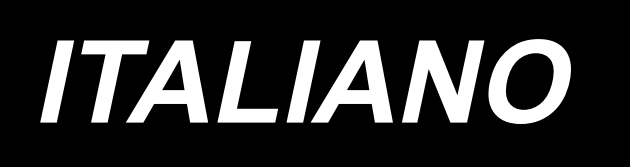

# AMS-210EN / IP-420 MANUALE D'ISTRUZIONI

\* Il "CompactFlash(TM)" è il marchio registrato del San Disk Corporation, U.S.A..

# INDICE

| I. SEZIONE MECCANICA (QUANTO ALLA MACCHINA PER CUCIRE)                                     | 1         |
|--------------------------------------------------------------------------------------------|-----------|
| 1. CARATTERISTICHE TECNICHE                                                                | 1         |
| 2. CONFIGURAZIONE                                                                          | 2         |
| 3. INSTALLAZIONE                                                                           | 3         |
| 3-1. Installazione della centralina elettrica.                                             | 3         |
| 3-2. Installazione e collegamento dell'interruttore dell'alimentazione                     |           |
| 3-3. Installazione della testa della macchina per cucire                                   |           |
| 3-4. Installazione del ricevente dello scarico e gomma di supporto della testa             | 5         |
| 3-5. Interruttore di sicurezza                                                             | 6         |
| 3-6. Installazione del coperchio ausiliario della placca ago                               | 6         |
| 3-7. Installazione del pannello                                                            | 8         |
| 3-8. Montaggio della catena del pedale (Solo per specificazione S)                         | 8         |
| 3-9. Installazione del portafilo                                                           | 8         |
| 3-10. Sollevamento della testa della macchina                                              | 9         |
| 3-11. Collegamento del filo                                                                | 10        |
| 3-12. Installazione del coperchio del motore                                               | 13        |
| 3-13. Maneggio dei cavi                                                                    | 13        |
| 3-14. Collegamento dei componenti pneumatici (Soltanto tipo pneumatico)                    | 14        |
| 3-15. Installazione del tubo dell'aria (Soltanto tipo pneumatico)                          | 17        |
| 3-16. Avvertenze per l'impianto di alimentazione dell'aria compressa (fonte dell'aria di a | alimenta- |
| zione)                                                                                     | 18        |
| 3-17. Installazione della protezione occhi                                                 | 19        |
| 4. FUNZIONAMENTO DELLA MACCHINA PER CUCIRE                                                 | 19        |
| 4-1. Lubrificazione                                                                        | 19        |
| 4-2. Posizionamento dell'ago                                                               | 19        |
| 4-3. Misura dell'ago e calibro                                                             | 20        |
| (1) Regolazione                                                                            | 20        |
| (2) Calibro                                                                                | 20        |
| 4-4. Infilatura della testa della macchina                                                 | 21        |
| 4-5. Installazione e rimozione della capsula                                               | 21        |
| 4-6. Inserimento della bobina                                                              | 22        |
| 4-7. Regolazione della tensione del filo                                                   | 22        |
| 4-8. Altezza del pressore intermedio                                                       |           |
| 4-9. Regolazione della molla chiusura punto                                                |           |
| 5. FUNZIONAMENTO DELLA MACCHINA PER CUCIRE                                                 | 24        |
| 5-1. Cucitura                                                                              | 24        |
| 5-2. Dispositivo pinza del filo dell'ago                                                   | 25        |
| II. SEZIONE FUNZIONAMENTO (QUANTO AL PANNELLO)                                             | 27        |
| 1. PREFAZIONE                                                                              |           |
| 2. QUANDO SI USA IL IP-420                                                                 |           |
| 2-1. Nome di ciascuna sezione del IP-420                                                   |           |
| 2-2. Bottoni da usare in comune                                                            |           |
| 2-3. Funzionamento fondamentale del IP-420                                                 |           |
| 2-4. Sezione di display a LCD al momento della selezione della forma di cucitura           |           |
| (1) Schermo di immissione dei dati di forma di cucitura                                    |           |

| (2) Schermo di cucitura                                                                       | 37   |
|-----------------------------------------------------------------------------------------------|------|
| 2-5. Esecuzione della selezione della forma di cucitura                                       | 39   |
| 2-6. Cambiamento del dato di articolo                                                         | 41   |
| 2-7. Controllo della forma del modello                                                        | 43   |
| 2-8. Esecuzione della modifica del punto di entrata dell'ago                                  | 44   |
| (1) Revisione della tensione del filo                                                         | 44   |
| (2) Revisione dell'altezza del pressore intermedio                                            | 45   |
| 2-9. Modalità di uso dello stop temporaneo                                                    | 46   |
| (1) Per continuare l'esecuzione della cucitura da qualche punto in cucitura                   | 46   |
| (2) Per eseguire la ricucitura dall'inizio                                                    | 47   |
| 2-10. Quando il posizionamento del prodotto di cucitura è difficile a causa della punta della | 'ago |
| che ostacola                                                                                  | 48   |
| 2-11. Avvolgimento di una bobina                                                              | 49   |
| (1) Quando si effettua l'avvolgimento del filo della bobina eseguendo la cucitura             | 49   |
| (2) Quando si esegue soltanto l'avvolgimento del filo della bobina                            | 49   |
| 2-12. Uso del contatore                                                                       | 50   |
| (1) Procedura di impostazione del contatore                                                   | 50   |
| (2) Procedura di rilascio del conteggio completato                                            | 52   |
| (3) Come modificare il valore del contatore durante la cucitura                               | 52   |
| 2-13. Esecuzione della registrazione nuova del modello dell'utente                            | 53   |
| 2-14. Denominazione del modello di cucitura dell'utente                                       | 54   |
| 2-15. Esecuzione della registrazione nuova del bottone di modello                             | 55   |
| 2-16. Sezione di display a LCD al momento della selezione del bottone di modello              | 56   |
| (1) Schermo di immissione dei dati di bottone di modello                                      | 56   |
| (2) Schermo di cucitura                                                                       | 58   |
| 2-17. Esecuzione della selezione del no. di bottone di modello                                | 60   |
| (1) Selezione dallo schermo di immissione dei dati                                            | 60   |
| (2) Selezione per mezzo del bottone di scorciatoia                                            | 61   |
| 2-18. Modifica del contenuto del bottone di modello                                           | 62   |
| 2-19. Copiatura del bottone di modello                                                        | 63   |
| 2-20. Modifica del modo di cucitura                                                           | 64   |
| 2-21. Sezione di display a LCD al momento della cucitura combinata                            | 65   |
| (1) Schermo di immissione del modello                                                         | 65   |
| (2) Schermo di cucitura                                                                       | 67   |
| 2-22. Esecuzione della cucitura combinata                                                     | 69   |
| (1) Selezione dei dati combinati                                                              | 69   |
| (2) Procedura di creazione del dato combinato                                                 | 70   |
| (3) Procedura di cancellazione del dato combinato                                             | 71   |
| (4) Procedura di cancellazione del passo del dato combinato                                   | 71   |
| (5) Impostazione del salto dei passaggi                                                       | 72   |
| 2-23. Uso del modo di funzionamento semplice                                                  | 72   |
| 2-24. Display LCD quando il funzionamento semplice è selezionato                              | 73   |
| (1) Schermo di immissione dei dati (cucitura individuale)                                     | 73   |
| (2) Schermo di cucitura (cucitura individuale)                                                | 76   |
| (3) Schermo di immissione dei dati (cucitura combinata)                                       | 79   |
| (4) Schermo di cucitura (cucitura combinata)                                                  | 81   |
| 2-25. Modifica dei dati di interruttore di memoria                                            | 83   |
| 2-26. Uso dell'informazione                                                                   | 84   |
| (1) Osservazione dell'informazione di manutenzione ed ispezione                               | 84   |
| (2) Procedura di rilascio dell'avvertimento                                                   | 85   |

| 2-27. Uso della funzione di comunicazione                                                                                                    | 86                                                                                                    |
|----------------------------------------------------------------------------------------------------|----------------------------------------------------------------------------------------------------|
| (1) Dati che si possono trattare                                                                                                    | 86                                                                                                    |
| (2) Effettuazione della comunicazione tramite la carta di memoria                                                                                                    | 86                                                                                                    |
| (3) Comunicazione effettuata usando USB                                                                                                    | 86                                                                                                    |
| (4) Il portare dentro dei dati                                                                                                    | 87                                                                                                    |
| (5) Per prendere dentro i dati plurali insieme                                                                                                    | 88                                                                                                    |
| 2-28. Effettuazione della formattazione della carta di memoria                                                                                                    | 90                                                                                                    |
| 2-29. Uso della funzione di corsa a 2 stadi                                                                                                    | 91                                                                                                    |
| (1) Impostazione della funzione di corsa a 2 stad                                                                                                    | 91                                                                                                    |
| (2) Impostazione della posizione di corsa a 2 stadi                                                                                                    | 91                                                                                                    |
| (3) Movimento della funzione di corsa a 2 stadi                                                                                                    | 93                                                                                                    |
| 2-30. Operazioni da effettuare al momento dello slittamento della posizione del motore X/Y                                                                                                    | 95                                                                                                    |
| (1) Quando l'errore è visualizzato durante la cucitura                                                                                                    | 95                                                                                                    |
| (2) Quando l'errore è visualizzato dopo il completamento della cucitura                                                                                                    | 96                                                                                                    |
| (3) Quando l'interruttore di ripristino non è visualizzato                                                                                                    | 96                                                                                                    |
| 3. LISTA DEI DATI DI INTERRUTTORE DI MEMORIA                                                                                                    | 97                                                                                                    |
| 3-1. Elenco dei dati                                                                                                    | 97                                                                                                    |
| 3-2. Elenco dei valori iniziali                                                                                                    | 103                                                                                                    |
| 4. LISTA DEI CODICI DI ERRORE                                                                                                    | 105                                                                                                    |
| 5 ELENCO DEL MESSAGGI                                                                                                    | 112                                                                                                    |
|                                                                                                    | 112                                                                                                    |
| III. MANUTENZIONE DELLA MACCHINA PER CUCIRE                                                                                                    | 115                                                                                                    |
| 1. MANUTENZIONE                                                                                                    | 115                                                                                                    |
|                                                                                                    |                                                                                                    |
| 1-1. Regolazione dell'altezza barra ago (Modifica della lunghezza dell'ago)                                                                                                    | 115                                                                                                    |
| 1-1. Regolazione dell'altezza barra ago (Modifica della lunghezza dell'ago)<br>1-2. Regolazione della relazione fase ago-navetta                                                                                                    | 115<br>115                                                                                                    |
| 1-1. Regolazione dell'altezza barra ago (Modifica della lunghezza dell'ago)<br>1-2. Regolazione della relazione fase ago-navetta<br>1-3. Altezza e angolo della pinza                                                                                                    | 115<br>115<br>117                                                                                                    |
| <ul> <li>1-1. Regolazione dell'altezza barra ago (Modifica della lunghezza dell'ago)</li> <li>1-2. Regolazione della relazione fase ago-navetta</li> <li>1-3. Altezza e angolo della pinza</li></ul>                                                                                                    | <b>115</b><br><b>115</b><br><b>117</b><br>117                                                                                                   |
| <ul> <li>1-1. Regolazione dell'altezza barra ago (Modifica della lunghezza dell'ago)</li> <li>1-2. Regolazione della relazione fase ago-navetta</li> <li>1-3. Altezza e angolo della pinza</li></ul>                                                                                                    | <b>115</b><br><b>115</b><br><b>117</b><br>117<br>118                                                                                            |
| <ul> <li>1-1. Regolazione dell'altezza barra ago (Modifica della lunghezza dell'ago)</li> <li>1-2. Regolazione della relazione fase ago-navetta</li></ul>                                                                                                    | <b>115</b><br><b>115</b><br><b>117</b><br>117<br>118<br>118                                                                                     |
| <ul> <li>1-1. Regolazione dell'altezza barra ago (Modifica della lunghezza dell'ago)</li> <li>1-2. Regolazione della relazione fase ago-navetta</li> <li>1-3. Altezza e angolo della pinza</li></ul>                                                                                                    | <b>115</b><br><b>115</b><br><b>117</b><br>117<br>118<br>118<br><b>119</b>                                                                       |
| <ul> <li>1-1. Regolazione dell'altezza barra ago (Modifica della lunghezza dell'ago)</li> <li>1-2. Regolazione della relazione fase ago-navetta</li> <li>1-3. Altezza e angolo della pinza</li> <li>(1) Altezza della pinza (tipo S)</li> <li>(2) Altezza della pinza (tipo L)</li> <li>(3) Angolo della pinza (tutti i modelli escluso il tipo 1306L)</li> <li>1-4. Regolazione della corsa verticale del piedino premistoffa intermedio</li> <li>1-5. Coltello mobile e contro-lama</li> </ul>                                                                                                    | <b>115</b><br><b>115</b><br><b>117</b><br>117<br>118<br>118<br><b>119</b><br><b>119</b>                                                         |
| <ul> <li>1-1. Regolazione dell'altezza barra ago (Modifica della lunghezza dell'ago)</li> <li>1-2. Regolazione della relazione fase ago-navetta</li></ul>                                                                                                    | <b>115</b><br><b>115</b><br><b>117</b><br>117<br>118<br>118<br><b>119</b><br><b>119</b><br><b>120</b>                                           |
| <ul> <li>1-1. Regolazione dell'altezza barra ago (Modifica della lunghezza dell'ago)</li> <li>1-2. Regolazione della relazione fase ago-navetta</li> <li>1-3. Altezza e angolo della pinza</li> <li>(1) Altezza della pinza (tipo S)</li> <li>(2) Altezza della pinza (tipo L)</li> <li>(3) Angolo della pinza (tutti i modelli escluso il tipo 1306L)</li> <li>1-4. Regolazione della corsa verticale del piedino premistoffa intermedio</li> <li>1-5. Coltello mobile e contro-lama</li> <li>1-6. Dispositivo pinza del filo</li> <li>1-7. Disco rivelatore della rottura del filo</li> </ul>                                                                                                    | 115<br>115<br>117<br>117<br>118<br>118<br>119<br>119<br>120<br>120                                                                              |
| <ul> <li>1-1. Regolazione dell'altezza barra ago (Modifica della lunghezza dell'ago)</li> <li>1-2. Regolazione della relazione fase ago-navetta</li></ul>                                                                                                    | 115<br>115<br>117<br>117<br>118<br>118<br>119<br>119<br>120<br>120<br>120                                                                       |
| <ul> <li>1-1. Regolazione dell'altezza barra ago (Modifica della lunghezza dell'ago)</li> <li>1-2. Regolazione della relazione fase ago-navetta</li> <li>1-3. Altezza e angolo della pinza</li> <li>(1) Altezza della pinza (tipo S)</li> <li>(2) Altezza della pinza (tipo L)</li> <li>(3) Angolo della pinza (tutti i modelli escluso il tipo 1306L)</li> <li>1-4. Regolazione della corsa verticale del piedino premistoffa intermedio</li> <li>1-5. Coltello mobile e contro-lama</li> <li>1-6. Dispositivo pinza del filo</li> <li>1-7. Disco rivelatore della rottura del filo</li> <li>1-8. Drenaggio dell'olio di scarico</li> <li>1-9. Quantità di olio fornito al crochet</li> </ul>                                                                                                    | 115<br>115<br>117<br>117<br>118<br>118<br>119<br>119<br>120<br>120<br>121                                                                       |
| <ul> <li>1-1. Regolazione dell'altezza barra ago (Modifica della lunghezza dell'ago)</li> <li>1-2. Regolazione della relazione fase ago-navetta</li></ul>                                                                                                    | 115<br>115<br>117<br>117<br>118<br>118<br>119<br>120<br>120<br>121<br>121                                                                       |
| <ul> <li>1-1. Regolazione dell'altezza barra ago (Modifica della lunghezza dell'ago)</li> <li>1-2. Regolazione della relazione fase ago-navetta</li> <li>1-3. Altezza e angolo della pinza</li> <li>(1) Altezza della pinza (tipo S)</li> <li>(2) Altezza della pinza (tipo L)</li> <li>(3) Angolo della pinza (tutti i modelli escluso il tipo 1306L)</li> <li>1-4. Regolazione della corsa verticale del piedino premistoffa intermedio</li> <li>1-5. Coltello mobile e contro-lama</li> <li>1-6. Dispositivo pinza del filo</li> <li>1-7. Disco rivelatore della rottura del filo</li> <li>1-8. Drenaggio dell'olio di scarico</li> <li>1-9. Quantità di olio fornito al crochet</li> <li>1-10. Sostituzione dei fusibili</li> <li>1-11. Rifornimento dei posti designati con grasso</li> </ul>                                                                                                    | 115<br>115<br>117<br>117<br>118<br>118<br>119<br>120<br>120<br>120<br>121<br>121<br>122                                                         |
| <ul> <li>1-1. Regolazione dell'altezza barra ago (Modifica della lunghezza dell'ago)</li></ul>                                                                                                    | 115<br>115<br>117<br>117<br>118<br>118<br>118<br>119<br>120<br>120<br>121<br>121<br>122<br>123                                                  |
| <ul> <li>1-1. Regolazione dell'altezza barra ago (Modifica della lunghezza dell'ago)</li></ul>                                                                                                    | 115<br>115<br>117<br>117<br>118<br>118<br>119<br>120<br>120<br>120<br>121<br>121<br>121<br>123<br>123                                           |
| <ul> <li>1-1. Regolazione dell'altezza barra ago (Modifica della lunghezza dell'ago)</li> <li>1-2. Regolazione della relazione fase ago-navetta</li> <li>1-3. Altezza e angolo della pinza.</li> <li>(1) Altezza della pinza (tipo S)</li> <li>(2) Altezza della pinza (tipo L)</li> <li>(3) Angolo della pinza (tutti i modelli escluso il tipo 1306L)</li> <li>1-4. Regolazione della corsa verticale del piedino premistoffa intermedio.</li> <li>1-5. Coltello mobile e contro-lama</li> <li>1-6. Dispositivo pinza del filo</li> <li>1-7. Disco rivelatore della rottura del filo.</li> <li>1-8. Drenaggio dell'olio di scarico</li> <li>1-9. Quantità di olio fornito al crochet.</li> <li>1-10. Sostituzione dei fusibili</li> <li>1-11. Rifornimento dei posti designati con grasso</li> <li>(1) Posto dove i grassi esclusivi sono custoditi.</li> <li>(2) Punti di applicazione del Grasso JUKI B</li> </ul>                                                                                                    | 115<br>115<br>117<br>117<br>118<br>118<br>118<br>119<br>120<br>120<br>121<br>121<br>121<br>123<br>123<br>125                                    |
| <ul> <li>1-1. Regolazione dell'altezza barra ago (Modifica della lunghezza dell'ago)</li></ul>                                                                                                    | 115<br>115<br>117<br>117<br>118<br>118<br>119<br>120<br>120<br>120<br>121<br>121<br>123<br>123<br>125<br>126                                    |
| <ul> <li>1-1. Regolazione dell'altezza barra ago (Modifica della lunghezza dell'ago)</li> <li>1-2. Regolazione della relazione fase ago-navetta</li> <li>1-3. Altezza e angolo della pinza</li> <li>(1) Altezza della pinza (tipo S)</li> <li>(2) Altezza della pinza (tipo L)</li> <li>(3) Angolo della pinza (tutti i modelli escluso il tipo 1306L)</li> <li>1-4. Regolazione della corsa verticale del piedino premistoffa intermedio</li> <li>1-5. Coltello mobile e contro-lama</li> <li>1-6. Dispositivo pinza del filo</li> <li>1-7. Disco rivelatore della rottura del filo</li> <li>1-8. Drenaggio dell'olio di scarico</li> <li>1-9. Quantità di olio fornito al crochet</li> <li>1-10. Sostituzione dei fusibili</li> <li>1-11. Rifornimento dei posti designati con grasso</li> <li>(1) Posto dove i grassi esclusivi sono custoditi</li> <li>(2) Punti di applicazione del Grasso JUKI A</li> <li>(3) Punti di applicazione del grasso ad altre sezioni</li> <li>1-12. Inconvenienti e rimedi</li> </ul>                                                                                                    | 115<br>115<br>117<br>117<br>118<br>118<br>118<br>119<br>120<br>120<br>120<br>121<br>121<br>123<br>123<br>123<br>125<br>126<br>127               |
| <ul> <li>1-1. Regolazione dell'altezza barra ago (Modifica della lunghezza dell'ago)</li> <li>1-2. Regolazione della relazione fase ago-navetta.</li> <li>1-3. Altezza e angolo della pinza.</li> <li>(1) Altezza della pinza (tipo S)</li> <li>(2) Altezza della pinza (tipo L)</li> <li>(3) Angolo della pinza (tutti i modelli escluso il tipo 1306L)</li> <li>1-4. Regolazione della corsa verticale del piedino premistoffa intermedio.</li> <li>1-5. Coltello mobile e contro-lama.</li> <li>1-6. Dispositivo pinza del filo</li> <li>1-7. Disco rivelatore della rottura del filo</li> <li>1-8. Drenaggio dell'olio di scarico</li> <li>1-9. Quantità di olio fornito al crochet.</li> <li>1-10. Sostituzione dei fusibili</li> <li>1-11. Rifornimento dei posti designati con grasso</li> <li>(1) Posto dove i grassi esclusivi sono custoditi.</li> <li>(2) Punti di applicazione del Grasso JUKI A.</li> <li>(3) Punti di applicazione del grasso ad altre sezioni</li> <li>1-2. Inconvenienti e rimedi</li> <li>2. ACCESSORIO A RICHIESTA.</li> </ul>                                                                                                    | 115<br>115<br>117<br>117<br>118<br>118<br>119<br>119<br>120<br>120<br>120<br>121<br>121<br>123<br>123<br>125<br>126<br>127<br>129               |
| <ul> <li>1-1. Regolazione dell'altezza barra ago (Modifica della lunghezza dell'ago)</li> <li>1-2. Regolazione della relazione fase ago-navetta</li> <li>1-3. Altezza e angolo della pinza.</li> <li>(1) Altezza della pinza (tipo S)</li> <li>(2) Altezza della pinza (tipo L)</li> <li>(3) Angolo della pinza (tuti i modelli escluso il tipo 1306L)</li> <li>1-4. Regolazione della corsa verticale del piedino premistoffa intermedio</li> <li>1-5. Coltello mobile e contro-lama</li> <li>1-6. Dispositivo pinza del filo</li> <li>1-7. Disco rivelatore della rottura del filo</li> <li>1-8. Drenaggio dell'olio di scarico</li> <li>1-9. Quantità di olio fornito al crochet</li> <li>1-10. Sostituzione dei fusibili</li> <li>1-11. Rifornimento dei posti designati con grasso</li> <li>(1) Posto dove i grassi esclusivi sono custoditi</li> <li>(2) Punti di applicazione del Grasso JUKI A</li> <li>(3) Punti di applicazione del Grasso JUKI B</li> <li>(4) Applicazione del grasso ad altre sezioni</li> <li>1-12. Inconvenienti e rimedi</li> <li>2. ACCESSORIO A RICHIESTA</li> <li>2-1. Tabella di Guida foro ago</li> </ul>                                                | 115<br>115<br>117<br>117<br>118<br>118<br>118<br>119<br>120<br>120<br>120<br>121<br>121<br>123<br>123<br>125<br>126<br>127<br>129<br>129        |
| <ul> <li>1-1. Regolazione dell'altezza barra ago (Modifica della lunghezza dell'ago)</li> <li>1-2. Regolazione della relazione fase ago-navetta</li> <li>1-3. Altezza e angolo della pinza.</li> <li>(1) Altezza della pinza (tipo S)</li> <li>(2) Altezza della pinza (tipo L)</li> <li>(3) Angolo della pinza (tuti i modelli escluso il tipo 1306L).</li> <li>1-4. Regolazione della corsa verticale del piedino premistoffa intermedio</li> <li>1-5. Coltello mobile e contro-lama</li> <li>1-6. Dispositivo pinza del filo</li> <li>1-7. Disco rivelatore della rottura del filo</li> <li>1-8. Drenaggio dell'olio di scarico</li> <li>1-9. Quantità di olio fornito al crochet</li> <li>1-10. Sostituzione dei fusibili</li> <li>1-11. Rifornimento dei posti designati con grasso</li> <li>(1) Posto dove i grassi esclusivi sono custoditi</li> <li>(2) Punti di applicazione del Grasso JUKI A</li> <li>(3) Punti di applicazione del Grasso JUKI B</li> <li>(4) Applicazione del grasso ad altre sezioni</li> <li>1-12. Inconvenienti e rimedi</li> <li>2. ACCESSORIO A RICHIESTA</li> <li>2-1. Tabella di Guida foro ago</li> <li>2-2. Serbatoio dell'olio di silicone</li> </ul> | 115<br>115<br>117<br>117<br>118<br>118<br>119<br>120<br>120<br>120<br>120<br>121<br>121<br>123<br>123<br>125<br>126<br>127<br>129<br>129<br>129 |

# I. SEZIONE MECCANICA (QUANTO ALLA MACCHINA PER CUCIRE)

## **1. CARATTERISTICHE TECNICHE**

| AMS-210EN-1306 :       130 mm       ×       60 mm         AMS-210EN-1510 :       150 mm       ×       100 mm         AMS-210EN-1510 :       150 mm       ×       100 mm         2       Velocità massima di cucitura       2.800 sti/min (quando passo di cucitura è 4 mm o meno)         3       Lunghezza del punto :       Da 0,1 a 12,7 mm (Risoluzione min. : 0,05 mm)         4       Movimento dei trasporto pinza       Trasporto intermittente (Trasmissione a due alberi tramite motore passo-passo)         5       Corsa barra ago :       41,2 mm         6       Ago       GROZ-BECKERT 134, 135 × 17, ago ORGAN DP × 5, DP × 17         7       Alzata pinza       25 mm max (Soltanto tipo pneumatico 30 mm max)         8       Corsa piedino premistoffa<br>intermedio :       4 mm (standard) (Da 0 a 10 mm)         9       Alzata piedino premistoffa       20 mm         10       Posizione abbassata variabile<br>del pressore intermedio :       Da 0 a 3,5 mm standard (Da 0 a 7,0 mm max)         11       Navetta :       Crochet semi-rotante con doppia capacità         12       Olio lubrificante :       Olio New Defrix No.2 (rifornito tramite oliatore)         13       Memoria dei dati di modello<br>di cucitura       Corpo principale, Carta di memoria         14       Funzione di Ingrandimento/<br>Riduzione       Corpo princ                                                                                                    |
|----------------------------------------------------------------------------------------------------|
| AMS-210EN-1510 :       150 mm       ×       100 mm         AMS-210EN-2210 :       220 mm       ×       100 mm         Lunghezza del punto :       Da 0, 1 a 12,7 mm (Risoluzione min. : 0,05 mm)       ×       100 mm         Movimento del trasporto pinza       Trasporto intermittente (Trasmissione a due alberi tramite motore passo-passo)       ×       5         Corsa barra ago :       41,2 mm       GROZ-BECKERT 134, 135 × 17, ago ORGAN DP × 5, DP × 17       7         7       Alzata pinza       25 mm max (Soltanto tipo pneumatico 30 mm max)       ×       4 mm (standard) (Da 0 a 10 mm)         8       Corsa piedino premistoffa intermedio :       20 mm       ×       10         9       Alzata piedino premistoffa intermedio :       20 mm       ×       10         10       Posizione abbassata variabile del pressore intermedio :       Da 0 a 3,5 mm standard (Da 0 a 7,0 mm max)       ×         11       Navetta :       Corochet semi-rotante con doppia capacità       ×       ×       ×         12       Olio lubrificante :       Olio New Defrix No.2 (rifornito tramite oliatore)       ×       Corpo principale : 999 modelli di cucitura max (50.000 punti/modello max)       •         14       Funzione di Ingrandimento/ Riduzione       •       Corpo principale : 999 modelli di cucitura max (50.000 punti/modello max)       •                                                                                                    |
| AMS-210EN-2210 :       220 mm       ×       100 mm         2       Velocità massima di cucitura       2.800 sti/min (quando passo di cucitura è 4 mm o meno)         3       Lunghezza del punto :       Da 0,1 a 12,7 mm (Risoluzione min. : 0,05 mm)         4       Movimento del trasporto pinza       Trasporto intermittente (Trasmissione a due alberi tramite motore passo-passo)         5       Corsa barra ago :       41,2 mm         6       Ago       GROZ-BECKERT 134, 135 × 17, ago ORGAN DP × 5, DP × 17         7       Alzata pinza       25 mm max (Soltanto tipo pneumatico 30 mm max)         8       Corsa piedino premistoffa intermedio       4 mm (standard) (Da 0 a 10 mm)         9       Alzata piedino premistoffa intermedio :       20 mm         10       Posizione abbassata variabile del pressore intermedio :       Da 0 a 3,5 mm standard (Da 0 a 7,0 mm max)         10       del pressore intermedio :       Crochet semi-rotante con doppia capacità         12       Olio lubrificante :       Olio New Defrix No.2 (rifornito tramite oliatore)         13       Memoria dei dati di modello di cucitura       Corpo principale : 999 modelli di cucitura max (50.000 punti/modello max)         • Corpo principale : 999 modelli di cucitura max (50.000 punti/modello max)       • Carta di memoria : 999 modelli di cucitura max (50.000 punti/modello max)         14       Funzione di Ingrand                                                                                                    |
| 2       Velocità massima di cucitura       2.800 sti/min (quando passo di cucitura è 4 mm o meno)         3       Lunghezza del punto :       Da 0,1 a 12,7 mm (Risoluzione min. : 0,05 mm)         4       Movimento del trasporto pinza       Trasporto intermittente (Trasmissione a due alberi tramite motore passo-passo)         5       Corsa barra ago :       41,2 mm         6       Ago       GROZ-BECKERT 134, 135 × 17, ago ORGAN DP × 5, DP × 17         7       Alzata pinza       25 mm max (Soltanto tipo pneumatico 30 mm max)         8       Corsa piedino premistoffa intermedio       4 mm (standard) (Da 0 a 10 mm)         9       Alzata piedino premistoffa intermedio :       20 mm         10       Posizione abbassata variabile del pressore intermedio :       Da 0 a 3,5 mm standard (Da 0 a 7,0 mm max)         11       Navetta :       Crochet semi-rotante con doppia capacità         12       Olio lubrificante :       Olio New Defrix No.2 (rifornito tramite oliatore)         13       Memoria dei dati di modello di cucitura       • Corpo principale, Carta di memoria : 999 modelli di cucitura max (50.000 punti/modello max)         14       Funzione di Ingrandimento/<br>Riduzione       Permette di ingrandire o ridurre un modello di cucitura sull'asse X e sull'asse Y indipendentemente quando si procede alla cucitura di un modello.<br>Scala : da 1 a 400 volte (gradini di 0,1%)         16       Metodo di ingrandimento/<br>Riduzione                                                                                                    |
| 3       Lunghezza del punto :       Da 0,1 a 12,7 mm (Kisoluzione min. : 0,05 mm)         4       Movimento del trasporto pinza       Trasporto intermittente (Trasmissione a due alberi tramite motore passo-passo)         5       Corsa barra ago :       41,2 mm         6       Ago       GROZ-BECKERT 134, 135 × 17, ago ORGAN DP × 5, DP × 17         7       Alzata pinza       25 mm max (Soltanto tipo pneumatico 30 mm max)         8       Corsa piedino premistoffa<br>intermedio :       4 mm (standard) (Da 0 a 10 mm)         9       Alzata piedino premistoffa<br>intermedio :       20 mm         10       Posizione abbassata variabile<br>del pressore intermedio :       Da 0 a 3,5 mm standard (Da 0 a 7,0 mm max)         11       Navetta :       Cirochet semi-rotante con doppia capacità         12       Olio lubrificante :       Olio New Defrix No.2 (rifornito tramite oliatore)         13       Memoria dei dati di modello<br>di cucitura       Corpo principale, Carta di memoria<br>· Corpo principale : 999 modelli di cucitura max (50.000 punti/modello max)<br>· Carta di memoria : 999 modelli di cucitura max (50.000 punti/modello max)         14       Funzione di Ingrandimento/<br>Riduzione       Permette di ingrandire o ridurre un modello di cucitura sull'asse X e sull'asse Y<br>indipendentemente quando si procede alla cucitura di un modello.<br>Scala : da 1 a 400 volte (gradini di 0,1%)         16       Metodo di ingrandimento/<br>riduzione :       Ingrandimento/diminuendo o la lunghe                                                          |
| 4       Movimento del nasporto pinza       Trasporto mientificatione a due aben trainite motore passo-passo)         5       Corsa barra ago :       41,2 mm         6       Ago       GROZ-BECKERT 134, 135 × 17, ago ORGAN DP × 5, DP × 17         7       Alzata pinza       25 mm max (Soltanto tipo pneumatico 30 mm max)         8       Corsa piedino premistoffa<br>intermedio :       4 mm (standard) (Da 0 a 10 mm)         9       Alzata piedino premistoffa<br>intermedio :       20 mm         10       Posizione abbassata variabile<br>del pressore intermedio :       Da 0 a 3,5 mm standard (Da 0 a 7,0 mm max)         11       Navetta :       Crochet semi-rotante con doppia capacità         12       Olio lubrificante :       Olio New Defrix No.2 (rifornito tramite oliatore)         13       Memoria dei dati di modello<br>di cucitura       Corpo principale, Carta di memoria         • Corpo principale ; 999 modelli di cucitura max (50.000 punti/modello max)       • Corpo principale ; 999 modelli di cucitura max (50.000 punti/modello max)         14       Funzione di stop temporaneo       Usata per arrestare funzionamento della macchina durante un ciclo di cucitura.         15       Funzione di Ingrandimento/<br>Riduzione       Permette di ingrandire o ridurre un modello di cucitura può essere effettuato<br>aumentando/diminuedo o la lunghezza del punto o il nemero di punti.<br>(Soltanto l'aumento/diminuzione della lunghezza del punto o il nemero di punti.                                                                                         |
| 5       Colsa dara ago :       41,2 mm         6       Ago       GROZ-BECKERT 134, 135 × 17, ago ORGAN DP × 5, DP × 17         7       Alzata pinza       25 mm max (Soltanto tipo pneumatico 30 mm max)         8       Corsa piedino premistoffa<br>intermedio       4 mm (standard) (Da 0 a 10 mm)         9       Alzata piedino premistoffa<br>intermedio :       20 mm         10       Posizione abbassata variabile<br>del pressore intermedio :       Da 0 a 3,5 mm standard (Da 0 a 7,0 mm max)         11       Navetta :       Crochet semi-rotante con doppia capacità         12       Olio lubrificante :       Olio New Defrix No.2 (rifornito tramite oliatore)         13       Memoria dei dati di modello<br>di cucitura       Corpo principale : 999 modelli di cucitura max (50.000 punti/modello max)         14       Funzione di stop temporaneo       Usata per arrestare funzionamento della macchina durante un ciclo di cucitura.         15       Funzione di Ingrandimento/<br>Riduzione       Permette di ingrandire o ridurre un modello di cucitura sull'asse X e sull'asse Y<br>indipendentemente quando si procede alla cucitura di un modello.         16       Metodo di ingrandimento/<br>riduzione :       Ingrandimento/diminuendo o la lunghezza del punto o il nemero di punti.<br>(Soltanto l'aumenta/d/diminuzione della lunghezza del punto o il nemero di punti.<br>(Soltanto l'aumenta/diminuzione della lunghezza del punto o ju o sesere effettuato                                                                                                    |
| 7       Alzata pinza       25 mm max (Soltanto tipo pneumatico 30 mm max)         8       Corsa piedino premistoffa<br>intermedio       4 mm (standard) (Da 0 a 10 mm)         9       Alzata piedino premistoffa<br>intermedio :       20 mm         10       Posizione abbassata variabile<br>del pressore intermedio :       20 mm         11       Navetta :       Crochet semi-rotante con doppia capacità         12       Olio lubrificante :       Olio New Defrix No.2 (rifornito tramite oliatore)         13       Memoria dei dati di modello<br>di cucitura       Corpo principale, Carta di memoria         • Corpo principale : 999 modelli di cucitura max (50.000 punti/modello max)       • Corpo principale : 999 modelli di cucitura max (50.000 punti/modello max)         14       Funzione di stop temporaneo       Usata per arrestare funzionamento della macchina durante un ciclo di cucitura.         15       Funzione di Ingrandimento/<br>Riduzione       Permette di ingrandire o ridurre un modello di cucitura sull'asse X e sull'asse Y<br>indipendentemente quando si procede alla cucitura di un modello.<br>Scala : da 1 a 400 volte (gradini di 0,1%)         16       Metodo di ingrandimento/<br>riduzione :       Ingrandimento//<br>aumentando/diminuendo o la lunghezza del punto o il nemero di punti.<br>(Soltanto l'aumento/diminuzione della lunghezza del punto o il nemero di punti.                                                                                                    |
| 8       Corsa piedino premistoffa<br>intermedio       4 mm (standard) (Da 0 a 10 mm)         9       Alzata piedino premistoffa<br>intermedio :       20 mm         10       Posizione abbassata variabile<br>del pressore intermedio :       Da 0 a 3,5 mm standard (Da 0 a 7,0 mm max)         11       Navetta :       Crochet semi-rotante con doppia capacità         12       Olio lubrificante :       Olio New Defrix No.2 (rifornito tramite oliatore)         13       Memoria dei dati di modello<br>di cucitura       Corpo principale, Carta di memoria<br>• Corpo principale : 999 modelli di cucitura max (50.000 punti/modello max)<br>• Carta di memoria : 999 modelli di cucitura max (50.000 punti/modello max)         14       Funzione di stop temporaneo       Usata per arrestare funzionamento della macchina durante un ciclo di cucitura.<br>Permette di ingrandimento/<br>Riduzione         16       Metodo di ingrandimento/<br>riduzione :       Ingrandimento//induzione di modello di cucitura può essere effettuato<br>aumentando/diminuendo o la lunghezza del punto o il nemero di punti.<br>(Soltanto l'aumento/diminuzione della lunghezza del punto o il nemero di punti.                                                                                                    |
| o       intermedio         9       Alzata piedino premistoffa<br>intermedio :       20 mm         10       Posizione abbassata variabile<br>del pressore intermedio :       Da 0 a 3,5 mm standard (Da 0 a 7,0 mm max)         11       Navetta :       Crochet semi-rotante con doppia capacità         12       Olio lubrificante :       Olio New Defrix No.2 (rifornito tramite oliatore)         13       Memoria dei dati di modello<br>di cucitura       Corpo principale, Carta di memoria         • Corpo principale : 999 modelli di cucitura max (50.000 punti/modello max)       • Carta di memoria : 999 modelli di cucitura max (50.000 punti/modello max)         14       Funzione di stop temporaneo       Usata per arrestare funzionamento della macchina durante un ciclo di cucitura.         15       Funzione di Ingrandimento/<br>Riduzione       Permette di ingrandire o ridurre un modello di cucitura sull'asse X e sull'asse Y<br>indipendentemente quando si procede alla cucitura di un modello.<br>Scala : da 1 a 400 volte (gradini di 0,1%)         16       Metodo di ingrandimento/<br>riduzione :       Ingrandimento/riduzione di modello di cucitura può essere effettuato<br>aumentando/diminuendo o la lunghezza del punto o il nemero di punti.<br>(Soltanto l'aumento/diminuzione della lunghezza del punto o ju nemero di punti.                                                                                                    |
| 9       Alzata piedino premistoffa<br>intermedio :       20 mm         10       Posizione abbassata variabile<br>del pressore intermedio :       Da 0 a 3,5 mm standard (Da 0 a 7,0 mm max)         11       Navetta :       Crochet semi-rotante con doppia capacità         12       Olio lubrificante :       Olio New Defrix No.2 (rifornito tramite oliatore)         13       Memoria dei dati di modello<br>di cucitura       Corpo principale, Carta di memoria         • Corpo principale : 999 modelli di cucitura max (50.000 punti/modello max)       • Carta di memoria : 999 modelli di cucitura max (50.000 punti/modello max)         14       Funzione di stop temporaneo       Usata per arrestare funzionamento della macchina durante un ciclo di cucitura.         15       Funzione di Ingrandimento/<br>Riduzione       Permette di ingrandire o ridurre un modello di cucitura sull'asse X e sull'asse Y<br>indipendentemente quando si procede alla cucitura di un modello.<br>Scala : da 1 a 400 volte (gradini di 0,1%)         16       Metodo di ingrandimento/<br>riduzione :       Ingrandimento/riduzione di modello di cucitura può essere effettuato<br>aumentando/diminuendo o la lunghezza del punto o il nemero di punti.<br>(Soltanto l'aumento/diminuzione della lunghezza del punto può essere effettuato                                                                                                    |
| intermedio :       Posizione abbassata variabile<br>del pressore intermedio :       Da 0 a 3,5 mm standard (Da 0 a 7,0 mm max)         11       Navetta :       Crochet semi-rotante con doppia capacità         12       Olio lubrificante :       Olio New Defrix No.2 (rifornito tramite oliatore)         13       Memoria dei dati di modello<br>di cucitura       Corpo principale, Carta di memoria         • Corpo principale : 999 modelli di cucitura max (50.000 punti/modello max)       • Carta di memoria : 999 modelli di cucitura max (50.000 punti/modello max)         14       Funzione di stop temporaneo       Usata per arrestare funzionamento della macchina durante un ciclo di cucitura.         15       Funzione di Ingrandimento/<br>Riduzione       Permette di ingrandire o ridurre un modello di cucitura sull'asse X e sull'asse Y<br>indipendentemente quando si procede alla cucitura di un modello.<br>Scala : da 1 a 400 volte (gradini di 0,1%)         16       Metodo di ingrandimento/<br>riduzione :       Ingrandimento/riduzione di modello di cucitura può essere effettuato<br>aumentando/diminuendo o la lunghezza del punto o il nemero di punti.<br>(Soltanto l'aumento/diminuzione della lunghezza del punto può essere effettuato                                                                                                    |
| 10       Posizione abbassata variable<br>del pressore intermedio :       Da 0 a 3,5 mm standard (Da 0 a 7,0 mm max)         11       Navetta :       Crochet semi-rotante con doppia capacità         12       Olio lubrificante :       Olio New Defrix No.2 (rifornito tramite oliatore)         13       Memoria dei dati di modello<br>di cucitura       Corpo principale, Carta di memoria         • Corpo principale : 999 modelli di cucitura max (50.000 punti/modello max)       • Corpo principale : 999 modelli di cucitura max (50.000 punti/modello max)         14       Funzione di stop temporaneo       Usata per arrestare funzionamento della macchina durante un ciclo di cucitura.         15       Funzione di Ingrandimento/<br>Riduzione       Permette di ingrandire o ridurre un modello di cucitura sull'asse X e sull'asse Y<br>indipendentemente quando si procede alla cucitura di un modello.<br>Scala : da 1 a 400 volte (gradini di 0,1%)         16       Metodo di ingrandimento/<br>riduzione :       Ingrandimento/riduzione di modello di cucitura può essere effettuato<br>aumentando/diminuendo o la lunghezza del punto o il nemero di punti.<br>(Soltanto l'aumento/diminuzione della lunghezza del punto può essere effettuato                                                                                                    |
| 11       Navetta :       Crochet semi-rotante con doppia capacità         12       Olio lubrificante :       Olio New Defrix No.2 (rifornito tramite oliatore)         13       Memoria dei dati di modello<br>di cucitura       Corpo principale, Carta di memoria         • Corpo principale : 999 modelli di cucitura max (50.000 punti/modello max)         • Carta di memoria : 999 modelli di cucitura max (50.000 punti/modello max)         • Carta di memoria : 999 modelli di cucitura max (50.000 punti/modello max)         • Carta di memoria : 999 modelli di cucitura max (50.000 punti/modello max)         • Carta di memoria : 999 modelli di cucitura max (50.000 punti/modello max)         • Carta di memoria : 999 modelli di cucitura max (50.000 punti/modello max)         • Carta di memoria : 999 modelli di cucitura max (50.000 punti/modello max)         • Carta di memoria : 999 modelli di cucitura max (50.000 punti/modello max)         • Carta di memoria : 999 modelli di cucitura max (50.000 punti/modello max)         • Carta di memoria : 999 modelli di cucitura max (50.000 punti/modello max)         • Carta di memoria :       Permette di ingrandire o ridurre un modello di cucitura sull'asse X e sull'asse Y indipendentemente quando si procede alla cucitura di un modello.         Scala : da 1 a 400 volte (gradini di 0,1%)       Ingrandimento/riduzione di modello di cucitura può essere effettuato aumentando/diminuendo o la lunghezza del punto o il nemero di punti.         (Soltanto l'aumento/diminuzione della lunghezza del punto può essere ef |
| 11       Naveta 1:       Orochect Schriftorante con doppid capacitation         12       Olio lubrificante :       Olio New Defrix No.2 (rifornito tramite oliatore)         13       Memoria dei dati di modello<br>di cucitura       Corpo principale, Carta di memoria         • Corpo principale : 999 modelli di cucitura max (50.000 punti/modello max)       • Corpo principale : 999 modelli di cucitura max (50.000 punti/modello max)         14       Funzione di stop temporaneo       Usata per arrestare funzionamento della macchina durante un ciclo di cucitura.         15       Funzione di Ingrandimento/<br>Riduzione       Permette di ingrandire o ridurre un modello di cucitura sull'asse X e sull'asse Y<br>indipendentemente quando si procede alla cucitura di un modello.<br>Scala : da 1 a 400 volte (gradini di 0,1%)         16       Metodo di ingrandimento/<br>riduzione :       Ingrandimento/riduzione di modello di cucitura può essere effettuato<br>aumentando/diminuendo o la lunghezza del punto o il nemero di punti.<br>(Soltanto l'aumento/diminuzione della lunghezza del punto può essere effettuato                                                                                                    |
| 13       Memoria dei dati di modello<br>di cucitura       Corpo principale, Carta di memoria         13       Memoria dei dati di modello<br>di cucitura       Corpo principale, Carta di memoria         14       Funzione di stop temporaneo       Usata per arrestare funzionamento della macchina durante un ciclo di cucitura.         15       Funzione di Ingrandimento/<br>Riduzione       Permette di ingrandire o ridurre un modello di cucitura sull'asse X e sull'asse Y<br>indipendentemente quando si procede alla cucitura di un modello.<br>Scala : da 1 a 400 volte (gradini di 0,1%)         16       Metodo di ingrandimento/<br>riduzione :       Ingrandimento/riduzione di modello di cucitura può essere effettuato<br>aumentando/diminuendo o la lunghezza del punto o il nemero di punti.<br>(Soltanto l'aumento/diminuzione della lunghezza del punto può essere effettuato                                                                                                    |
| di cucitura       • Corpo principale : 999 modelli di cucitura max (50.000 punti/modello max)         14       Funzione di stop temporaneo       Usata per arrestare funzionamento della macchina durante un ciclo di cucitura.         15       Funzione di Ingrandimento/<br>Riduzione       Permette di ingrandire o ridurre un modello di cucitura sull'asse X e sull'asse Y<br>indipendentemente quando si procede alla cucitura di un modello.<br>Scala : da 1 a 400 volte (gradini di 0,1%)         16       Metodo di ingrandimento/<br>riduzione :       Ingrandimento/riduzione di modello di cucitura può essere effettuato<br>aumentando/diminuendo o la lunghezza del punto o il nemero di punti.<br>(Soltanto l'aumento/diminuzione della lunghezza del punto può essere effettuato                                                                                                    |
| • Carta di memoria : 999 modelli di cucitura max (50.000 punti/modello max)         14       Funzione di stop temporaneo       Usata per arrestare funzionamento della macchina durante un ciclo di cucitura.         15       Funzione di Ingrandimento/<br>Riduzione       Permette di ingrandire o ridurre un modello di cucitura sull'asse X e sull'asse Y<br>indipendentemente quando si procede alla cucitura di un modello.<br>Scala : da 1 a 400 volte (gradini di 0,1%)         16       Metodo di ingrandimento/<br>riduzione :       Ingrandimento/riduzione di modello di cucitura può essere effettuato<br>aumentando/diminuendo o la lunghezza del punto o il nemero di punti.<br>(Soltanto l'aumento/diminuzione della lunghezza del punto può essere effettuato                                                                                                    |
| 14       Funzione di stop temporaneo       Usata per arrestare funzionamento della macchina durante un ciclo di cucitura.         15       Funzione di Ingrandimento/<br>Riduzione       Permette di ingrandire o ridurre un modello di cucitura sull'asse X e sull'asse Y<br>indipendentemente quando si procede alla cucitura di un modello.<br>Scala : da 1 a 400 volte (gradini di 0,1%)         16       Metodo di ingrandimento/<br>riduzione :       Ingrandimento/riduzione di modello di cucitura può essere effettuato<br>aumentando/diminuendo o la lunghezza del punto o il nemero di punti.<br>(Soltanto l'aumento/diminuzione della lunghezza del punto può essere effettuato                                                                                                    |
| 15       Funzione di Ingrandimento/<br>Riduzione       Permette di ingrandire o ridurre un modello di cucitura sull'asse X e sull'asse Y<br>indipendentemente quando si procede alla cucitura di un modello.<br>Scala : da 1 a 400 volte (gradini di 0,1%)         16       Metodo di ingrandimento/<br>riduzione :       Ingrandimento/riduzione di modello di cucitura può essere effettuato<br>aumentando/diminuendo o la lunghezza del punto o il nemero di punti.<br>(Soltanto l'aumento/diminuzione della lunghezza del punto può essere effettuato                                                                                                    |
| Riduzione       indipendentemente quando si procede alla cucitura di un modello.<br>Scala : da 1 a 400 volte (gradini di 0,1%)         16       Metodo di ingrandimento/<br>riduzione :       Ingrandimento/riduzione di modello di cucitura può essere effettuato<br>aumentando/diminuendo o la lunghezza del punto o il nemero di punti.<br>(Soltanto l'aumento/diminuzione della lunghezza del punto può essere effettuato                                                                                                    |
| Scala : da 1 a 400 volte (gradini di 0,1%)           16         Metodo di ingrandimento/<br>riduzione :         Ingrandimento/riduzione di modello di cucitura può essere effettuato<br>aumentando/diminuendo o la lunghezza del punto o il nemero di punti.<br>(Soltanto l'aumento/diminuzione della lunghezza del punto può essere effettuato                                                                                                    |
| 16       Metodo di ingrandimento/       Ingrandimento/riduzione di modello di cucitura puo essere effettuato         riduzione :       aumentando/diminuendo o la lunghezza del punto o il nemero di punti.         (Soltanto l'aumento/diminuzione della lunghezza del punto può essere effettuato                                                                                                    |
| (Soltanto l'aumentando/diminuendo o la lunghezza del punto o li hemero di punti.                                                                                                    |
|                                                                                                    |
| quando il bottono di modello di cucitura è solozionato )                                                                                                    |
| Limitazione della velocità Da 200 a 2 800 sti/min (gradini di 100 sti/min)                                                                                                    |
| 17 massima di cucitura :                                                                                                    |
| 18         Selezione del modello di         Tramite la selezione del No. di modello                                                                                                    |
| 10       cucitura :       (Corpo principale : da 1 a 999, Carta di memoria : da 1 a 999)                                                                                                    |
| 19 Contatore del filo della bobina Metodo UP/DOWN (addizione/sottrazione) (da 0 a 9.999)                                                                                                    |
| 20 Contatore della cucitura Metodo UP/DOWN (addizione/sottrazione) (da 0 a 9.999)                                                                                                    |
| 21 Riserva di memoria in caso di mancanza di corrente, il modello di cucitura in corso di esecuzione                                                                                                    |
| 22 Eunzione di impostazione Usando i tasti iogi una seconda origine (posizione dell'ago dopo un ciclo di cucitura)                                                                                                    |
| della seconda origine può essere impostata nella posizione desiderata entro l'area di cucitura.                                                                                                    |
| La seconda origine impostata viene anche memorizzata.                                                                                                    |
| A Motore della macchina per Servomotore                                                                                                    |
| <sup>23</sup> cucire                                                                                                    |
| 24         Dimensioni         1.200 mm (LARG) × 710 mm (LUNG) × 1.200 mm (ALT) (Escluso portafilo)                                                                                                    |
| 25 Peso (peso lordo) Testa della macchina 69 kg, centralina di controllo 16.5 kg                                                                                                    |
| 26 Corrente assorbita 450 VA                                                                                                    |
| 27 funzionamento                                                                                                    |
| Campo dell'umidità di Dal 35% all'85% (Senza condensazione di rugiada)                                                                                                    |
| 28 funzionamento                                                                                                    |
| 29 Tensione di alimentazione Tensione nominale ± il 10% 50/60 Hz                                                                                                    |
| Pressione di funzionamento Da 0,35 a 0,4 MPa (0,55 MPa max) (Soltanto tipo pneumatico)                                                                                                    |
|                                                                                                    |
| 31         Consumo d'aria         1,8 dm³ / min (ANR) (Soltanto tipo pneumatico)           European di atan con aria alla         Al territori della susitiva         Para auto accordinationality alla susitiva                                                                                                    |
| 32 runzione di stop con ago alla Ai termine della cucitura, i ago puo essere portato alla sua posizione più alta.                                                                                                    |
| 33 Rumorosità - Livello di pressione acustica (LoΔ) dell'emissione continua equivalente dell'ambiente lavorativo                                                                                                    |
| Valore ponderato A di 82 dB : (Include K $_{DA}$ = 2.5 dB): secondo la norma ISO 10821-                                                                                                    |
| C.6.2 - ISO 11204 GR2 a 2.800 sti/min <sup>*1</sup> .                                                                                                    |
| - Livello di potenza acustica (LWA) ;                                                                                                    |
| Valore ponderato A di 91 dB; (Include KWA = 2,5 dB); secondo la norma ISO 10821-                                                                                                    |
| C.6.2 -ISO 3744 GR2 a 2.800 sti/min *1.                                                                                                    |
| Tempo necessario per la cucitura: 2,2 sec., utilizzando il modello di cucitura No. 102                                                                                                    |

<sup>\*1</sup> "sti/min" è un'abbreviazione per "punti al minuto."

# 2. CONFIGURAZIONE

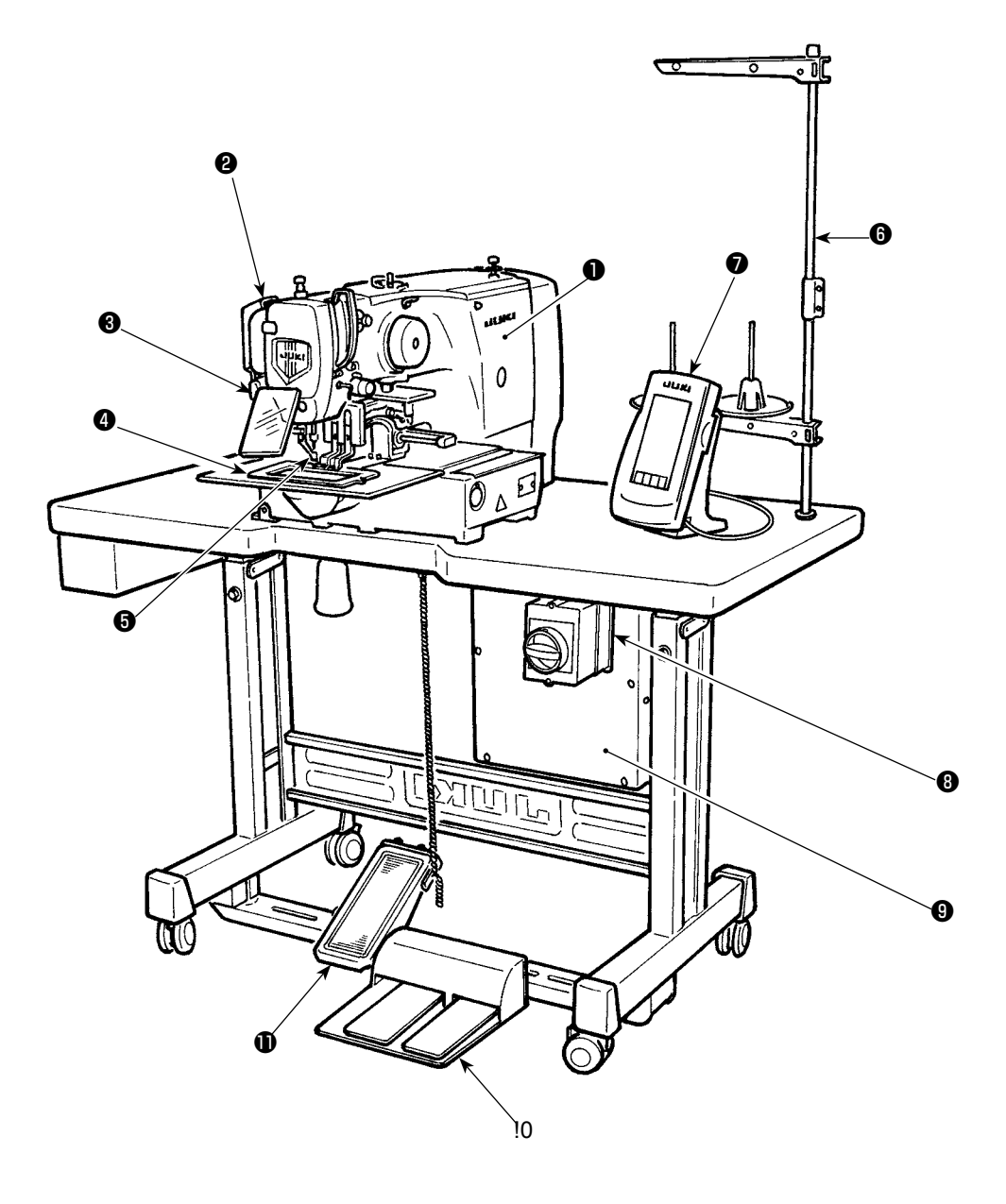

- Testa della macchina
- 2 Interruttore dello scartafilo
- 3 Interruttore di stop temporaneo
- Pinza
- **6** Piedino premistoffa intermedio
- 6 Portafilo
- Pannello operativo (IP-420)
- Interruttore dell'alimentazione (utilizzato anche come l'interruttore di arresto di emergenza)
- Centralina di controllo
- Pedale di comando
- Pedale manuale (Tipo pneumatico escluso)

# Regolatore d'aria (solo per tipo pneumatico)

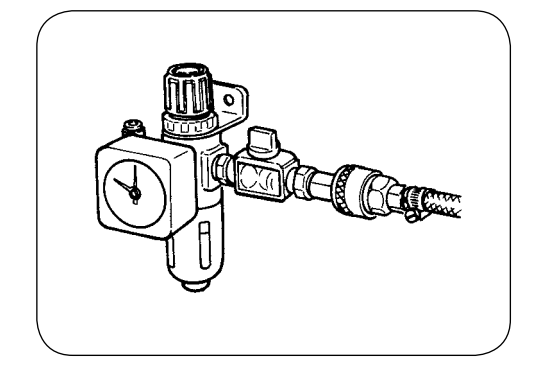

## 3. INSTALLAZIONE

#### 3-1. Installazione della centralina elettrica

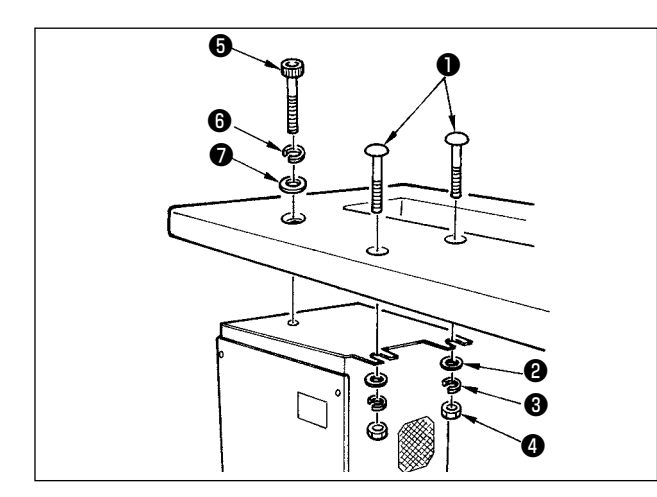

Installare la centralina elettrica sul lato inferiore del tavolo al posto illustrato usando il bullone a testa rotonda ①, la rondella piana ②, la rondella elastica ③ e il dado ④ in dotazione con la macchina, e usando il bullone che ha dentellatura esagonale sulla testa ⑤, la rondella elastica ⑥ e la rondella piana ⑦ in dotazione con la macchina.

#### 3-2. Installazione e collegamento dell'interruttore dell'alimentazione

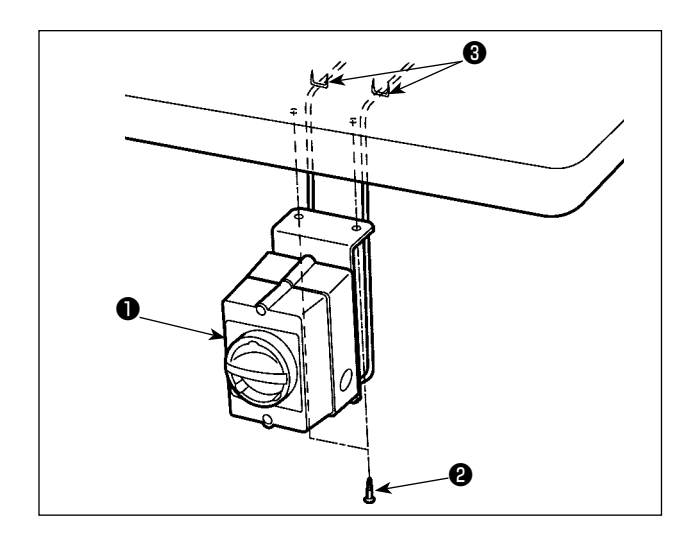

 Installazione dell' interruttore dell' alimentazione Fissare l'interruttore dell'alimentazione 1 sotto il tavolo della macchina con le viti per legno 2. Fissare il cavo con i chiodi á 3 in dotazione con la macchina come accessori a seconda delle forme di uso.

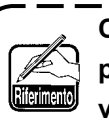

Cinque chiodi á (3) inclusi i chiodi á per fissare il cavo del pannello operativo sono in dotazione come accessori.

#### 2) Caratteristiche della tensione

Il tipo di tensione al momento della consegna dalla fabbrica è indicato sulla targhetta di indicazione della tensione. Collegare il filo secondo il tipo.

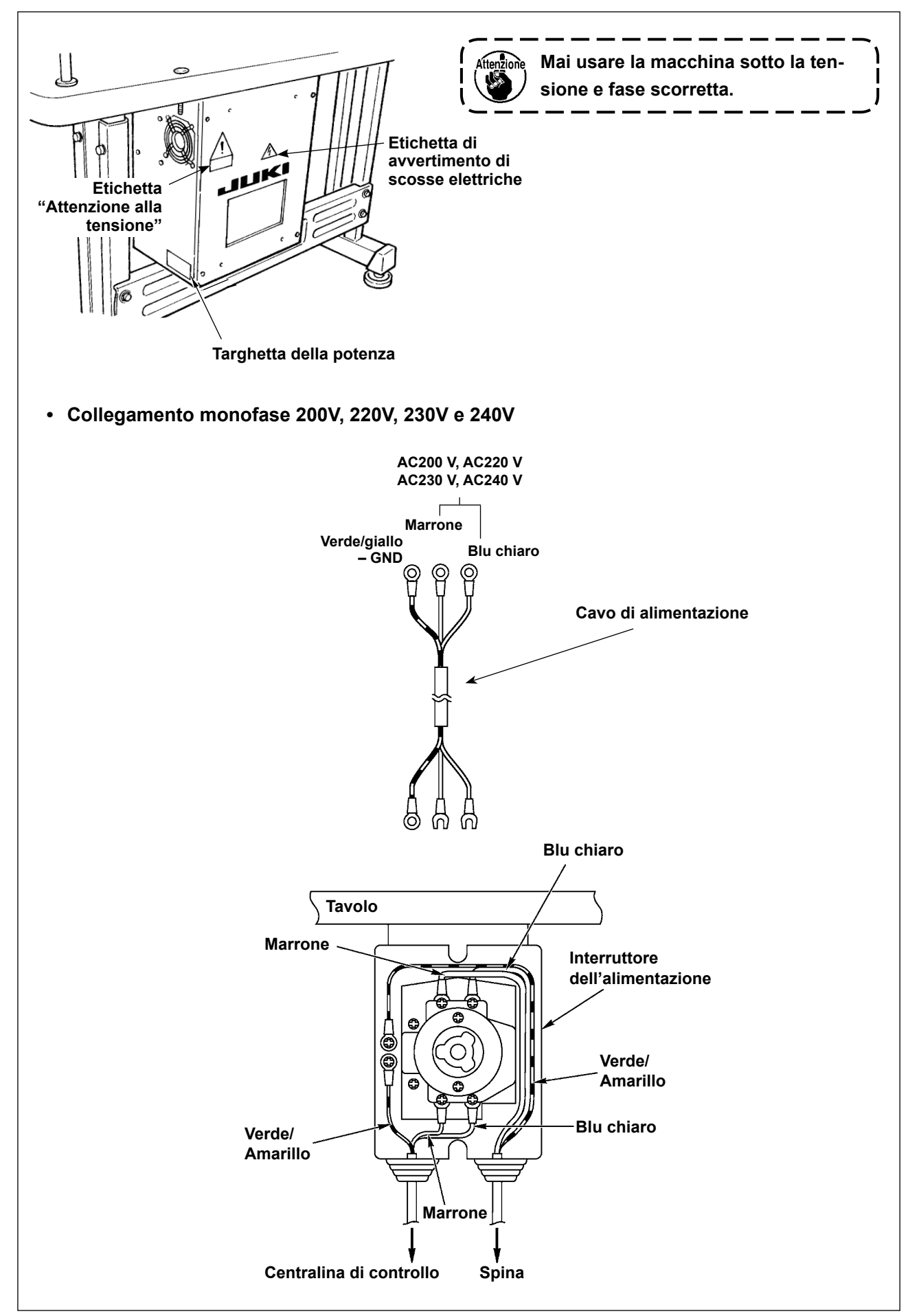

#### 3-3. Installazione della testa della macchina per cucire

#### AVISO : Per evitar

Per evitare possibili incidenti causati dalla caduta della macchina per cucire, eseguire il lavoro in due persone o più quando la macchina viene spostata.

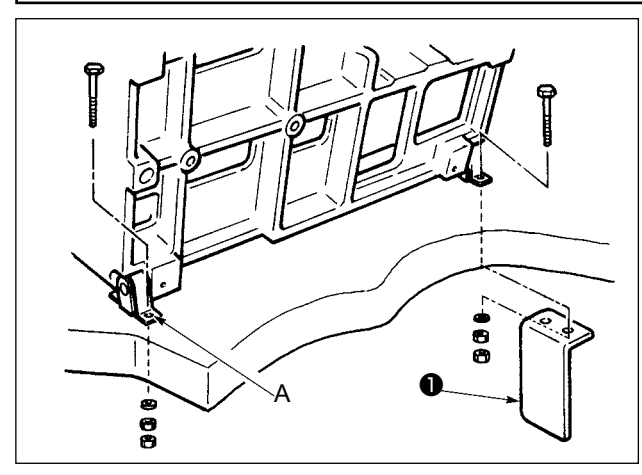

1) Adattare i fori delle cerniere (A) ai fori del tavolo e fissare come mostrato nella figura.

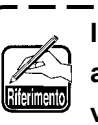

In caso del tipo pneumatico, fissare anche la piastra di montaggio della valvola solenoide ①.

۱

#### 3-4. Installazione del ricevente dello scarico e gomma di supporto della testa

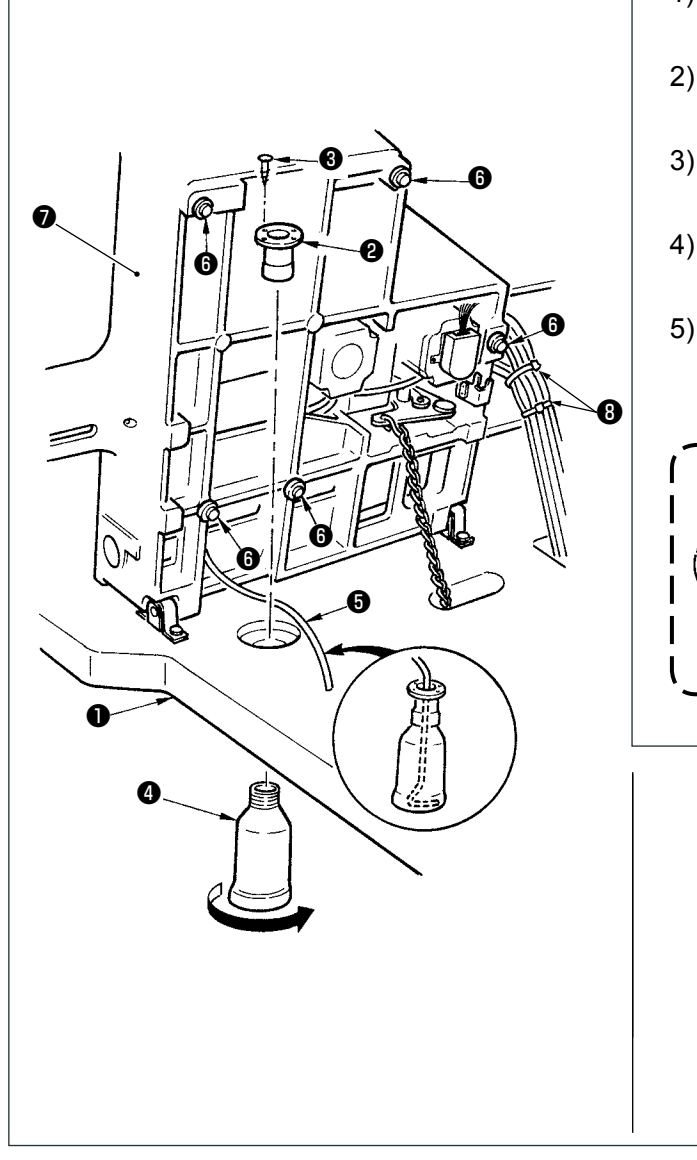

- Fissare il riceviscolo 2 al foro di montaggio del tavolo 1 con le due viti di fissaggio 3.
- 2) Avvitare il recipiente di scolo (2) al ricevente di scolo (2).
- Inserire il tubo di scolo della macchina per cucire in nel recipiente di scolo 4.
- 4) Inserire i gommini di supporto della testa (i) alla base della macchina (i).
- Legare in un fascio i cavi con le fascette fermacavi (3) come mostrato nella figura. (Tubo dell'aria escluso)
  - 1. Inserire a fondo il tubo di scolo in modo che esso non si stacchi dal recipiente di scolo inclina la testa della macchina.
    - 2. Rimuovere il nastro che fissa il tubo | di scolo **3** .

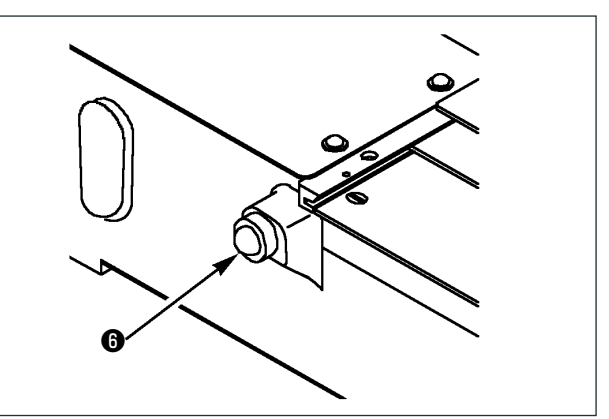

#### 3-5. Interruttore di sicurezza

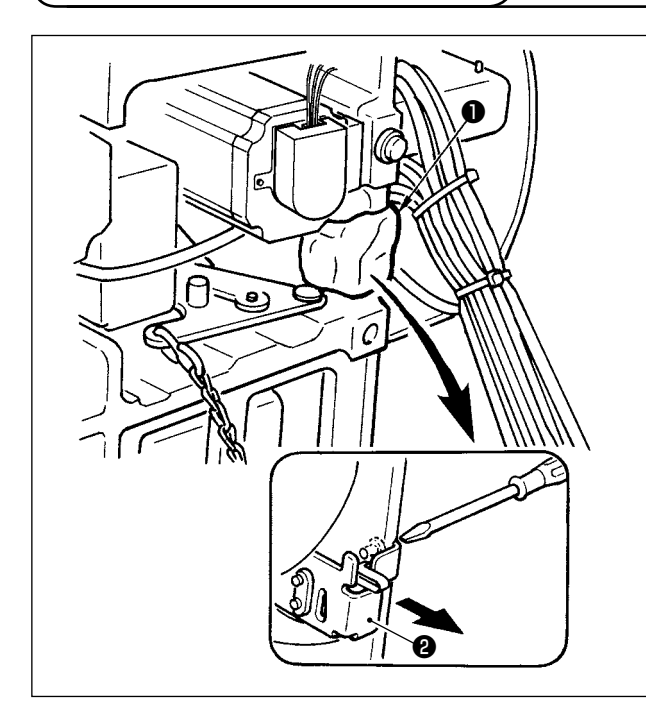

Rimuovere il nastro ① che fissa la sezione di leva dell'interruttore di sicurezza ② .

- Quando si usa l'interruttore di sicurezza senza rimuovere il nastro ●, | è molto pericoloso dato che la macchina per cucire funziona anche in condizioni in cui essa sia inclinata.
- 2. Nel caso che l'errore 302 si verifichi quando la macchina per cucire viene azionata dopo la messa a punto, allentare la vite di montaggio dell'interruttore di sicurezza (2) con un cacciavite, e abbassare l'interruttore verso la parte inferiore della macchina per cucire.

#### 3-6. Installazione del coperchio ausiliario della placca ago

#### AVISO :

Fare attenzione che la testa o altre parti del corpo non urtino contro il coperchio ausiliario della placca ago quando si lavora inchinato.

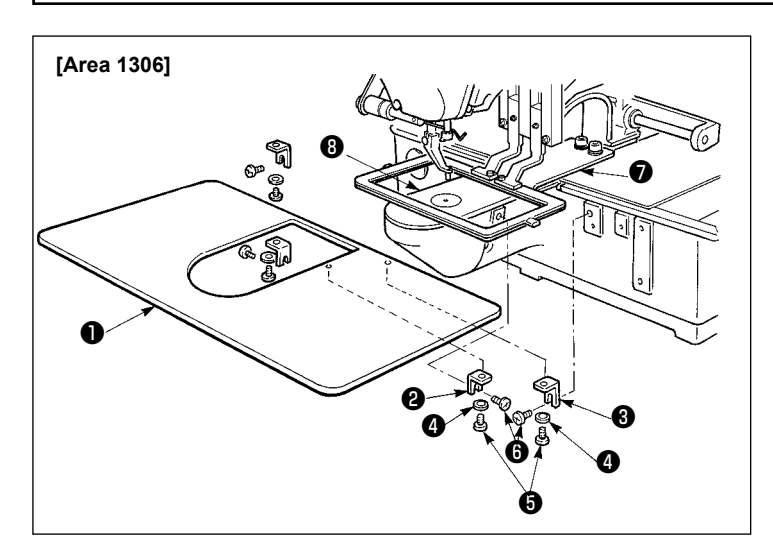

#### [Quando si usa líarea 1306]

- Fissare temporaneamente i supporti A
   e B 3 del coperchio ausiliario della placca ago alla base della macchina con le viti di fissaggio (M5) 3.
- 2) Spostare la base di trasporto del tessuto verso il dietro, e mettere il coperchio ausiliario della placa ago ① tra la piastra inferiore ⑦ e la placca ago ③. In questo momento, fare attenzione a non piegare la piastra inferiore ⑦.
- 3) Fissare il coperchio ausiliario della placca ago 
   on le viti di fissaggio del coperchio ausiliario della placca ago 
   e le rondelle 
   .

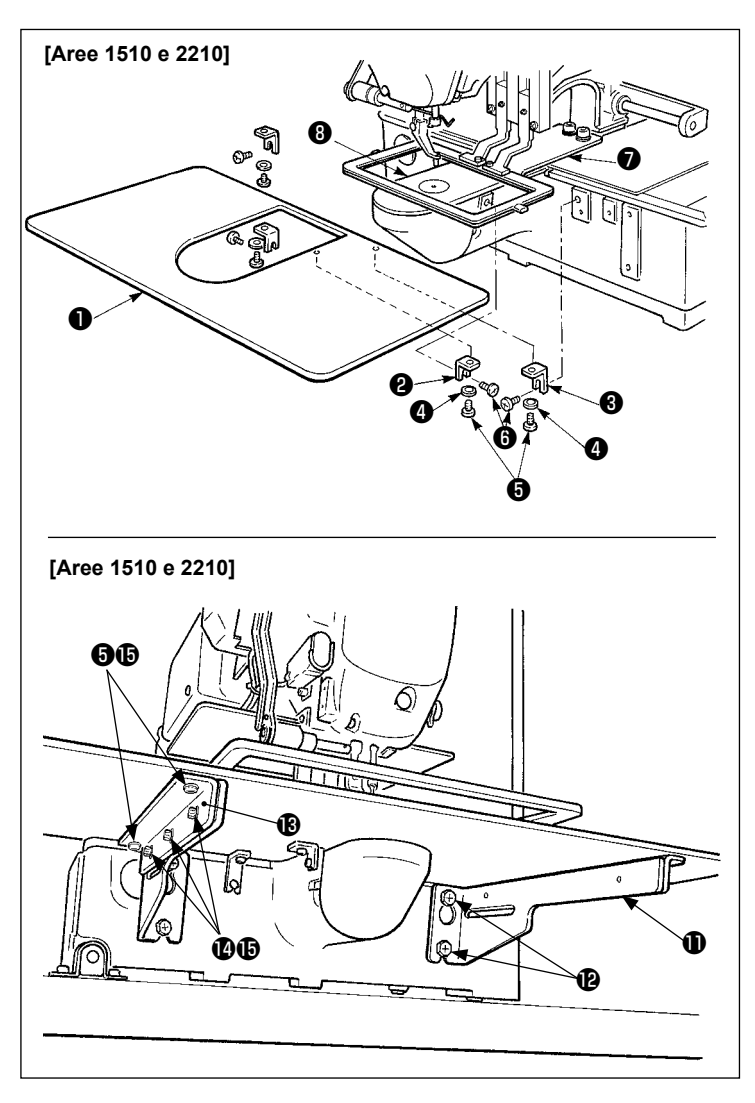

#### [Quando si usa l'area 1510 o 2210]

Fissare temporaneamente i supporti A
 e B 3 del coperchio ausiliario della placca ago alla base della macchina con le viti di fissaggio (M5) 6.

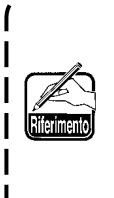

Per quanto riguarda la vite che fissa il supprto del coperchio ausiliario della placca ago A 2 , selezionare la vite che è più facile da usare tra la vite con la testa a brugola e la vite con taglio del più o del meno.

- Spostare la base di trasporto del tessuto verso il dietro, e mettere il coperchio ausiliario della placa ago 1 tra la piastra inferiore 1 e la placca ago 3. In questo momento, fare attenzione a non piegare la piastra inferiore 1.
- 3) Fissare il coperchio ausiliario della placca ago 1 con le viti di fissaggio del coperchio ausiliario della placca ago 3 ed i dadi (piccoli) 4.
- 4) Fissare temporaneamente il supporto del coperchio ausiliario della placca ago ① alla base della macchina con le viti di fissaggio (M6) ②.
- 5) Fissare temporaneamente la base del coperchio ausiliario della placca ago (B) al supporto del coperchio ausiliario della placca ago (D) con le viti di fissaggio (D) ed i dadi (grandi) (D).
- 6) Fissare il coperchio ausiliario della placca ago 1 con le viti di fissaggio del coperchio ausiliario della placca ago 5 ed i dadi (grandi) 1.

Le forme di destra e di sinistra della supporto del coperchio ausiliario della placca ago **()** sono differenti. Perciò, fare attenzione.

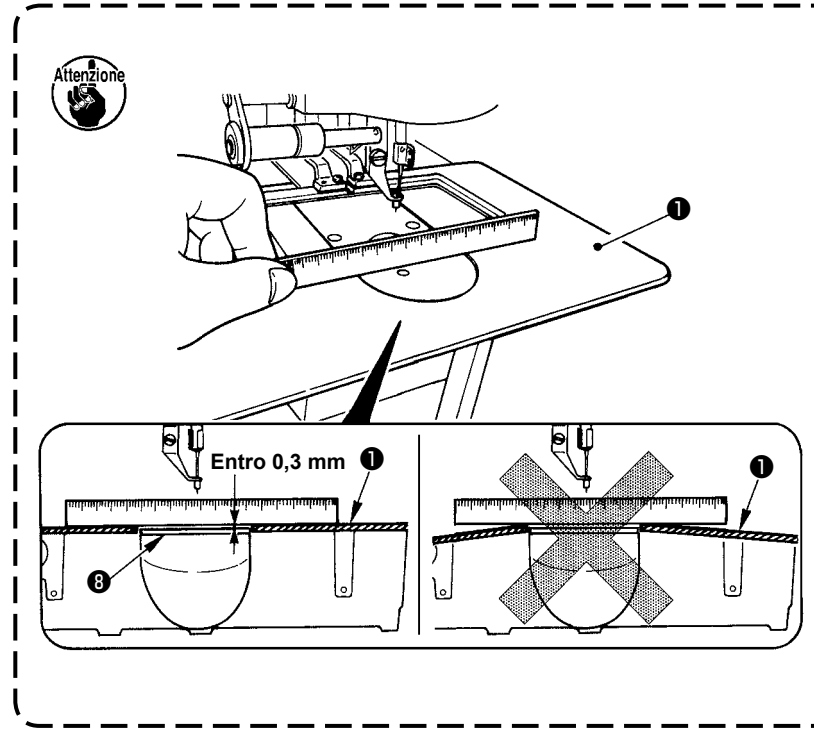

- 1. Fare attenzione in modo da non sbagliare la direzione del supporto del coperchio ausiliario della placca ago.
- Fissare il coperchio ausiliario della placca ago 1 in modo che esso sia più alto della placca ago 3 (entro 0,3 mm). Quando esso è più basso della placca ago 3, rottura dell'ago o qualcosa di simile a causa del trasporto difettoso sarà causata.
- Controllare, mettendo un regolo o qualcosa di simile, che il coperchio ausiliario della placca ago sia installato orizzontalemente. In caso contrario, il coperchio ausiliario della placca ago e la piastra inferiore parzialmente, e usura anormale sarà causata.

#### 3-7. Installazione del pannello

1) Installazione del IP-420

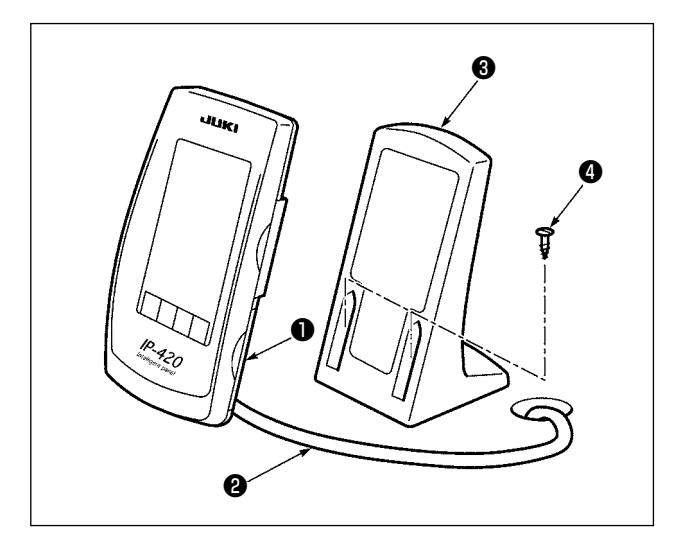

- Aprire il coperchio ① e rimuovere il cavo ② una volta. Quindi collegarlo di nuovo al pannello sulla superficie superiore del tavolo dopo averlo fatto passare attraverso il foro nel tavolo.
- 2) Fissare la piastra di montaggio del pannello operativo ③ a un posto facoltativo sul tavolo con le due viti per legno ④ .

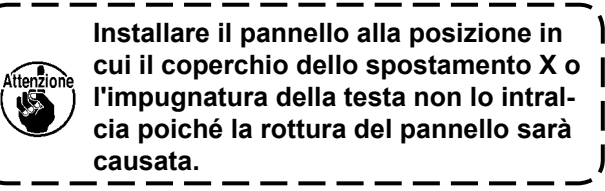

#### (3-8. Montaggio della catena del pedale (Solo per specificazione S)

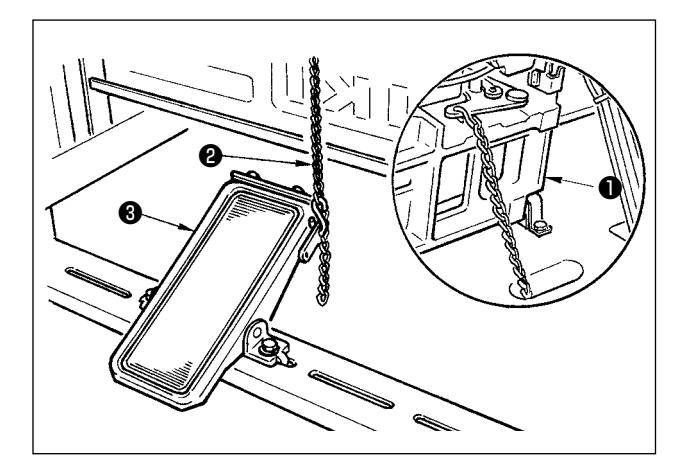

Collegare la macchina **1** e pedale manuale **2** con catena **3**.

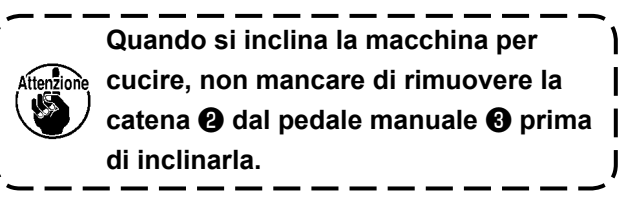

3-9. Installazione del portafilo

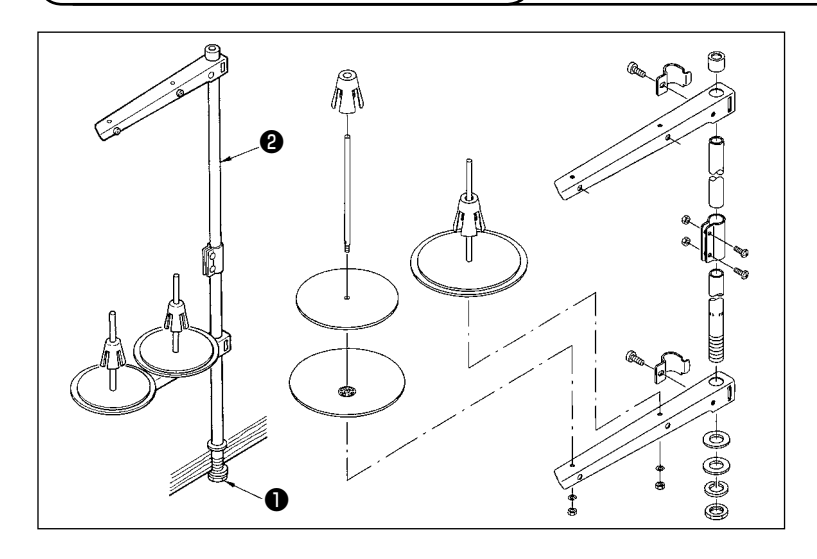

- Montare il portafilo e inserirlo nel foro nell'angolo superiore di sinistra del tavolo della macchina.
- 2) Stringere controdado **1** per fissare il portafilo.
- Per il cablaggio ad una presa di alimentazione aerea far passare il cavo di alimentazione attraverso l'asta porta rocchetto 2.

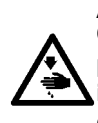

#### **AVVERTIMENTO:**

Quando si inclina o si solleva la macchina per cucire, fare attenzione che le dita non vengano intrappolate fra la macchina per cucire e il tavolo. Inoltre, non mancare di spegnere la macchina prima di inclinare/sollevare la macchina per cucire al fine di evitare incidenti causati dall'avvio improvviso della macchina per cucire.

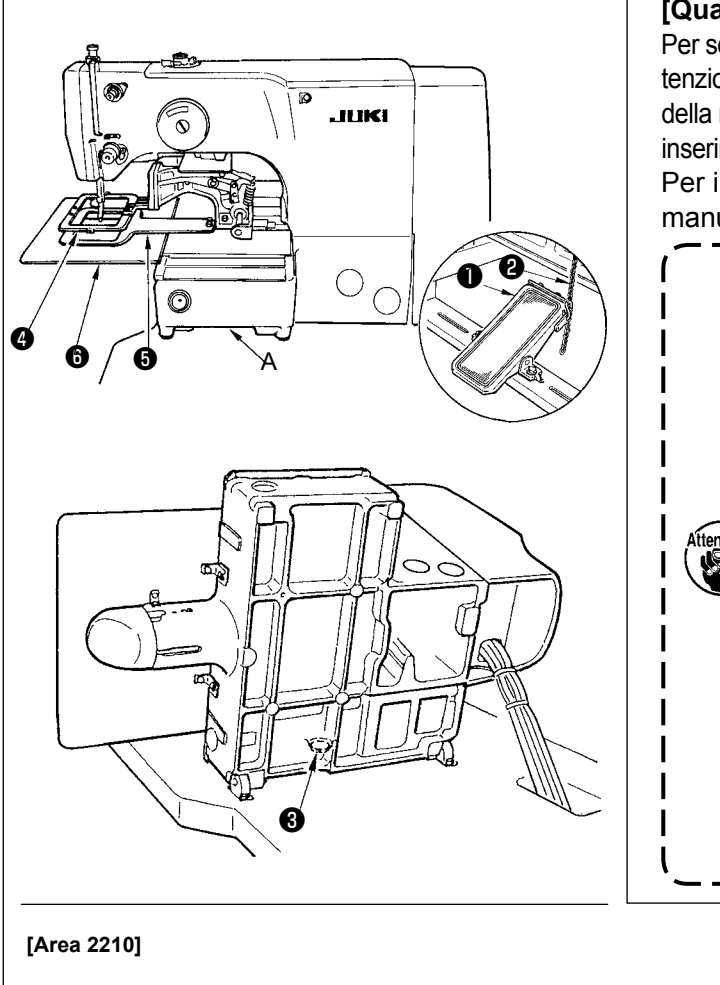

# 6

#### [Quando si usa l'area 1306 o 1510]

Per sollevare la macchina per cucire, sollevarla con attenzione fino a che il gommino 3 di sostegno della base della macchina non tocchi il tavolo tenendo la sezione di inserimento (A) della base della macchina con la mano. Per il tipo S, rimuovere la catena 2 dal pedale manuale **1** prima di eseguire il lavoro.

> 1. Non mancare di sollevare la testa della macchina su un luogo piano al fine di prevenire la caduta della macchina per cucire.

I

2. Quando si solleva la testa della macchina, spostare la pinza () in anticipo verso il lato destro il più possibile, e fissarla con nastro adesivo o qualcosa di simile. Quando la testa della macchina viene sollevata nello stato in cui lo spostamento o il fissaggio è insufficiente, rottura del coperchio di spostamento X o della rotaia di spostamento X sarà causata. Inoltre, la pinza () che viene inclinata verso il lato sinistro dal peso della pinza stessa ostacola il pressore intermedio o qualcosa di simile e rottura dei com- I ponenti sarà causata.

#### [Quando si usa líarea 2210]

- 1) Rimuovere il coperchio ausiliario della placca ago 6 dalla macchina per cucire.
- 2) Tenere la sezione di inserimento (2) della base della macchina con la mano, e sollevarla piano finché il gommino di supporto della base 3 venga a contatto con il tavolo.
- 3) Dopo aver riportato la macchina per cucire alla sua posizione di partenza, consultare "I-3-6. Installazione del coperchio ausiliario della placca ago" p.6, e installare il coperchio ausiliario della placca ago.
- 1. Non mancare di sollevare la testa della macchina su un luogo piano al fine di prevenire la caduta della macchina per cucire.
- 2. Quando si solleva la macchina per cucire senza rimuovere il coperchio ausiliario della placca ago (3), il coperchio ausiliario della placca ago e il tavolo si intralciano l'un l'altro, causando piegatura o rottura del coperchio ausiliario della placca ago, inclinazione della macchina per cucire, ecc.
- 3. Quando si solleva la testa della macchina, spostare la pinza 🕢 in anticipo verso il lato destro il più possibile, e fissarla con nastro adesivo o qualcosa di simile. Quando la testa della macchina viene sollevata nello stato in cui lo spostamento o il fissaggio è insufficiente, rottura del coperchio di spostamento X o della rotaia di spostamento X sarà causata. Inoltre, la pinza O che viene inclinata verso il lato sinistro dal peso della pinza stessa ostacola il pressore intermedio o qualcosa di simile e rottura dei componenti sarà causata.

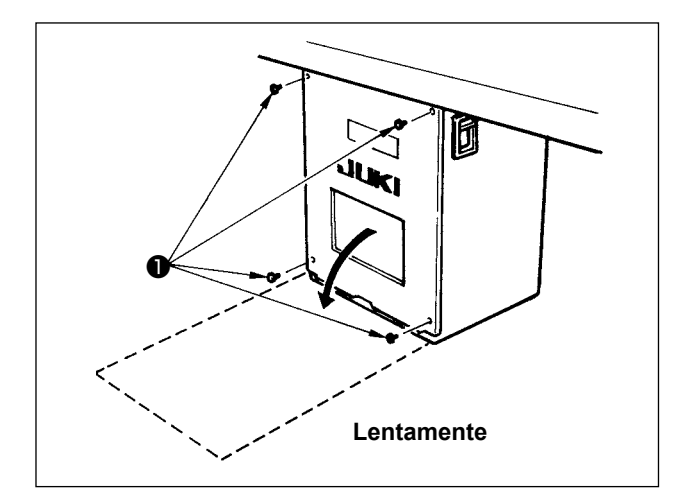

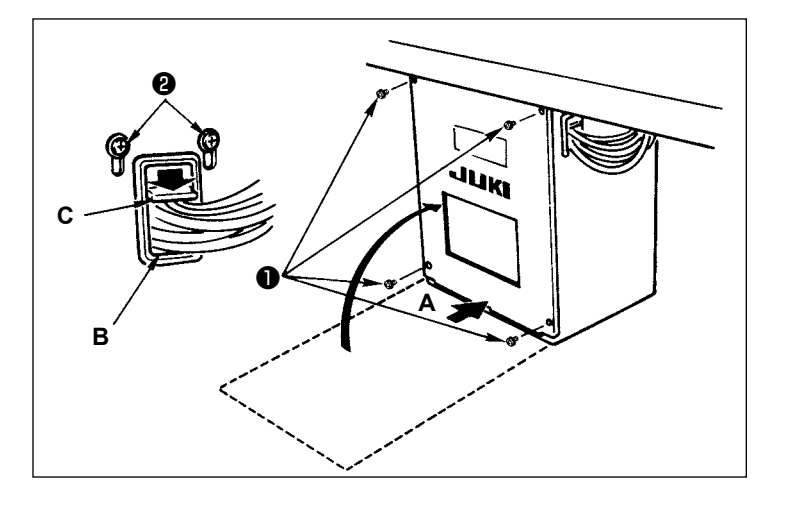

#### [Come aprire la centralina di controllo]

Rimuovere le quattro viti **①** che fissano il coperchio posteriore della centralina elettrica. Quando si apre il coperchio posteriore, premendolo con le mani, aprirlo lentamente per 90° circa finché esso si fermi come illustrato.

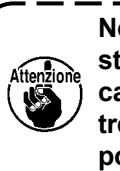

Non mancare di tenere il coperchio posteriore con la mano al fine di non fare cascare il coperchio posteriore. Inoltre, non applicare forza al coperchio posteriore aperto.

[Come chiudere la centralina di controllo]

- Fare attenzione in modo che il cavo non venga intrappolato tra il coperchio posteriore e il corpo principale della centralina elettrica, chiudere il coperchio posteriore premendo la sezione
   A sul lato inferiore del coperchio posteriore, e stringere le quattro viti ①.
- Abbassare verso il basso il filo posto sul lato della centralina di controllo e la piastra premifilo C nel foro di attraverso B, premere il filo e stringere le viti 2.

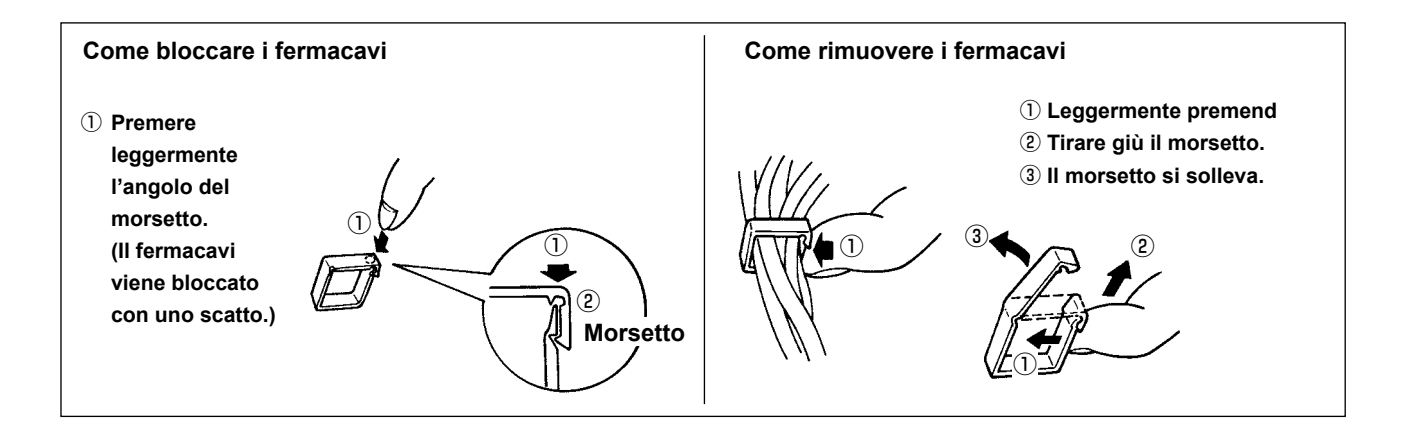

Quando si fissa il cavo con la fascia di fissaggio del cavo, fare attenzione al percorso o qualcosa di simile in modo che la sollecitazione non venga applicata al cavo.

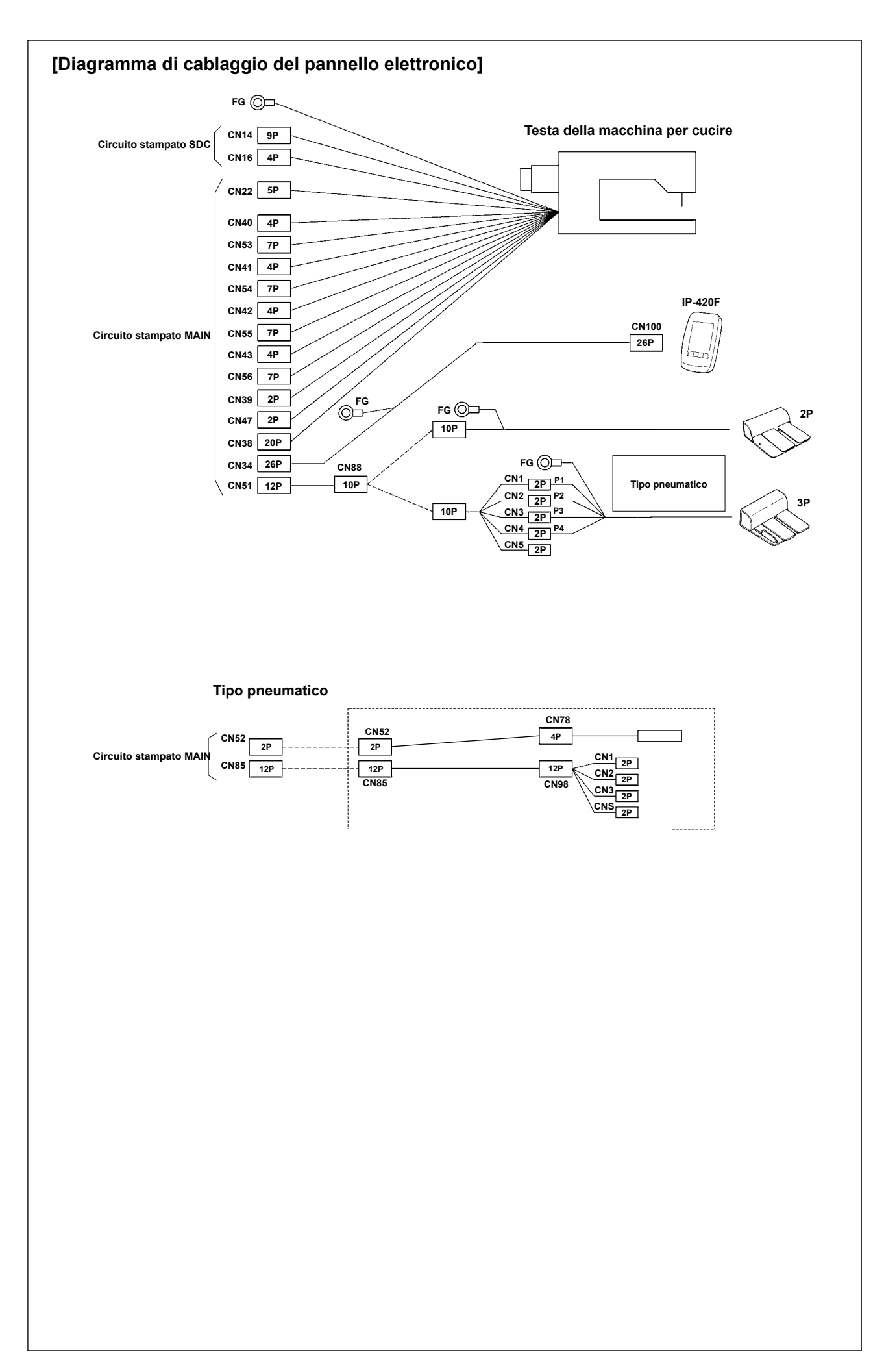

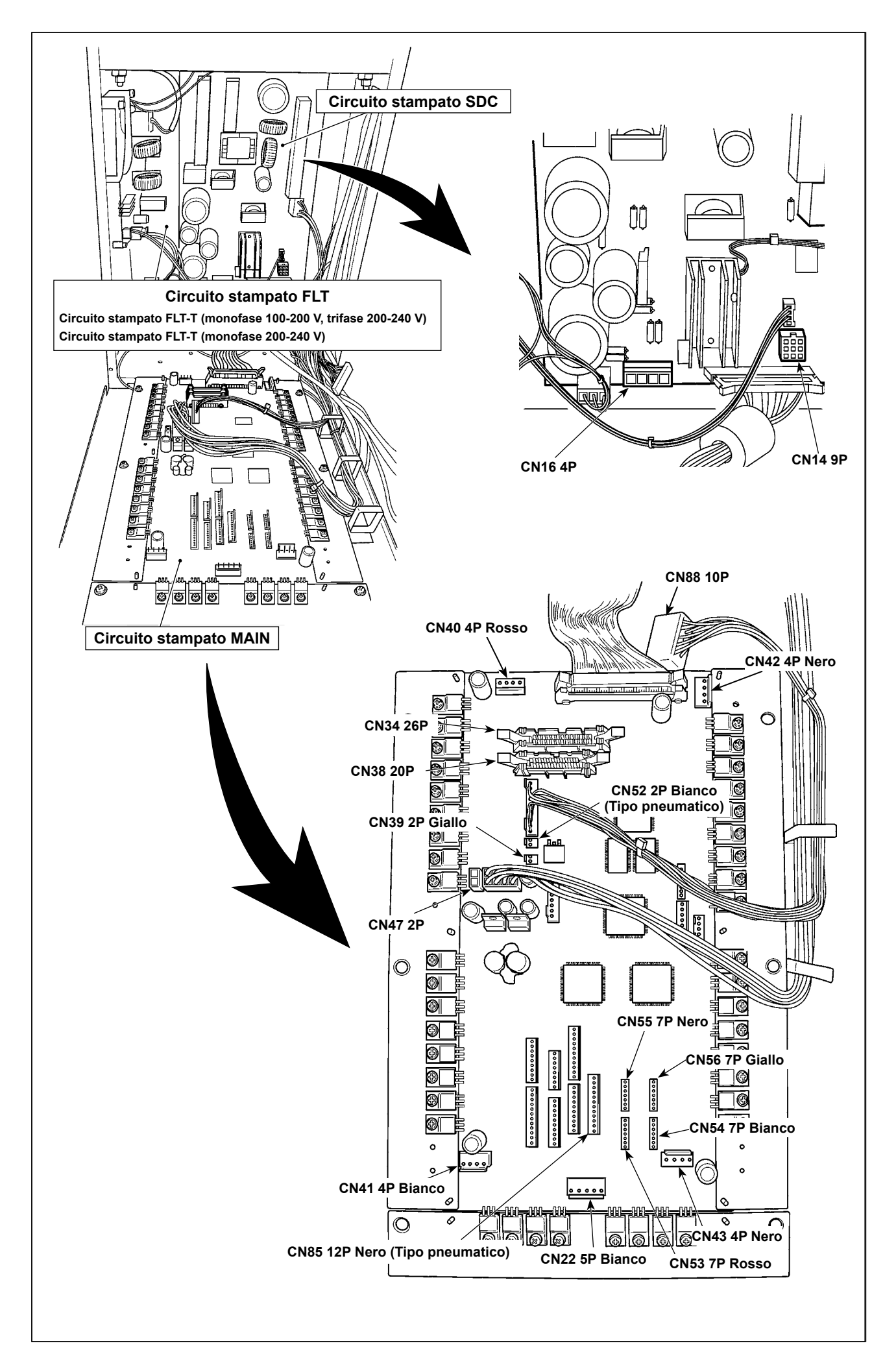

#### 3-12. Installazione del coperchio del motore

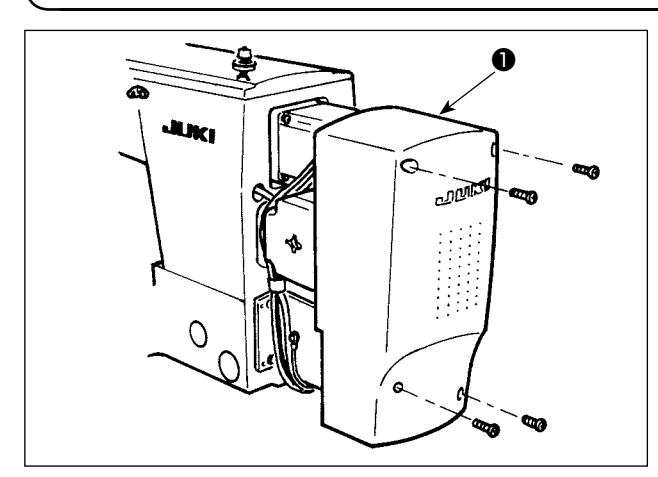

Installare il coperchio del motore **①** sull'unità principale della macchina con le viti in dotazione con la macchina come accessori.

## 3-13. Maneggio dei cavi

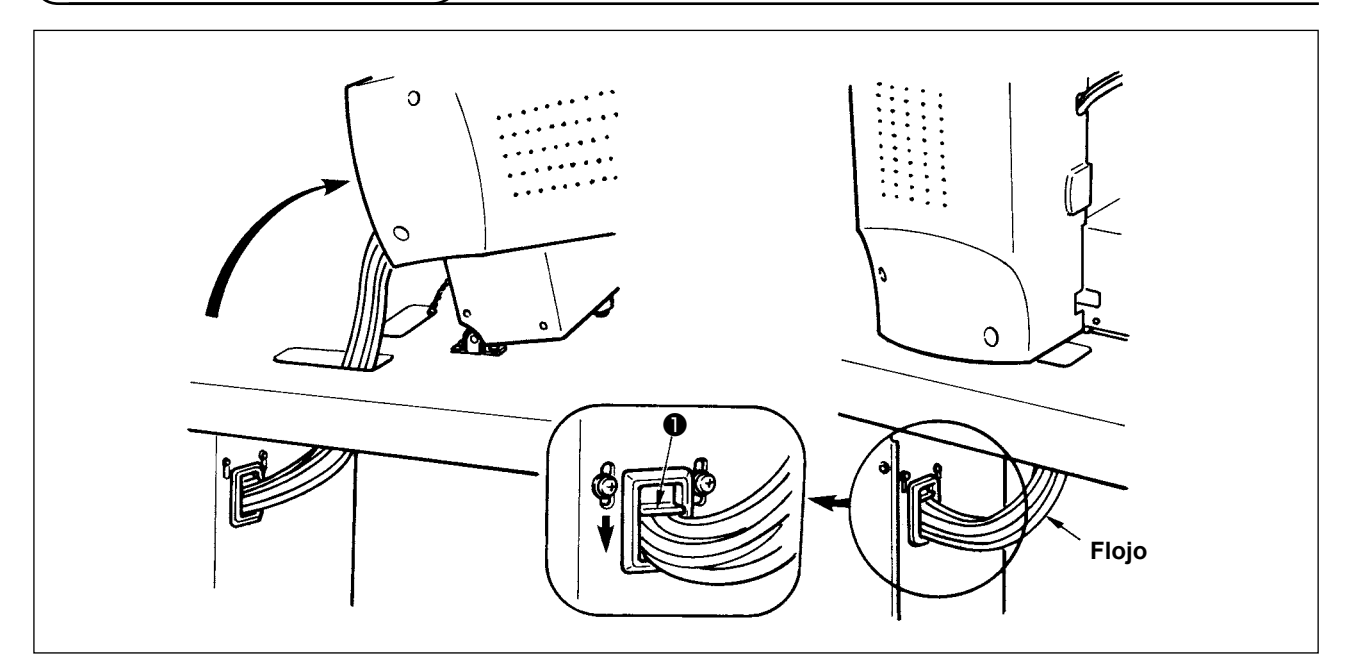

1) Fissare i cavi con la piastra di fissaggio dei cavi **①** nello stato in cui i cavi sono lenti a tal punto che i cavi non vengano sottoposti a uno sforzo anche se la testa della macchina viene inclinata come mostrata nella figura.

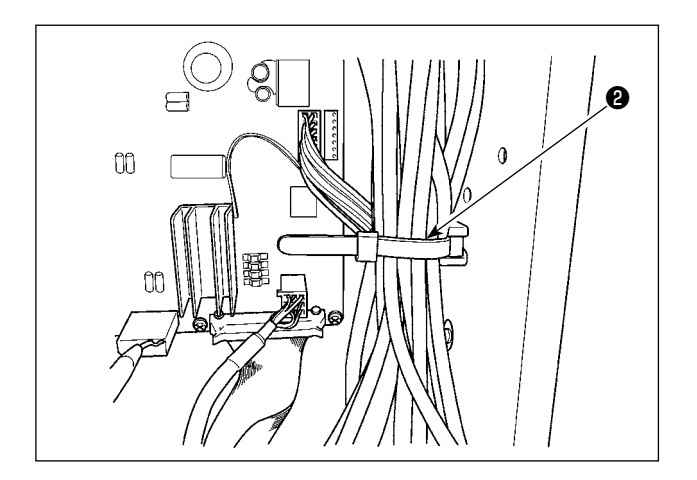

 Fissare i cavi da mettere nella POWER BOX con una fascetta fermacavi ② posta all'interno.

#### 3-14. Collegamento dei componenti pneumatici (Soltanto tipo pneumatico)

#### [Collegamento comune a tutte le aree]

Quando si usa il modello tipo pneumatico, collegare le componenti pneumatiche come descritto qui sotto.

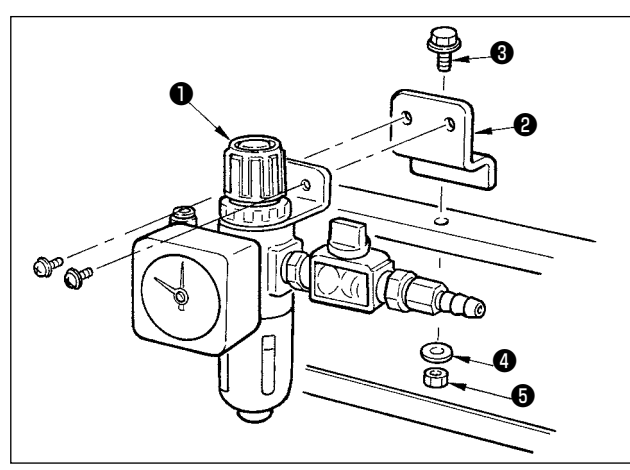

- Installare il regolatore 1 alla piastra di montaggio 2, e installarlo al supporto con la vite 3, la rondella 4 e il dado 5.
- Collegare il filo che viene dal regolatore con CN78 (cavo di trasmissione dell'aria). Consultare il "I-3-11. Collegamento del filo [Diagramma di cablaggio del pannello elettronico]" p.11.

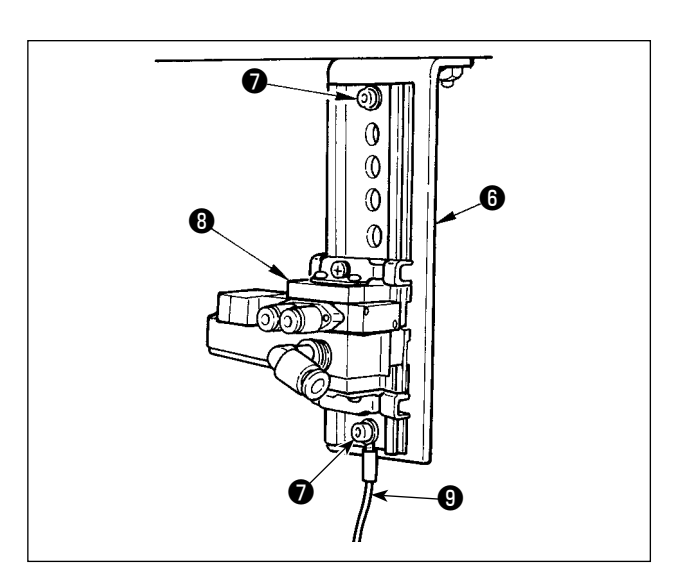

3) Installare l'elettrovalvola a solenoide asm. 3
sulla piastra 6 di installazione dell'elettrovalvola a solenoide nel senso indicato nella figura, usando la vite 7 in dotazione con l'unità.
Inoltre, fissare un lato del cavo 9 di terra accessorio (lunghezza: 20 cm) con la vite 7 di fissaggio insieme con la piastra 6 di montaggio della valvola solenoide.

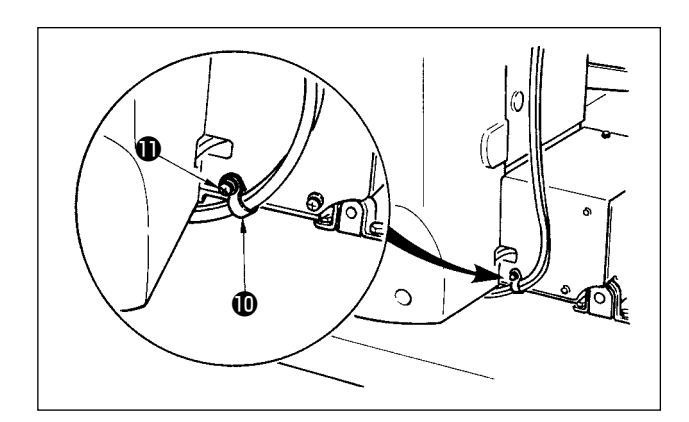

4) Fissare il tubo dell'aria usando il fermacavo 
fornito con la macchina come accessori.
(Per quanto riguarda la vite di fissaggio, usare la vite di fissaggio 
che fissa il coperchio del motore.)

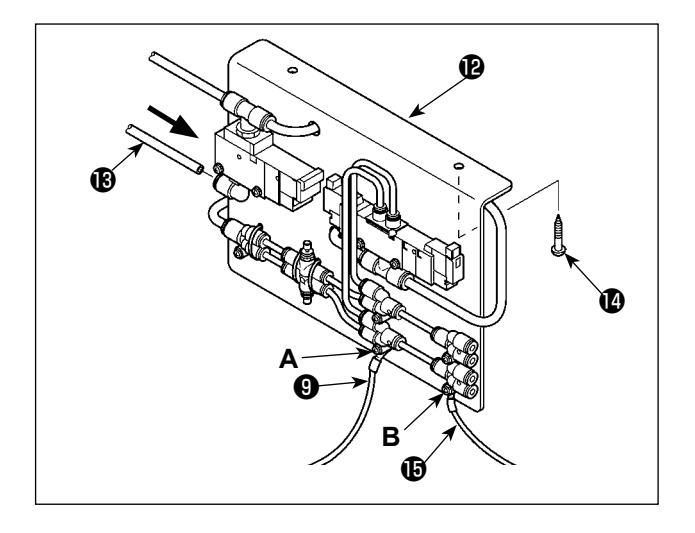

 Installare la piastra A asm. (2) di installazione dell'elettrovalvola a solenoide sul tavolo con le due viti di fissaggio (2).

Collegare la piastra A asm. (2) di installazione dell'elettrovalvola a solenoide e il regolatore con il tubo dell'aria lungo (3) in dotazione con l'unità.

Inoltre, fissare l'altro lato del cavo ④ di terra (lunghezza: 20 cm) che è stato attaccato nel citato passaggio 3), con la vite A che è fissata con il giunto, insieme con il giunto. Fissare quindi un lato del cavo ④ di terra accessorio (lunghezza: 80 cm) con la vite B che fissa il giunto, insieme con il giunto.

Attaccare le componenti relative consultando le illustrazioni.

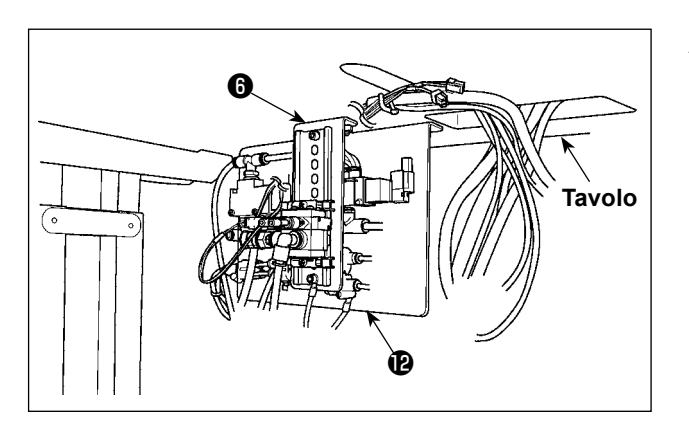

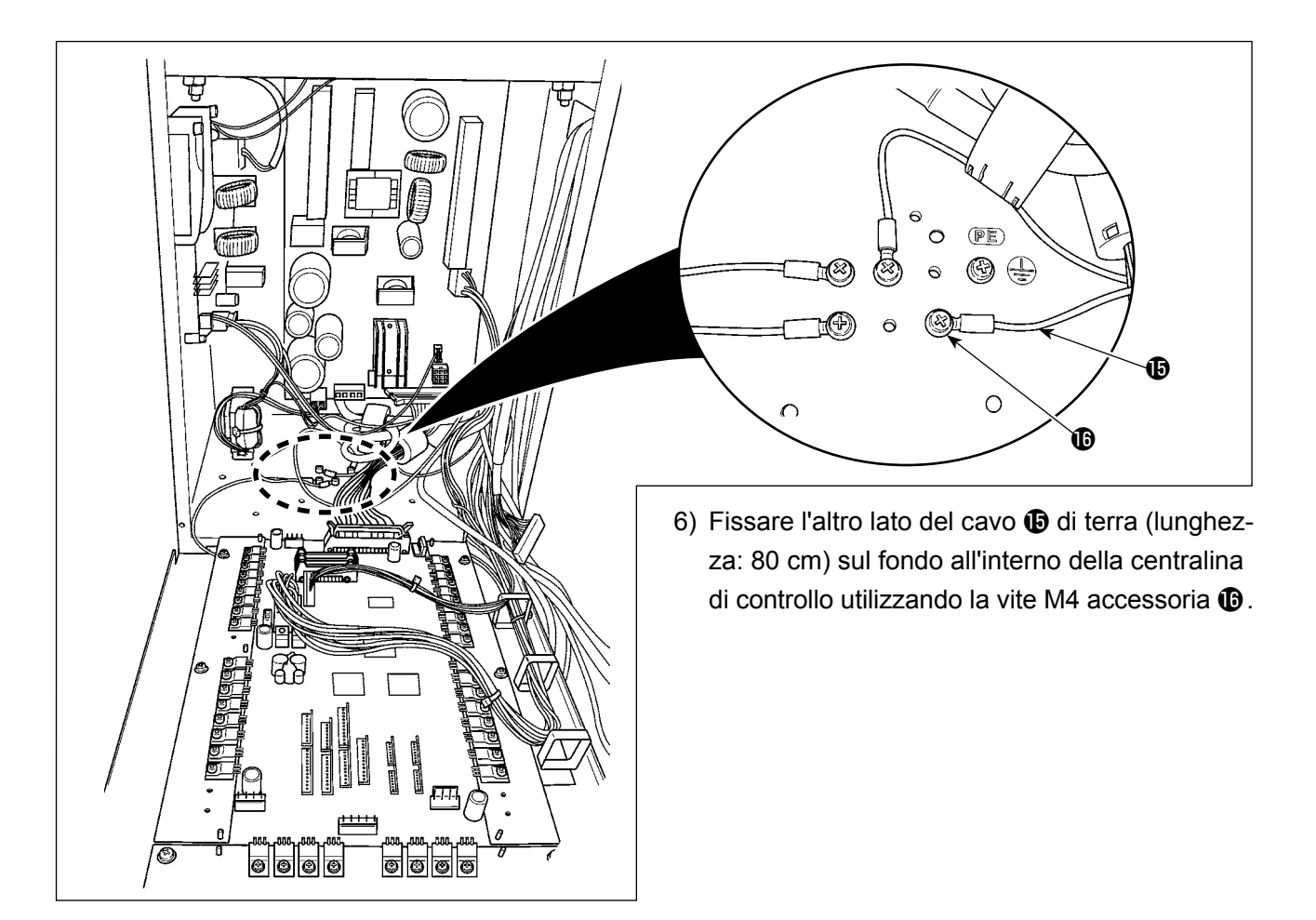

#### [Quando si usano le area 1306]

Quando si usa l'area 1306, collegare le componenti pneumatiche dopo aver effettuato [Collegamento comune a tutte le aree].

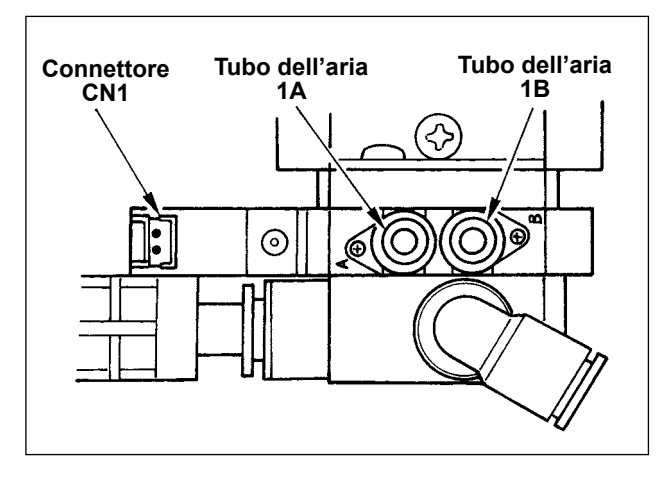

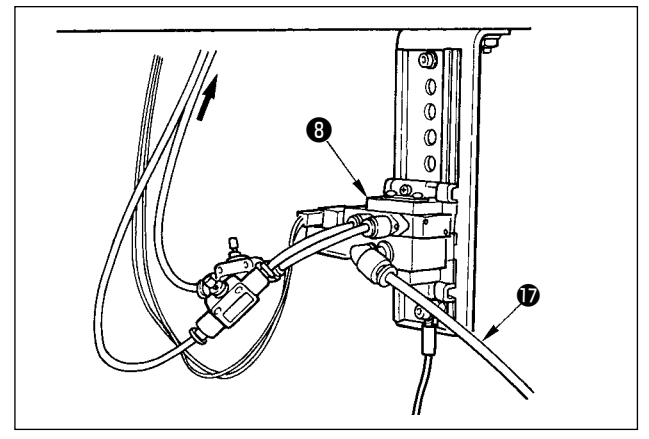

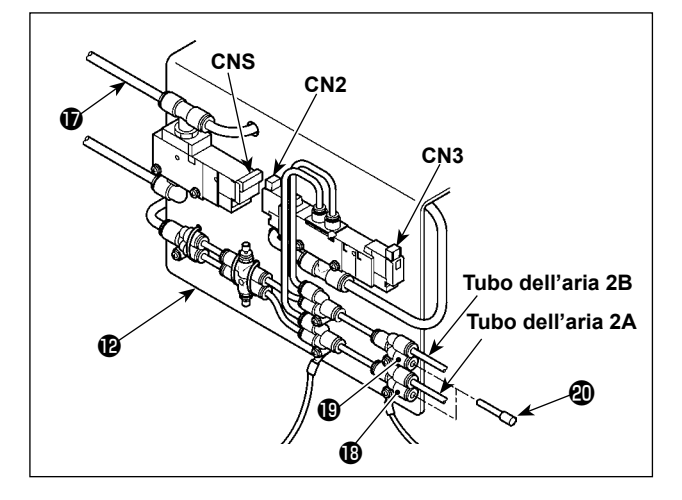

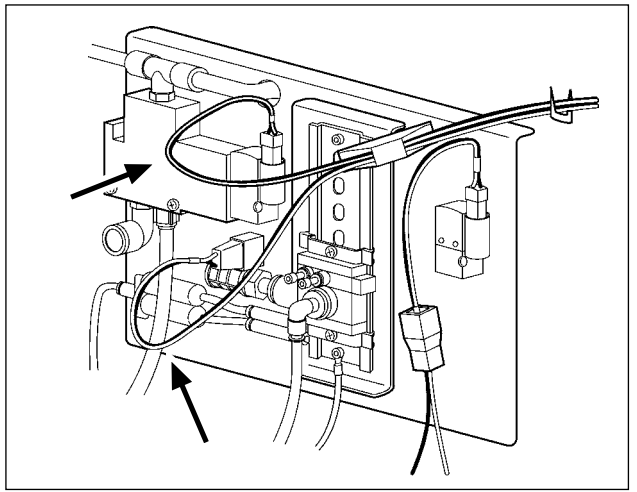

- 6) Installare i tubi dell'aria che vengono dalla testa della macchina ed i fili che vengono dalla centralina di controllo alla posizione come mostrato nella figura. In questo momento, fare attenzione al numero e alfabeto dei tubi dell'aria e dei fili. (Regolare l'alfabeto dei tubi dell'aria all'alfabeto della valvola solenoide. Inoltre, regolare le figure alle figure dell'etichetta del connettore.)
- 7) Collegare il tubo dell'aria della piastra A asm. di installazione dell'elettrovalvola a solenoide all'elettrovalvola a solenoide asm. di .

8) Installare i tubi dell'aria che vengono dalla testa della macchina al giunto della piastra A asm. (2) di installazione dell'elettrovalvola a solenoide secondo le indicazioni della figura. Installare i due tappi di tenuta (2) in dotazione con l'unità a (1) ed a (1). Installare i cavi (CN2, CN3, CNS) che vengono dalla centralina di controllo all'elettrovalvola a solenoide.

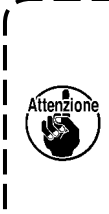

Se il cavo è troppo lento, fissare il cavo sul tavolo per mezzo di un chiodo a U in dotazione con l'unità. In questo momento, lasciare al cavo un gioco adeguato (tolleranza) per impedire che venga applicato un carico eccessivo al connettore relativo.

#### [Quando si usa l'area 1510 o 2210]

Quando si usa l'area 1510 o 2210, collegare le componenti pneumatiche dopo aver effettuato [Collegamento comune a tutte le aree].

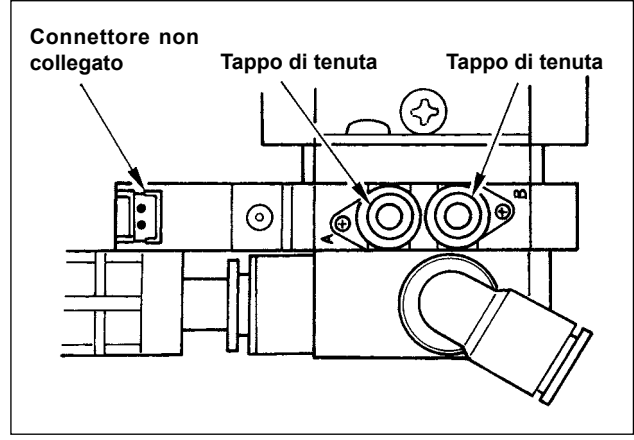

 Installare i tappi di tenuta in dotazione con l'unità all'elettrovalvola a solenoide asm. 3.

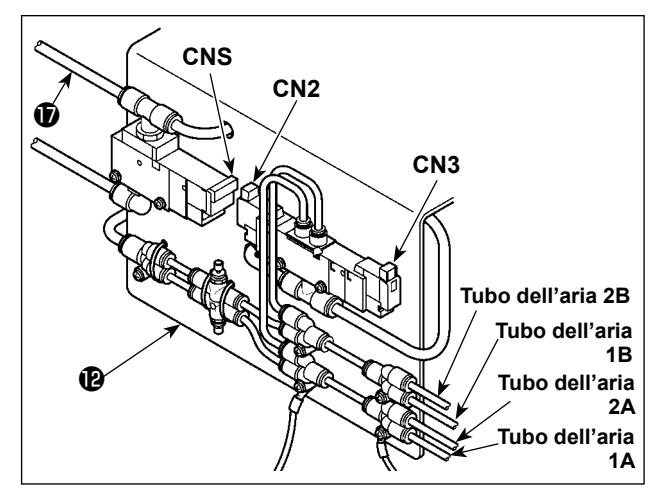

 Installare i tubi dell'aria che vengono dalla testa della macchina al giunto della piastra A asm. di installazione dell'elettrovalvola a solenoide secondo le indicazioni della figura. Installare i cavi (CN2, CN3, CNS) che vengono dalla centralina di controllo all'elettrovalvola a solenoide.

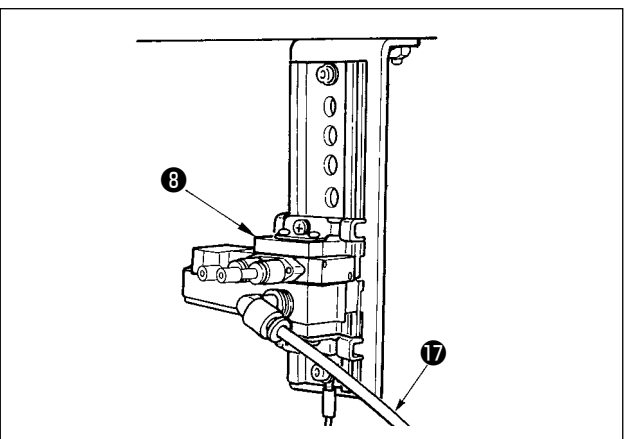

 Collegare il tubo dell'aria della piastra A asm. di installazione dell'elettrovalvola a solenoide all'elettrovalvola a solenoide asm. di .

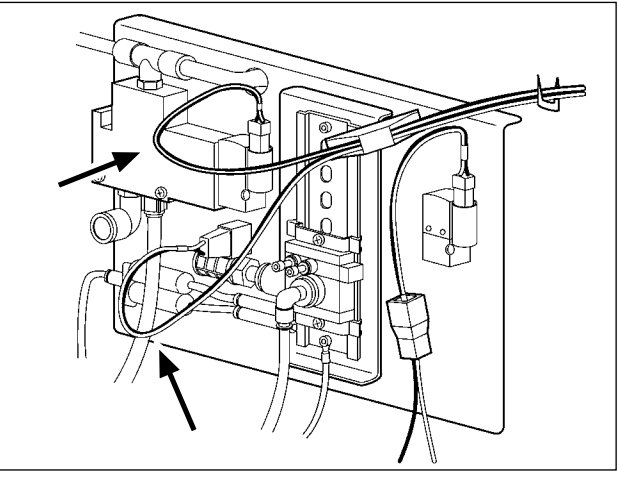

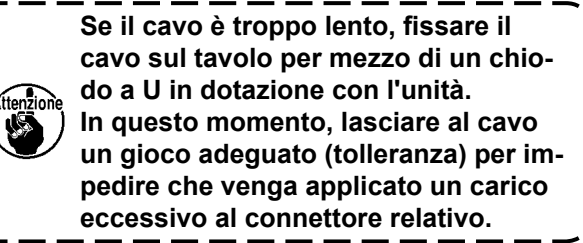

Quando si usa l'area 1510 o 2210 del tipo pressore solido come i pressori separati destro/ sinistro, effettuare il collegamento di [Nel caso di uso dell'area1306]. La pinza tipo separata è disponibile su ordinazione.

#### 3-15. Installazione del tubo dell'aria (Soltanto tipo pneumatico)

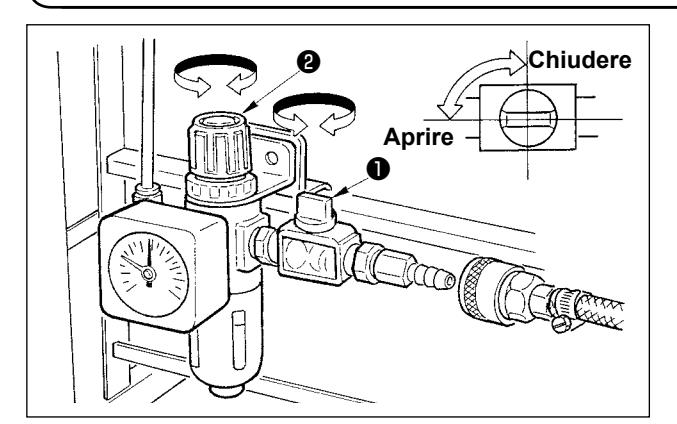

- Collegamento del tubo dell'aria Collegare il tubo dell'aria al regolatore.
- 2) Regolazione della pressione di aria
  Aprire il rubinetto dell'aria ①, sollevare e girare la manopola di regolazione dell'aria ② e regolare in modo che la pressione di aria indichi un valore compreso tra 0,35 e 0,4 Mpa. (0,55 MPa max) Abbassare quindi la manopola e fissarla.
- \* Chiudere il rubinetto dell'aria 1 per espellere l'aria.

# 3-16. Avvertenze per l'impianto di alimentazione dell'aria compressa (fonte dell'aria di alimentazione)

Il ③ 0% dei guasti in apparecchiatura pneumatica (cilindri dell'aria, elettrovalvole a solenoide dell'aria) sono causati da "aria contaminata."

L'aria compressa contiene molte impurità quali umidità, polvere, olio deteriorato e le particelle di carbonio. Se tale "aria contaminata" è usata senza approntare nessuna misura, questo può essere una causa di inconvenienti, apportando la riduzione della produttività dovuta a guasti meccanici e tasso ridotto di funzionamento.

Non mancare di installare l'impianto standard di alimentazione dell'aria indicato qui sotto quando si utilizza la macchina dotata di apparecchiatura pneumatica.

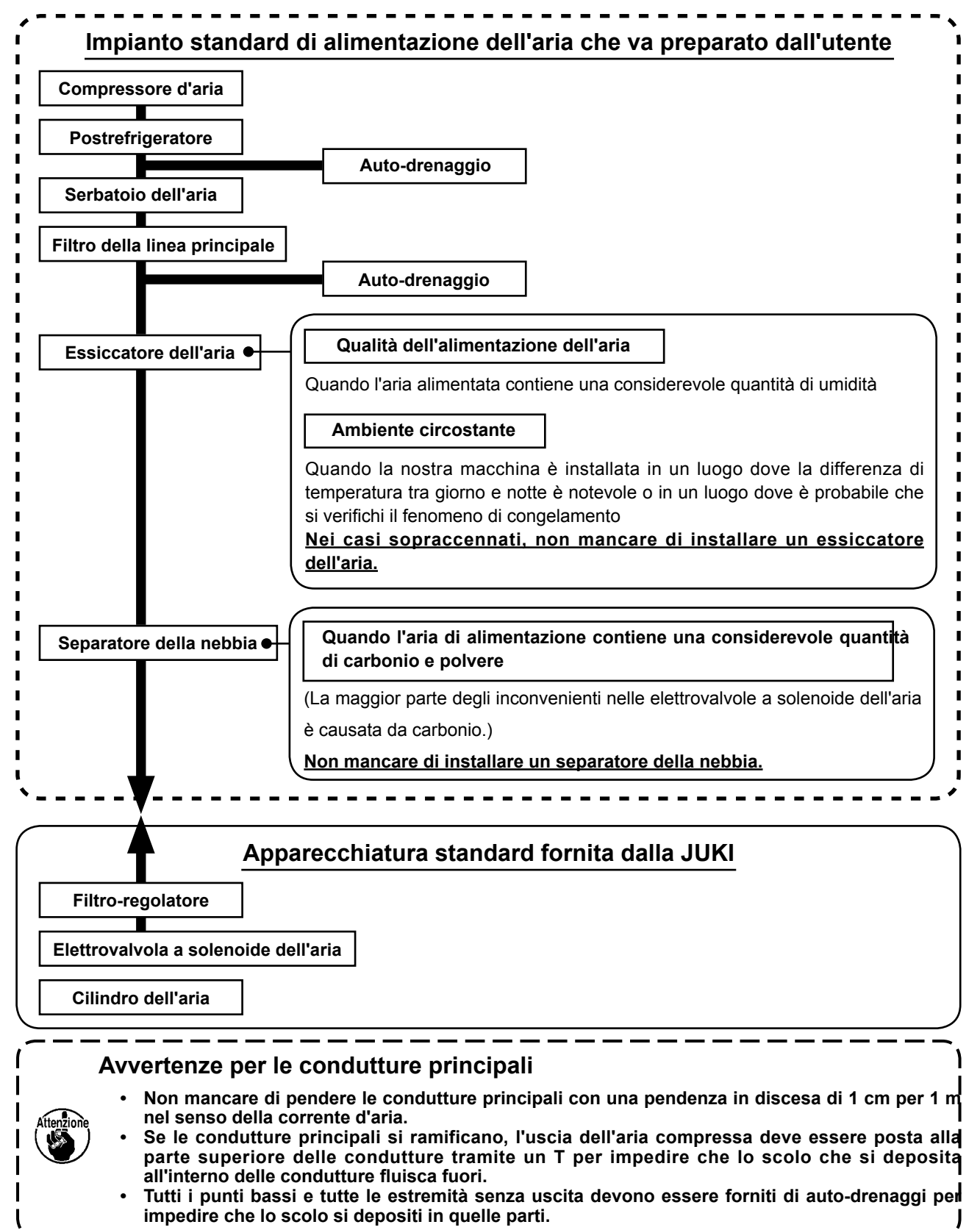

#### 3-17. Installazione della protezione occhi

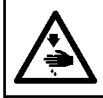

#### AVVERTIMENTO :

Assicurarsi di installare questo coperchio per proteggere gli occhi dalla dispersione della rottura dell'ago.

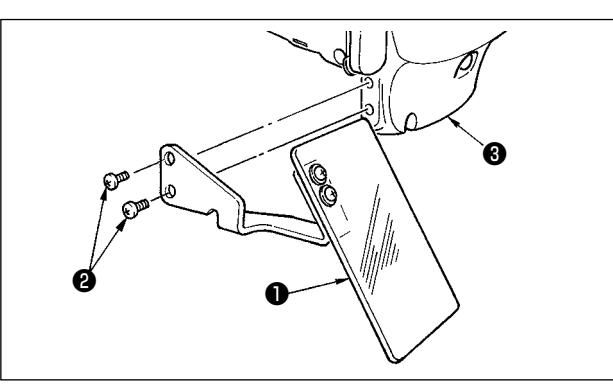

Usare protezione occhi 1 dopo averla saldamente attaccata su piastra frontale 3 con vite 2.

## 4. FUNZIONAMENTO DELLA MACCHINA PER CUCIRE

#### 4-1. Lubrificazione

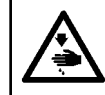

#### **AVVERTIMENTO:**

Al fine di evitare incidenti causati dall'avvio improvviso della macchina, spegnere la macchina prima di effettuare le seguenti operazioni.

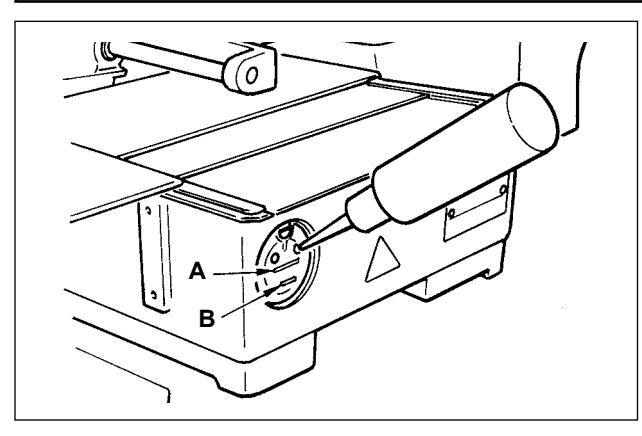

Controllare che lo spazio tra la linea inferiore B e la linea superiore A sia riempito con olio. Riempirlo con olio usando l'oliatore in dotazione con la macchina come accessori guando olio è scarso.

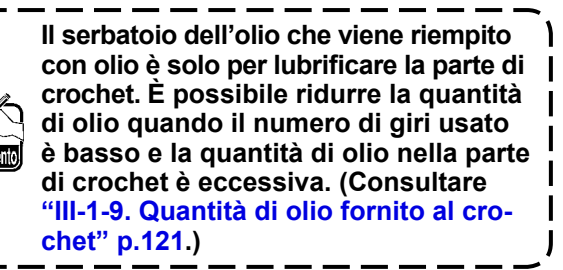

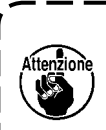

1. Non lubrificare i posti tranne il serbatoio dell'olio e il crochet di Attenzione 2 sottostante. Guasto dei componenti sarà causato.

2. Quando si usa la macchina per cucire per la prima volta o dopo un lungo periodo di inattività, usare la macchna dopo aver applicato una piccola quantità di olio alla parte di crochet. (Consultare "III-1-2. Regolazione della relazione fase ago-navetta" p.115.)

#### 4-2. Posizionamento dell'ago

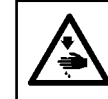

AVVERTIMENTO : Al fine di evitare incidenti causati dall'avvio improvviso della macchina, spegnere la macchina prima di effettuare le seguenti operazioni.

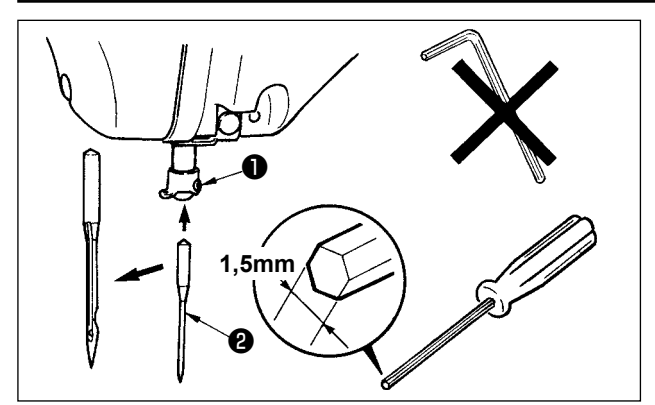

Allentare vite di fissaggio 1, e tenere l'ago 2 con la parte incava volta verso l'operatore. Infilarlo quindi il più possibile nel foro nella barra ago, e stringere vite di fissaggio 1.

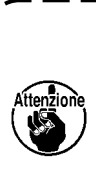

fissaggio 🕕 .

Quando si stringe la vite di fissaggio 1, non mancare di usare il cacciavite esagonale (No. di parte : 40032763) fornito come accessori. Non usare la chiave esagonale a forma di L. C'è pericolo di rompere la vite di

I

#### 4-3. Misura dell'ago e calibro

Quando si cambia la misura dell'ago, è necessario regolare il crochet e sostituire il calibro.

#### (1) Regolazione

Nella condizione della consegna standard, il crochet è stato regolato in fabbrica all'ago DP × 5 #14 per il tipo S e all'ago DP × 17 #18 per il tipo H.

Quando si cambia lo spessore dell'ago, effettuare la regolazione di "III-1-2. Regolazione della relazione fase ago-navetta" p.115.

Quando si cambia la lunghezza dell'ago, effettuare la regolazione di "III-1-1. Regolazione dell'altezza barra ago (Modifica della lunghezza dell'ago)" p.115.

Attenzione

Quando la regolazione del crochet e dell'azionatore non è adatta allo spessore dell'ago, inconvenienti di cucitura, quali salti di punto e cose simili o l'abrasione della punta della lama del crochet saranno causati.

#### (2) Calibro

Quando si cambia la misura dell'ago, sostituire il calibro con il calibro facoltativo della tabella di corrispondenza.

| Ago                  | Guida del foro d | ell'ago                            | Pressore intermedio | φA<br>H<br>φB                | Pressore del cro | sione A      |
|----------------------|------------------|------------------------------------|---------------------|------------------------------|------------------|--------------|
| Numero<br>(Spessore) | No, di parte     | Diametro del<br>foro dell'ago (φA) | No, di parte        | Dimensioni (øA × øB × H × L) | No, di parte     | Dimensione A |
| Da #09 a #11         | B242621000C      | φ1,6                               | B1601210D0E         | φ1,6×φ2,6×5,7×37,0           | 14103253         | 0,8          |
| (Maglieria)          |                  |                                    |                     |                              |                  |              |
| Da #11 a #14         | B242621000A      | φ1,6                               | 40023632*1          | φ2,2×φ3,6×5,7×38,5           | 14103352*1       | 1,3          |
| Da #14 a #18         | B242621000B      | φ2,0                               | ]                   |                              |                  |              |
| Da #18 a #21         | B242621000D      | φ2,4                               |                     |                              |                  |              |
| Da #21 a #25         | B242621000F      | φ3,0                               | B1601210D0BA        | φ2,7×φ4,1×5,7×38,5           | 14103659         | 1,7          |
|                      |                  |                                    | 0                   |                              | 0                |              |
|                      |                  |                                    | B1601210D0CA        | φ3,5×φ5,5×5,7×38,5           | B1817210DAD      | 1,9          |

<sup>\*1</sup> Ci sono dei casi in cui la qualità della cucitura potrebbe essere migliorata cambiando il calibro a un altro calibro secondo le condizioni di cucitura.

Esempio 1 : Quando salti di punto si presentano con l'ago #14, cambiare il pressore intermedio da 14103352 a 14103253.

Esempio 2 : Quando i punti non sono ben stretti con l'ago #19, cambiare il pressore intermedio da 40023632 a B1601210D0BA.

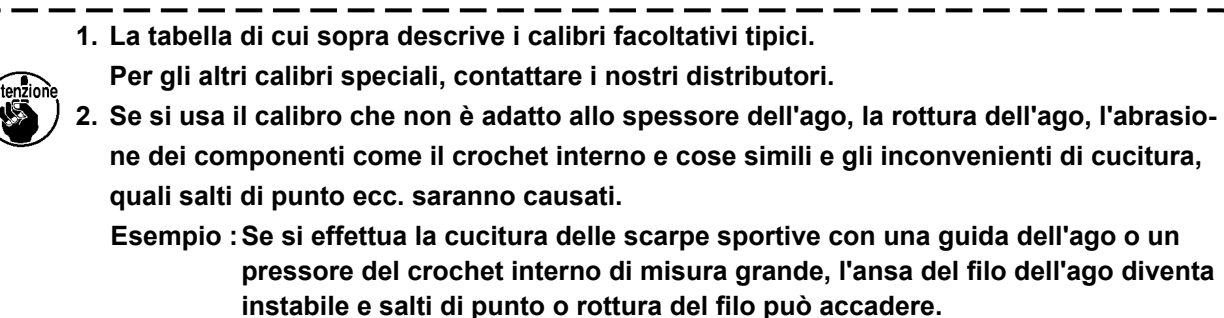

#### 4-4. Infilatura della testa della macchina

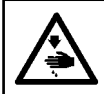

#### AVVERTIMENTO :

Al fine di evitare incidenti causati dall'avvio improvviso della macchina, spegnere la macchina prima di effettuare le seguenti operazioni.

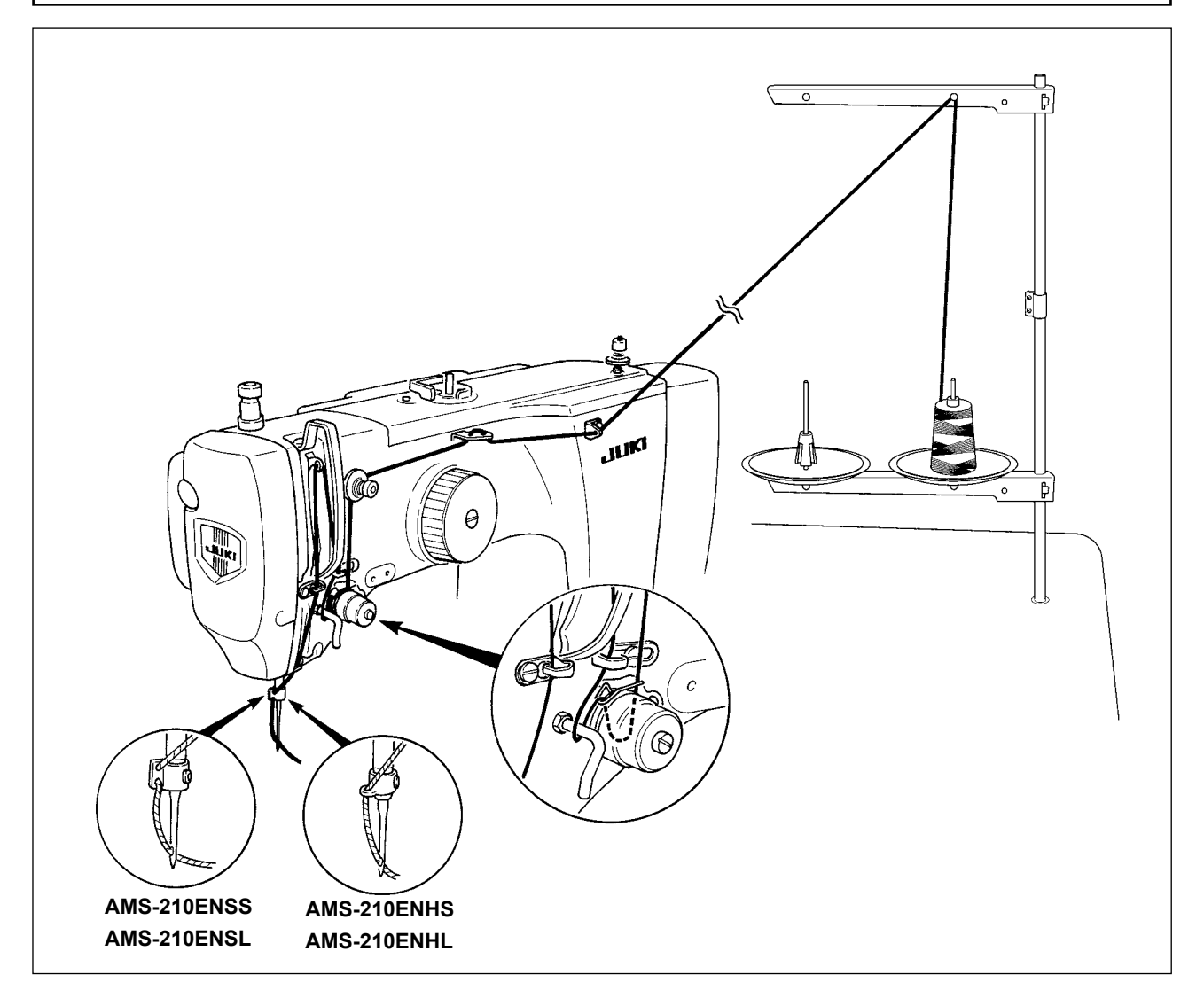

#### 4-5. Installazione e rimozione della capsula

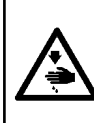

#### AVVERTIMENTO :

Al fine di evitare incidenti causati dall'avvio improvviso della macchina, spegnere la macchina prima di effettuare le seguenti operazioni.

Inoltre, non mancare di chiudere il coperchio del crochet quando si riavvia la macchina per cucire al fine di evitare possibili ferimenti.

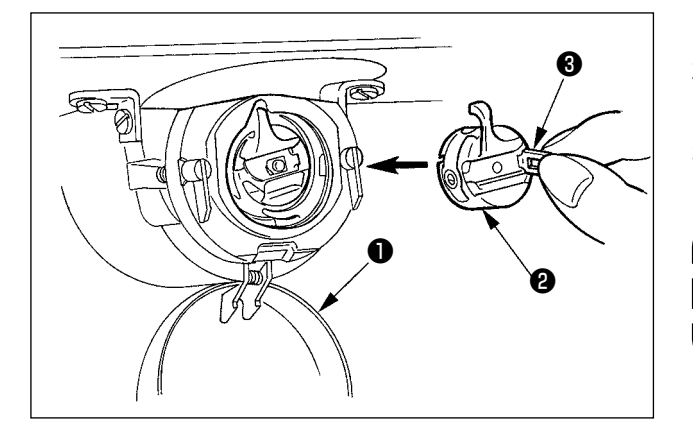

- 1) Aprire il coperchio del crochet ①.
- 2) Sollevare chiavistello (3) di capsula (2), e rimuovere la capsula.
- Quando si inserisce la capsula, inserirla con il chiavistello inclinato finché si senta il "click".

Se l'inserimento non è completo,

#### 4-6. Inserimento della bobina

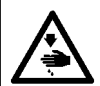

#### **AVVERTIMENTO:**

Al fine di evitare incidenti causati dall'avvio improvviso della macchina, spegnere la macchina prima di effettuare le seguenti operazioni.

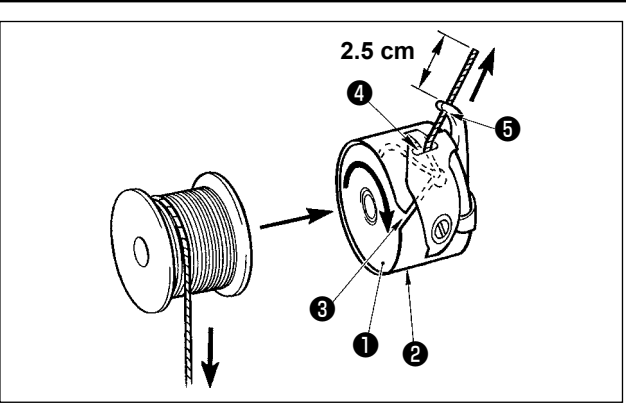

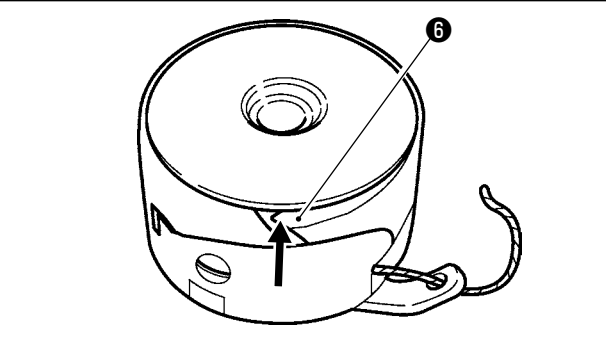

#### 4-7. Regolazione della tensione del filo

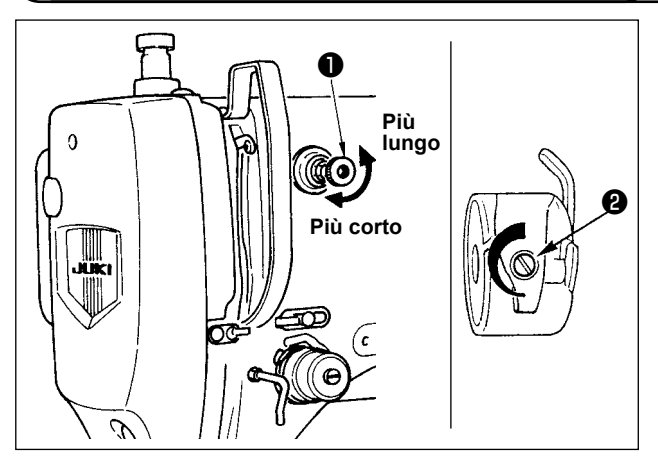

#### Regolazione della tensione del filo dell'ago

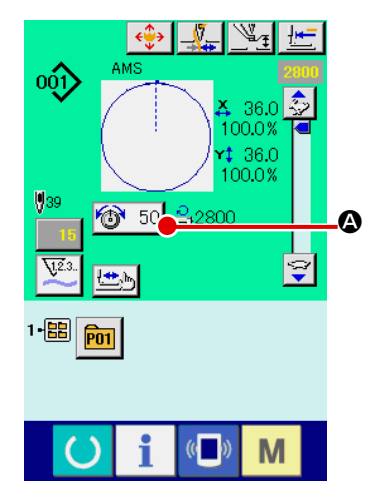

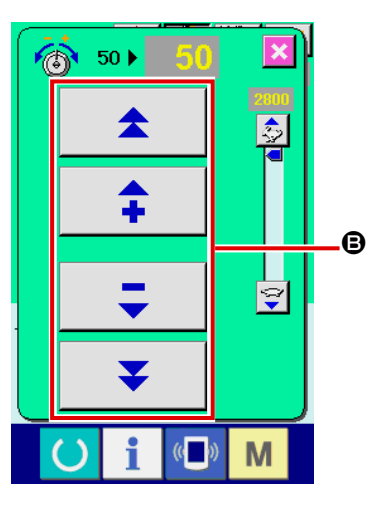

- Inserire bobina 

   in capsula 

   nel senso mostrato nella figura.
- 2) Far passare il filo attraverso scanalatura 3 di capsula 2, e tirare quindi il filo. Con questa operazione, il filo passerà sotto la molla di tensione e verrà fuori dal foro del filo 4.
- 3) Far passare il filo attraverso foro del filo **5**, ed estrarre il filo di 2,5 cm dal foro del filo.

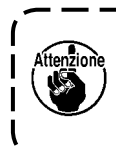

Se la bobina è caricata nella capsula nel senso inverso, per conseguenza il filo della bobina estratto si troverà in una condizione incostante.

\* Se la tensione del filo della bobina non è costante a causa di trabocco del filo nel crochet e cose simili dovute al funzionamento a vuoto della bobina, piegare leggermente l'artiglio della scatola della bobina verso l'interno. Ciò può impedire il funzionamento a vuoto della bobina.

Se il regolatore di tensione del filo No.1 ① viene girato in senso orario, la lunghezza del filo che rimarrà sull'ago dopo il taglio del filo sarà diminuita. Se il regolatore viene girato in senso antiorario la lunghezza sarà aumentata.

Accorciare la lunghezza purché il filo non scivoli via. Regolare la tensione del filo dell'ago dal pannello operativo e la tensione del filo della bobina con ②.

- Selezionare il bottone THREAD TEN-SION (tensione del filo) 50 A nello schermo di cucitura.
- \* Quando il valore di impostazione è 50 al momento della consegna standard, la tensione del filo viene regolata in modo che il tipo H sia 2,35N e il tipo S sia 1,47N (filo spun #50). (Quando la tensione del filo No. 1 è rilasciata.)

#### 4-8. Altezza del pressore intermedio

 Quando si solleva l'altezza del pressore intermedio, girare la puleggia manualmente per abbassare la barra ago, e controllare che la barra ago non ostacoli il pressore intermedio.
 (Quando si usa l'ago DP × 5, usare la macchina per cucire con l'altezza di 3,5 mm o meno.)
 Fare attenzione che le mani e le dita non vengano intrappolate nella pinza o nel pressore intermedio.

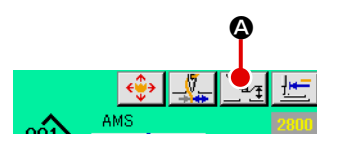

Premere il bottone INTERMEDIATE PRESSER SETTING (2) e regolare con i dieci tasti (2) in modo che la distanza tra l'estremità inferiore del pressore intermedio e il tessuto sia di 0,5 mm (spessore del filo utilizzato).

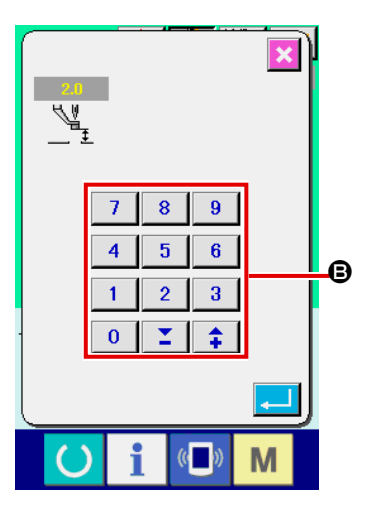

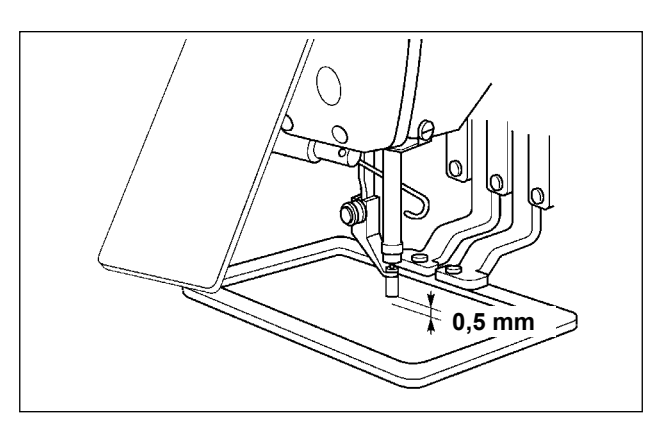

 I campo di impostazione del pressore intermedio è fino allo standard di 3,5 mm. Tuttavia, quando si usa l'ago DP × 17 per il tipo H o qualcosa di simile, il campo di impostazione può essere cambiato fino a 7 mm al massimo con l'interruttore di memoria U112.
 Quando si aumenta l'altezza del pressore intermedio o si fa più spessa la misura dell'ago, controllare la distanza tra lo scartafilo ed i componenti. Lo scartafilo non può essere usato a meno che la distanza non sia assicurata. In questo caso, spegnere l'interruttore dello scartafilo, o cambiare il valore di impostazione dell'interruttore di memoria U105.

#### 4-9. Regolazione della molla chiusura punto

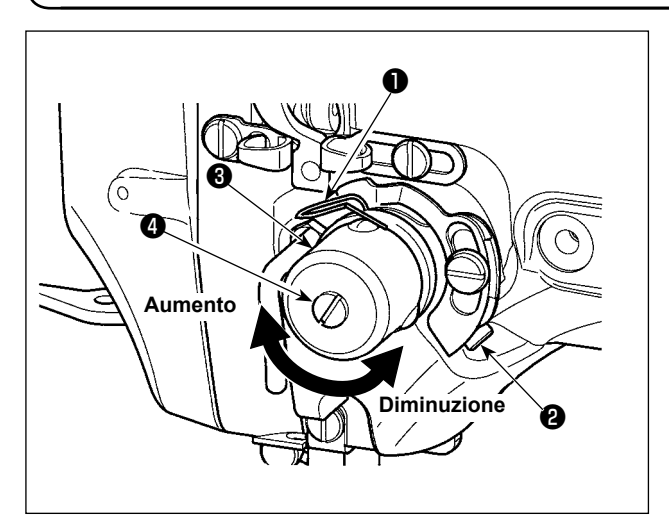

- Regolazione della corsa Allentare vite di fissaggio 3, e girare gruppo tensione del filo 2. Girandola in senso orario, la quantità di movimento viene aumentata e la guantità di trazione del filo aumenta.
- 2) Regolazione della pressione
  Per cambiare la pressione della molla tirafilo
  Inserire un cacciavite fino nella fenditura del palo di tensione del filo
  mentre la vite
  à avvitata, e girarlo. Girandolo in senso orario, la pressione della molla tirafilo sarà aumentata. Girandolo in senso antiorario, la pressione della molla tirafilo sarà diminuita.

## 5. FUNZIONAMENTO DELLA MACCHINA PER CUCIRE

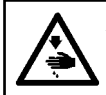

**AVVERTIMENTO:** 

Prestare particolare attenzione a non premere erroneamente l'interruttore a PEDALE al fine di evitare incidenti causati dall'avvio improvviso della macchina per cucire.

#### 5-1. Cucitura

 Fare attenzione che le mani e le dita non vengano intrappolate nella pinza o nel pressore

 intermedio quando essi sono in funzione. Inoltre, fare attenzione a non lasciare che le mani

 e le dita urtino contro la pinza poiché essa si sposta ad alta velocità.

#### Per l'unità a 2 pedali: Tipo S (tutte le aree)

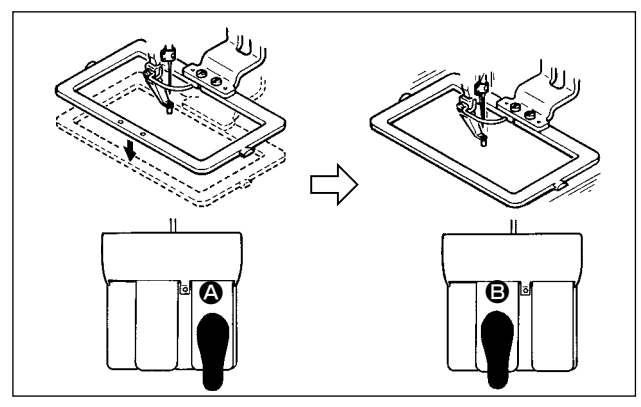

#### Per l'unità a 3 pedali: Tipo L (1306)

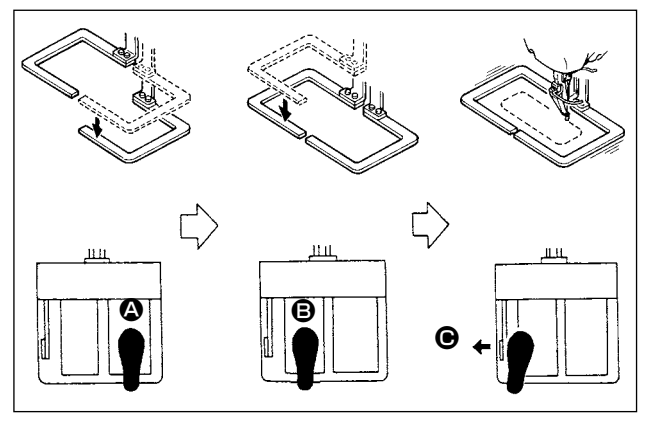

- 1) Posizionare un pezzo da lavorare sulla macchina per cucire.
- 2) Premere l'interruttore a pedale (2), e la pinza si abbasserà. Premerlo di nuovo, e la pinza si solleverà.
- Premere l'interruttore a pedale dopo che la pinza si è abbassata e la macchina per cucire comincerà la cucitura.
- 4) Dopo che la macchina per cucire completa la cucitura, la punta dell'ago ritornerà alla posizione iniziale e la pinza si solleverà.
- 1) Posizionare un pezzo da lavorare sulla macchina per cucire.
- Quando l'interruttore a pedale viene premuto, il pressore di destra si abbassa, e quando esso viene premuto di nuovo, il pressore si solleva. Quando l'interruttore a pedale viene premuto, il pressore di sinistra si abbassa, e quando esso viene premuto di nuovo, il pressore si solleva.
- Premere l'interruttore a pedale dopo che la pinza si è abbassata e la macchina per cucire comincerà la cucitura.
- Dopo che la macchina per cucire completa la cucitura, la punta dell'ago ritornerà alla posizione iniziale e la pinza si solleverà.

#### Per l'unità a 3 pedali: Tipo L (1510 e 2210)

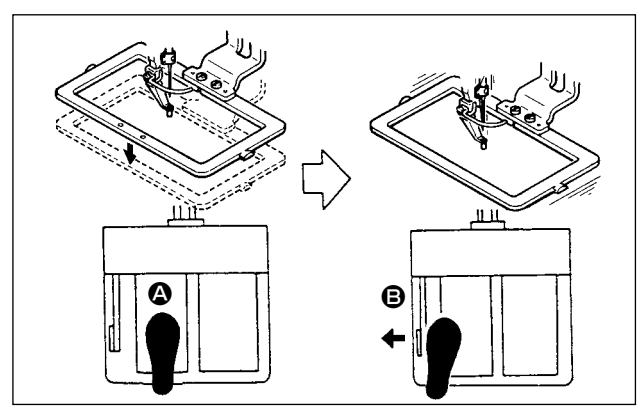

- 1) Posizionare un pezzo da lavorare sulla macchina per cucire.
- 2) Premere l'interruttore a pedale (2), e la pinza si abbasserà. Premerlo di nuovo, e la pinza si solleverà.
- Premere l'interruttore a pedale dopo che la pinza si è abbassata e la macchina per cucire comincerà la cucitura.
- 4) Dopo che la macchina per cucire completa la cucitura, la punta dell'ago ritornerà alla posizione iniziale e la pinza si solleverà.
- Quando si usa l'area 1510 con il metodo standard, l'uso del pedale 3P è lo stesso di quello del pedale 2P. Consultare [In caso del pedale 2P].
   Quando si usa il pedale come il pedale 3P rimodellando il pressore o qualcosa di simile, è necessario cambiare la procedura di collegamento del pedale e gli interruttori di memoria U81 e U82.
- 2. Quando la funzione di corsa a 2 stadi è usata, la pinza può essere arrestata ad una posizione intermedia arbitraria.

Per usare la funzione di corsa a 2 stadi, è necessario cambiare l'impostazione dell'interruttore MEMORY relativo.

Consultare "II-2-29. Uso della funzione di corsa a 2 stadi" p.91.

#### 5-2. Dispositivo pinza del filo dell'ago

Azionando il dispositivo pinza del filo dell'ago, inconvenienti di cucitura alla partenza ad alta velocità (sfilamento del filo dell'ago, salti di punto o macchia sul filo dell'ago) vengono prevenuti, e si può ridurre l'aggrovigliamento (nido d'uccello) del filo dell'ago sul rovescio del tessuto mantenendo stabile la cucitura. Il dispositivo pinza del filo dell'ago funziona quando il LED di indicazione è illuminato, e non funziona quando esso è spento. ON/OFF del funzionamento è commutato per mezzo del bottone . Quando il dispositivo pinza del filo dell'ago è OFF, la macchina funziona automaticamente a partenza lenta.

Quando l'interruttore di memoria No. 35 è "1" (proibito), la pinza del filo non funziona. Inoltre, Inoltre, il bottone 🌉 è non valido.

\* Le materie che richiedono particolare attenzione quando si usa il dispositivo pinza del filo dell'ago Per quanto riguarda l'unità pinza del filo, ci sono il tipo S e il tipo H secondo i tipi di cucitura. Per i rispettivi tipi ed i contenuti degli interruttori di memoria che possono essere impostati, consultare l'elenco qui sotto.

| Tipo di macchina           | Tipo di unità pinza | Interruttore di mem                                                                                                    | oria                                 |
|----------------------------|---------------------|----------------------------------------------------------------------------------------------------|--------------------------------------|
| per cucire                 | del filo            | U69                                                                                                    | U70                                  |
| AMS-210ENSS                | Tipo S              | 0 : Tipo S (standard)                                                                                                    | 0 : Davanti                          |
| AMS-210ENSL                |                     |                                                                                                    | 1 : Dietro (standard)                |
| AMS-210ENHS<br>AMS-210ENHL | Tipo H              | <ol> <li>Filo sottile tipo H (standard)<br/>(da #50 a #8)</li> <li>Intermedio tipo H</li> <li>Filo spesso tipo H (da #5 a #2)</li> </ol> | 0 : Davanti<br>1 : Dietro (standard) |

[Impostazioni dell'interruttore di memoria]

Cambiare il valore di impostazione dell'interruttore di memoria U69 secondo lo spessore del filo dell'ago. L'interruttore di memoria U69 è stato impostato in fabbrica sul tipo S (0: tipo S (standard)) o sul tipo H (1: tipo H (filo sottile)). Il valore raccomandato è Valore di impostazione : 1 per titolo di filo da #50 a #8, e Valore di impostazione : 3 per titolo di filo da #5 a #2. (Il valore cambierà secondo il genere e spessore effettivo del filo ed i generi di materiali da cucire. Impostare il valore regolando allo stato del filo dell'ago sul rovescio dei materiali.)

Inoltre, è possibile selezionare la posizione della pinza del filo per mezzo dell'interruttore di memoria U70. Quando si verificano slittamento del filo dalla cruna dell'ago all'inizio della cucitura o salti di punto dal primo punto, impostare il valore di impostazione su 0: Parte anteriore e utilizzare la macchina.

(1) Quando si usa la macchina per cucire con la pinza del filo (inserita), usare la macchina dopo aver regolato la lunghezza del filo dell'ago all'inizio della cucitura ad un valore da 40 a 50 mm. Quando la lunghezza del filo dell'ago è troppo lunga, è possibile che l'estremità del filo dell'ago tenuta con la pinza del filo dell'ago venga avvolta dentro nelle costure.

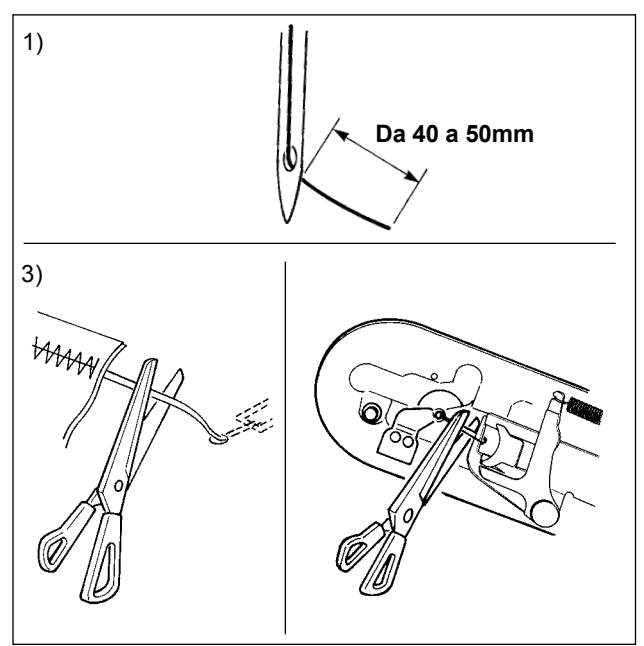

- In caso di "con la pinza del filo dell'ago", lo standard della lunghezza del filo dell'ago è da 40 a 50 mm.
  - \* Per impedire slittamento del filo dalla cruna dell'ago all'inizio della cucitura o salti di punto dal primo punto → Regolare la lunghezza del filo dell'ago ad una lunghezza maggiore entro la gamma.
  - \* Per impedire salti di punto dal secondo al decimo punto circa dall'inizio della cucitura
     → Regolare la lunghezza del filo dell'ago ad una lunghezza minore entro la gamma.
- Quando il filo dell'ago è eccessivamente lungo o quando lo si manipola con la mano dopo il cambio del filo o qualcosa di simile, spegnere il bottone NEEDLE THREAD CLAMP .
- 3) Quando il filo dell'ago tenuto con la pinza del filo dell'ago viene avvolto dentro nelle costure, quando errore si è verificato, o quando il filo dell'ago è rimasto intricato con la pinza del filo dell'ago, non tirare il tessuto con forza, ma tagliare il filo dell'ago collegato con le forbici o qualcosa di simile. Le costure non possono essere rotte poiché si tratta di filo dell'ago all'inizio della cucitura.
- (2) Quando la pinza del filo è usata, e il filo della bobina all'inizio della cucitura apparisce sul diritto del materiale, ridurre la tensione del filo all'inizio della cucitura (da 2 a 3 punti) e il filo della bobina diventa meno evidente.

[Esempio di impostazione] La tensione di quelli da 1 a 2 punti all'inizio della cucitura è "20" quando l'impostazione della tensione della cucitura è "35".

\* Per l'impostazione della tensione all'inizio della cucitura, vedere "II-2-8.(1) Revisione della tensione del filo" p.44.

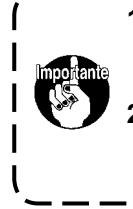

- È possibile che il filo all'inizio della cucitura venga avvolto dentro in caso di alcuni modelli di cucitura. Quando il filo viene avvolto dentro anche dopo aver eseguito la regolazione di (1) o (2), usare la macchina per cucire con la pinza del filo OFF.
   Mancata tenuta del filo potrebbe verificarsi nello stato in cui ritagli di filo sono incastrati
  - nel dispositivo pinza del filo. Rimuovere i ritagli di filo consultando "III-1-6. Dispositivo pinza del filo" p.120.

# **II. SEZIONE FUNZIONAMENTO (QUANTO AL PANNELLO)**

## 1. PREFAZIONE

\* 6 generi di modelli di cucitura di servizio sono contenuti nella carta di memoria degli accessori.

| Genere       | EHS,EHL                                            | EHS,EHL                                           | ESS,ESL                                             |
|--------------|----------------------------------------------------|---------------------------------------------------|-----------------------------------------------------|
| Aree         | (Vinilpelle)                                       | (Denim)                                           |                                                     |
| 1306         | ø 36 Passo 3,6mm                                   | ø 30 Passo 3 mm                                   | ø 30 Passo 2,5 mm                                   |
|              | Modello di cucitura                                | Modello di cucitura                               | Modello di cucitura                                 |
|              | No. 61                                             | No. 62                                            | No. 63                                              |
| 1510<br>2210 | ø 60 Passo 3,6mm<br>Modello di cucitura<br>No. 101 | ø 60 Passo 3 mm<br>Modello di cucitura<br>No. 102 | ø 60 Passo 2,5 mm<br>Modello di cucitura<br>No. 103 |

#### 1) Genere di dati di cucitura trattati con il IP-420

| Nome del modello di cucitura    | Descrizione                                                                       |
|---------------------------------|-----------------------------------------------------------------------------------|
| Modello di cucitura dell'utente | Modello che può essere memorizzato nel corpo principale.                          |
|                                 | 999 modelli di cucitura max possono essere registrati.                            |
| Dati a format vettore           | Archivio la cui estensione è ".VDT"                                               |
|                                 | Leggere dalla carta di memoria. 999 modelli di cucitura max possono essere usati. |
| Dati M3                         | Dati di modello di cucitura della serie AMS-210D                                  |
|                                 | Usati copiando dal dischetto della serie AMS-210D alla carta di memoria.          |
|                                 | 999 modelli di cucitura max possono essere usati.                                 |
| Format standard di cucitura     | Archivio la cui estensione è ".DAT"                                               |
|                                 | Leggere dalla carta di memoria. 999 modelli di cucitura max possono essere usati. |

#### 2) Uso dei dati (dati M3) della serie AMS-210D con la AMS-210EN

Ci sono due modi per usare i dati M3 con la AMS-210EN.

#### ① Lettura tramite il IP-420

Usare PC (personal) e copiare l'archivio (¥AMS¥AMS00xxx.M3) del M3 dal dischetto della AMS-210D al ¥AMS della carta di memoria. Inserire la carta di memoria al IP-420, e selezionare il No. di modello di cucitura xxx dal dato M3.

#### 2 Cambiamento ai dati a format vettore tramite il PM-1

Cambiare ai dati a format vettore con il PM-1. (Per ulteriori dettagli, consultare "Help" del PM-1.) Copiare i dati a format vettore cambiati al folder ¥VDATA della carta di memoria. Inserire la carta di memoria al IP-420 e selezionare il No. di modello di cucitura.

#### 3) Struttura del folder della carta di memoria

Memorizzare ciascun archivio negli elenchi sottostanti della carta di memoria.

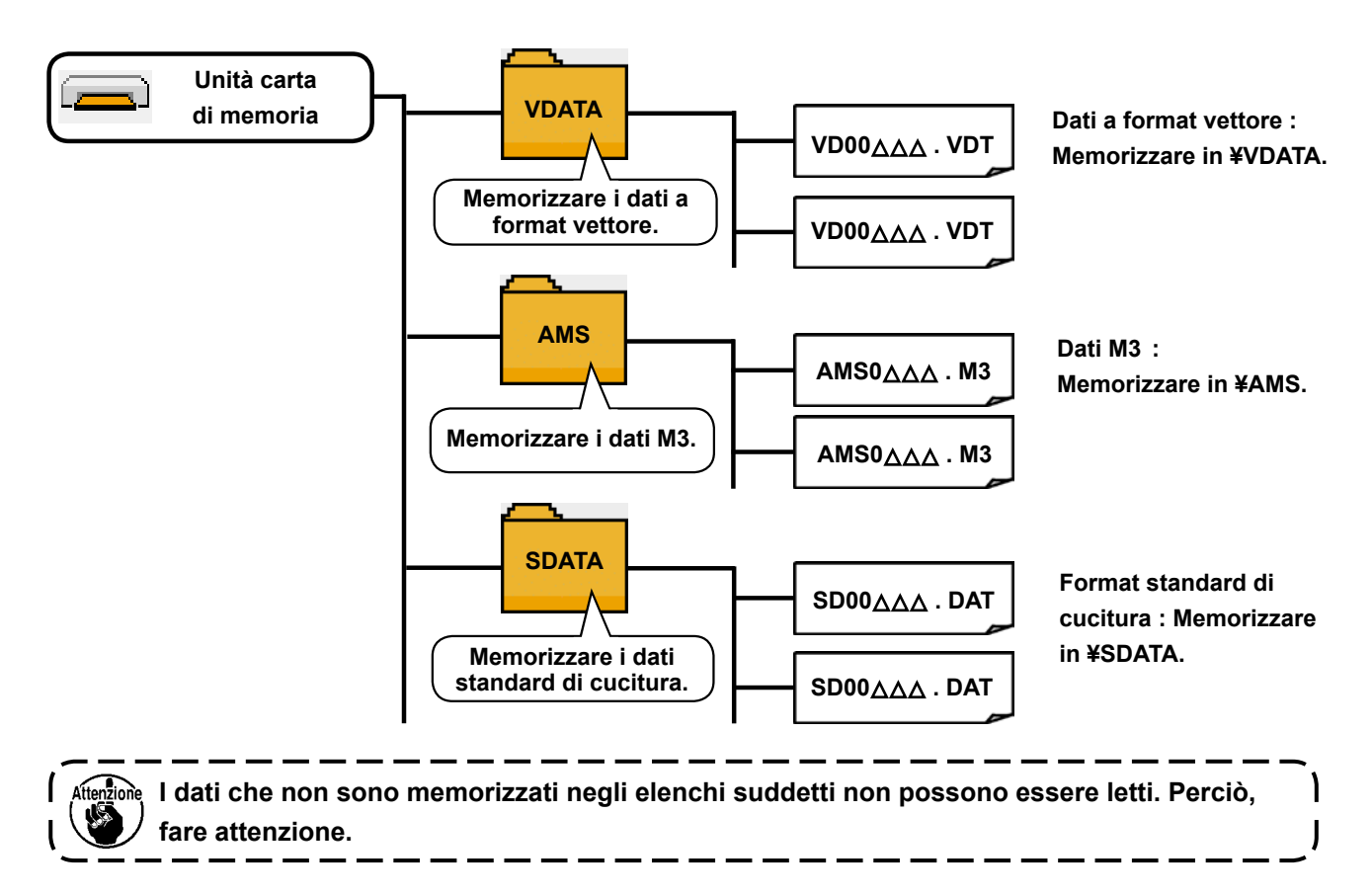

#### 4) CompactFlash (TM)

#### Inserimento del CompactFlash (TM)

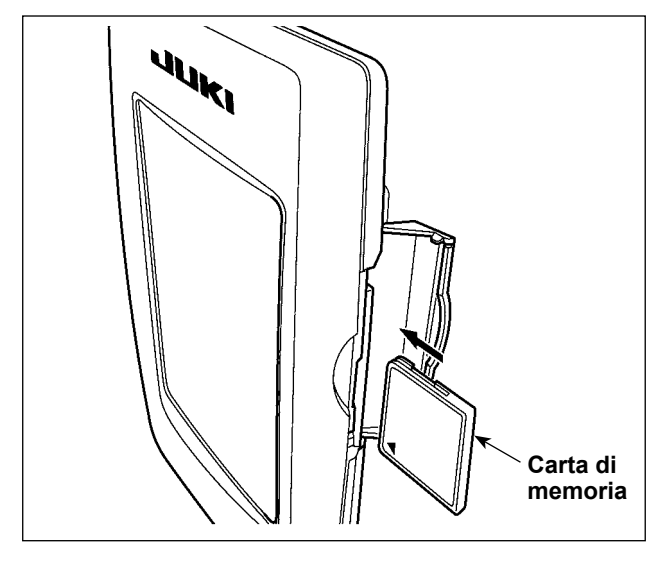

- Volgere il lato con l'etichetta del CompactFlash(TM) verso questo lato (posizionare la tacca del bordo indietro) e inserire la parte che ha un foro piccolo nel pannello.
- Dopo aver posizionato la carta di memoria, chiudere il coperchio. Chiudendo il coperchio, l'accesso è possibile.

Se la carta di memoria e il coperchio vengono a contatto l'uno con l'altro e il coperchio non si chiude, controllare le seguenti materie.

- La carta di memoria è sicuramente premuta finché tocchi il fondo ?
- Il senso di inserimento della carta di memoria è corretto ?
- 1. Quando il senso di inserimento della carta di memoria è sbagliato, il pannello e la carta di memoria possono essere danneggiati.
- 2. Non inserire nessun articolo tranne il CompactFlash(TM).
- 3. Lo slot del media nel IP-420 è compatibile con il CompactFlash (TM) da 2GB o meno.
- 4. Lo slot del media nel IP-420 supporta il FAT16 che è il format del CompactFlash (TM). Il FAT32 non è supportato.
- 5. Avere cura di usare il CompactFlash(TM) formattato con il IP-420. Per la procedura di formattazione del CompactFlash(TM), vedere "II-2-28. Effettuazione della formattazione della carta di memoria" p.90.

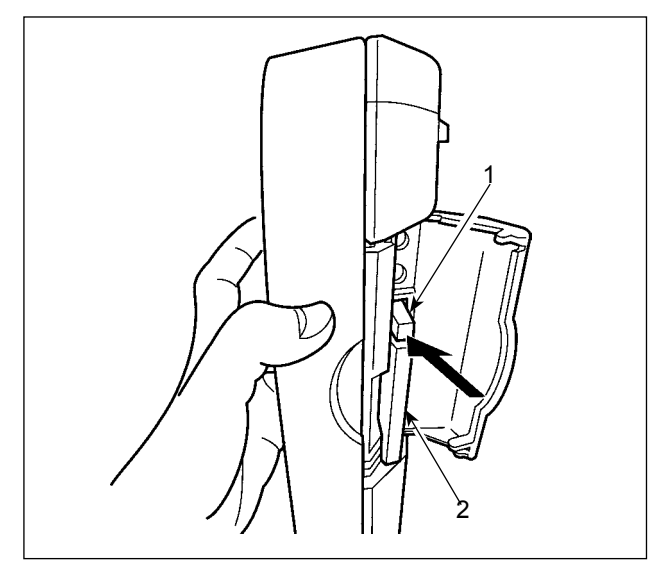

 Tenere il pannelo manualmente, aprire il coperchio e premere la leva di rimozione della carta di memoria 1. La carta di memoria 2 viene espulsa.

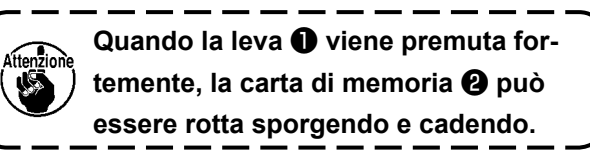

۱

J

2) Quindi estrarre la carta di memoria **2** per completare la rimozione.

#### 5) Porta USB

#### Inserimento di un dispositivo nella porta USB

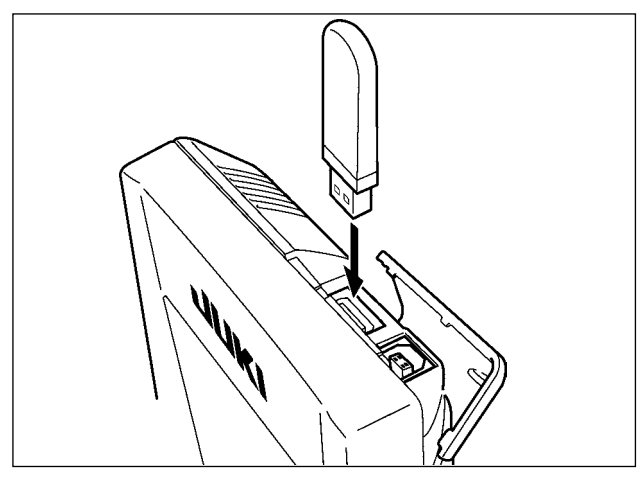

Fare scorrere il coperchio superiore ed inserire il dispositivo USB nella porta USB. Quindi, copiare i dati da usare dal dispositivo USB sul corpo principale.

Dopo il completamento della copiatura dei dati, rimuovere il dispositivo USB.

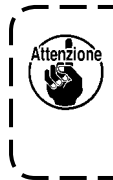

Per proteggere il terminale USB, non eseguire la cucitura per più di 10 volte con la chiavetta USB collegata alla macchina per cucire.

Scollegamento di un dispositivo dalla porta USB

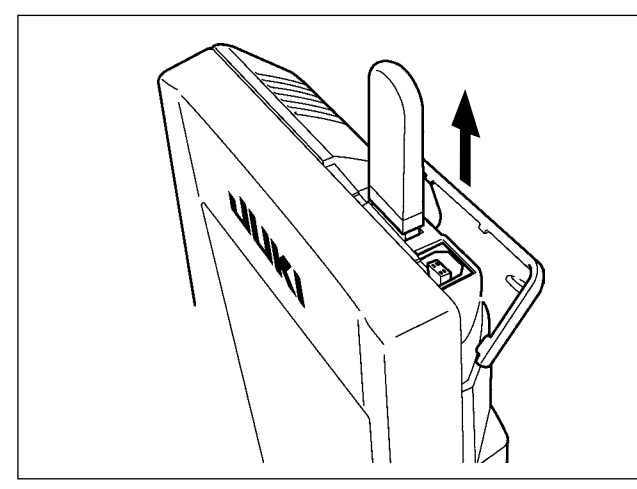

Rimuovere il dispositivo USB. Rimettere il coperchio a posto.

Precauzioni da adottare quando si usa la carta di memoria

- Non bagnare o toccarlo con le mani bagnate. Incendio o scosse elettriche saranno causate.
  - Non piegarlo, o applicare forza o colpo forte ad esso.
  - Non effettuare mai smontaggio o modifiche di esso.
  - Non mettere il metallo alla parte di contatto di esso. I dati possono scomparire.
  - Evitare di conservarlo o usarlo nei luoghi sottostanti.
     Luogo di alta temperatura o umidità / Luogo dove si verificano fenomeni di condensa
     Luogo polveroso / Luogo dove è probabile che si verifichi elettricità statica o rumore elettrico

- ① Precauzioni da prendere nella manipolazione di dispositivi USB
- Non lasciare il dispositivo USB o il cavo USB collegato alla porta USB quando la macchina per cucire è in funzione. La vibrazione della macchina può danneggiare la sezione di porta con conseguente perdita di dati memorizzati sul dispositivo USB o rottura del dispositivo USB o della macchina per cucire.
- Non inserire/rimuovere un dispositivo USB durante la lettura/scrittura del programma o dei dati di cucitura. Ciò può causare la rottura dei dati o il malfunzionamento.
- Quando lo spazio di memoria di un dispositivo USB è diviso, solo una partizione è accessibile.
- Alcuni tipi di dispositivi USB potrebbero essere non riconosciuti correttamente da questa macchina per cucire.
- La JUKI declina ogni responsabilità per perdita di dati memorizzati sul dispositivo USB causata dall'uso del dispositivo con questa macchina per cucire.
- Quando il pannello visualizza lo schermo di comunicazione o di elenco dei dati di modello di cucitura, l'azionamento del USB non è riconosciuto anche se si inserisce un media nello slot.
- Per i dispositivi USB ed i media come le carte dei CF, fondamentalmente soltanto un dispositivo/media dovrebbe essere collegato/inserito alla/nella macchina per cucire. Quando due o più dispositivi/media sono collegati/ inseriti, la macchina riconoscerà soltanto uno di loro. Consultare le caratteristiche tecniche del USB.
- · Inserire fino in fondo il connettore USB nella porta USB sul pannello IP.
- Non disattivare l'alimentazione, mentre i dati sull'USB flash drive sono in uso.

2 Caratteristiche tecniche del USB

- Conforme allo standard USB 1.1
- Dispositivi applicabili \*1 \_\_\_\_\_ Dispositivi di memorizzazione quali la memoria del USB, il mozzo del USB, FDD ed il lettore di schede
- Dispositivi non applicabili \_\_\_\_\_\_azionamento CD, azionamento di DVD, unità disco MO, azionamento di nastro, ecc.
- Format supportato \_\_\_\_\_ FD (disco flessibile) FAT 12

\_\_\_\_\_Altri (memoria del USB, ecc.) FAT 12, FAT 16, FAT 32

- Misura applicabile del media \_\_\_\_\_FD (disco flessibile) 1,44MB, 720kB
- \_\_\_\_\_Altri (memoria del USB, ecc.) 4,1MB ~ (2TB)
- Riconoscimento degli azionamenti Per i dispositivi esterni quale un dispositivo USB, si accede al dispositivo che è riconosciuto in primo luogo. Tuttavia, quando un media è collegato allo slot incorporato del media, sarà data la massima priorità all'accesso a quel media. (Esempio: Se un media viene inserito nello slot del media, si accederà al media anche quando la memoria del USB è stata già collegata ta alla porta USB.)
- Limitazione sul collegamento\_\_\_\_\_10 dispositivi max (quando il numero di dispositivi di memorizzazione collegati alla macchina per cucire ha superato il numero massimo, 110 dispositivo di memorizzazione e successivi non saranno riconosciuti a meno che non siano scollegati una volta e ricollegati.)
- Consumo di corrente \_\_\_\_\_ Il consumo di corrente nominale dei dispositivi applicabili del USB è di 500 mA al massimo.
- \*1 : La JUKI non garantisce il funzionamento di tutti i dispositivi applicabili. Alcuni dispositivi potrebbero non funzionare a causa di un problema di compatibilità.

# 2. QUANDO SI USA IL IP-420

#### 2-1. Nome di ciascuna sezione del IP-420

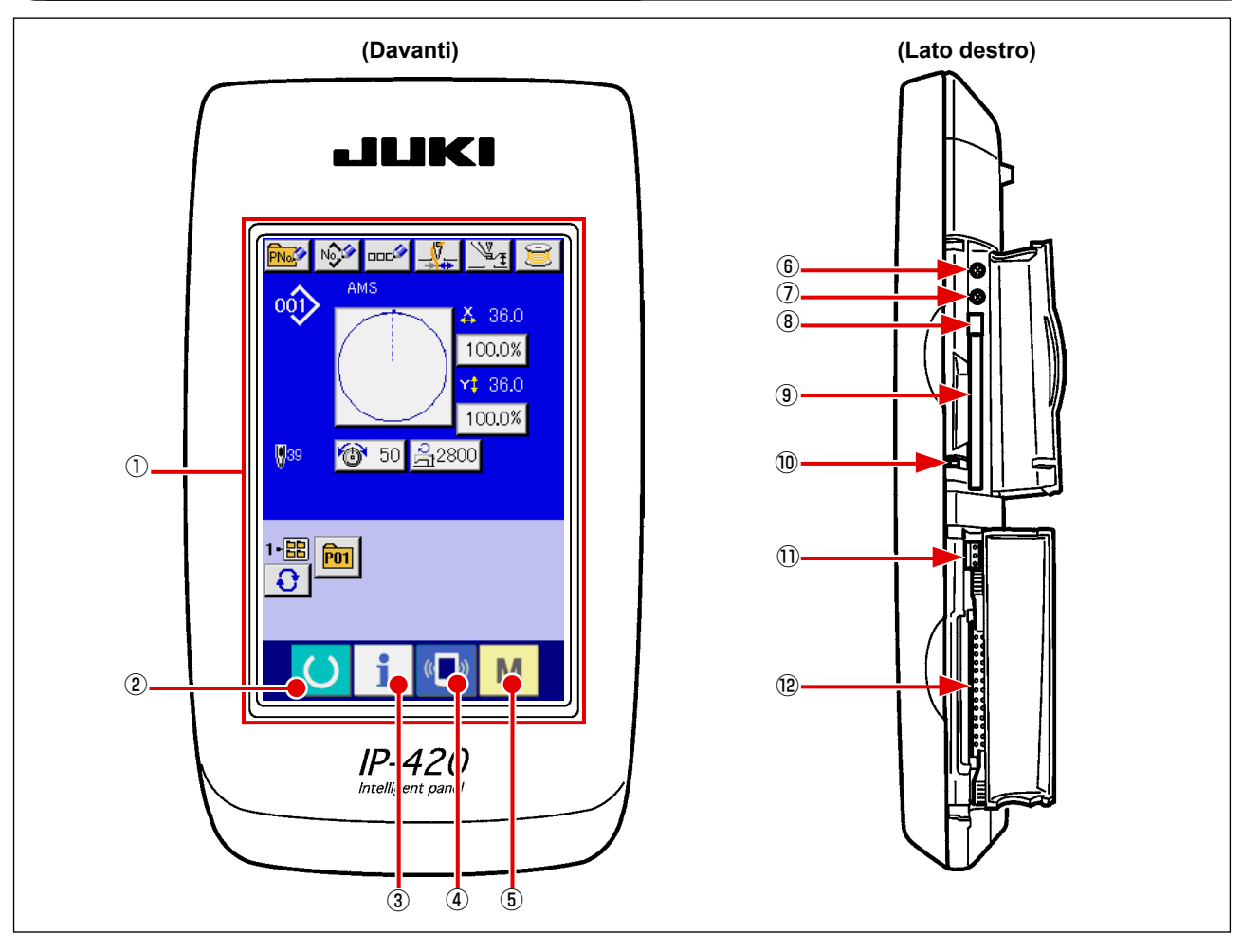

- ① Pannello tattile Sezione di display LCD
- ② Tasto READY (macchina pronta)
  - → La commutazione tra lo schermo di immissione dei dati e lo schermo di cucitura viene effettuata.
- ③ **T**asto INFORMATION (informazione)
  - → La commutazione tra lo schermo di immissione dei dati e lo schermo di informazione viene effettuata.
  - **(I)** Tasto COMMUNICATION (comunicazione)
    - → La commutazione tra lo schermo di immissione dei dati e lo schermo di comunicazione viene effettuata.
- 5 M Tasto MODE (modo)
  - → La commutazione tra lo schermo di immissione dei dati e lo schermo di commutazione dello schermo che esegue le varie impostazioni dettagliate può essere effettuata.
- (6) Controllo del contrasto

(4)

- Controllo della luminosità
- (8) Pulsante per espulsione CompactFlash (TM)
- (9) Slot del CompactFlash (TM)
- 10 Interruttore di rilevazione del coperchio
- ① Connettore per l'interruttore esterno
- 2 Connettore per il collegamento della centralina di controllo

#### 2-2. Bottoni da usare in comune

I bottoni che eseguono le operazioni comuni in ciascuno schermo di IP-420 sono come segue :

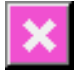

Bottone CANCEL (annullamento)

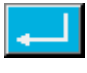

Bottone ENTER (determinazione)

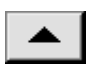

Bottone UP SCROLL (scorrimento verso l'alto)

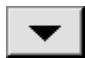

Bottone DOWN SCROLL (scorrimento verso il basso)

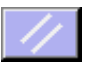

Bottone RESET (ripristino)

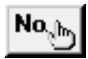

Bottone NUMERAL INPUT (immissione del numerale)

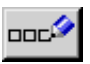

Bottone CHARACTER INPUT (immissione del carattere)

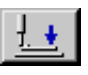

Bottone PRESSER DOWN (abbassamento del pressore)

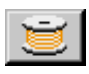

Bottone BOBBIN WINDER (avvolgibobina)

- → Questo bottone chiude lo schermo rapido.
   In caso di cambiare lo schermo di modifica dei dati,
   il dato in corso di modifica può essere annullato.
- $\rightarrow$  Questo bottone determina il dato cambiato.
- → Questo bottone fa scorrere il bottone o il display nel senso verso l'alto.
- → Questo bottone fa scorrere il bottone o il display nel senso verso il basso.
- $\rightarrow$  Questo bottone esegue il rilascio dell'errore.
- → Questo bottone visualizza i dieci tasti e l'immissione del numerale può essere effettuata.
- → Questo bottone visualizza lo schermo di immissione del carattere.
   → Consultare "II-2-14. Denominazione del modello di cucitura dell'utente" p.54.
- → Questo bottone abbassa il pressure.er sollevare il pressore, premere il bottone PRESSER UP (sollevamento del pressore) visualizzato nello schermo di abbassamento del pressore
- → Questo bottone esegue l'avvolgimento del filo della bobina.
   → Consultare ""II-2-11. Avvolgimento di una

bobina" p.49.
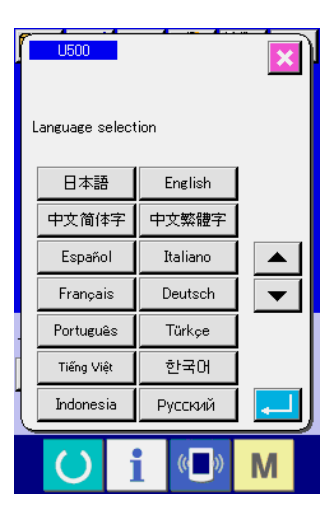

# ooc⁄⁄> 001) X 36.0 100.0% A 36.0 100.0% 039 商 50 2,2800 P01 Μ A ÷₽€ 001) 36.0 🔞 50 <mark>A2800</mark> Ş **Į**⇔\_) 1-88 P01

Μ

((

#### ① Accendere l'interruttore dell'alimentazione.

Quando la macchina viene accesa per la prima volta, lo schermo di selezione della lingua viene visualizzato. Impostare la lingua che si usa. (È possibile cambiare con l'interruttore di memoria U500.)

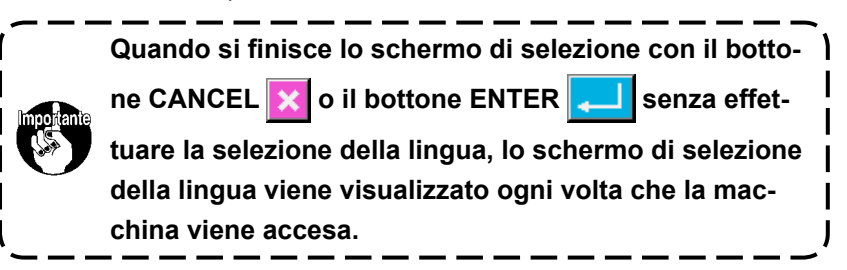

# (2) Selezionare il No. di modello che si desidera cucire.

Quando la macchina viene accesa, lo schermo di immissione dei dati viene visualizzato. Il bottone di No. di modello (2) che è selezionato al momento viene visualizzato nel centro dello schermo. Premere il bottone per selezionare la forma di cucitura. Per la procedura di selezione della forma di cucitura, consultare "II-2-5. Esecuzione della selezione della forma di cucitura" p.39.

Quando il tasto READY (macchina pronta) () 🕒 🕲 viene

premuto, il colore di fondo del display a LCD viene cambiato a verde, e la macchina per cucire viene messa allo stato in cui la cucitura è possibile.

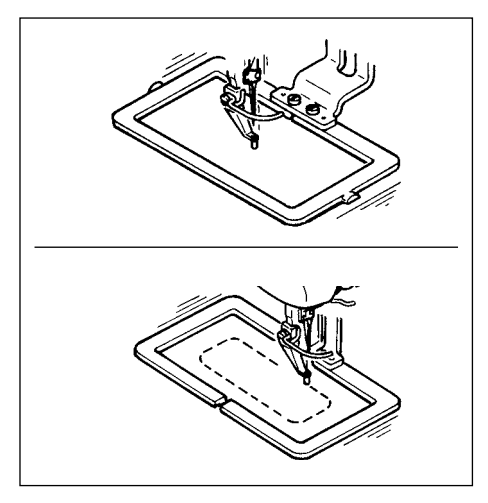

#### ③ Iniziare la cucitura

Iniziare la cucitura, consultando "I-5-1. Cucitura" p.24.

\* Per lo schermo, consultare

"I-2-4. Sezione di display a LCD al momento della selezione della forma di cucitura" p.35.

- Quando si usa il pressore esclusivo, controllare la forma del modello di cucitura a motivo di sicurezza. Se il modello di cucitura si sporge dalla pinza, l'ago ostacola la pinza durante la cucitura, e c'è pericolo di rottura dell'ago o qualcosa di simile.
   Quando il pressore si sta sollevando, fare attenzione che le dita non vengano intrappo-
- late con il pressore poichè il pressore si sposta dopo che si è abbassato.
- 3. Quando si spegne la macchina senza premere il tasto READY (), il valore di impo
  - stazione del "No. di modello di cucitura", "Rapporto di ingrandimento/riduzione X", "Rapporto di ingrandimento/riduzione Y", "Velocità di cucitura max", "Tensione del filo" o "Altezza del pressore intermedio" non viene immesso in memoria.

# 2-4. Sezione di display a LCD al momento della selezione della forma di cucitura

(1) Schermo di immissione dei dati di forma di cucitura

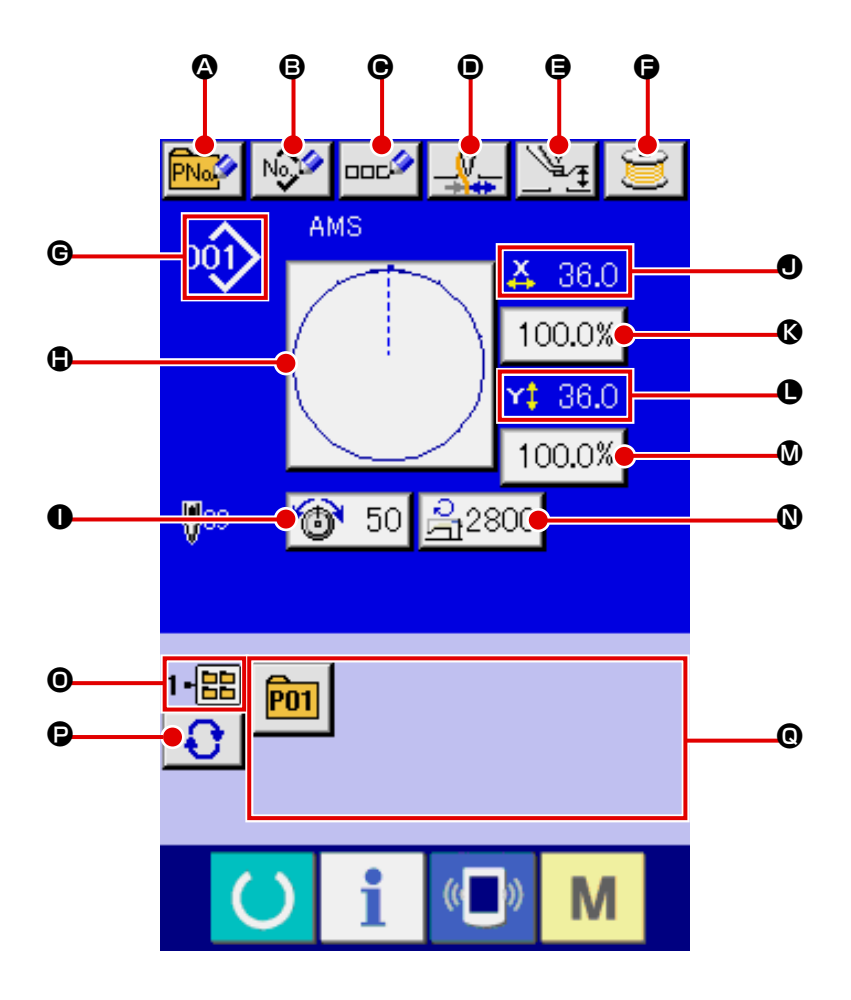

|   | Bottone e display                                                                                       | Descrizione                                                                                                    |
|---|----------------------------------------------------------------------------------------------------|----------------------------------------------------------------------------------------------------|
| ۵ | Bottone PATTERN BUTTON<br>NEW REGISTER<br>(registrazione nuova del bottone<br>di modello)               | Lo schermo di registrazione nuova del bottone di modello viene visualizzato. → Consultare "II-2-15. Esecuzione della registrazione nuova del bottone di modello" p.55.                                                                  |
| ₿ | Bottone USERS' PATTERN<br>NEW REGISTER (registrazione<br>nuova del modello dell'utente)                 | Lo schermo di registrazione nuova del modello dell'utente viene visualizzato. →Consultare "II-2-13. Esecuzione della registrazione nuova del modello dell'utente" p.53.                                                                 |
| e | Bottone PATTERN BUTTON<br>NAME SETTING<br>(impostazione del nome del<br>bottone di modello di cucitura) | Lo schermo di immissione del nome del bottone di modello di cucitura viene visualizzato.<br>→ Consultare "II-2-14. Denominazione del modello di cucitura dell'utente" p.54.                                                             |
| • | Bottone THREAD CLAMP<br>(pinza del filo)                                                                | Valida/invalida della pinza del filo viene selezionato.         Image: Selezionato del filo invalida         Image: Selezionato del filo invalida         Image: Selezionato del filo valida         Image: Selezionato del filo valida |
| 9 | Bottone INTERMEDIATE<br>PRESSER SETTING<br>(impostazione del pressore intermedio)                       | Il pressore intermedio viene abbassato e lo schermo di cambiamento del valore di riferimento del pressore intermedio viene visualizzato. → Consultare "II-2-6. Cambiamento del dato di articolo" p.41.                                  |
| G | Bottone BOBBIN WINDER<br>(avvolgibobina)                                                                | Il filo della bobina può essere avvolto.<br>→ Consultare "II-2-11. Avvolgimento di una bobina" p.49.                                                                                                    |

|   | Bottone e display                                                                              | Descrizione                                                                                                    |
|---|------------------------------------------------------------------------------------------------|----------------------------------------------------------------------------------------------------|
| C | Display SEWING SHAPE NO.                                                                       | Il genere e il No. della forma di cucitura in corso di selezione al momento viene                                                                                                    |
|   | (No. di forma di cucitura)                                                                     | visualizzato. Quanto al genere di forma di cucitura, ci sono 4 generi sottostanti.                                                                                                    |
|   |                                                                                                | 001 : Modello di cucitura dell'utente                                                                                                    |
|   |                                                                                                | : Dati a format vettore                                                                                                    |
|   |                                                                                                | : Dati M3                                                                                                    |
|   |                                                                                                | DAT : Format standard di cucitura                                                                                                    |
|   |                                                                                                | * Non mancare di usare la carta di memoria formattata con il IP-420.<br>Per la procedura di formattazione della carta di memoria, consultare "II-2-                                                                                                    |
|   |                                                                                                | 28. Effettuazione della formattazione della carta di memoria" p.90.                                                                                                    |
|   | Bottone SEWING SHAPE<br>SELECTION (selezione della<br>forma di cucitura)                       | La forma di cucitura in corso di selezione al momento viene visualizzata su<br>questo bottone e quando il bottone viene premuto, lo schermo di selezione<br>della forma di cucitura viene visualizzato.<br>→ Consultare "II-2-5. Esecuzione della selezione della forma di cucitura" p.39.                                                                                                    |
| 0 | Bottone NEEDLE THREAD<br>TENSION SETTING<br>(impostazione della tensione del<br>filo dell'ago) | Il valore della tensione del filo dell'ago che è impostato ai dati di modello in corso di selezione al momento viene visualizzato su questo bottone e quando il bottone viene premuto, lo schermo di modifica dei dati di articolo viene visualizzato. → Consultare <b>"II-2-6. Cambiamento del dato di articolo" p.41</b> .                                                                                     |
| ٩ | Display X ACTUAL SIZE VALUE<br>(valore della misura reale X)                                   | Il valore della misura reale in direzione X della forma di cucitura in corso di selezione al momento viene visualizzato. Quando l'immissione del valore della misura reale è selezionata impostando l'interruttore di memoria $U064$ , il bottone di impostazione del valore della misura reale X viene visualizzato. $\rightarrow$ Consultare "II-2-6. Cambiamento del dato di articolo" p.41.                  |
| ß | Bottone X SCALE RATE<br>SETTING (impostazione del<br>rapporto di scala X)                      | Il rapporto di scala in direzione X della forma di cucitura in corso di selezione al momento viene visualizzato su questo bottone. Quando l'immissione della scala è impostata a "non selezione" impostando l'interruttore di memoria $U064$ , il bottone si spegne e la scala X viene visualizzata. $\rightarrow$ Consultare "II-2-6. Cambiamento del dato di articolo" p.41.                                   |
| 0 | Display Y ACTUAL SIZE VALUE<br>(valore della misura reale Y)                                   | Il valore della misura reale in direzione Y della forma di cucitura in corso di selezione al momento viene visualizzato. Quando l'immissione del valore della misura reale è selezionata impostando l'interruttore di memoria $U064$ , il bottone di impostazione del valore della misura reale Y viene visualizzato.<br>$\rightarrow$ Consultare "II-2-6. Cambiamento del dato di articolo" p.41.               |
| 0 | Bottone Y SCALE RATE<br>SETTING (impostazione del<br>rapporto di scala Y).                     | Il rapporto di scala in direzione Y della forma di cucitura in corso di selezione al momento viene visualizzato su questo bottone. Quando l'immissione della scala è impostata a "non selezione" impostando l'interruttore di memoria $U064$ , il bottone si spegne e la scala Y viene visualizzata. $\rightarrow$ Consultare "II-2-6. Cambiamento del dato di articolo" p.40.                                   |
| 0 | MAX. SPEED LIMITATION<br>(limitazione della velocità max.)                                     | La limitazione della velocità max. che è impostata al momento viene visualizzata su questo bottone e quando il bottone viene premuto, lo schermo di modifica dei dati di articolo viene visualizzato. (Tuttavia, la limitazione della velocità massima che viene visualizzata è differente dal numero di giri massimo nel modello di cucitura.)<br>→ Consultare "II-2-6. Cambiamento del dato di articolo" p.41. |
| 0 | Display FOLDER NO.<br>(No. di cartella (folder))                                               | Il bottone di registrazione del modello che è visualizzato indica il No. di cartella (folder) che è stato memorizzato.                                                                                                    |
| ß | Bottone FOLDER SELECTION<br>(selezione della cartella (folder))                                | Le cartelle (folder) per visualizzare i modelli vengono visualizzate in ordine.                                                                                                    |
| e | Bottone PATTERN REGISTER<br>(registrazione del modello)                                        | I bottoni PATTERN REGISTER (registrazione del modello) memorizzati nel<br>display ● FOLDER NO. (No. di cartella (folder)) vengono visualizzati.<br>→ Consultare "II-2-15. Esecuzione della registrazione nuova del bottone di<br>modello" p.55.<br>* Questo bottone non è visualizzato a meno che la registrazione nuova al<br>bottone di modello di cucitura non sia effettuata.                                |

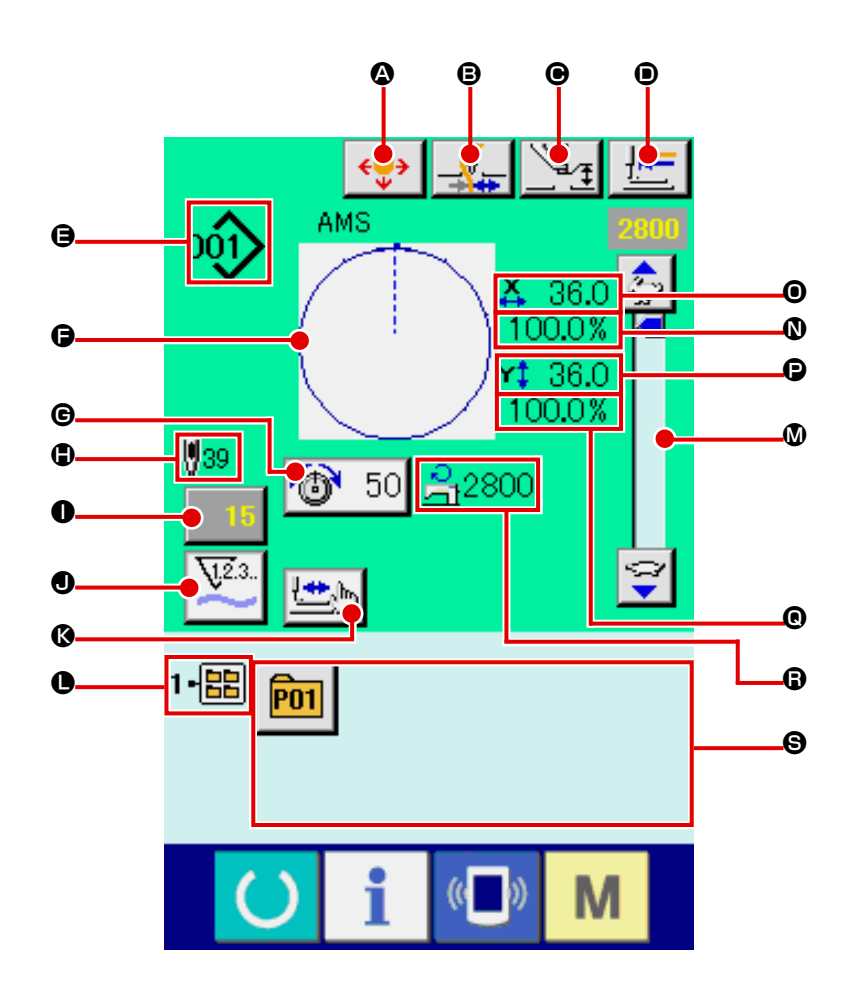

|   | Bottone e display                                                                    | Descrizione                                                                                                    |
|---|--------------------------------------------------------------------------------------|----------------------------------------------------------------------------------------------------|
| ٩ | Bottone PATTERN BUTTON<br>MOVE                                                       | Lo schermo di spostamento del bottone di modello di cucitura è<br>visualizzato.<br>→ Consultare "II-2-10. Quando il posizionamento del prodotto di<br>cucitura è difficile a causa della punta dell'ago che ostacola" p.48. |
| 6 | Bottone THREAD CLAMP (pinza del filo)                                                | Valida/invalida della pinza del filo viene selezionato.         Image: Pinza del filo invalida         Image: Pinza del filo valida         Image: Pinza del filo valida                                                    |
| • | Bottone INTERMEDIATE<br>PRESSER SETTING<br>(impostazione del pressore<br>intermedio) | Il pressore intermedio viene abbassato e lo schermo di cambiamento del valore di riferimento del pressore intermedio viene visualizzato.<br>→ Consultare "II-2-6. Cambiamento del dato di articolo" p.41.                   |
| • | Bottone RETURN TO ORIGIN<br>(ritorno all'origine)                                    | Questo bottone rimette il pressore all'inizio della cucitura e solleva il pressore al momento dell'arresto temporaneo.                                                                                                    |

|   | Bottone e display                                                                                          | Descrizione                                                                                                    |
|---|----------------------------------------------------------------------------------------------------|----------------------------------------------------------------------------------------------------|
| Ð | Display SEWING SHAPE NO.                                                                                   | Il genere e il No. della forma di cucitura in corso di selezione al momento viene                                                                                                    |
|   | (No. di forma di cucitura)                                                                                 | visualizzato. Quanto al genere di forma di cucitura, ci sono 4 generi sottostanti.                                                                                                    |
|   |                                                                                                    | 001 : Modello di cucitura dell'utente                                                                                                    |
|   |                                                                                                    | Dati a format vettore                                                                                                    |
|   |                                                                                                    | Bati M3                                                                                                    |
|   |                                                                                                    | DAT : Format standard di cucitura                                                                                                    |
|   |                                                                                                    | * Non mancare di usare la carta di memoria formattata con il IP-420.<br>Per la procedura di formattazione della carta di memoria, consultare "II-2-                                                                                                    |
|   |                                                                                                    | 28. Effettuazione della formattazione della carta di memoria" p.90.                                                                                                    |
| G | Display SEWING SHAPE (forma di cucitura)                                                                   | La forma di cucitura in corso di selezione al momento viene visualizzata.                                                                                                    |
| e | Bottone THREAD TENSION<br>SETTING (impostazione della<br>tensione del filo)                                | Il valore della tensione del filo dell'ago che è impostato ai dati di modello in corso di selezione al momento viene visualizzato su questo bottone e quando il bottone viene premuto, lo schermo di modifica dei dati di articolo viene visualizzato. $\rightarrow$ Consultare "II-2-6. Cambiamento del dato di articolo" p.41.                                            |
| ٩ | Display TOTAL NUMBER OF<br>STITCHES OF SEWING SHAPE<br>(numero totale di punti della<br>forma di cucitura) | <ul> <li>Il numero totale di punti della forma di cucitura in corso di selezione al<br/>momento viene visualizzato.</li> <li>* Visualizzato solo quando la forma di cucitura in corso di selezione è il<br/>modello di cucitura standard.</li> </ul>                                                                                                    |
| 0 | Bottone COUNTER VALUE<br>CHANGE (modifica del valore                                                       | Il valore attuale del contatore viene visualizzato su questo bottone. Quando<br>il bottone viene premuto, lo schermo di modifica del valore del contatore<br>viene visualizzato                                                                                                    |
|   |                                                                                                    | viene visualizzato. $\rightarrow$ Consultare <b>11-2-12. Oso del contatore p.50</b> .                                                                                                    |
| 0 | Bottone COUNTER<br>CHANGEOVER<br>(commutazione del contatore)                                              | Il display di contatore può essere commutato fra il contatore della cucitura,<br>il contatore del numero di pezzi e il contatore della bobina.<br>commutato. → Consultare "II-2-12. Uso del contatore" p.50.                                                                                                    |
| ß | Bottone STEP SEWING (cucitura del passo)                                                                   | Lo schermo di cucitura del passo viene visualizzato. Il controllo della forma del modello può essere effettuato.<br>→ Consultare "II-2-7. Controllo della forma del modello" p.43.                                                                                                    |
| C | Display FOLDER NO.<br>(No. di cartella (folder))                                                           | Il bottone di registrazione del modello che è visualizzato indica il No. di cartella (folder) che è stato memorizzato.                                                                                                    |
| ۵ | Resistore variabile SPEED (velocità)                                                                       | Il numero di giri della macchina per cucire può essere cambiato                                                                                                    |
| 0 | Display X SCALE RATE<br>(rapporto di scala X)                                                              | Il rapporto di scala in direzione X della forma di cucitura in corso di selezione viene visualizzato.                                                                                                    |
| 0 | Display X ACTUAL SIZE VALUE<br>(valore della misura reale X)                                               | Il valore della misura reale in direzione X della forma di cucitura in corso di selezione viene visualizzato.                                                                                                    |
| C | Display Y ACTUAL SIZE VALUE<br>(valore della misura reale Y)                                               | Il valore della misura reale in direzione Y della forma di cucitura in corso di selezione viene visualizzato.                                                                                                    |
| O | Display Y SCALE RATE<br>(rapporto di scala Y)                                                              | Il rapporto di scala in direzione Y della forma di cucitura in corso di selezione viene visualizzato.                                                                                                    |
| G | Display MAX. SPEED<br>LIMITATION<br>(limitazione della velocità max.)                                      | La limitazione della velocità max. che è impostata al momento viene visualizzata. Tuttavia, il display e differente dal numero di giri massimo nel modello di cucitura.                                                                                                    |
| 9 | Bottone PATTERN REGISTER<br>(registrazione del modello)                                                    | I bottoni di registrazione del modello memorizzati in <b>●</b> Display FOLDER<br>NO. (No. di cartella (folder)) vengono visualizzati. → Consultare<br><b>"II-2-15. Esecuzione della registrazione nuova del bottone di modello" p.55.</b><br>* Questo bottone non è visualizzato a meno che la registrazione nuova al<br>bottone di modello di cucitura non sia effettuata. |

# 2-5. Esecuzione della selezione della forma di cucitura

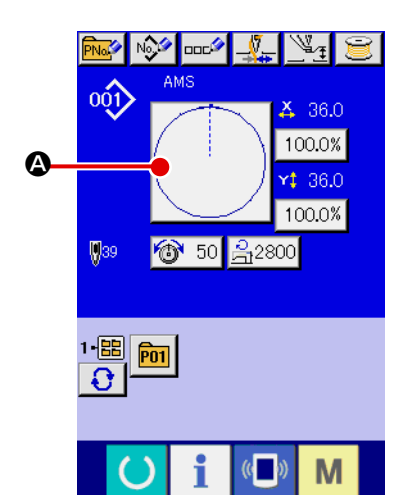

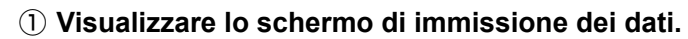

Solo in caso dello schermo di immissione dei dati (blu), la selezione della forma di cucitura è possibile. In caso dello schermo

di cucitura (verde), premere l'interruttore READY (macchi-

na pronta) e visualizzare lo schermo di immissione dei dati (blu).

- (2) Chiamare lo schermo di selezione della forma di cucitura. Premere il bottone SEWING SHAPE (forma di cucitura) **(A)** e lo schermo di selezione della forma di cucitura viene visualizzato.
- ③ Selezionare la genere di forma di cucitura. Quanto al genere di forma di cucitura, ci sono 4 generi. Selezionare il genere di forma di cucitura.

Premere il bottone SEWING SHAPE SELECTION (selezione

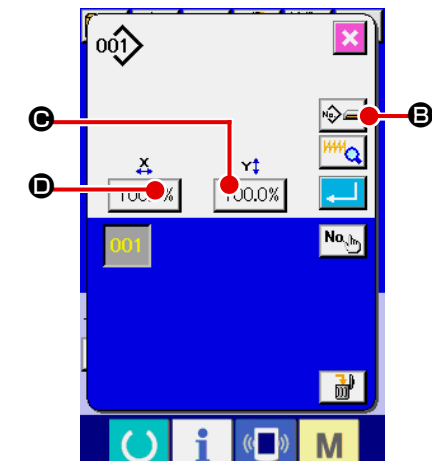

Ø

N∲ |

M3

della forma di cucitura) 🗞 🛋 🕒.

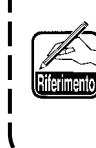

Quando il bottone 🕒 o 🛈 100.0% viene premuto in questo schermo, il rapporto di ingrandimento/riduzione X o Y può essere cambiato. Per ulteriori dettagli, consultare "II-2-6. Cambiamento del dato di articolo" p.41.

4 Determinare il genere di forma di cucitura. Quanto al genere di forma di cucitura, ci sono 4 generi sottostanti. Selezionare il genere che si desidera tra questi.

| Pittogramma | Nome                            | Numero max di modelli di<br>cucitura |
|-------------|---------------------------------|--------------------------------------|
| 001>        | Modello di cucitura dell'utente | 999                                  |
| VDT         | Dati a format vettore           | 999                                  |
| M3          | Dati M3                         | 999                                  |
| DAT         | Format standard di cucitura     | 999                                  |

Non mancare di usare la carta di memoria formattata con il IP-420. Per la procedura di formattazione della carta di memoria, consultare "II-2-28. Effettuazione della formattazione della carta di memoria" p.90.

Selezionare la forma di cucitura che si desidera dai bottoni SEWING SHAPE SELECTION

(selezione della forma di cucitura) 🕒 e premere il bottone ENTER (determinazione)

Lo schermo di lista delle forme di cucitura corrispondente al genere di forma di cucitura che è stato selezionato viene visualizzato.

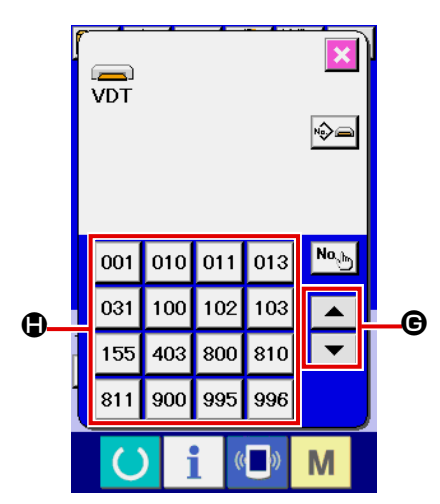

# **(5)** Selezionare la forma di cucitura.

Quando il bottone UP o DOWN SCROLL (scorrimento verso l'alto o il basso) SHAPE (forma di cucitura) vengono commutati in ordine.

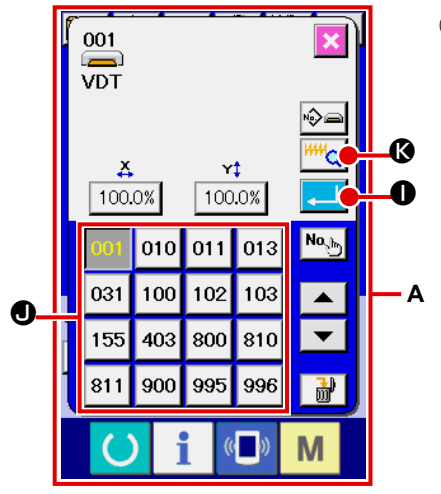

#### 6 Determinare la forma di cucitura.

Quando il bottone ENTER (determinazione) premuto, la forma di cucitura viene determinata e lo schermo di immissione dei dati viene visualizzato.

Quando la forma di cucitura è il modello di cucitura dell'utente, lo schermo come A viene visualizzato.

Il bottone PATTERN NO. SELECTION (selezione del No. di modello di cucitura) ① che è registrato al modello di cucitura dell'utente viene visualizzato. Premere il bottone del PATTERN NO. (No. di modello di cucitura) che si desidera selezionare.

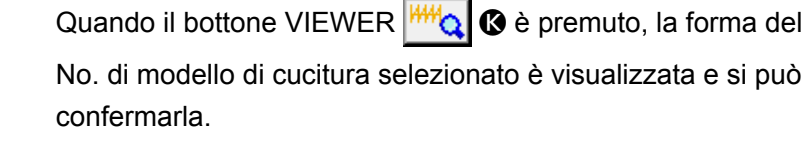

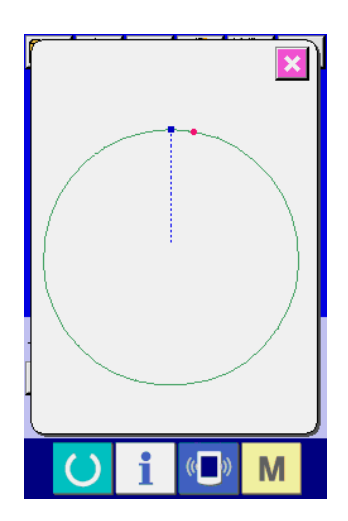

# 2-6. Cambiamento del dato di articolo

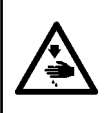

#### **AVVERTIMENTO**:

Assicurarsi di controllare la forma del modello di cuitura dopo la selezione del modello di cucitura. Se il modello di cuitura estende fuori del piedino premistoffa, l'ago ostacoleà il piedino premistoffa durante la cucitura, causando inconvenienti prericolosi inclusa la rottura dell' ago.

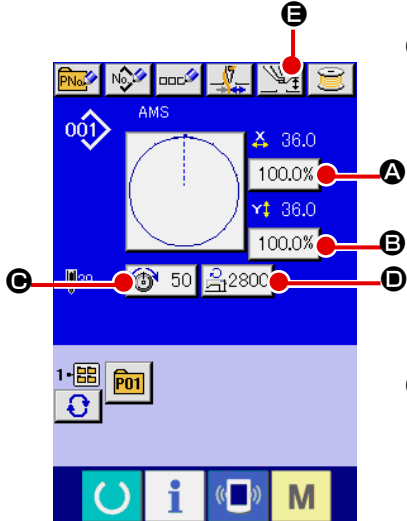

① Visualizzare lo schermo di immissione dei dati.

In caso dello schermo di immissione dei dati, la modifica dei dati di articolo può essere effettuata. In caso dello schermo di cucitura

(verde), premere l'interruttore READY () (macchina pronta)

per visualizzare lo schermo di immissione dei dati (blu).

- La tensione del filo e l'altezza del pressore intermedio possono essere cambiati anche sullo schermo di cucitura.
  - ② Visualizzare lo schermo di immissione dei dati di articolo. Quando il bottone dei dati di articolo che si desidera modificare viene premuto, lo schermo di immissione dei dati di articolo viene visualizzato. I dati di articolo sono 5 articoli sottostanti.

|   | Articolo                         | Gamma di immissione                       | Valore iniziale                                |
|---|----------------------------------|-------------------------------------------|------------------------------------------------|
| ۵ | Rapporto di scala in direzione X | Da 1,0 a 400,0 (%)                        | 100,0 (%)                                      |
| ₿ | Rapporto di scala in direzione Y | Da 1,0 a 400,0 (%)                        | 100,0 (%)                                      |
| e | Tensione del filo                | Da 0 a 200                                | Valore di impostazione del modello di cucitura |
| • | Limitazione della velocità max.  | Da 200 a 2.800 (sti/min)                  | 2.800 (sti/min)                                |
| 9 | Altezza del pressore intermedio  | Da 0,0 a 3,5 (mm) (Max Da 0,0 a 7,0 (mm)) | Valore di impostazione del modello di cucitura |

\* Il valore di tensione del filo e il valore di riferimento del pressore intermedio cambieranno con ciascun modello di cucitura da selezionare.

\* A Rapporto di scala in direzione X e B Rapporto di scala in direzione Y possono essere cambiati all'immissione del valore della misura reale tramite la selezione dell'interruttore di memoria U064.

\* Ci sono due modi qui sotto per effettuare l'ingrandimento/riduzione X/Y.

- I dati già letti in questo schermo di immissione dei dati possono essere ingranditi o ridotti ripetutamente.
- Il rapporto di scala X/Y può essere impostato e letto quando si seleziona il modello di cucitura. Vedere "II-2-5. Esecuzione della selezione della forma di cucitura" p.39.
- \* In caso della cucitura a punteggiatura, anche se l'aumento/diminuzione del numero di punti è impostato sotto U088 Modo di funzione di ingrandimento e riduzione, l'ingrandimento e riduzione può essere effettuato con l'aumento/diminuzione del passo.
- \* Quando il rapporto di scala X/Y viene impostato individualmente in caso di cerchio o arco, oppure l'ingrandimento e riduzione X/Y viene ripetuto, la cucitura viene cambiata alla cucitura a punteggiatura e la forma non potrebbe essere mantenuta. L'ingrandimento e riduzione può essere effettuato con l'aumento/diminuzione del passo. In questo caso, impostare e leggere il rapporto di scala X/Y nello schermo di lista dei modelli di cucitura.
- \* Il campo di impostazione max. e il valore iniziale della limitazione della velocità max. 

  vengono determinati con l'interruttore di memoria U001.
- \* Il cambiamento dell'altezza del pressore intermedio non può essere effettuato immediatamente dopo

aver acceso la macchina. Usare la macchina dopo aver premuto il tasto READY O ed effettuato il ricupero dell'origine.

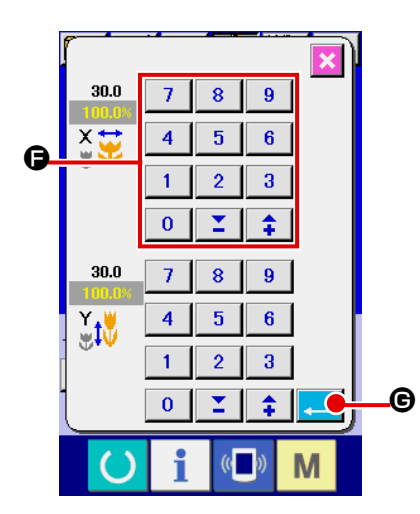

Per esempio, immettere il rapporto di scala X.

Premere 100.0% per visualizzare lo schermo di immissione dei dati di articolo.

③ Immettere i dati.

Immettere il valore che si desidera con i dieci tasti e tasti +/- G.

(4) Determinare i dati.

Quando il bottone ENTER (determinazione) Constructione premuto, i dati vengono determinati.

- \* Per gli altri dati di articolo, i dati possono essere modificati con la stessa operazione.
- \* Il rapporto di ingrandimento/riduzione X/Y o il valore X/Y del valore di misura reale X/Y può essere immesso in uno schermo.

1. Quando si spegne la macchina senza premere il tasto READY (), il valore di im-

postazione del "No. di modello di cucitura", "Rapporto di ingrandimento/riduzione X", "Rapporto di ingrandimento/riduzione Y", "Velocità di cucitura max", "Tensione del filo" o "Altezza del pressore intermedio" non viene immesso in memoria.

- 2. Quando l'elaborazione dell'operazione non può essere effettuata poiché il rapporto di riduzione è eccessivamente piccolo, E045 Errore di dato di modello di cucitura viene visualizzato.
- 3. Quando il rapporto di scala è cambiato con l'aumento/diminuzione del numero di punti (il passo è fisso), viene cancellato il comando di controllo meccanico immesso ai punti tranne il punto di forma.

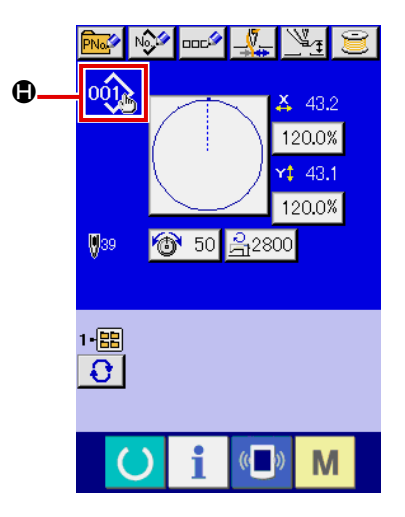

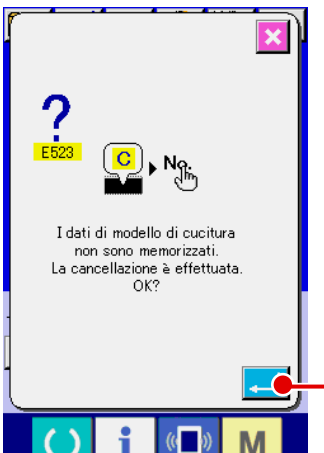

Quando viene effettuata l'aggiunta/cancellazione del rapporto di ingrandimento/riduzione X/Y, della tensione del filo, del pressore intermedio o del comando di tensione del filo, oppure l'aggiunta/ cancellazione del valore di aumento/diminuzione del pressore intermedio relativa al modello di cucitura dell'utente o al modello di cucitura della carta di memoria, la sezione di genere di modello di cucitura diventa il display di cambiamento ().

In caso del display di cambiamento (), lo schermo di conferma del cambiamento viene visualizzato al momento del cambiamento del modello di cucitura.

Quando il bottone ENTER **1** • viene premuto, l'informazione

sul modello di cucitura attuale viene invalidata e il No. di modello di cucitura viene cambiato.

Per memorizzare il modello di cucitura cambiato, consultare "II-2-13. Esecuzione della registrazione nuova del modello dell'utente" p.53.

# 2-7. Controllo della forma del modello

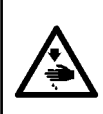

#### **AVVERTIMENTO**:

Assicurarsi di controllare la forma del modello di cuitura dopo la selezione del modello di cucitura. Se il modello di cuitura estende fuori del piedino premistoffa, l'ago ostacoleà il piedino premistoffa durante la cucitura, causando inconvenienti prericolosi inclusa la rottura dell' ago.

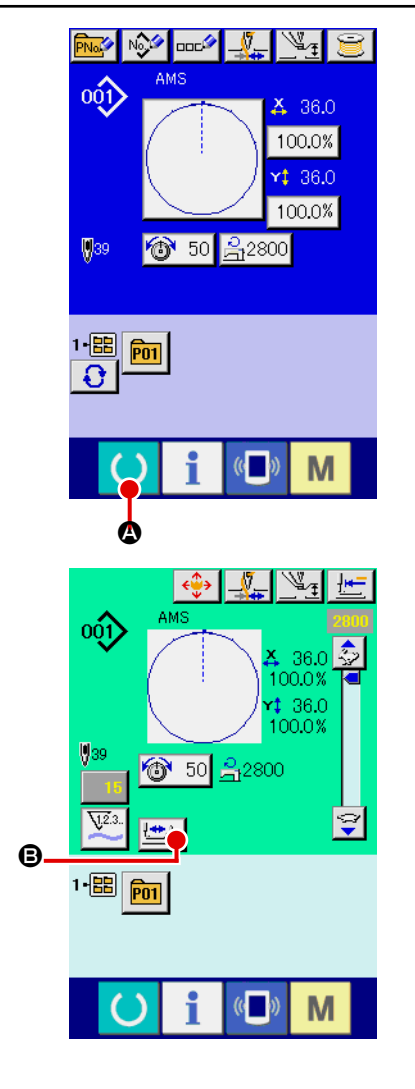

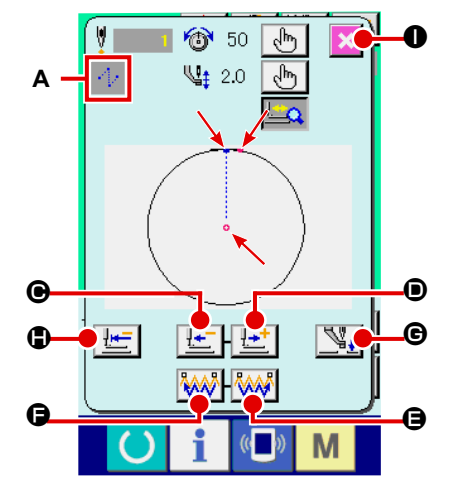

#### ① Visualizzare lo schermo di cucitura.

Visualizzare lo schermo di immissione dei dati (blu) e premere il

tasto READY (macchina pronta) () 🔕. Quindi la luce di fon-

do del LCD cambia a verde e la cucitura è possibile.

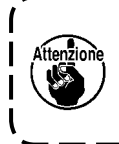

Quando la pinza è nella sua posizione superiore, la pinza ) prima scende alla sua posizione inferiore e si sposta quindi al punto di inizio della cucitura. Fare attenzione che le dita non vengano intrappolate fra la pinza e la placca ago.

#### 2 Visualizzare lo schermo di cucitura del passo.

Quando il bottone STEP SEWING (cucitura del passo)

viene premuto, lo schermo di cucitura del passo viene visualizzato.

#### ③ Abbassare il pressore con l'interruttore a pedale.

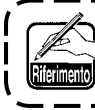

La macchina per cucire non parte anche quando l'interrut-

#### ④ Proseguire la cucitura con il pressore abbassato.

La forma di cucitura è visualizzata al centro dello schermo. Il punto attuale, la posizione di inizio della cucitura e la posizione di fine della cucitura sono rappresentati rispettivamente da • (cerchio rosa), da • (puntino blu) e da • (puntino rosa).

Controllare la forma di cucitura usando il bottone ONE-STITCH BACKWARD 庄 🕒 e il bottone ONE-STITCH FORWARD

① Quando due o più comandi sono stati immessi, la

posizione del trasporto non cambia ma il display A di comando è spostato in avanti ed indietro. Quando si tiene premuto il bottone ONE-STITCH FORWARD o il bottone ONE-STITCH BACKWARD, la velocità di spostamento aumenta.

Quando il bottone COMMAND SEARCH FORWARD **()** è è premuto, il trasporto si sposta automaticamente alla posizione di fine della cucitura. Quando il bottone COMMAND SEARCH

BACKWARD è premuto, il trasporto si sposta automaticamente alla posizione di inizio della cucitura.

Per arrestare il trasporto, premere il bottone (**e**), (**e**), (**e** 

#### **(5)** Finire il controllo della forma.

Quando il bottone PRESSER INITIAL POSITION 🔄 🕒 è premuto, la pinza si sposta alla posizione di inizio della cucitura e lo schermo ritorna allo schermo di cucitura. Quando il bottone CANCEL

• è premuto, lo schermo anche ritorna allo schermo di cucitura. Quando la pinza non si trova

alla posizione di inizio o di fine della cucitura, la cucitura può essere iniziata premendo l'interruttore a piede prima che il controllo della forma di cucitura sia completato.

# 2-8. Esecuzione della modifica del punto di entrata dell'ago

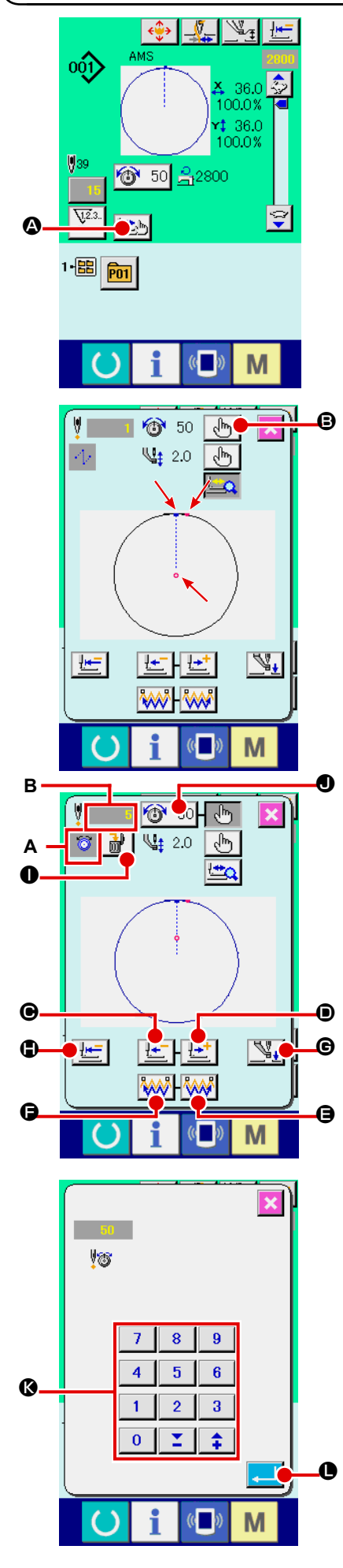

(1) Revisione della tensione del filo

Premere il bottone STEP SEWING 🖾 🕲 sullo schermo di

cucitura per visualizzare lo schermo di cucitura del passo.

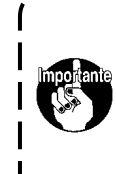

Quando è necessario spostare il trasporto in avanti o indietro come nel caso del controllo dell'ago, il trasporto non si sposta a meno che la pinza non sia abbassata. Non mancare di abbassare la pinza prima di controllare l'ago o altri funzionamenti relativi.

La forma di cucitura è visualizzata al centro dello schermo. Il punto attuale, la posizione di inizio della cucitura e la posizione di fine della cucitura sono rappresentati rispettivamente da o (cerchio rosa), da = (puntino blu) e da = (puntino rosa).

Premere il bottone MODE SELECT 💮 🕒 per selezionare il

modo di tensione del filo.

Quando il bottone ONE-STITCH BACKWARD

tone ONE-STITCH FORWARD 🔛 🗩 è premuto, il traspor-

to (punto attuale •) si sposta indietro o in avanti di un punto. Quando due o più comandi sono stati immessi, la posizione del trasporto non cambia ma il display A di comando è spostato in avanti ed indietro. Quando si tiene premuto il bottone • or •, la velocità di spostamento aumenta.

Il valore indicato B è il valore assoluto (Valore della tensione del filo + Valore del comando di tensione del filo).

Quando il bottone COMMAND SEARCH FORWARD WW 🕒 o

il bottone COMMAND SEARCH BACKWARD 🚧 🕒 è premu-

to, il trasporto si sposta in avanti o indietro dal punto attuale per raggiungere il punto di entrata dell'ago in cui il primo comando di tensione del filo è trovato.

Quando il bottone INTERMEDIATE PRESSER

muto, il pressore intermedio è sollevato o abbassato. (Questo bottone non è visualizzato quando l'interruttore MEMORY U103 è impostato su 0 (zero).)

Quando il bottone PRESSER INITIAL POSITION 🔚 🕒 è

premuto, la pinza si sposta alla sua origine e lo schermo ritorna allo schermo di cucitura.

Quando il bottone COMMAND DELETE 🔐 🛈 è premuto,

lo schermo per la cancellazione del comando mostrato in A è visualizzato.

Quando 🔯 50 🜒 è premuto, lo schermo di immissione dell'au-

mento/diminuzione del valore della tensione del filo è visualizzato. Immettere un valore che si desidera sullo schermo di immissione dell'aumento/diminuzione del valore della tensione del filo usando la tastiera numerica ed i tasti +/- .

Quando il bottone ENTER 📜 🛈 è premuto, il dato è confermato.

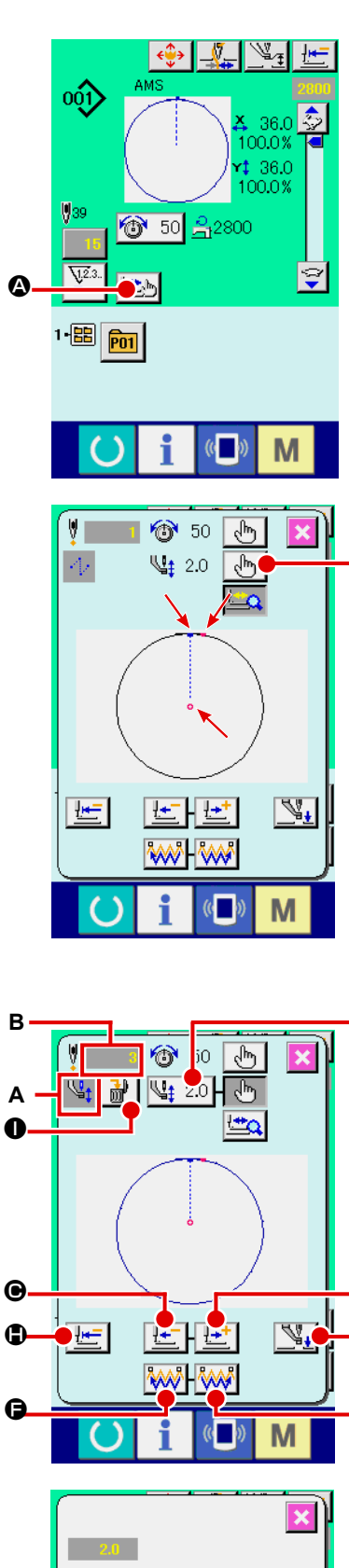

B

A

O

C

θ

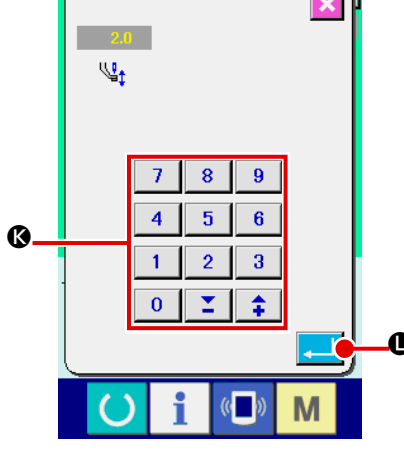

# (2) Revisione dell'altezza del pressore intermedio

Premere il bottone INTERMEDIATE PRESSER (pressore in-

termedio) 🖾 🖉 nello schermo di cucitura per visualizzar lo schermo di impostazione del valore di riferimento dell'altezza del pressore intermedio.

La forma di cucitura è visualizzata al centro dello schermo. Il punto attuale, la posizione di inizio della cucitura e la posizione di fine della cucitura sono rappresentati rispettivamente da o (cerchio rosa), da = (puntino blu) e da = (puntino rosa).

Premere il bottone MODE SELECT 🖑 🕒 per selezionare il

modo di pressore intermedio.

Quando il bottone ONE-STITCH BACKWARD

tone ONE-STITCH FORWARD

to (punto attuale o) si sposta indietro o in avanti di un punto. Quando due o più comandi sono stati immessi, la posizione del trasporto non cambia ma il display A di comando è spostato in avanti ed indietro. Quando si tiene premuto il bottone **O** or **O**. la velocità di spostamento aumenta.

Il valore indicato B è il valore assoluto (valore dell'altezza del pressore intermedio + valore dell'aumento /diminuzione dell'altezza del pressore intermedio).

Quando il bottone COMMAND SEARCH FORWARD

il bottone COMMAND SEARCH BACKWARD 🚧 🕒 è premu-

to, il trasporto si sposta in avanti o indietro dal punto attuale per raggiungere il punto di entrata dell'ago in cui il primo comando di pressore intermedio è trovato.

Per arrestare il trasporto, premere il bottone **(D**, **(D**, **(D , <b>(D**, **(D , <b>(D**, **(D , <b>(D**, **(D , <b>(D , <b>** 

Quando il bottone INTERMEDIATE PRESSER

pressore intermedio è sollevato o abbassato. (Questo bottone non è visualizzato guando l'interruttore MEMORY U103 è impostato su 0 (zero).)

Quando il bottone PRESSER INITIAL POSITION

pinza si sposta alla sua origine e lo schermo ritorna allo schermo di cucitura.

Quando il bottone COMMAND DELETE

mo per la cancellazione del comando mostrato in A è visualizzato.

Quando 4 2.0 • è premuto, lo schermo di immissione dell'aumento/

diminuzione dell'altezza del pressore intermedio è visualizzato. Immettere un valore che si desidera su guesto schermo usando la tastiera numerica ed i tasti +/- ().

Quando il bottone ENTER **Quando il bottone ENTER** 

- 1. Quando si controlla l'ago, o si effettua il trasporto avanti o indietro, la macchina non riesce a funzionare a meno che il pressore non venga abbassato. Usare la macchina dopo aver abbassato il pressore. 2. Quando il pressore intermedio si trova alla sua posizione inferiore, il movimento del pressore intermedio e dell'ago variano secondo l'impostazione dell'interruttore MEMORY U103.
- 3. Lo scartafilo non può essere usato in caso di alcune impostazioni dell'altezza del pressore intermedio. In questo caso, spegnere l'interruttore dello scartafilo, o cambiare il valore di impostazione dell'interruttore di memoria U105. Consultare "II-3. LISTA DEI DATI DI INTERRUTTORE DI MEMO-RIA" p.97 per le impostazioni degli interruttori di memoria. J

# 2-9. Modalità di uso dello stop temporaneo

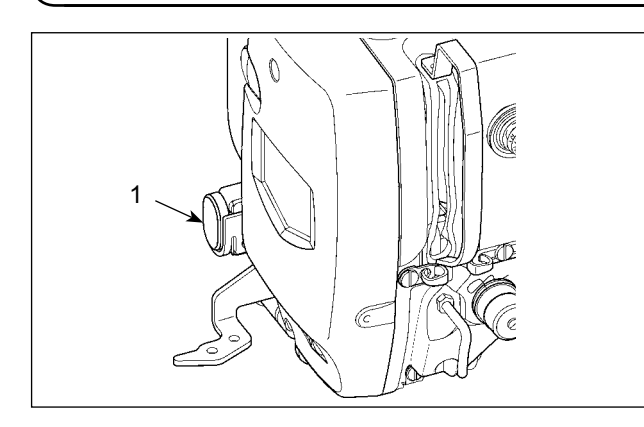

Quando l'interruttore TEMPORARY STOP (stop temporaneo) ① viene premuto durante la cucitura, la macchina per cucire può essere arrestata. In questo momento, lo schermo di errore viene visualizzato per informare che l'interruttore di stop è stato premuto.

# (1) Per continuare l'esecuzione della cucitura da qualche punto in cucitura

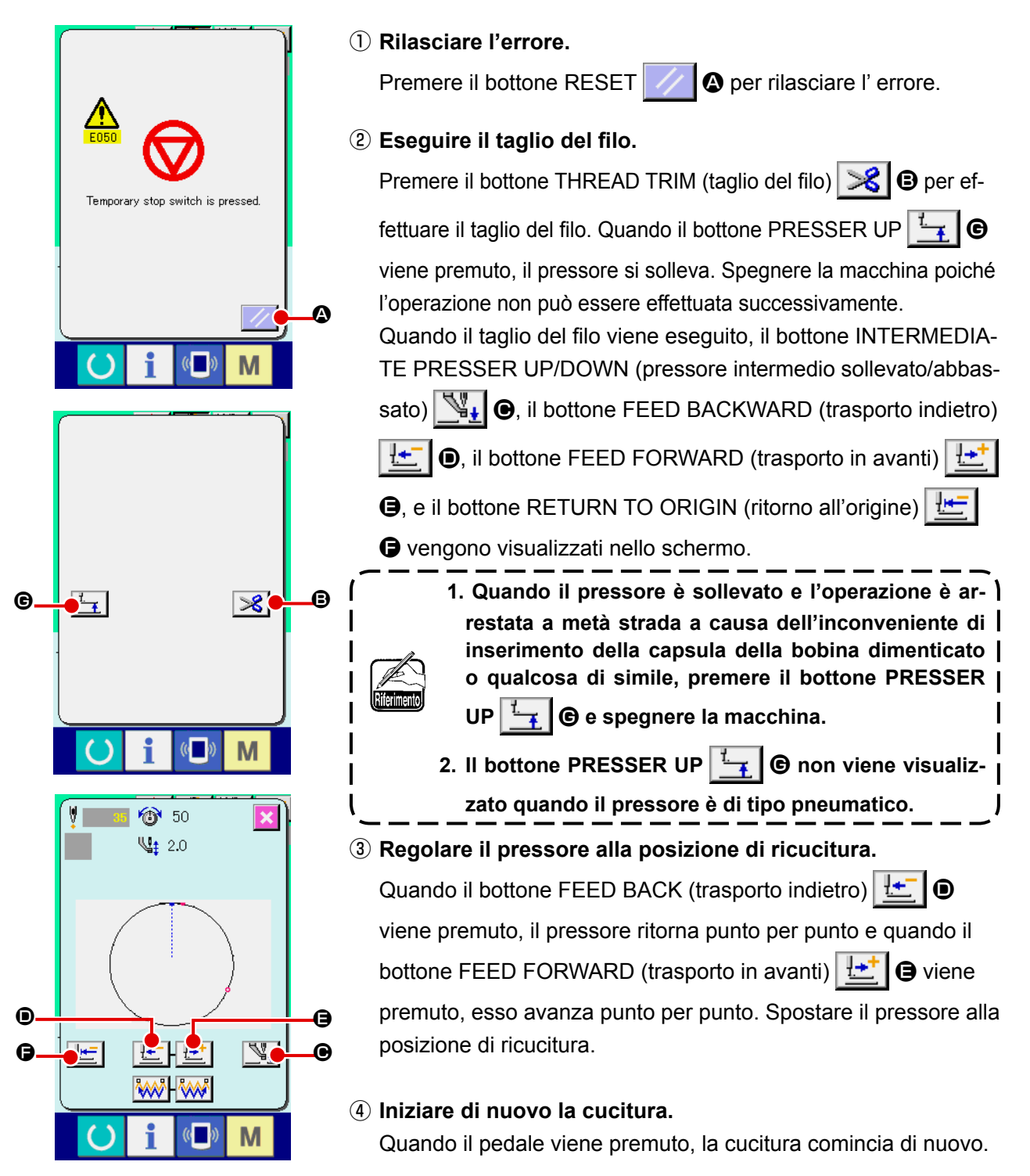

# (2) Per eseguire la ricucitura dall'inizio

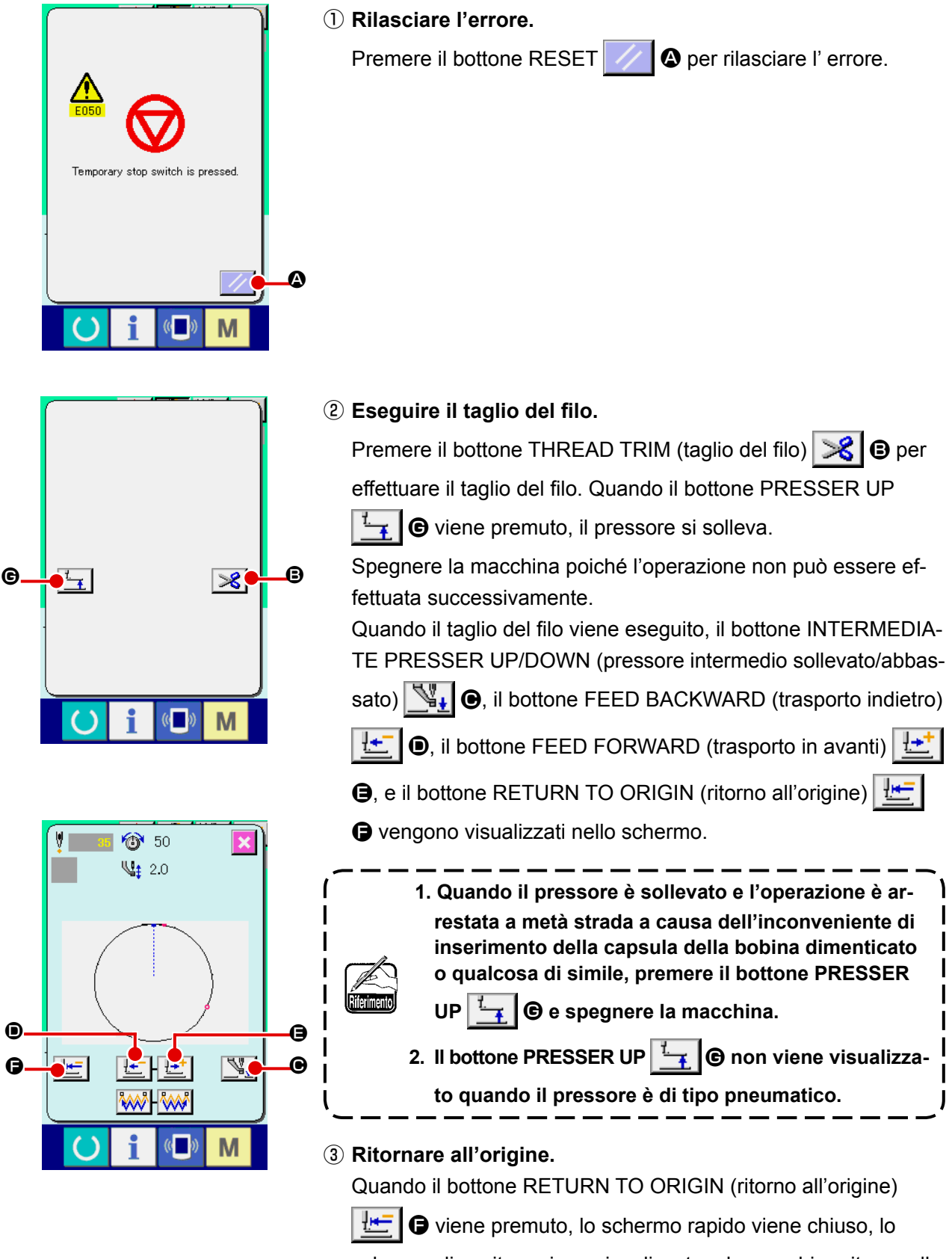

schermo di cucitura viene visualizzato e la macchina ritorna alla posizione dell'inizio della cucitura.

# ④ Eseguire di nuovo il lavoro di cucitura dall'inizio.

Quando il pedale viene premuto, la cucitura comincia di nuovo.

# 2-10. Quando il posizionamento del prodotto di cucitura è difficile a causa della punta dell'ago che ostacola

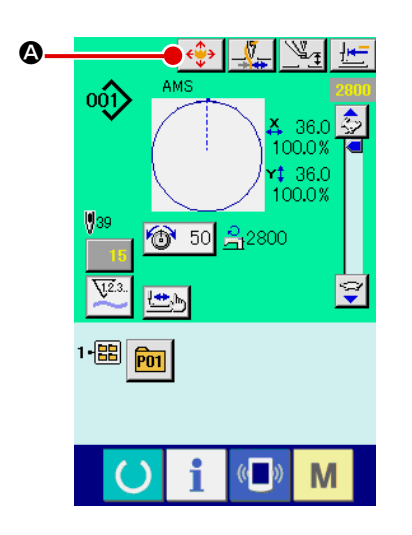

 Visualizzare lo schermo di spostamento del bottone di modello di cucitura.
 Quando il bottone PATTERN BUTTON MOVE (spostamento del bottone di modello di cucitura)
 viene premuto, lo schermo di spostamento del bottone di modello di cucitura viene visualizzato.

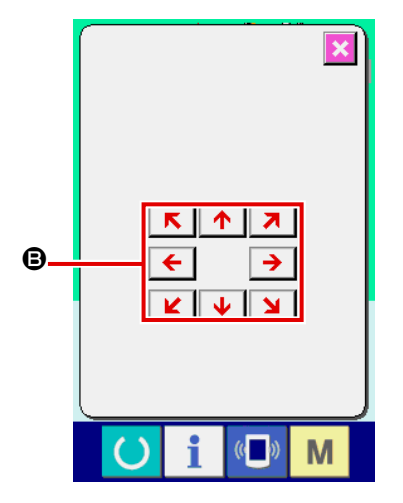

② Spostare il modello di cucitura.

Abbassare il pressore, e immettere la direzione di spostamento con il tasto DIRECTION **(B**).

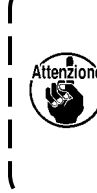

La quantità di spostamento impostata può essere valida soltanto nello schermo di cucitura. Quando lo schermo ritorna allo schermo di immissione premendo giù il tasto READY, la quantità di sposta-

J

mento impostata è cancellata.

# 2-11. Avvolgimento di una bobina

# (1) Quando si effettua l'avvolgimento del filo della bobina eseguendo la cucitura

Fare passare il filo e avvolgere il filo della bobina come mostrato nella figura di destra.

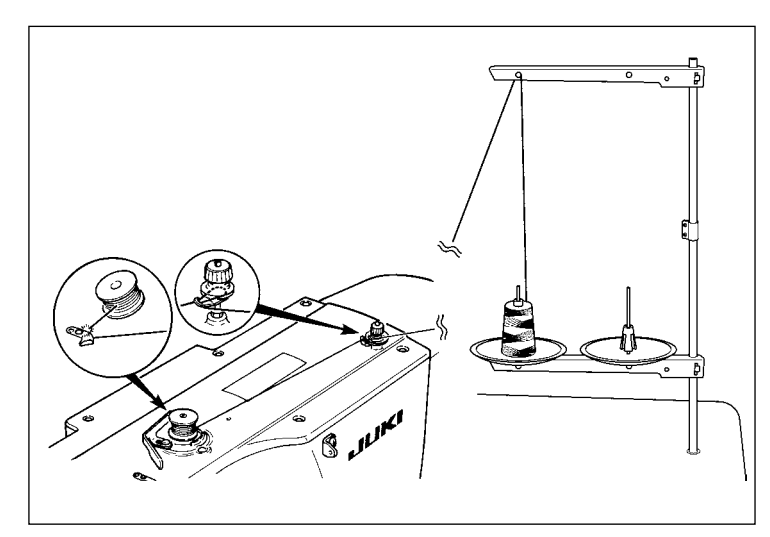

 Visualizzare lo schermo di avvolgimento della bobina.
 Premere il bottone BOBBIN WINDER

# (2) Quando si esegue soltanto l'avvolgimento del filo della bobina

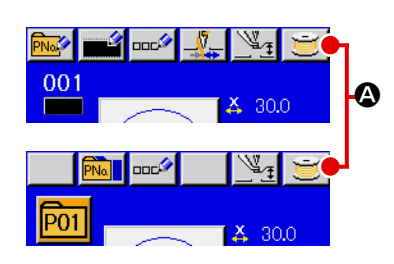

A nello schermo di immissione dei dati (blu) e il pressore si abbassa. Quindi lo schermo di avvolgimento della bobina è visualizzato.

2 Cominciare l'avvolgimento della bobina.

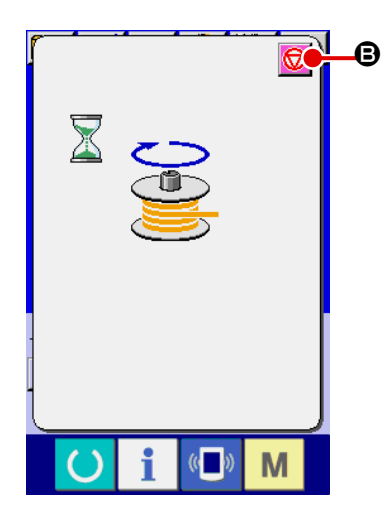

Premere il pedale di avvio, e la macchina per cucire gira e comincia l'avvolgimento del filo della bobina.

# ③ Arrestare la macchina per cucire.

Premere il bottone STOP 😡 e la macchina per cucire si ferma e ritorna al mode operativo normale. Oppure, premere di nuovo il pedale di avvio durante l'avvolgimento della bobina e la macchina per cucire si ferma mentre il modo di avvolgimento del filo della bobina rimane così com'è. Premere di nuovo il pedale di avvio e l'avvolgimento della bobina comincia di nuovo. Usare questa maniera quando si avvolge il filo della bobina intorno a bobine plurali.

L'avvolgibobina non funziona immediatamente dopo aver acceso la macchina. Effettuare l'avvolgimento della bobina dopo aver impostato il No. di modello di cucitura o qualcosa di simile una volta, premendo il tasto READY, e facendo accendere il LED di cucitura.

# 2-12. Uso del contatore

#### (1) Procedura di impostazione del contatore

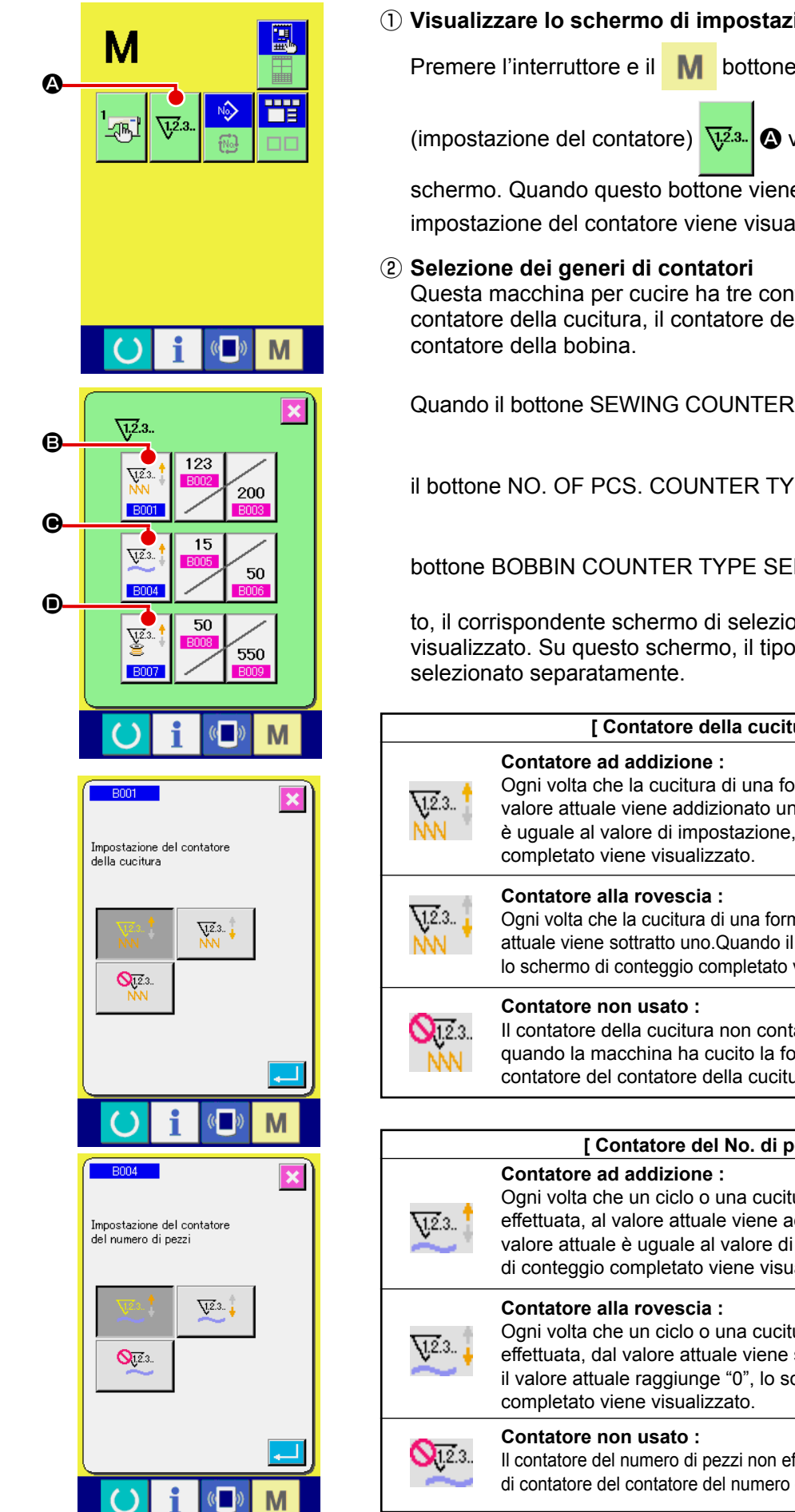

# ① Visualizzare lo schermo di impostazione del contatore

Premere l'interruttore e il **M** bottone COUNTER SETTING

A viene visualizzato sullo

schermo. Quando questo bottone viene premuto, lo schermo di impostazione del contatore viene visualizzato.

Questa macchina per cucire ha tre contatori differenti; cioè, il contatore della cucitura, il contatore del numero di pezzi e il

Quando il bottone SEWING COUNTER TYPE SELECT ₿,

il bottone NO. OF PCS. COUNTER TYPE SELECT

bottone BOBBIN COUNTER TYPE SELECT

è premu-

🕒 o il

to, il corrispondente schermo di selezione del tipo di contatore è visualizzato. Su questo schermo, il tipo di contatore può essere

| [ Contatore della cucitura ] |                                                                                                    |  |
|------------------------------|----------------------------------------------------------------------------------------------------|--|
| NN 12.3                      | <b>Contatore ad addizione :</b><br>Ogni volta che la cucitura di una forma viene effettuata, al<br>valore attuale viene addizionato uno. Quando il valore attuale<br>è uguale al valore di impostazione, lo schermo di conteggio<br>completato viene visualizzato. |  |
| V12.3<br>NN                  | <b>Contatore alla rovescia :</b><br>Ogni volta che la cucitura di una forma viene effettuata, dal valore<br>attuale viene sottratto uno.Quando il valore attuale raggiunge "0",<br>lo schermo di conteggio completato viene visualizzato.                          |  |
| <b>(12</b> .3<br>NN          | Contatore non usato :<br>Il contatore della cucitura non conta una forma finita anche<br>quando la macchina ha cucito la forma. Lo schermo di<br>contatore del contatore della cucitura non è visualizzato.                                                        |  |

| [ Contatore del No. di pezzi ] |                                                                                                    |  |  |
|--------------------------------|----------------------------------------------------------------------------------------------------|--|--|
| <u>1</u> 2.3                   | <b>Contatore ad addizione :</b><br>Ogni volta che un ciclo o una cucitura continua viene<br>effettuata, al valore attuale viene addizionato uno. Quando il<br>valore attuale è uguale al valore di impostazione, lo schermo<br>di conteggio completato viene visualizzato. |  |  |
| <u>V</u> 2.3                   | <b>Contatore alla rovescia :</b><br>Ogni volta che un ciclo o una cucitura continua viene<br>effettuata, dal valore attuale viene sottratto uno. Quando<br>il valore attuale raggiunge "0", lo schermo di conteggio<br>completato viene visualizzato.                      |  |  |
| <b>Q</b> 12.3.                 | Contatore non usato :<br>Il contatore del numero di pezzi non effettua il conteggio. Lo schermo<br>di contatore del contatore del numero di pezzi non è visualizzato.                                                                                                    |  |  |

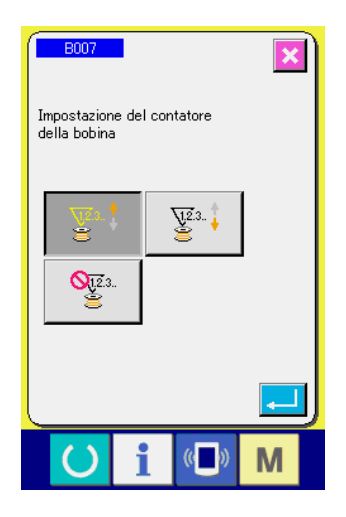

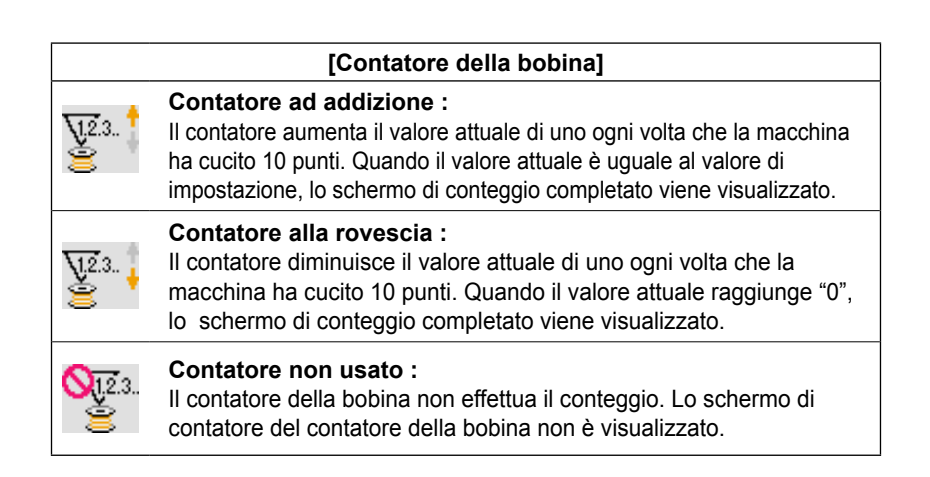

# ③ Modifica del valore di impostazione del contatore

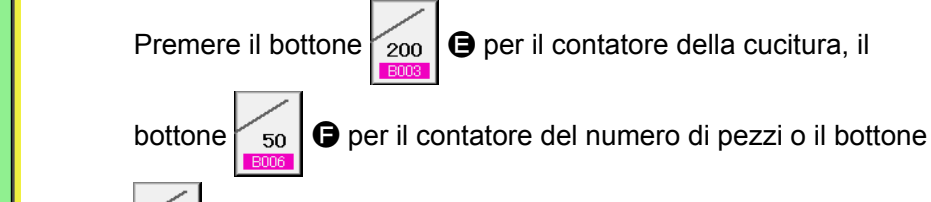

550

e per il contatore della bobina per visualizzare il corri-

spondente schermo di immissione del valore di impostazione del contatore.

A questo punto, immettere il valore di impostazione. Quando "0" è immesso nel valore di impostazione, la visualizzazione dello schermo di conteggio ad addizione non viene effettuata.

#### (4) Modifica del valore attuale del contatore

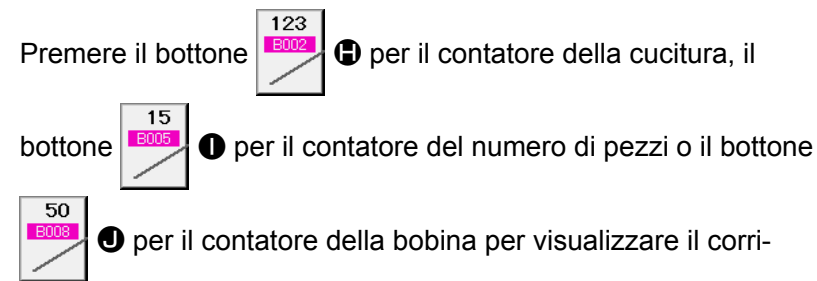

spondente schermo di immissione del valore attuale del contatore.

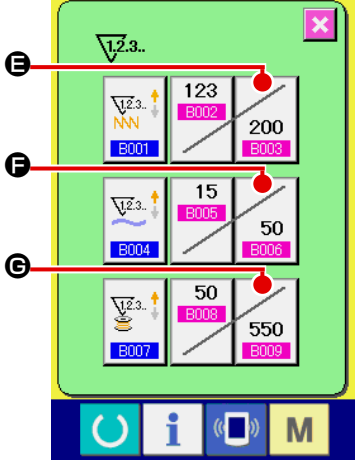

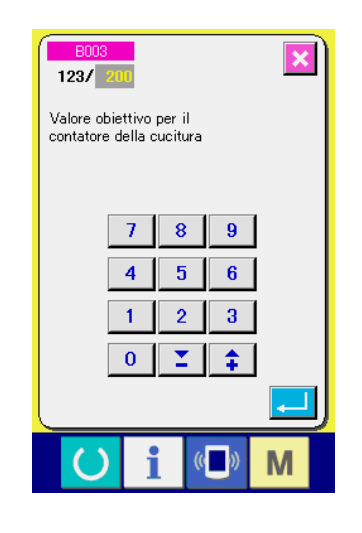

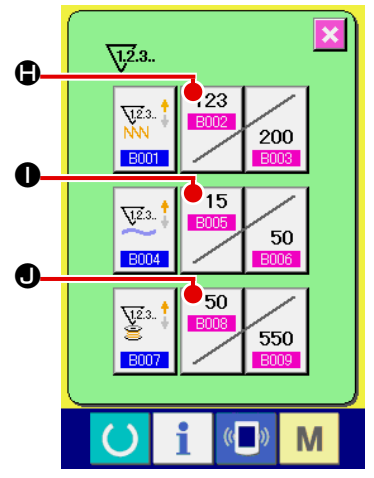

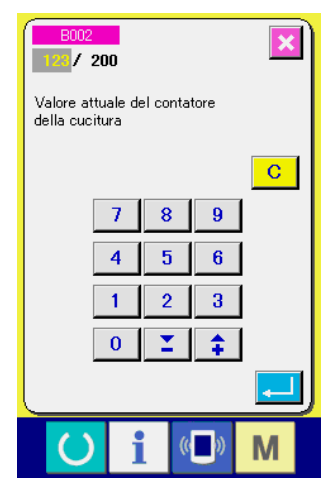

A questo punto, immettere il valore attuale.

# (2) Procedura di rilascio del conteggio completato

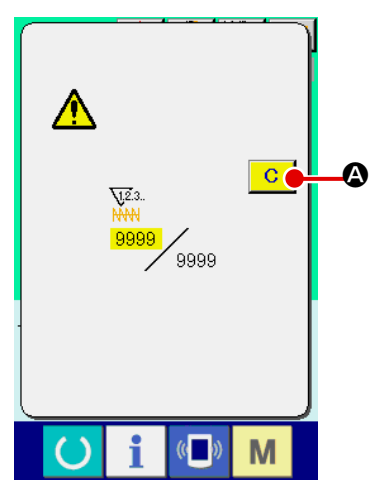

Quando lo stato di conteggio completato viene raggiunto durante il lavoro di cucitura, lo schermo di conteggio completato viene visualizzato e il cicalino squittisce. Premere il bottone CLEAR (sgombro) C Per ripristinare il contatore e lo schermo ritorna allo schermo di cucitura. Il contatore quindi comincia a contare nuovamente.

# (3) Come modificare il valore del contatore durante la cucitura

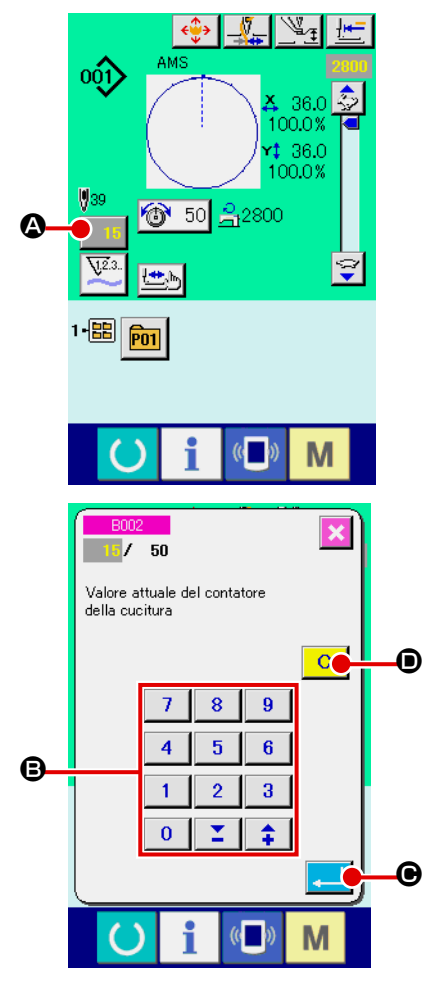

 Visualizzare lo schermo di modifica del valore del contatore. Quando si desidera correggere il valore del contatore durante il lavoro di cucitura a causa dell'errore o qualcosa di simile, premere il bottone COUNTER VALUE CHANGE (modifica

del valore del contatore)

schermo di modifica del valore del contatore viene visualizzato.

2 Modificare il valore del contatore.

Immettere il valore che si desidera con i dieci tasti, oppure il tasto "+" o "--" <sup>(B)</sup>.

# ③ Determinare il valore del contatore.

Quando il bottone ENTER (determinazione) muto, i dati vengono determinati. Quando si desidera sgombrare il valore del contatore, premere il bottone CLEAR (sgombro) C D.

**D**.

# 2-13. Esecuzione della registrazione nuova del modello dell'utente

#### ① Visualizzare lo schermo di immissione dei dati.

Solo in caso dello schermo di immissione dei dati (blu), la registrazione nuova del modello può essere effettuata. In caso dello schermo di cucitura (verde), premere l'interruttore READY

(macchina pronta) O e visualizzare lo schermo di immissione dei dati (blu).

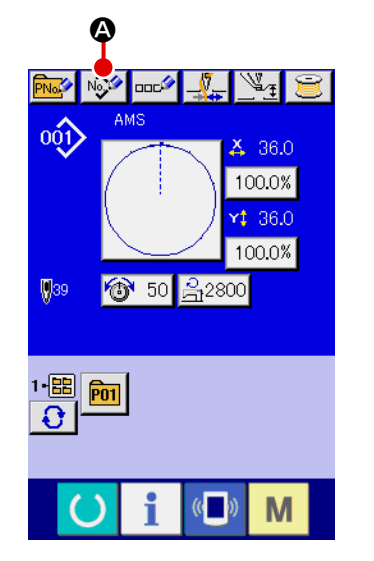

# (2) Chiamare lo schermo di registrazione nuova del modello dell'utente.

Premere il bottone NEW REGISTER (registrazione nuova) e lo schermo di registrazione nuova del modello dell'utente viene visualizzato.

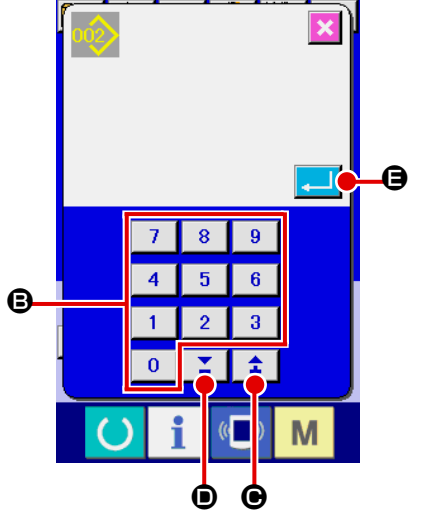

#### ③ Immettere il No. di modello dell'utente.

Immettere il No. di modello dell'utente che si desidera registrare nuovamente con i dieci tasti **B**.

È possibile ritrovare il No. di modello dell'utente che non è stato

registrato con il bottone + o – 📫 🎽 (🕒 e 🔘).

#### ④ Determinare il No. di modello dell'utente.

Premere il bottone ENTER (determinazione)

minare il No. di modello dell'utente da registrare nuovamente e lo schermo di immissione dei dati al momento della selezione del modello dell'utente viene visualizzato.

Quando il No. esistente di modello di cucitura dell'utente viene immesso e il bottone ENTER viene premuto, lo schermo di conferma della sovrascrittura viene visualizzato.

# 2-14. Denominazione del modello di cucitura dell'utente

Possono essere immessi al massimo 255 caratteri per ciascun modello di cucitura dell'utente.

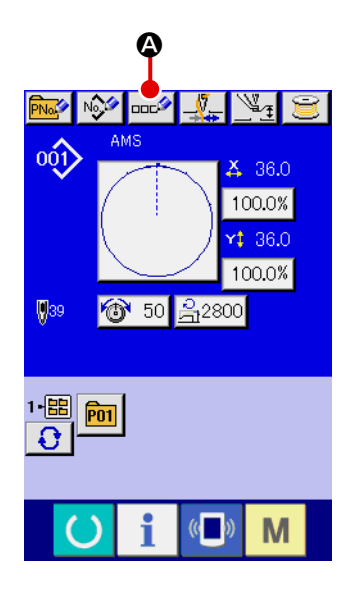

#### ① Visualizzare lo schermo di immissione dei dati.

Solo in caso dello schermo di immissione dei dati (blu) al momento della selezione del bottone di modello, è possibile immettere il nome del bottone di modello.

In caso dello schermo di cucitura (verde), premere l'nterruttore

READY (macchina pronta) per visualizzare lo schermo di immissione dei dati (blu).

(2) Chiamare lo schermo di immissione del carattere. Quando il bottone CHARACTER INPUT (immissione del carattere)

 Immissione
 Immissione del carattere viene premuto, lo schermo di immissione del carattere viene visualizzato.

#### ③ Immettere il carattere.

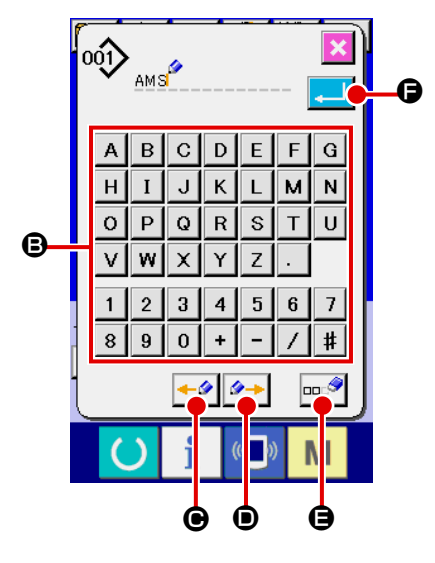

Premere il bottone CHARACTER (carattere) ( che si desidera immettere e l'immissione del carattere può essere effettuata. Possono essere immessi al massimo 255 caratteri ( da A a Z e da O a 9 ) e simboli ( + , - , / , # e . ). Il cursore può essere spostato con il bottone CURSOR LEFT TRAVEL (spostamento a sinistra del cursore)  $\leftarrow \circ$  ( e con il bottone CURSOR RIGHT TRAVEL (spostamento a destra del cursore)  $\circ \rightarrow$  ( . Quando si desidera cancellare il carattere immesso, regolare il cursore alla posizione del carattere che si desidera cancellare e premere il bottone DELETE (cancellazione)  $\Box \circ$ ( e).

#### (4) Finire l'immissione del carattere.

Quando il bot ENTER (determinazione) to, l'immissione del carattere è finita. Dopo il completamento, il carattere immesso viene visualizzato sulla parte superiore dello schermo di immissione dei dati (blu).

# 2-15. Esecuzione della registrazione nuova del bottone di modello

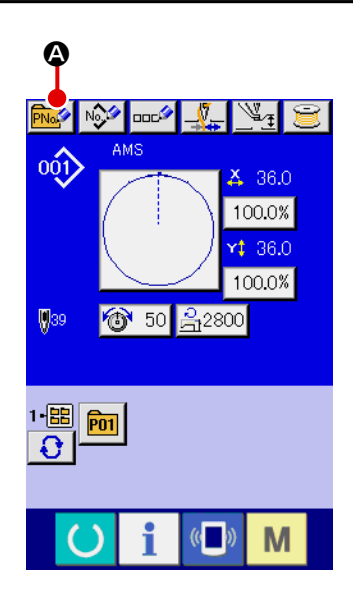

#### ① Visualizzare lo schermo di immissione dei dati.

Solo in caso dello schermo di immissione dei dati (blu), la registrazione nuova del bottone di modello può essere effettuata. In caso dello schermo di cucitura (verde), premere l'interruttore

READY (macchina pronta) e visualizzare lo schermo di immissione dei dati (blu).

② Chiamare lo schermo di registrazione nuova del bottone di modello.

Premere il bottone NEW REGISTER (registrazione nuova)

e lo schermo di registrazione nuova del bottone di modello viene visualizzato.

# 

# ③ Immettere il No. di bottone di modello.

Immettere il No. di bottone di modello che si desidera registrare nuovamente con i dieci tasti **③**. La registrazione nuova al No. di bottone di modello che è stato già registrato è proibita.

È possibile ritrovare il No. di bottone di modello che non è stato registrato con il bottone + o –  $\mathbf{I}$  ( $\mathbf{\Theta} \in \mathbf{O}$ ).

# ④ Selezionare la cartella (folder) da memorizzare.

È possibile memorizzare i bottoni di modello in cinque cartelle (folder).

Al massimo 10 bottoni di modello possono essere memorizzati per una cartella (folder). La cartella (folder) per memorizzare il bottone può essere selezionata con il bottone FOLDER SE-

LECTION (selezione della cartella (folder))

# **(5)** Determinare il No. di modello.

Premere il bottone ENTER (determinazione)

terminare il No. di bottone di modello da registrare nuovamente e lo schermo di immissione dei dati al momento della selezione del bottone di modello viene visualizzato.

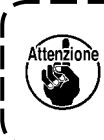

Premere il tasto da P1 a P50 mentre lo schermo di cucitura è visualizzato o il LED di cucitura è acceso e il pressore si abbasserà. Fare attenzione che le dita non vengano intrappolate nel pressore.

# 2-16. Sezione di display a LCD al momento della selezione del bottone di modello

(1) Schermo di immissione dei dati di bottone di modello

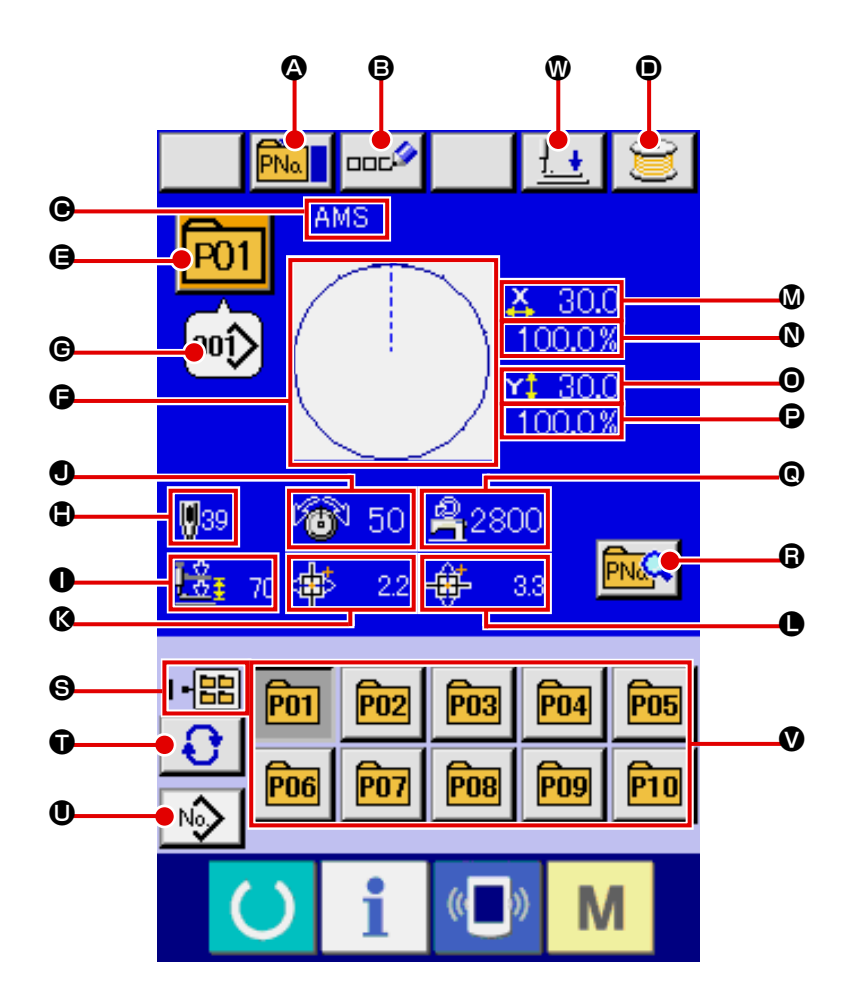

|   | Bottone e display                                                                        | Descrizione                                                                                                    |
|---|------------------------------------------------------------------------------------------|----------------------------------------------------------------------------------------------------|
| 4 | Bottone PATTERN BUTTON<br>COPY (copiaturadel bottone di<br>modello)                      | Lo schermo di copiatura del bottone di modello viene visualizzato.<br>→ Consultare "II-2-19. Copiatura del bottone di modello" p.63.                                                                                                    |
| ₿ | Bottone PATTERN BUTTON<br>NAME SETTING (impostazione<br>del nome del bottone di modello) | Lo schermo di immissione del nome del bottone di modello viene visualizzato.→ Consultare<br>"II-2-14. Denominazione del modello di cucitura dell'utente" p.54.                                                                                                    |
| • | Display PATTERN BUTTON<br>NAME (nome del bottone di<br>modello)                          | Il carattere che è registrato al No. di bottone di modello in corso di selezione viene visualizzato.                                                                                                    |
| • | Bottone WINDING BOBBIN (avvolgimento della bobina)                                       | Il filo della bobina può essere avvolto.<br>→ Consultare "II-2-11. Avvolgimento di una bobina" p.49.                                                                                                    |
| 9 | Display PATTERN BUTTON NO.<br>(No. di bottone di modello)]                               | Il No. di bottone di modello in corso di selezione al momento viene visualizzato su questo bottone e quando il bottone viene premuto, lo schermo di selezione del No. di bottone di modello viene visualizzato. → Consultare"II-2-17. Esecuzione della selezione del no. di bottone di modello" p.60. |
| 6 | SEWING SHAPE (forma di cucitura)                                                         | La forma di cucitura che è registrata al No. di bottone di modello in corso di selezione viene visualizzata.                                                                                                    |

|   | Bottone e display                                                                                                    | Descrizione                                                                                                    |  |
|---|----------------------------------------------------------------------------------------------------|----------------------------------------------------------------------------------------------------|--|
| C | SEWING SHAPE NO. (No. di                                                                                                    | Il genere e il No. della forma di cucitura in corso di selezione al momento viene                                                                                                    |  |
|   | forma di cucitura)                                                                                                    | visualizzato. Quanto al genere di forma di cucitura, ci sono 4 generi sottostanti.                                                                                                    |  |
|   |                                                                                                    | : Modello di cucitura dell'utente                                                                                                    |  |
|   |                                                                                                    | : Dati a format vettore                                                                                                    |  |
|   |                                                                                                    | : Dati M3                                                                                                    |  |
|   |                                                                                                    | Format standard di cucitura                                                                                                    |  |
|   |                                                                                                    | * Non mancare di usare la carta di memoria formattata con il IP-420.<br>Per la procedura di formattazione della carta di memoria, consultare "II-2-                                                                                   |  |
|   |                                                                                                    | 28. Effettuazione della formattazione della carta di memoria" p.90.                                                                                                    |  |
| ٩ | TOTAL NO. OF STITCHES (numero totale di punti)                                                                                                    | Il numero totale di punti del modello che è registrato al No. di bottone di modello in corso di selezione viene visualizzato.                                                                                                    |  |
| 0 | Display 2-STEP STROKE<br>(corsa a 2 gradini)                                                                                                    | Il valore di corsa a 2 gradini registrato al No. di bottone di modello di cucitura in corso di selezione viene visualizzato.                                                                                                    |  |
| 0 | Display THREAD TENSION (tensione del filo)                                                                                                    | Il valore della tensione del filo che è registrato al No. di bottone di modello<br>in corso di selezione viene visualizzato.                                                                                                    |  |
| ß | Display TRAVEL AMOUNT<br>IN X DIRECTION (quantità di<br>spostamento in direzione X)                                                                           | La quantità di spostamento in direzione X che è registrata al No. di bottone di modello in corso di selezione viene visualizzata.                                                                                                    |  |
| 0 | Display TRAVEL AMOUNT<br>IN Y DIRECTION (quantità di<br>spostamento in direzione X)                                                                           | La quantità di spostamento in direzione Y che è registrata al No. di bottone di modello in corso di selezione viene visualizzata.                                                                                                    |  |
| ۵ | Display X ACTUAL SIZE VALUE (valore della misura reale X)                                                                                                    | Il valore della misura reale X che è registrato al No. di bottone di modello in corso di selezione viene visualizzato.                                                                                                    |  |
| 0 | Display X SCALE RATE<br>(rapporto di scala X)                                                                                                    | Il rapporto di scala X che è registrato al No. di bottone di modello in corso di selezione viene visualizzato.                                                                                                    |  |
| 0 | Display Y ACTUAL SIZE VALUE<br>(valore della misura reale Y)                                                                                                  | Il valore della misura reale Y che è registrato al No. di bottone di modello in corso di selezione viene visualizzato.                                                                                                    |  |
| 0 | Display Y SCALE RATE<br>(rapporto di scala Y)                                                                                                    | Il rapporto di scala Y che è registrato al No. di bottone di modello in corso di selezione viene visualizzato.                                                                                                    |  |
| e | MAX. SPEED LIMITATION<br>(limitazione della velocità max.)                                                                                                    | La limitazione della velocità massima che è registrata al No. di bottone di modello in corso di selezione viene visualizzata.                                                                                                    |  |
| 6 | Bottone PATTERN BUTTON EDIT<br>(revisione del bottone di modello)                                                                                             | Lo schermo di revisione del bottone di modello viene visualizzato.                                                                                                    |  |
| 9 | Display FOLDER NO.<br>(No. di cartella (folder))                                                                                                    | Il No. di cartella (folder) nel quale i bottoni di modello visualizzati sono memorizzati viene visualizzato.                                                                                                    |  |
| Ũ | Bottone FOLDER SELECTION (selezione della cartella (folder))                                                                                                  | Le cartelle (folder) per visualizzare il bottone di modello vengono visualizzate in ordine.                                                                                                    |  |
| 0 | Bottone SEWING SHAPE SELECTION<br>DATA INPUT SCREEN DISPLAY<br>(visualizzazione dello schermo di immissione<br>dei dati di selezione della forma di cucitura) | Lo schermo di immissione dei dati di forma di cucitura viene visualizzato.<br>→ Consultare "II-2-4.(1) Schermo di immissione dei dati di forma di<br>cucitura" p.35.                                                                  |  |
| ۷ | Bottone PATTERN (modello)                                                                                                    | I bottoni di modello memorizzati in <b>③</b> Folder No. (No. di cartella (folder)) vengono visualizzati. → Consultare "II-2-15. Esecuzione della                                                                                      |  |
| Ø | Bottone PRESSER DOWN                                                                                                    | Il pressore può essere abbassato e lo schermo di abbassamento del pressore<br>viene visualizzato. Per sollevare il pressore, premere il bottone di sollevamento<br>che viene visualizzato nello schermo di abbassamento del pressore. |  |

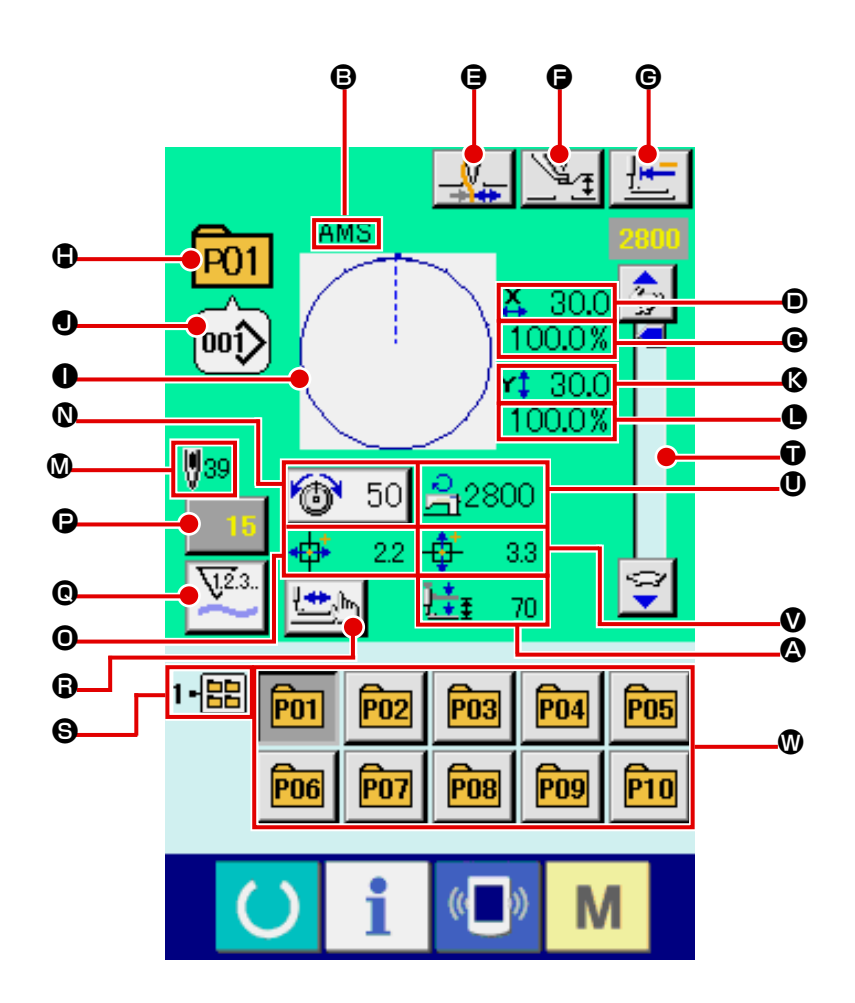

|   | Bottone e display                                               | Descrizione                                                                                                    |
|---|-----------------------------------------------------------------|----------------------------------------------------------------------------------------------------|
| ۵ | Display 2-STEP STROKE<br>(corsa a 2 gradini)                    | Il valore di corsa a 2 gradini registrato al No. di bottone di modello di cucitura in corso di selezione viene visualizzat         |
| ₿ | Display PATTERN BUTTON<br>NAME<br>(nome del bottone di modello) | Il carattere che è registrato al No. di bottone di modello in corso di selezione viene visualizzato.                               |
| e | Display X SCALE RATE<br>(rapporto di scala X)                   | Il rapporto di scala in direzione X che è registrato al No. di bottone di modello in corso di cucitura viene visualizzato.         |
| • | Display ACTUAL SIZE VALUE<br>(valore della misura reale)        | Il valore della misura reale in direzione X che è registrato al No. di bottone di modello in corso di cucitura viene visualizzato. |
| 9 | Bottone THREAD CLAMP<br>(pinza del filo)                        | Valida/invalida della pinza del filo viene selezionato.<br>: Pinza del filo invalida<br>: Pinza del filo valida                    |

|   | Bottone e display                                                                                    | Descrizione                                                                                                    |  |
|---|----------------------------------------------------------------------------------------------------|----------------------------------------------------------------------------------------------------|--|
| G | Bottone INTERMEDIATE                                                                                 | Il pressore intermedio viene abbassato e lo schermo di cambiamento del                                                                                                    |  |
|   | PRESSER SETTING                                                                                      | valore di riferimento del pressore intermedio è visualizzato.                                                                                                    |  |
|   |                                                                                                    | $\rightarrow$ Consultare "II-2-6. Cambiamento del dato di articolo" p.41.                                                                                                    |  |
| C | Bottone RETURN TO ORIGIN                                                                             | Il pressore viene rimesso all'inizio della cucitura e viene sollevato al                                                                                                    |  |
|   |                                                                                                    |                                                                                                    |  |
| 0 | Display PATTERN NO. (No. di modello)                                                                 | Il No. di bottone di modello in corso di cucitura viene visualizzato.                                                                                                    |  |
| 0 | Display SEWING SHAPE<br>(forma di cucitura)                                                          | La forma di cucitura in corso di cucitura viene visualizzata.                                                                                                    |  |
| ٩ | Display SEWING SHAPE NO.<br>(No. di forma di cucitura)                                               | Il genere di cucitura e il No. di forma di cucitura che sono registrati al modello in corso di cucitura vengono visualizzati.                                                                                                    |  |
| 0 | Display Y ACTUAL SIZE VALUE<br>(valore della misura reale Y)                                         | Il valore della misura reale Y che è registrato al No. di bottone di modello di cucitura selezionato viene visualizzato.                                                                                                    |  |
| 0 | Display Y SCALE RATE<br>(rapporto di scala Y)                                                        | Il rapporto di scala Y che è registrato al No. di bottone di modello di cucitura in corso di cucitura viene visualizzato.                                                                                                    |  |
| ۵ | Display TOTAL NO. OF STITCHES<br>OF SEWING SHAPE (numero totale<br>di punti della forma di cucitura) | Il numero totale di punti della forma di cucitura che è registrato al No. di bottone di modello in corso di cucitura viene visualizzato.                                                                                                    |  |
| 0 | Bottone THREAD TENSION<br>SETTING (impostazione della<br>tensione del filo)                          | Il valore della tensione del filo che è registrato al No. di bottone di modello in corso di cucitura viene visualizzato su questo bottone. Quando il bottone viene premuto, lo schermo di modifica dei dati di articolo viene visualizzato. $\rightarrow$ Consultare "II-2-6. Cambiamento del dato di articolo" p.41. |  |
| 0 | Display TRAVEL AMOUNT IN X<br>DIRECTION                                                              | La quantità di spostamento in direzione X che è registrata al No. di bottone di modello in corso di cucitura viene visualizzata.                                                                                                    |  |
| e | Bottone COUNTER VALUE<br>CHANGE (modifica del valore<br>del contatore)                               | Il valore attuale del contatore viene visualizzato su questo bottone. Quando il bottone viene premuto, lo schermo di modifica del valore del contatore viene visualizzato. $\rightarrow$ Consultare "II-2-12. Uso del contatore" p.50.                                                                                |  |
| e | Bottone COUNTER<br>CHANGEOVER<br>(commutazione del contatore)                                        | Il display di contatore può essere commutato fra il contatore della cucitura,<br>il contatore del numero di pezzi e il contatore della bobina.<br>→ Consultare "II-2-12. Uso del contatore" p.50.                                                                                                    |  |
| G | Bottone STEP SEWING<br>(cucitura del passo)                                                          | Lo schermo di cucitura del passo viene visualizzato. Il controllo della forma del modello può essere effettuato.<br>→ Consultare "II-2-7. Controllo della forma del modello" p.43.                                                                                                    |  |
| 9 | Display FOLDER NO.<br>(No. di cartella (folder))                                                     | Il No. di cartella (folder) nel quale i bottoni di registrazione del modello visualizzati sono memorizzati viene visualizzato.                                                                                                    |  |
| Ũ | Resistore variabile SPEED (velocità)                                                                 | Il numero di giri della macchina per cucire può essere modificato.                                                                                                    |  |
| 0 | Display MAX. SPEED<br>LIMITATION<br>(limitazione della velocità max.)                                | La limitazione della velocità massima che è registrata al No. di bottone di modello in corso di cucitura viene visualizzata.                                                                                                    |  |
| ۷ | Display TRAVEL AMOUNT<br>IN Y DIRECTION (quantità di<br>spostamento in direzione Y)                  | La quantità di spostamento in direzione Y che è registrata al No. di bottone di modello in corso di cucitura viene visualizzata.                                                                                                    |  |
| Ø | Bottone PATTERN REGISTER<br>(registrazione del modello)                                              | Il bottone di modello che è memorizzato in S FOLDER NO. (No. di cartella (folder)) viene visualizzato. → Consultare "II-2-15. Esecuzione della registrazione nuova del bottone di modello" p.55.                                                                                                    |  |

# 2-17. Esecuzione della selezione del no. di bottone di modello

#### (1) Selezione dallo schermo di immissione dei dati

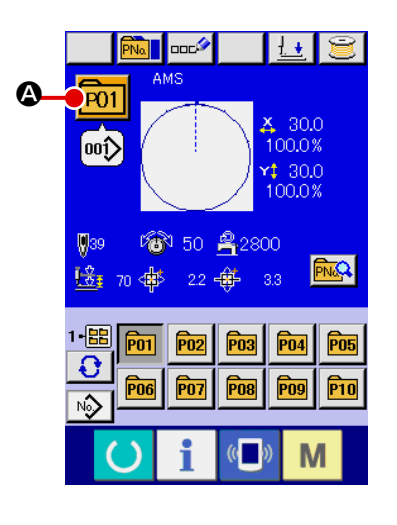

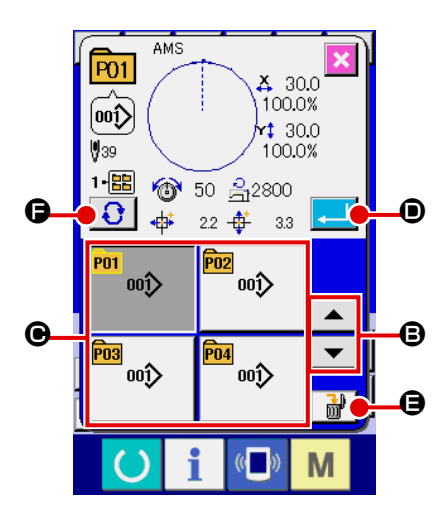

#### ① Visualizzare lo schermo di immissione dei dati.

In caso dello schermo di immissione dei dati (blu), è possibile selezionare il No. di bottone di modello.

In caso dello schermo di cucitura (verde), premere l'interruttore

READY (macchina pronta) e visualizzare lo schermo di immissione dei dati (blu).

(2) Chiamare lo schermo di selezione del No. di bottone di modello.

Quando il bottone PATTERN BUTTON NO. SELECTION (sele-

zione del No. di bottone di modello) P01 🙆 viene premuto, lo

schermo di selezione del No. di bottone di modello viene visualizzato. Il No. di bottone di modello che è selezionato al momento e il contenuto vengono visualizzati sulla parte superiore dello schermo, e la lista dei bottoni relativi ai No. di bottone di modello che sono stati registrati viene visualizzata sulla parte inferiore dello schermo.

#### **③** Selezionare il No. di bottone di modello.

Quando il bottone UP o DOWN SCROLL (scorrimento verso l'alto o il basso) Commutati in ordine. Il contenuto dei dati di cucitura che è stato immesso nel No. di bottone di modello viene visualizzato nel bottone. A questo punto, premere il bottone **G** relativo al No. di bottone di modello che si desidera selezionare.

#### ④ Determinare il No. di bottone di modello.

Quando il bottone ENTER (determinazione)

premuto, lo schermo di selezione del No. di bottone di modello viene chiuso e la selezione è finita.

\* Quando si desidera cancellare il bottone di modello che è stato registrato, premere il bottone DELE-TE (cancellazione) . Tuttavia, i bottoni di modello che sono registrati alla cucitura combinata non possono essere cancellati.

\* Per il No. di modello da visualizzare, premere il bottone FOLDER SELECTION (selezione della cartella (folder)) fe ed i No. di bottone di modello che sono stati memorizzati nella cartella (folder) specificata vengono visualizzati nella lista. Quando il No. di cartella (folder) non viene visualizzato, tutti i No. di modello che sono stati registrati vengono visualizzati.

#### (2) Selezione per mezzo del bottone di scorciatoia

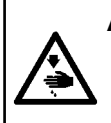

#### **AVVERTIMENTO:**

Assicurarsi di controllare la forma del modello di cuitura dopo la selezione del modello di cucitura. Se il modello di cuitura estende fuori del piedino premistoffa, l'ago ostacoleà il piedino premistoffa durante la cucitura, causando inconvenienti prericolosi inclusa la rottura dell'ago.

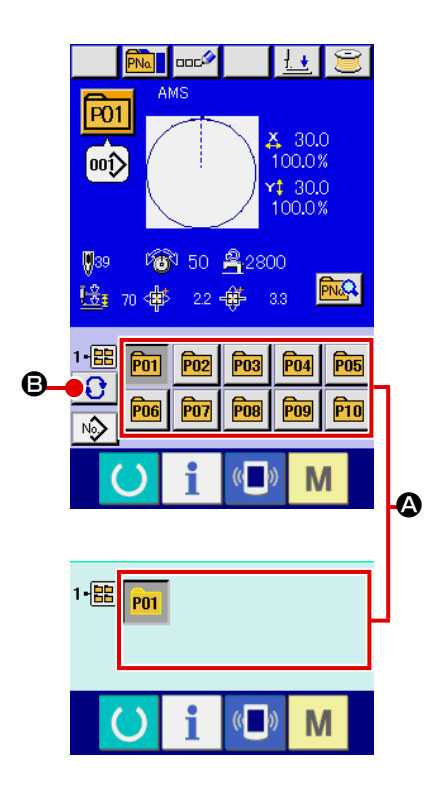

 Visualizzare lo schermo di immissione dei dati o lo schermo di cucitura.

Quando il modello è registrato alla cartella (folder), i bottoni di modello ( vengono sicuramente visualizzati sul lato inferiore dello schermo di immissione dei dati o dello schermo di cucitura.

#### 2 Selezionare il No. di modello.

Il bottone di modello viene visualizzato con ogni cartella (folder) che è specificata quando il modello viene creato nuovamente. Quando il bottone FOLDER SELECTION (selezione della car-

tella (folder)) **(b)** viene premuto, il bottone di modello da visualizzare viene cambiato.

Visualizzare e premere il bottone relativo al No. di bottone di modello che si desidera cucire. Quando esso viene premuto, il No. di bottone di modello viene selezionato.

# 2-18. Modifica del contenuto del bottone di modello

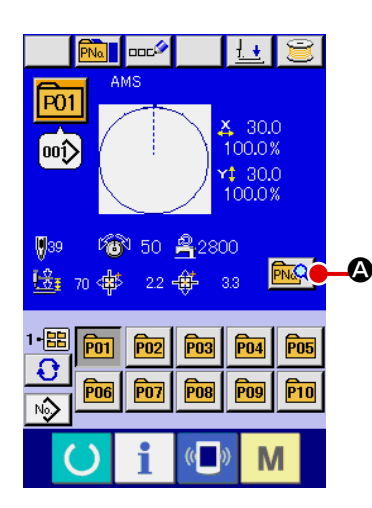

 Visualizzare lo schermo di immissione dei dati al momento della selezione del bottone di modello.
 Solo in caso dello schermo di immissione dei dati (blu) al momento della selezione del modello, è possibile modificare il

momento della selezione del modello, è possibile modificare il contenuto del modello. In caso dello schermo di cucitura (ver-

de), premere l'interruttore READY (macchina pronta) O per

visualizzare lo schermo di immissione dei dati al momento della selezione del bottone di modello.

② Visualizzare lo schermo di modifica dei dati di bottone di modello.

Quando il bottone PATTERN BUTTON DATA CHANGE (modifica dei dati di bottone di modello) 🔤 @ viene premuto, lo schermo di modifica dei dati di bottone di modello viene visualizzato.

③ Visualizzare lo schermo di immissione dei dati di articolo che si desidera modificare.

I dati che possono essere cambiati sono 11 articoli sottostanti.

|   | Articolo                                     | Gamma di immissione                                                                   | Valore iniziale                                   |
|---|----------------------------------------------|---------------------------------------------------------------------------------------|---------------------------------------------------|
| ₿ | Rapporto di scala in<br>direzione X          | Da 1,0 a 400,0(%)                                                                     | 100,0                                             |
| ▣ | Rapporto di scala in direzione Y             | Da 1,0 a 400,0(%)                                                                     | 100,0                                             |
| • | Tensione del filo                            | Da 0 a 200                                                                            | Valore di impostazione<br>del modello di cucitura |
| 9 | Limitazione della<br>velocità max.           | Da 200 a 2800 (sti/min)                                                               | 2800                                              |
| G | Quantità di<br>spostamento in<br>direzione X | 1306 : -66,0 a +66,0 (mm)<br>1510 : -76,0 a +76,0 (mm)<br>2210 : -111,0 a +111,0 (mm) | 0,0                                               |
| © | Quantità di<br>spostamento in<br>direzione Y | 1306 : -31,0 a +31,0 (mm)<br>1510 : -51,0 a +51,0 (mm)<br>2210 : -51,0 a +51,0 (mm)   | 0,0                                               |
| ٢ | Forma di cucitura                            | -                                                                                     | -                                                 |
| 0 | No. di cartella<br>(folder)                  | Da 1 a 5                                                                              | -                                                 |
| 0 | Pressore intermedio                          | Da 0,0 a 3,5 (mm)<br>(Max, Da 0,0 a 7,0 (mm))                                         | Valore di impostazione<br>del modello di cucitura |
| Ø | Pinza del filo                               | Con/senza Con                                                                         | Var                                               |
| 0 | Altezza della corsa a<br>2 gradini           | Tipo con motore : Da 50 a 90<br>Tipo pneumatico : Da 10 a 300                         | 70<br>35                                          |

Quando si preme ciascun bottone da 🕒 e 🕘, lo schermo di immissione dei dati di articolo viene visualizzato. Quando i bottoni di 🌒 e 🚱 vengono premuti, "No. di cartella (folder)" e "Con/senza la pinza del filo" vengono commutati.

- \* 
   Rapporto di scala in direzione X e 
   Rapporto di scala in direzione Y possono essere cambiati all'immissione del valore della misura reale con la selezione dell'interruttore di memoria 1064.
- \* Il campo di impostazione max. e il valore iniziale della limitazione della velocità max. 
  vengono determinati con l'interruttore di memoria U001.
- \* La gamma di immissione della quantità di spostamento in direzione X 🕒 e della quantità di spostamento in direzione Y 🕒 varia secondo l'area di cucitura.

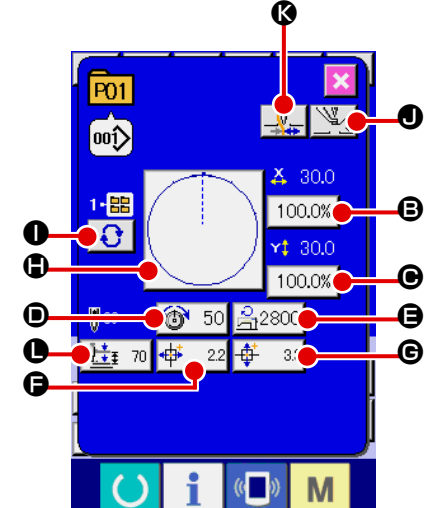

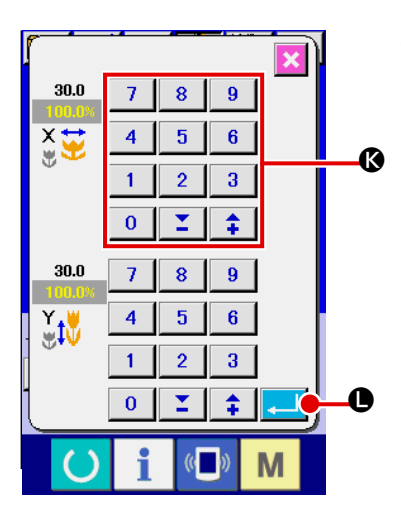

(4) Determinare la modifica dei dati di articolo. Per esempio, immettere il rapporto di scala X. Premere 100.0% B per visualizzare lo schermo di immissione dei dati di articolo. Immettere il valore che si desidera con i dieci tasti oppure con il tasto + o – 🚯. Quando il bottone ENTER (determinazione) • viene premuto, i dati vengono determinati.

P01 \_\_\_\_ V\_7 001) X 30.0 1- 嘂 100.0% Ð rt 30.0 100.0% 0 39 6 2800 <u>1</u>±<u>∓</u> 70 Μ

- (5) Chiudere lo schermo di modifica dei dati di bottone di modello. Quando la modifica è finita, premere il bottone CLOSE (chiusu-🗙 🔞. Lo schermo di modifica dei dati di bottone di modello ra) viene chiuso e lo schermo ritorna allo schermo di immissione dei dati.
- \* È possibile modificare gli altri dati di articolo con la stessa operazione.

# 2-19. Copiatura del bottone di modello

Il dato di cucitura del No. di modello che è stato già registrato può essere copiato al No. di modello che non è stato registrato. La copiatura a sovrascrittura del modello è proibita. Quando si desidera sovrascrivere, effettuarlo dopo aver cancellato il modello una volta.

 $\rightarrow$  Consultar "II-2-17. Esecuzione della selezione del no. di bottone di modello" p.60.

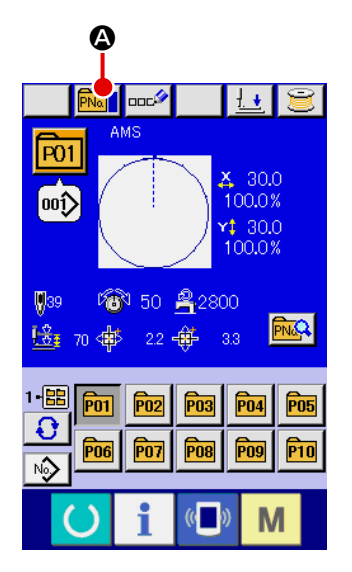

1) Visualizzare lo schermo di immissione dei dati. Soltanto in caso dello schermo di immissione dei dati (blu), la

copiatura è possibile. In caso dello schermo di cucitura (verde),

premere l'interruttore READY (macchina pronta) () e visua-

lizzare lo schermo di immissione dei dati (blu).

2 Chiamare lo schermo di copiatura del modello di cucitura. Quando il bottone di copiatura del modello **Para O** viene premuto, lo schermo di copiatura del modello (selezione della fonte di copiatura) viene visualizzato.

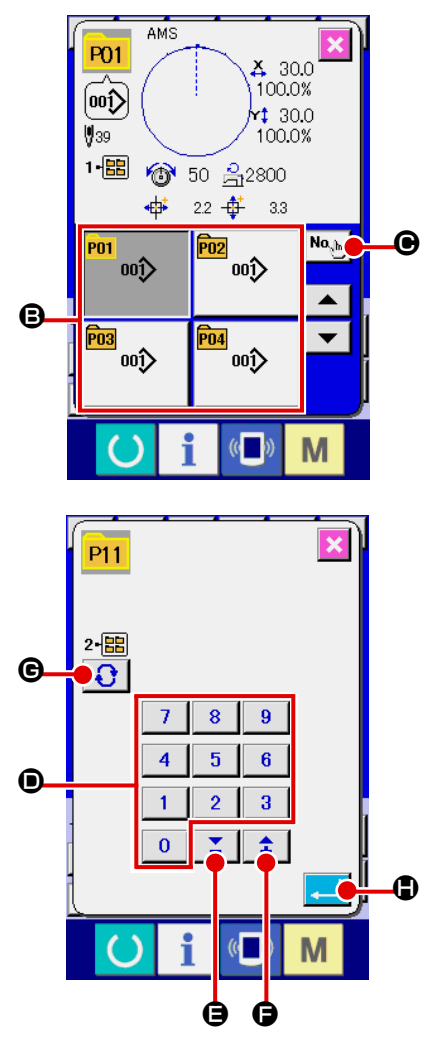

- 3 Selezionare il No. di modello della fonte di copiatura. Selezionare il No. di modello della fonte di copiatura dalla lista dei bottoni di modello <sup>(2)</sup>. Premere quindi il bottone di immissione della destinazione di copiatura <sup>No</sup> <sup>(2)</sup> <sup>(2)</sup> e lo schermo di immissione della destinazione di copiatura viene visualizzato.

# 5 Cominciare a copiare.

Premere il bottone ENTER (determinazione) tura comincia. Il No. di modello che è stato copiato ritorna nello stato selettivo allo schermo di copiatura del modello (selezione della fonte di copiatura) dopo circa due secondi.

\* I dati combinati possono essere copiati nello stesso modo.

# 2-20. Modifica del modo di cucitura

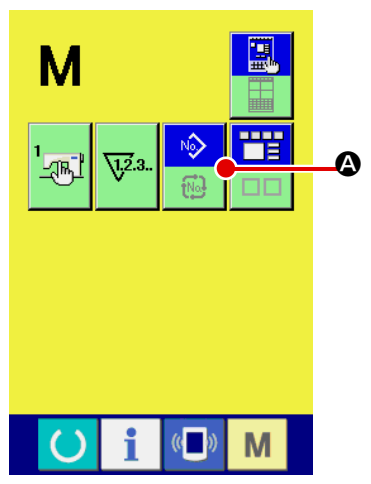

1) Selezionare il modo di cucitura.

Quando l'interruttore M viene premuto nello stato in cui

il modello è stato registrato, il bottone SEWING MODE SE-

LECTION (selezione del modo di cucitura)

A viene visua-

lizzato sullo schermo. Quando questo bottone viene premuto, il modo di cucitura cambia alternamente tra la cucitura individuale e la cucitura combinata. (Quando il bottone di modello di cucitura non è registrato, il modo di cucitura non può essere cambiato alla cucitura combinata anche se il bottone viene premuto.)

\* L'immagine del bottone del bottone di selezione del modo di cucitura varia a seconda del modo di cucitura che è selezionato al momento.

Quando la cucitura individuale è selezionata :

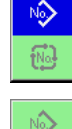

Quando la cucitura combinata è selezionata :

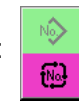

# 2-21. Sezione di display a LCD al momento della cucitura combinata

La macchina per cucire è in grado di cucire in ordine combinando i dati di modello plurali. 30 modelli possono essere immessi al massimo. Usare questa funzione quando si effettua la cucitura delle forme differenti plurali sul prodotto di cucitura. Inoltre, è possibile registrare al massimo 20 dei dati di cucitura combinata. Usare questa funzione per la creazione nuova e la copiatura in caso di necessità. → Consultare **"II-2-15. Esecuzione della registrazione nuova del bottone di modello" p.55**, **"II-2-19. Copiatura del bottone di modello" p.63** 

# (1) Schermo di immissione del modello

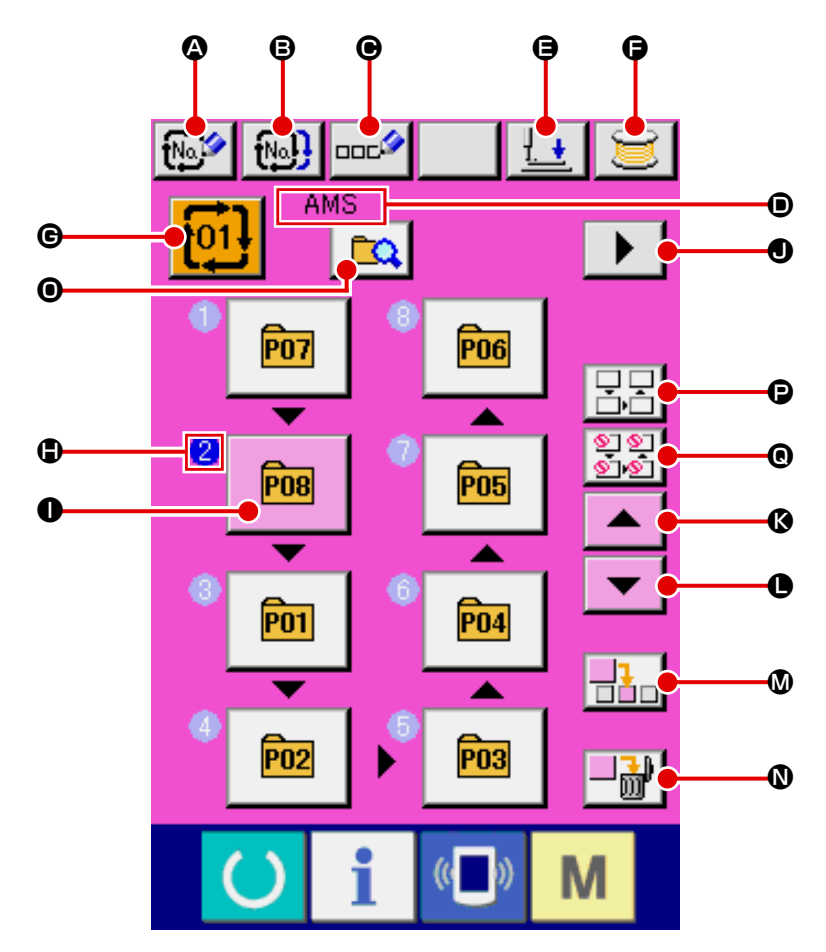

|   | Bottone e display                                                                    | Descrizione                                                                                                    |
|---|--------------------------------------------------------------------------------------|----------------------------------------------------------------------------------------------------|
| ۵ | Bottone COMBINATION DATA<br>NEW REGISTER (registrazione<br>nuova dei dati combinati) | Lo schermo di registrazione nuova del No. di dati combinati viene visualizzato. $\rightarrow$ Consultare "II-2-15. Esecuzione della registrazione nuova del bottone di modello" p.55.                                                            |
| ₿ | Bottone COMBINATION DATA<br>COPY (copiatura dei dati combinati)                      | Lo schermo di copiatura del No. di modello combinato viene visualizzato.<br>→ Consultare "II-2-19. Copiatura del bottone di modello" p.63.                                                                                                    |
| e | Bottone COMBINATION DATA<br>NAME INPUT (immissione del<br>nome dei dati combinati)   | Lo schermo di immissione del nome dei dati combinati viene visualizzato. $\rightarrow$ Consultare "II-2-14. Denominazione del modello di cucitura dell'utente" p.54.                                                                             |
| ۲ | Display COMBINATION DATA<br>NAME (nome dei dati combinati)                           | Il nome che è immesso nei dati combinati in corso di selezione viene visualizzato.                                                                                                    |
| 9 | Bottone PRESSER DOWN<br>(abbassamento del pressore)                                  | Il pressore viene abbassato e lo schermo di abbassamento del pressore<br>viene visualizzato. Per sollevare il pressore, premere il bottone di<br>sollevamento del pressore che viene visualizzato nello schermo di<br>abbassamento del pressore. |
| 6 | BOBBIN WINDING<br>(avvolgimento della bobina)                                        | Il filo della bobina può essere avvolto. → Consultare "II-2-21. Sezione di display a LCD al momento della cucitura combinata" p.65.                                                                                                    |

|   | Bottone e display                                                                  | Descrizione                                                                                                    |
|---|------------------------------------------------------------------------------------|----------------------------------------------------------------------------------------------------|
| C | Bottone COMBINATION DATA<br>NO. SELECTION (selezione del                           | Il No. di dati combinati in corso di selezione viene visualizzato nel bottone.<br>Quando il bottone viene premuto, lo schermo di selezione del No. di dati<br>combinati viene visualizzato                                                                                                    |
| • | Bottone COMBINATION DATA<br>NO. SELECTION (selezione del<br>No. di dati combinati) | <ul> <li>L'ordine di cucitura dei dati di modello immessi viene visualizzato. Quando lo schermo viene commutato allo schermo di cucitura, il modello che viene cucito per primo viene visualizzato in colore blu.</li> <li>* Vengono visualizzati tanti ● e ●, display e bottone quanti i modelli immessi.</li> </ul>                                                                                                    |
| 0 | Bottone PATTERN SELECTION<br>(selezione del modello)                               | <ul> <li>II No. di modello di cucitura, la forma, il numero di punti, ecc. che sono registrati in <sup>●</sup> SEWING ORDER vengono visualizzati sul bottone.</li> <li>La macchina per cucire funziona come descritto di seguito quando si preme questo bottone:</li> <li>Nel caso in cui <sup>●</sup> sia la modalità di registrazione del modello di cucitura:</li> <li>Viene visualizzata la schermata di selezione del modello di cucitura.</li> <li>→ Consultare "II-2-22(2) Procedura di creazione del dato combinato"</li> <li>p.70.</li> <li>Nel caso in cui <sup>●</sup> sia la modalità di selezione del salto: La cucitura di ciascun passaggio viene commutata tra "Salta" ⇔ "Non saltare".</li> <li>→ Consultare "II-2-22(5) Impostazione del salto dei passaggi" p.72.</li> </ul>                                                                                                    |
| ٩ | Bottone NEXT PAGE DISPLAY<br>(visualizzazione della prossima<br>pagina)            | Questo bottone è visualizzato quando il numero di modelli di cucitura registrati ai dati combinati ha raggiunto otto o più.                                                                                                    |
| Ø | Bottone UP SCROLL                                                                  | Il No. di modello di cucitura precedente a quello attuale è selezionato.                                                                                                    |
| 0 | Bottone DOWN SCROLL                                                                | Il No. di modello di cucitura successivo a quello attuale è selezionato.                                                                                                    |
| M | Bottone STEP INSERT                                                                | Un passo è inserito prima del No. di modello di cucitura selezionato                                                                                                    |
| Ø | Bottone STEP DELETE                                                                | Il passo selezionato è cancellato.                                                                                                    |
| Θ | Bottone di commutazione della<br>modalità operativa                                | Ogni volta che si preme questo bottone, la modalità operativa viene commutata tra la modalità di registrazione del modello di cucitura e la modalità di impostazione del salto.         Image: State of the state of the stat |
| C | Bottone "Resetta tutti i salti"                                                    | Tutti i passaggi registrati nei dati combinati vengono impostati su "Non<br>saltare".<br>→ Consultare "II-2-22(5) Impostazione del salto dei passaggi" p.72.                                                                                                    |
| C | Bottone "Salta tutti"                                                              | Tutti i passaggi registrati nei dati combinati vengono impostati su "Salta".<br>→ Consultare "II-2-22(5) Impostazione del salto dei passaggi" p.72.                                                                                                    |

# (2) Schermo di cucitura

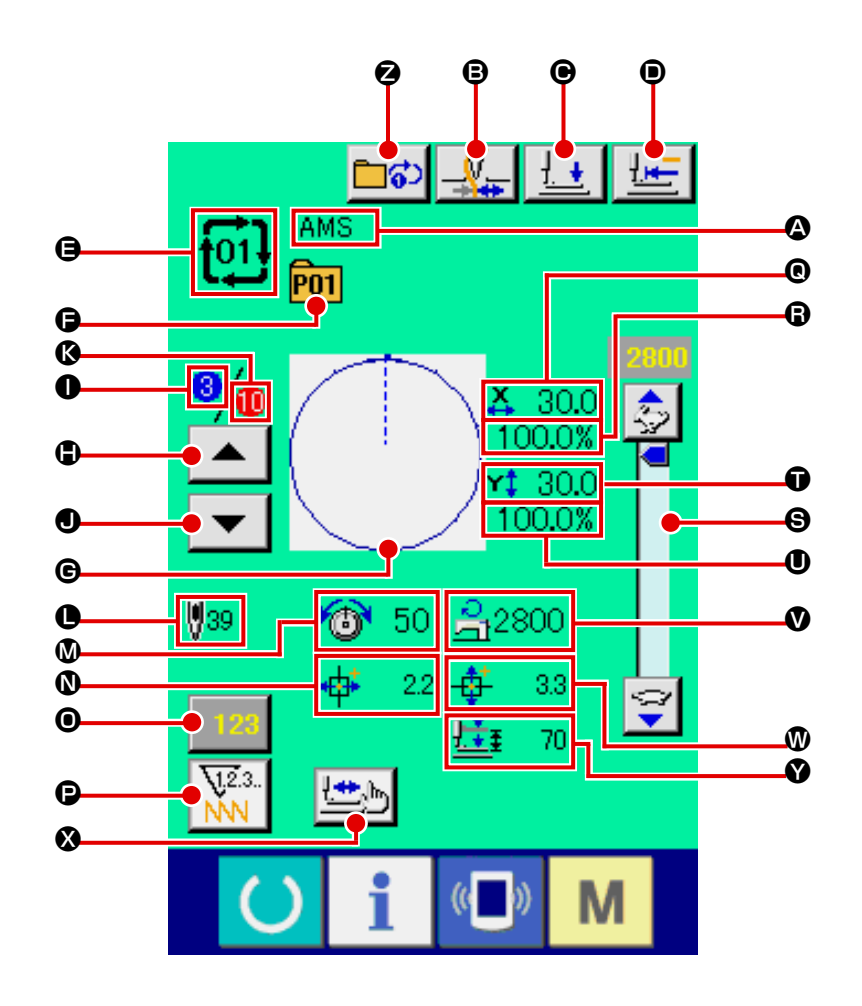

|   | Bottone e display                                          | Descrizione                                                                                                    |
|---|------------------------------------------------------------|----------------------------------------------------------------------------------------------------|
| 4 | Display COMBINATION DATA                                   | Il nome che è immesso nel dato combinato selezionato viene visualizzato.                                                                                                    |
| ₿ | Bottone THREAD CLAMP<br>(pinza del filo)                   | Valida/invalida della pinza del filo viene selezionato.                                                                                                    |
| e | Bottone PRESSER DOWN<br>(abbassamento del pressore)        | Il pressore viene abbassato e lo schermo di abbassamento del pressore<br>viene visualizzato. Per sollevare il pressore, premere il bottone di<br>sollevamento del pressore che viene visualizzato nello schermo di<br>abbassamento del pressore. |
|   | Bottone RETURN TO ORIGIN<br>(ritorno all'origine)          | Questo bottone riporta il pressore all'inizio della cucitura e solleva il pressore quando la posizione attuale del pressore è a metà strada della cucitura.                                                                                      |
| 9 | Display COMBINATION DATA NO.                               | Il No. di dato combinato selezionato viene visualizzato.                                                                                                    |
| 9 | Display PATTERN BUTTON NO.<br>(No. di bottone di modello)] | Il No. di bottone di modello in corso di cucitura viene visualizzato.                                                                                                    |
| C | Display SEWING SHAPE<br>(forma di cucitura)                | La forma di cucitura in corso di cucitura viene visualizzata.                                                                                                    |
| ٢ | Bottone SEWING ORDER<br>RETURN                             | Il modello di cucitura da cucire può essere portato indietro di uno.                                                                                                    |
| 0 | Display SEWING ORDER                                       | L'ordine di cucitura in corso di cucitura al momento viene visualizzato.                                                                                                    |

|     | Bottone e display              | Descrizione                                                                     |
|-----|--------------------------------|---------------------------------------------------------------------------------|
| •   | Bottone SEWING ORDER           | Il modello di cucitura da cucire può essere avanzato di uno.                    |
|     | ADVANCE                        |                                                                                 |
| Ø   | Display TOTAL NUMBER           | Il numero totale di modelli di cucitura che è registrato al No. di              |
|     | REGISTERS                      | combinazione in corso di cucitura viene visualizzato.                           |
| 0   | Display TOTAL NUMBER OF        | Il numero totale di punti della forma di cucitura in corso di cucitura viene    |
|     | STITCHES                       | visualizzato.                                                                   |
| Ø   | Display THREAD TENSION         | Il valore di tensione del filo che è registrato al No. di bottone di modello di |
|     |                                | cucitura in corso di cucitura viene visualizzato.                               |
| Ø   | TRAVEL AMOUNT IN X             | La quantità di spostamento in direzione X che è registrata al No. di bottone    |
|     | DIRECTION (quantità di         | di modello in corso di cucitura viene visualizzata.                             |
|     | spostamento in direzione X)    |                                                                                 |
| 0   | Bottone COUNTER VALUE          | Il valore attuale del contatore viene visualizzato su questo bottone. Quando    |
|     | CHANGE (modifica del valore    | il bottone viene premuto, lo schermo di modifica del valore del contatore       |
|     | del contatore)                 | viene visualizzato. $\rightarrow$ Consultare "II-2-12. Uso del contatore" p.50. |
| Ð   | Bottone COUNTER                | Il display di contatore può essere commutato fra il contatore della cucitura,   |
|     | CHANGEOVER (commutazione       | il contatore del numero di pezzi e il contatore della bobina.                   |
|     | del contatore)                 | → Consultare "II-2-12. Uso del contatore" p.50.                                 |
| 0   | Display X ACTUAL SIZE VALUE    | Il valore della misura reale X della forma di cucitura che è registrato al No.  |
|     | (valore della misura reale)    | di bottone di modello di cucitura in corso di cucitura viene visualizzato.      |
|     |                                |                                                                                 |
| •   | Display X SCALE RATE           | Il rapporto di scala X della forma di cucitura che è registrato al No. di       |
|     | (rapporto di scala X)          | bottone di modello di cucitura in corso di cucitura viene visualizzato.         |
| 9   | Resistore variabile SPEED      | Il numero di giri della macchina per cucire può essere modificato.              |
| •   |                                | Il valoro della migura roale V della forma di quaitura che è registrato al No   |
| v   | (valera della migura roale X)  | di bottono di modello di queiture in correc di queiture viene vieuelizzate      |
|     |                                |                                                                                 |
| 0   | Display Y SCALE RATE           | Il rapporto di scala Y della forma di cucitura che è registrato al No. di       |
|     | (rapporto di scala Y)          | bottone di modello di cucitura in corso di cucitura viene visualizzato.         |
|     |                                |                                                                                 |
| V   | Display MAX. SPEED             | La limitazione della velocità massima che è registrata al No. di bottone di     |
|     | LIMITATION                     | modello in corso di cucitura viene visualizzata.                                |
|     |                                | Le supertità di encetemente in diveriene Viche à registrate el Ne, di bettere   |
| W   | Display TRAVEL AMOUNT          | La quantita di sposiamento in direzione y che e registrata ai No. di bottone    |
|     | spostamento in direzione Y)    |                                                                                 |
|     | ,                              | · · · · · · · · · · · · · · · · · · ·                                           |
| ♥   | Bottone STEP SEWING (cucitura  | Lo schermo di cucitura del passo viene visualizzato. Il controllo della forma   |
|     | del passo)                     | $\rightarrow$ Consultare "II-2-7. Controllo della forma del modello" p.43.      |
|     |                                |                                                                                 |
|     | Display 2-STEP STROKE          | Il valore di corsa a 2 gradini registrato al No, di bottone di modello di       |
| U U | (corsa a 2 gradini)            | cucitura in corso di selezione viene visualizzat                                |
|     | · · · · ·                      |                                                                                 |
| A   | Bottone di ripetizione di no 1 | Abilita/Disabilita la rinetizione di no 1 passaggio viene selezionato           |
|     | passaggio                      |                                                                                 |
|     |                                |                                                                                 |
|     |                                | 🛅 🚺 🗄 La ripetizione di no 1 passaggio è abilitata.                             |
|     |                                |                                                                                 |
# 2-22. Esecuzione della cucitura combinata

Prima, cambiare il modo di cucitura alla cucitura combinata prima di effettuare l'impostazione.

 $\rightarrow$  Consultare "II-2-20. Modifica del modo di cucitura" p.64.

(1) Selezione dei dati combinati

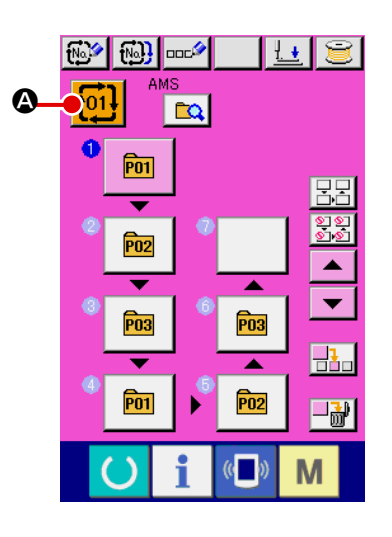

1 Visualizzare lo schermo di immissione dei dati.

Solo in caso dello schermo di immissione dei dati (rosa), è possibile selezionare il No. di dati combinati. In caso dello schermo di cucitura (verde), premere l'interruttore READY (macchina pronta) per visualizzare lo schermo di immissione dei dati (rosa).

(2) Chiamare lo schermo di No. di dati combinati.

Quando il bottone COMBINATION DATA NO. (No. di dati combinati) 1 viene premuto, lo schermo di selezione del No. di dati combinati viene visualizzato. Il No. di dati combinati che è selezionato al momento e il contenuto vengono visualizzati sulla parte superiore dello schermo, e altri bottoni di No. di dati combinati che sono stati registrati vengono visualizzati sulla parte inferiore dello schermo.

## **③** Selezionare il No. di dati combinati.

Quando il bottone UP/DOWN (verso l'alto/il basso)

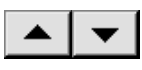

♥ viene premuto, i bottoni di No. di dati combinati ♥ che sono stati registrati vengonocommutati in ordine. Il contenuto dei dati combinati viene visualizzato nei bottoni.

È inoltre possibile visualizzare lo schermo di immissione del No. di dati combinati usando il bottone NUMBER INPUT De ed

immettere direttamente un No. di dati combinati.

A questo punto, premere i bottoni di No. di dati combinati 
che si desidera selezionare. Quando il bottone STEP CONFIR-

# ④ Determinare il No. di dati combinati.

Quando il bottone ENTER (determinazione) premuto, lo schermo di selezione del No. di dati combinati viene chiuso e la selezione è finita.

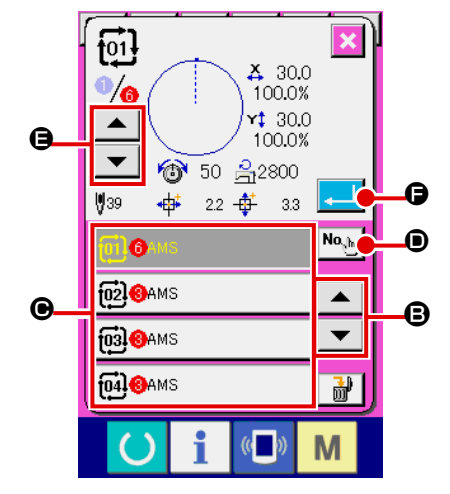

## (2) Procedura di creazione del dato combinato

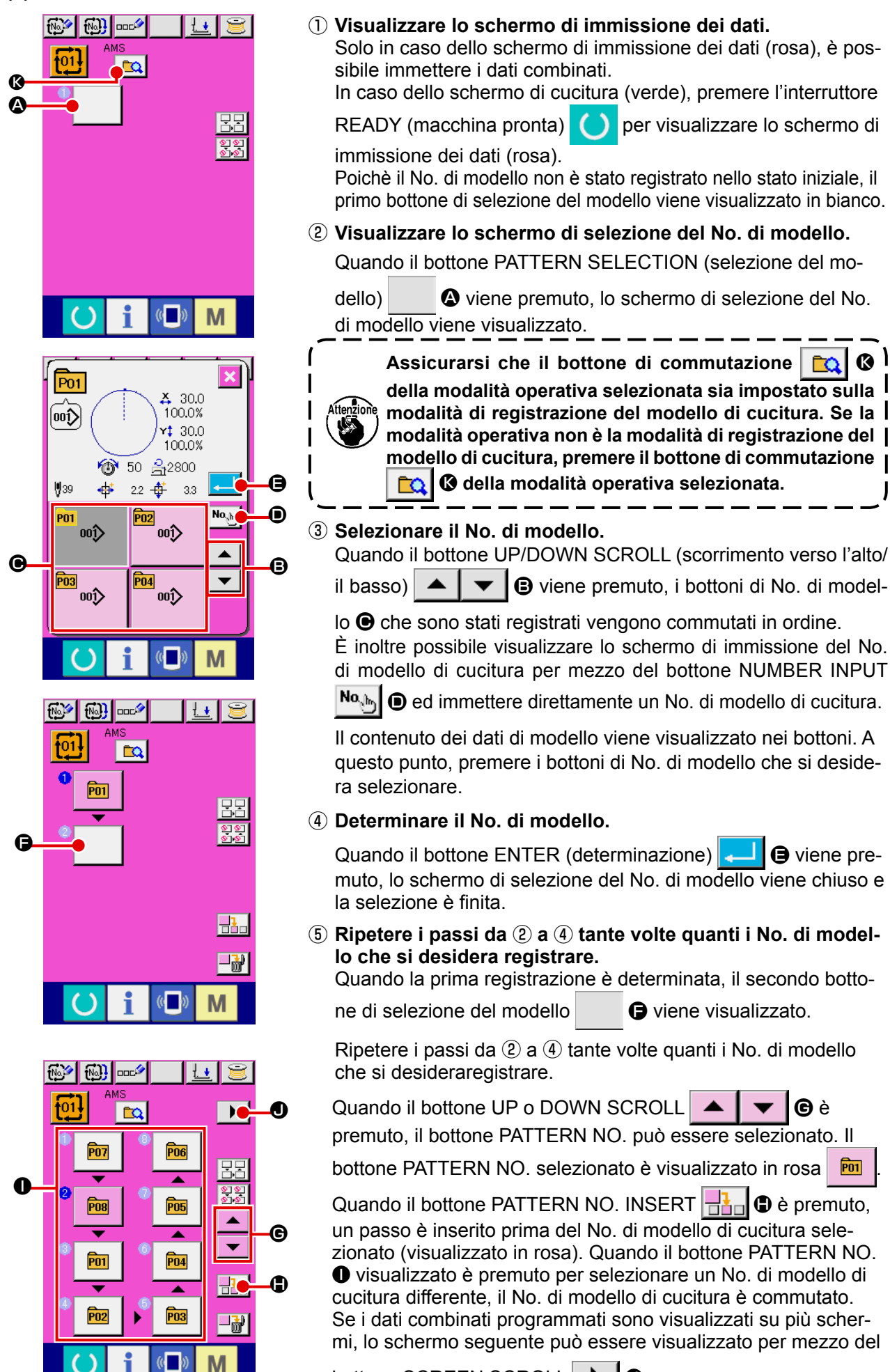

bottone SCREEN SCROLL 🕨 🕘

#### (3) Procedura di cancellazione del dato combinato

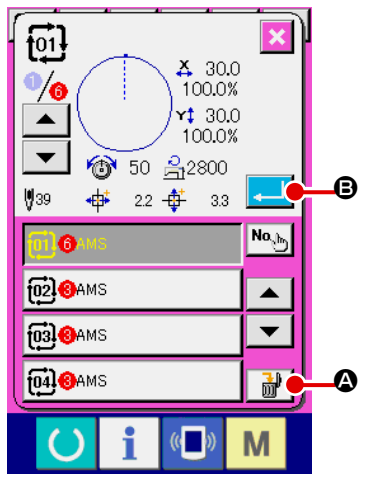

① Selezionare il No. di dato combinato.

Eseguire le fasi da ① a ③ di "II-2-22.(1) Selezione dei dati combinati" p.69 per visualizzare il dato combinato da cancellare.

(2) Effettuazione della cancellazione del dato combinato.

Quando il bottone DATA DELETION viene premuto, lo schermo rapido di conferma della cancellazione del dato combinato viene visualizzato. A questo punto, premere il bottone EN-TER , e il dato combinato selezionato viene cancellato.

(4) Procedura di cancellazione del passo del dato

#### combinato

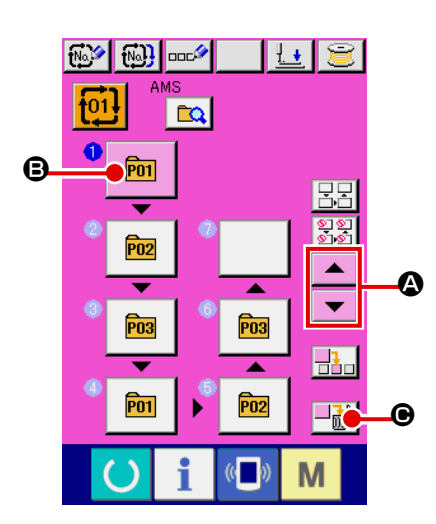

#### ① Selezionare il No. di dato combinato.

Eseguire le fasi da ① a ② di "II-2-22.(1) Selezione dei dati combinati" p.69 per creare le condizioni in cui il dato combinato che include il passo che si desidera cancellare è stato selezionato.

#### 2 Selezionare il passo da cancellare.

Premere il bottone UP/DOWN SCROLL portare il bottone PATTERN SELECT per il passo da cancellare allo stato in cui esso è selezionato bottone STEP DELETE c è premuto, la finestra pop-up di cancellazione del passo di dati è visualizzata.

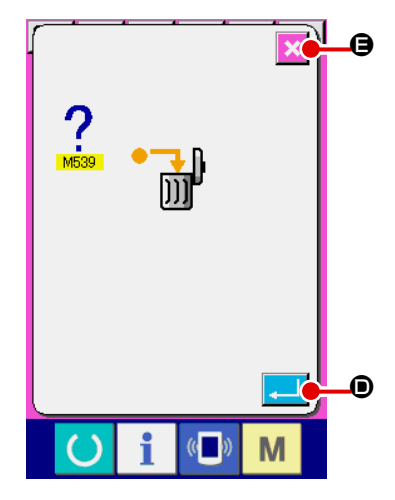

 Effettuazione della cancellazione del passo del dato combinato selezionato.

Quando il bottone ENTER ato di dati combinati è cancellato.

Quando il bottone CANCEL 🔀 🖨 è premuto, nessun dato è cancellato e lo schermo ritorna allo schermo di immissione dei dati.

# (5) Impostazione del salto dei passaggi

È possibile impostare il salto della cucitura di un passaggio desiderato. Se si vuole saltare la cucitura di un passaggio desiderato nei dati combinati, utilizzare questa funzione.

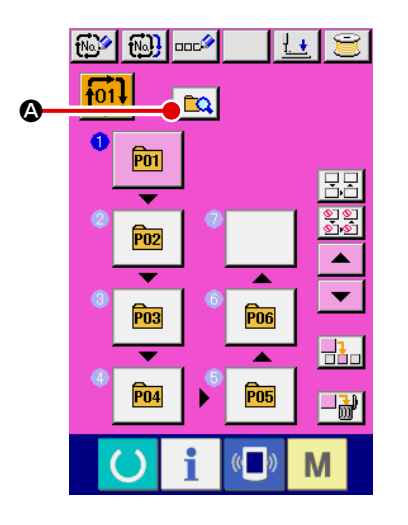

Selezione della modalità di impostazione del salto
 Premere il bottone di commutazione <a>A</a> della modalità
 operativa per selezionare la modalità di impostazione <a>A</a> 
 del salto.

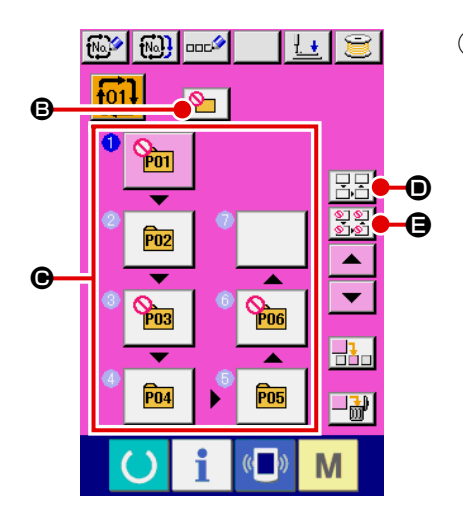

Quando si preme il bottone "Salta tutti"

"Resetta tutti i salti" 🕃 🕃 🕒 , il salto può essere impostato

per tutti i passaggi o l'impostazione del salto può essere resettata per tutti i passaggi. Tenere presente che la schermata di cucitura non viene visualizzata anche se si preme il tasto SET READY quando tutti i passaggi sono impostati su "Salta".

# 2-23. Uso del modo di funzionamento semplice

Con il IP-420, il modo SIMPLE OPERATION è disponibile.

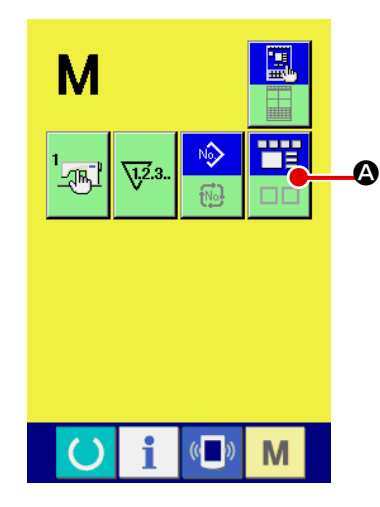

#### ① Selezionare il modo di cucitura.

Quando il tasto M è premuto, il bottone SCREEN MODE

-----

SELECT 📕 🙆 è visualizzato sullo schermo. Quando questo

bottone è premuto, il modo di schermo è commutato fra il funzionamento normale ed il funzionamento semplice.

Quando il funzionamento normale è selezionato :

Quando il funzionamento semplice è selezionato :

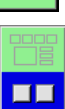

# 2-24. Display LCD quando il funzionamento semplice è selezionato

## (1) Schermo di immissione dei dati (cucitura individuale)

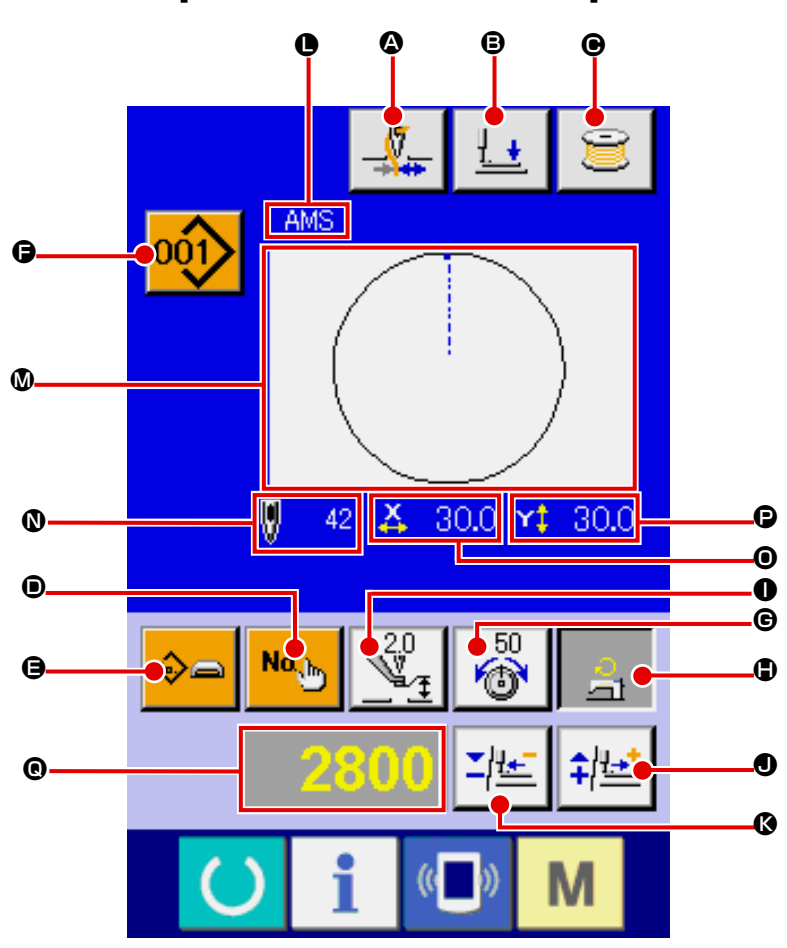

[Modello di cucitura dell'utente]

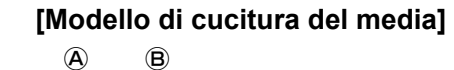

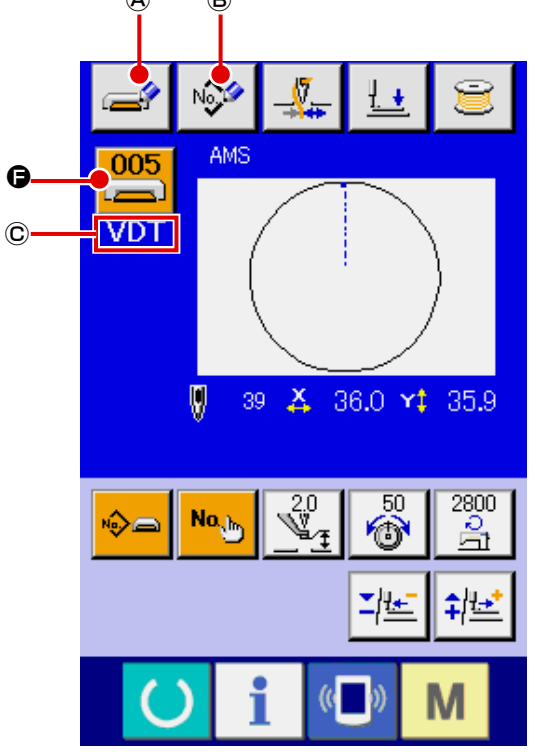

[Modello di cucitura diretto]

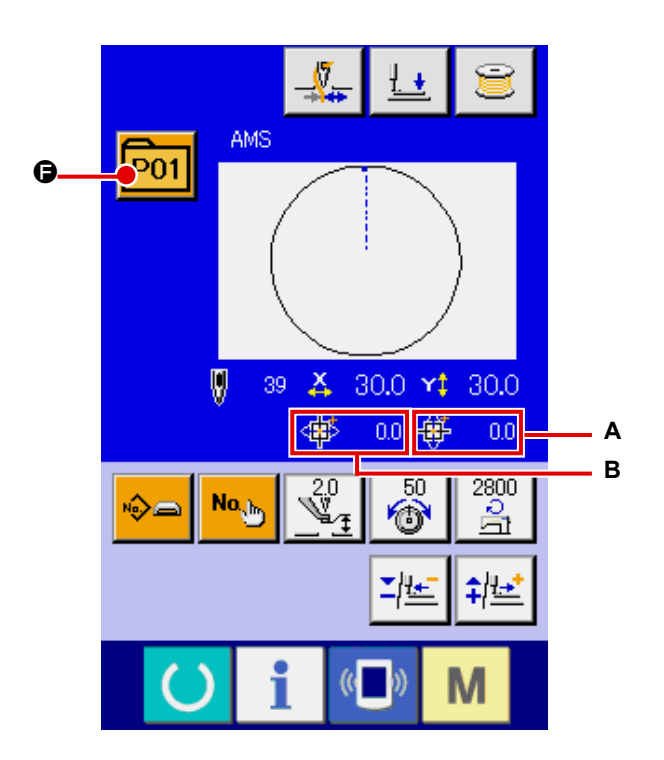

|   | Bottone e display                                                    | Descrizione                                                                                                    |  |  |  |
|---|----------------------------------------------------------------------|----------------------------------------------------------------------------------------------------|--|--|--|
| ۵ | Bottone THREAD CLAMP                                                 | Valida/invalida della pinza del filo viene selezionato.                                                                                                    |  |  |  |
|   |                                                                      | : Pinza del filo invalida                                                                                                    |  |  |  |
|   |                                                                      | Pinza del filo valida                                                                                                    |  |  |  |
| ₿ | Bottone PRESSER DOWN                                                 | La pinza e il pressore intermedio vengono abbassati e lo schermo di<br>abbassamento del pressore è visualizzato.                                                                                                    |  |  |  |
| e | Bottone BOBBIN WINDER<br>(avvolgibobina)                             | Il filo della bobina può essere avvolto.<br>→ Consultare "II-2-11. Avvolgimento di una bobina" p.49.                                                                                                    |  |  |  |
| • | Bottone PATTERN NO.<br>SETTING                                       | Il No. di modello di cucitura è impostato.<br>Il No. di modello di cucitura registrato è recuperato usando il bottone PLUS <b>O</b> e<br>il bottone MINUS <b>O</b> .                                                                                                    |  |  |  |
| 9 | Bottone PATTERN TYPE<br>SETTING                                      | Il tipo di modello di cucitura è specificato. Il tipo di modello di cucitura è selezionato commutando il tipo fra i seguenti usando il bottone PLUS • e il bottone MINUS •.                                                                                                    |  |  |  |
|   |                                                                      | Modello di cucitura dell'utente                                                                                                    |  |  |  |
|   |                                                                      | Dati M3 Format standard di cucitura                                                                                                    |  |  |  |
|   |                                                                      | PNo. Format diretto                                                                                                    |  |  |  |
|   |                                                                      | Il tipo selezionato di modello di cucitura è indicato sul display <b>①</b> di dati di revisione.<br>* Il tipo al quale nessun modello di cucitura è registrato non può essere selezionato.                                                                                                    |  |  |  |
| 9 | Bottone PATTERN LIST                                                 | Il No. di modello di cucitura e il tipo che sono attualmente selezionati sono indicati sul bottone.<br>Quando il bottone è premuto, lo schermo selezionato di elenco dei modelli di cucitura è<br>visualizzato per la selezione del modello di cucitura.                                                                                                    |  |  |  |
| e | Bottone NEEDLE THREAD<br>TENSION SETTING                             | Il valore di riferimento attuale della tensione del filo dell'ago è indicato sul<br>bottone. Quando il bottone è premuto, il valore di riferimento della tensione del<br>filo può essere cambiato.<br>Durante la procedura di impostazione, il valore di riferimento della tensione del<br>filo è indicato sul display ⑤ di dati di revisione.<br>Il valore della tensione del filo è aumentato/diminuito con incrementi di 1 usando<br>il bottone PLUS ⑥ o il bottone MINUS ●.<br>→ Consultare "II-2-6. Cambiamento del dato di articolo" p.41. |  |  |  |
| • | Bottone MAX SPEED<br>LIMITATION SETTING                              | La limitazione attuale della velocità max è indicata sul bottone. Quando il bottone<br>è premuto, la limitazione della velocità max può essere cambiata.<br>Durante la procedura di impostazione, la limitazione della velocità max è indicata<br>sul display                                                                                                    |  |  |  |
| 0 | Bottone INTERMEDIATE<br>PRESSER HEIGHT<br>REFERENCE VALUE<br>SETTING | <ul> <li>II valore di riferimento attuale dell'altezza del pressore intermedio è indicato sul bottone. Quando il bottone è premuto, il valore di riferimento attuale dell'altezza del pressore intermedio può essere cambiato.</li> <li>Durante la procedura di impostazione, il valore di riferimento dell'altezza del pressore intermedio è indicato sul display</li></ul>                                                                                                    |  |  |  |
| 0 | Bottone PLUS                                                         | Il valore per l'articolo selezionato è aumentato con incrementi dell'unità di riferimento.                                                                                                    |  |  |  |
| 6 | Bottone MINUS                                                        | Il valore per l'articolo selezionato è diminuito con incrementi dell'unità di riferimento.                                                                                                    |  |  |  |
| 0 | Display PATTERN NAME                                                 | Il nome del modello di cucitura attualmente selezionato è visualizzato.                                                                                                    |  |  |  |
| ۵ | Display SEWING SHAPE                                                 | La forma di cucitura del modello di cucitura attualmente selezionato è visualizzata.                                                                                                    |  |  |  |

|   | Bottone e display                       | Descrizione                                                                                                    |  |  |  |  |
|---|-----------------------------------------|----------------------------------------------------------------------------------------------------|--|--|--|--|
| 0 | Display NUMBER OF<br>STITCHES           | Il numero di punti per il modello di cucitura attualmente selezionato è visualizzato.                                                                                                    |  |  |  |  |
| 0 | Display X ACTUAL SIZE<br>VALUE          | I valore della misura reale X della forma di cucitura selezionata è visualizzato.<br>Quando l'immissione del valore reale è selezionata, il bottone X ACTUAL VALUE<br>SETTING è visualizzato secondo l'impostazione dell'interruttore MEMORY<br>U064 .<br>→ Consultare "II-2-6. Cambiamento del dato di articolo" p.41. |  |  |  |  |
| e | Display Y ACTUAL SIZE<br>VALUE          | I valore della misura reale Y della forma di cucitura selezionata è visualizzato.<br>Quando l'immissione del valore reale è selezionata, il bottone Y ACTUAL VALUE<br>SETTING è visualizzato secondo l'impostazione dell'interruttore MEMORY<br>U064 .<br>→ Consultare "II-2-6. Cambiamento del dato di articolo" p.41. |  |  |  |  |
| e | Display EDIT DATA                       | I dati in corso di revisione sull'articolo di revisione attualmente selezionato sono<br>visualizzat<br>* Quando nessun articolo di revisione è selezionato, questo display non è dato.                                                                                                    |  |  |  |  |
| A | Bottone MEDIA PATTERN<br>WRITE          | I dati sul modello di cucitura del media sono scritti.<br>Quando questo bottone è premuto, lo schermo di registrazione nuova del<br>modello di cucitura del media è visualizzato.<br>* Questo bottone è visualizzato quando il modello di cucitura del media è selezionato.                                             |  |  |  |  |
| B | Bottone USER'S PATTERN<br>WRITE         | I dati sul modello di cucitura dell'utente sono scritti.<br>Quando questo bottone è premuto, lo schermo di registrazione nuova del<br>modello di cucitura dell'utente è visualizzato.<br>* Questo bottone è visualizzato quando il modello di cucitura del media è selezionato.                                         |  |  |  |  |
| C | Display SEWING DATA<br>TYPE             | Il tipo dei dati letti dal media è visualizzato.<br>VDT : Dati vettore<br>M3 : Dati M3<br>DAT : Format standard di cucitura<br>* Questo bottone è visualizzato quando il modello di cucitura del media è selezionato.                                                                                                   |  |  |  |  |
| Α | Display TRAVEL AMOUNT<br>IN X DIRECTION | La quantità di spostamento nel senso X che è registrata al No. selezionato di bottone di modello di cucitura è visualizzata.<br>* Questo display è dato quando un modello di cucitura diretto è selezionato.                                                                                                    |  |  |  |  |
| В | Display TRAVEL AMOUNT<br>IN Y DIRECTION | La quantità di spostamento nel senso Y che è registrata al No. selezionato di bottone di modello di cucitura è visualizzata.<br>* Questo display è dato quando un modello di cucitura diretto è selezionato.                                                                                                    |  |  |  |  |

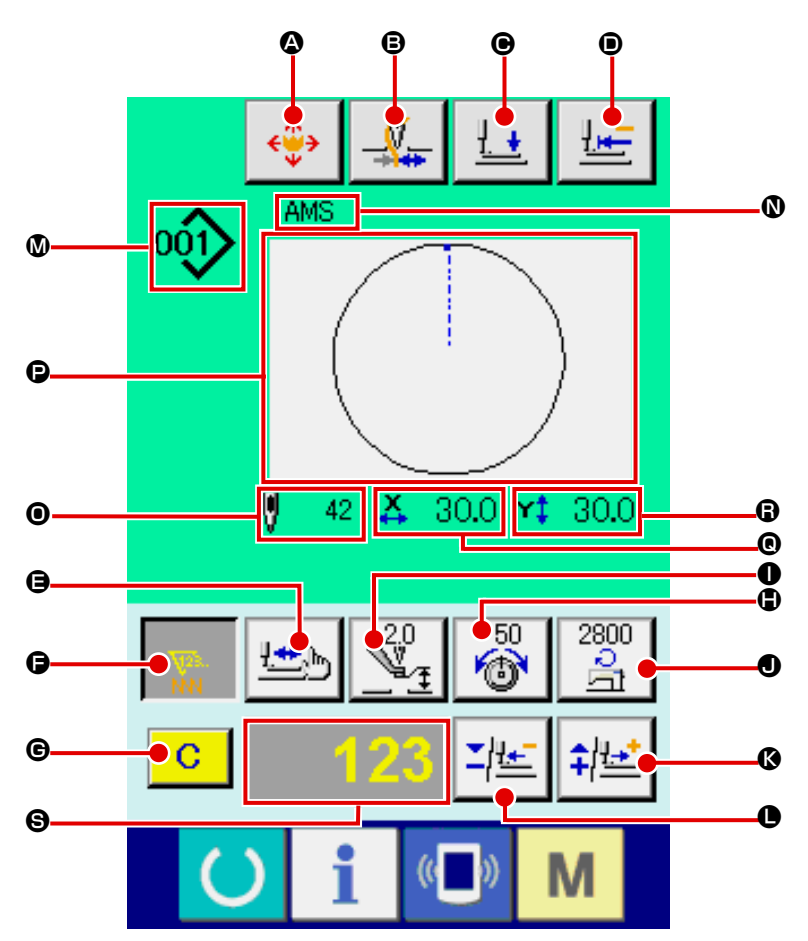

[Modello di cucitura dell'utente]

[Modello di cucitura diretto]

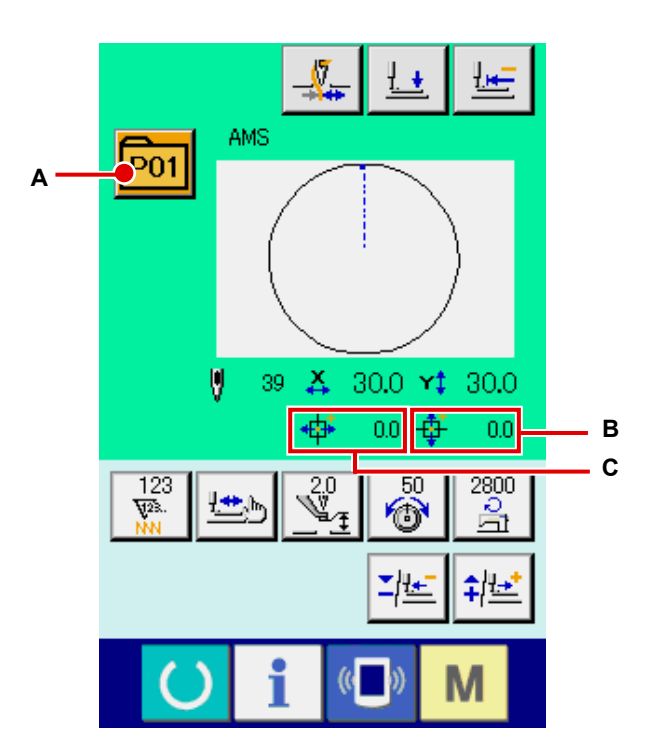

[Modello di cucitura del media]

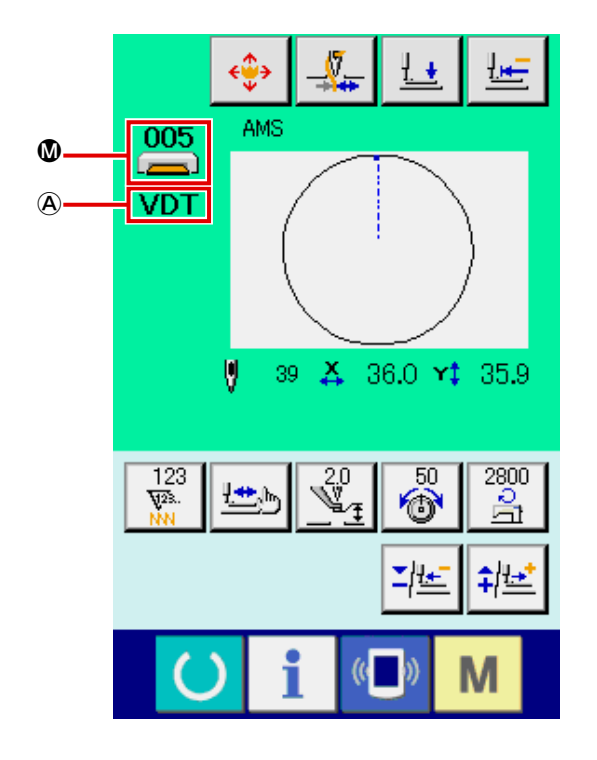

|   | Bottone e display                                                    | Descrizione                                                                                                    |  |  |
|---|----------------------------------------------------------------------|----------------------------------------------------------------------------------------------------|--|--|
| ٩ | Bottone PATTERN<br>BUTTON MOVE                                       | Lo schermo di spostamento del bottone di modello di cucitura è visualizzato.<br>→ Consultare "II-2-10. Quando il posizionamento del prodotto di cucitura è<br>difficile a causa della punta dell'ago che ostacola" p.48.                                                                                                    |  |  |
| 8 | Bottone THREAD CLAMP<br>(pinza del filo)                             | Valida/invalida della pinza del filo viene selezionato.<br>: Pinza del filo invalida<br>: Pinza del filo valida                                                                                                    |  |  |
| € | Bottone PRESSER DOWN                                                 | La pinza e il pressore intermedio vengono abbassati e lo schermo di abbassamento del pressore è visualizzato.                                                                                                    |  |  |
| • | Bottone RETURN TO<br>ORIGIN                                          | La pinza è riportata all'inizio della cucitura ed è sollevata alla sua posizione superiore<br>al momento dell'arresto temporaneo.                                                                                                    |  |  |
| 9 | Bottone SHAPE CHECK                                                  | La forma del modello di cucitura attualmente selezionato è controllata usando il bottone PLUS <b>(</b> ) o il bottone MINUS <b>(</b> ). Il numero attuale di punti è indicato sul display <b>(</b> ) di dati di revisione.<br>→ Consultare "II-2-7. Controllo della forma del modello" p.43.                                                                                                    |  |  |
| • | Bottone COUNTER VALUE<br>CHANGE                                      | <ul> <li>Il valore del contatore è cambiato usando il bottone PLUS (I) o il bottone MINUS (II valore del contatore è indicato sul bottone. Quando il bottone è premuto, (II visualizzato per permettere che il valore del contatore sia cambiato.</li> <li>Il valore attuale del contatore è indicato sul display (S) di dati di revisione.</li> <li>→ Consultare "II-2-12. Uso del contatore" p.50.</li> </ul>                                                                                                    |  |  |
| Ø | Bottone CLEAR                                                        | <ul> <li>Il valore del contatore è eliminato.</li> <li>* Questo bottone è visualizzato soltanto quando il bottone COUNTER VALUE CHANGE           è e selezionato.</li> </ul>                                                                                                    |  |  |
| Ð | Bottone NEEDLE THREAD<br>TENSION SETTING                             | Il valore di riferimento attuale della tensione del filo dell'ago è indicato sul<br>bottone. Quando il bottone è premuto, il valore di riferimento della tensione del<br>filo può essere impostato.<br>Durante la procedura di impostazione, il valore di riferimento della tensione del<br>filo è indicato sul display 🕲 di dati di revisione.<br>Il valore della tensione del filo è aumentato/diminuito con incrementi di 1 usando<br>il bottone PLUS 🚯 o il bottone MINUS <b>(</b> ).<br>La tensione del filo può essere cambiata anche durante la cucitura. |  |  |
| 0 | Bottone INTERMEDIATE<br>PRESSER HEIGHT<br>REFERENCE VALUE<br>SETTING | Il valore di riferimento attuale dell'altezza del pressore intermedio è indicato sul<br>bottone. Quando il bottone è premuto, il valore di riferimento dell'altezza del<br>pressore intermedio può essere impostato. Durante la procedura di impostazione,<br>il valore di riferimento dell'altezza del pressore intermedio è indicato sul display<br>G di dati di revisione.<br>Il valore di riferimento dell'altezza del pressore intermedio è aumentato/diminuito<br>con incrementi di 0,1 mm usando il bottone PLUS G o il bottone MINUS D.                  |  |  |
| • | Bottone MAX SPEED<br>LIMITATION SETTING                              | La velocità di punto della macchina per cucire è indicata sul bottone. Quando il<br>bottone è premuto, la velocità di punto può essere cambiata.<br>Durante la procedura di impostazione, la velocità attuale della macchina per<br>cucire è indicata sul display 🕄 di dati di revisione.<br>La limitazione della velocità max è aumentata/diminuita con incrementi di 100<br>pnt/min usando il bottone PLUS 🔇 o il bottone MINUS <b>①</b> .                                                                                                    |  |  |
| 8 | Bottone PLUS                                                         | Il valore per l'articolo selezionato è aumentato con incrementi dell'unità di riferimento o l'ago è spostato in avanti di un punto.                                                                                                    |  |  |
| • | Bottone MINUS                                                        | Il valore per l'articolo selezionato è diminuito con incrementi dell'unità di riferimento o l'ago è spostato indietro di un punto.                                                                                                    |  |  |
|   | Display PATTERN NO./<br>TYPE                                         | Il No. di modello di cucitura ed il tipo di modello di cucitura attualmente selezionati sono visualizzati.                                                                                                    |  |  |

|   | Bottone e display                       | Descrizione                                                                                                    |  |  |  |
|---|-----------------------------------------|----------------------------------------------------------------------------------------------------|--|--|--|
| 0 | Display PATTERN NAME                    | Il nome del modello di cucitura attualmente selezionato è visualizzato.                                                                                                    |  |  |  |
| 0 | Display NUMBER OF<br>STITCHES           | Il numero di punti per il modello di cucitura attualmente selezionato è visualizzato.                                                                                                    |  |  |  |
| Ø | Display SEWING SHAPE                    | La forma di cucitura del modello di cucitura attualmente selezionato è visualizzata.                                                                                                    |  |  |  |
| © | Display X ACTUAL SIZE<br>VALUE          | Il valore della misura reale X della forma di cucitura selezionata è visualizzato.                                                                                                    |  |  |  |
| 6 | Display Y ACTUAL SIZE<br>VALUE          | Il valore della misura reale Y della forma di cucitura selezionata è visualizzato.                                                                                                    |  |  |  |
| 9 | Display EDIT DATA                       | l dati in corso di revisione sull'articolo di revisione attualmente selezionato sono<br>visualizzati.<br>* Quando nessun articolo di revisione è selezionato, questo display non è dato.                                                                    |  |  |  |
| A | Display SEWING DATA<br>TYPE             | Il tipo dei dati letti dal media è visualizzato.<br>VDT : Dati vettore<br>M3 : Dati M3<br>DAT : Format standard di cucitura<br>* Questo bottone è visualizzato quando il modello di cucitura del media è selezionato.                                       |  |  |  |
| A | Bottone PATTERN LIST                    | Il No. di modello di cucitura e il tipo che sono attualmente selezionati sono<br>indicati sul bottone.<br>Quando il bottone è premuto, lo schermo selezionato di elenco dei modelli di<br>cucitura è visualizzato per la selezione del modello di cucitura. |  |  |  |
| В | Display TRAVEL AMOUNT<br>IN X DIRECTION | La quantità di spostamento nel senso X che è registrata al No. selezionato di bottone di modello di cucitura è visualizzata.<br>* Questo display è dato quando un modello di cucitura diretto è selezionato.                                                |  |  |  |
| С | Display TRAVEL AMOUNT<br>IN Y DIRECTION | La quantità di spostamento nel senso Y che è registrata al No. selezionato di bottone di modello di cucitura è visualizzata.<br>* Questo display è dato quando un modello di cucitura diretto è selezionato.                                                |  |  |  |

(3) Schermo di immissione dei dati (cucitura combinata)

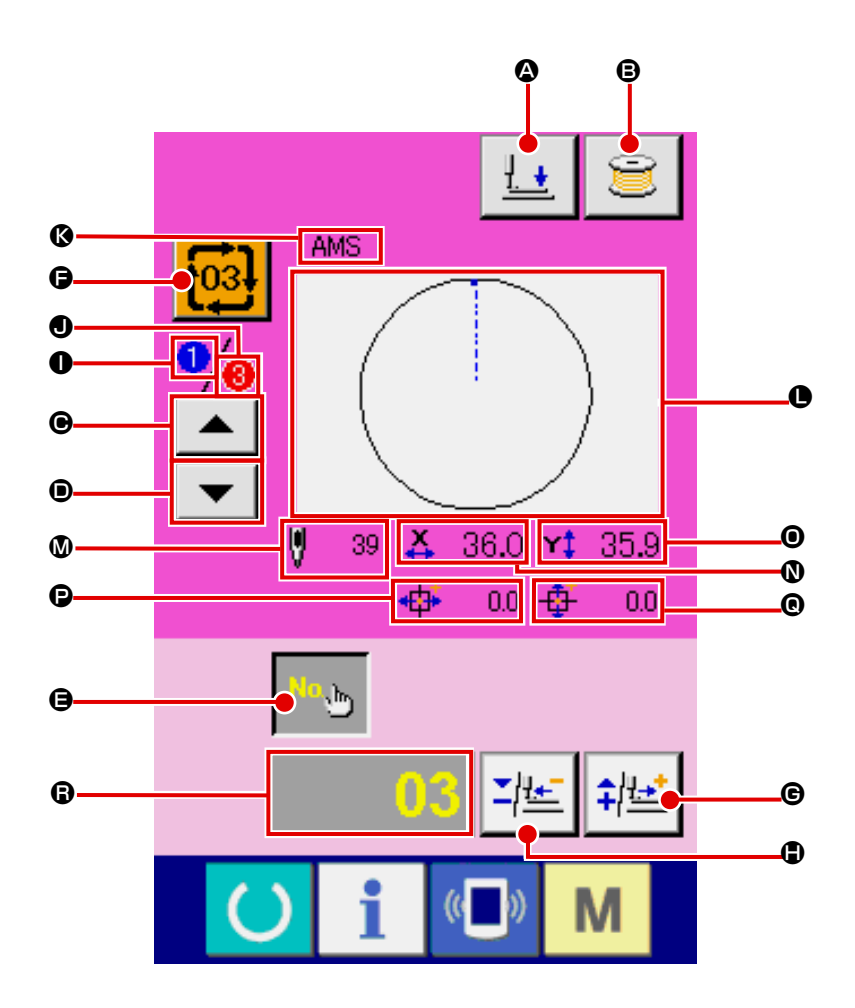

|   | Bottone e display                        | Descrizione                                                                                                    |  |  |  |
|---|------------------------------------------|----------------------------------------------------------------------------------------------------|--|--|--|
| ۵ | Bottone PRESSER DOWN                     | La pinza e il pressore intermedio vengono abbassati e lo schermo di abbassamento<br>del pressore è visualizzato.                                                                                                    |  |  |  |
| ₿ | Bottone BOBBIN WINDER<br>(avvolgibobina) | Il filo della bobina può essere avvolto.<br>→ Consultare "II-2-11. Avvolgimento di una bobina" p.49.                                                                                                    |  |  |  |
| e | Bottone SEWING ORDER<br>RETURN           | Il No. di modello di cucitura da cucire per primo può essere riportato all'ordine<br>cucitura precedente.<br>Le informazioni del modello di cucitura indicate alla parte superiore dello scher<br>sono aggiornate.                                          |  |  |  |
| • | Bottone SEWING ORDER<br>ADVANCE          | Il No. di modello di cucitura da cucire per primo può essere avanzato all'ordine di<br>cucitura seguente.<br>Le informazioni del modello di cucitura indicate alla parte superiore dello schermo<br>sono aggiornate.                                        |  |  |  |
| 9 | Bottone PATTERN NO.<br>SETTING           | II No. di modello di cucitura è impostato.<br>II No. di modello di cucitura registrato è recuperato usando il bottone PLUS <b>G</b> e<br>il bottone MINUS <b>(</b> ).                                                                                       |  |  |  |
| 9 | Bottone PATTERN LIST                     | Il No. di modello di cucitura e il tipo che sono attualmente selezionati sono<br>indicati sul bottone.<br>Quando il bottone è premuto, lo schermo selezionato di elenco dei modelli di<br>cucitura è visualizzato per la selezione del modello di cucitura. |  |  |  |
| G | Bottone PLUS                             | Il valore per l'articolo selezionato è aumentato con incrementi dell'unità di riferimento o l'ago è spostato in avanti di un punto.                                                                                                    |  |  |  |

|   | Bottone e display                    | Descrizione                                                                                                    |  |
|---|--------------------------------------|----------------------------------------------------------------------------------------------------|--|
| • | Bottone MINUS                        | Il valore per l'articolo selezionato è diminuito con incrementi dell'unità di<br>riferimento o l'ago è spostato indietro di un punto.                                                    |  |
| 0 | Display SEWING ORDER                 | L'ordine di cucitura dei dati di modello di cucitura attualmente selezionati è visualizzato.                                                                                             |  |
| • | Display TOTAL NUMBER<br>OF REGISTERS | Il numero totale di modelli di cucitura registrati al modello di cucitura del ciclo attualmente selezionato è visualizzato.                                                              |  |
| 6 | Display PATTERN NAME                 | Il nome del modello di cucitura attualmente selezionato è visualizzato.                                                                                                    |  |
| 0 | Display SEWING SHAPE                 | La forma di cucitura del modello di cucitura attualmente selezionato è visualizzata.                                                                                                    |  |
| ۵ | Display NUMBER OF<br>STITCHES        | Il numero di punti per il modello di cucitura attualmente selezionato è visualizzato.                                                                                                    |  |
| 0 | Display X ACTUAL SIZE<br>VALUE       | Il valore della misura reale X del modello di cucitura attualmente selezionato è visualizzato.                                                                                           |  |
| 0 | Display Y ACTUAL SIZE<br>VALUE       | Il valore della misura reale Y del modello di cucitura attualmente selezionato è visualizzato.                                                                                           |  |
| Ð | Display TRAVEL AMOUNT                | La quantità di spostamento nel senso X del modello di cucitura attualmente selezionato è visualizzata.                                                                                   |  |
| ® | Display TRAVEL AMOUNT                | La quantità di spostamento nel senso Y del modello di cucitura attualmente selezionato è visualizzata.                                                                                   |  |
| 6 | Display EDIT DATA                    | I dati in corso di revisione sull'articolo di revisione attualmente selezionato sono<br>visualizzati.<br>* Quando nessun articolo di revisione è selezionato, questo display non è dato. |  |

(4) Schermo di cucitura (cucitura combinata)

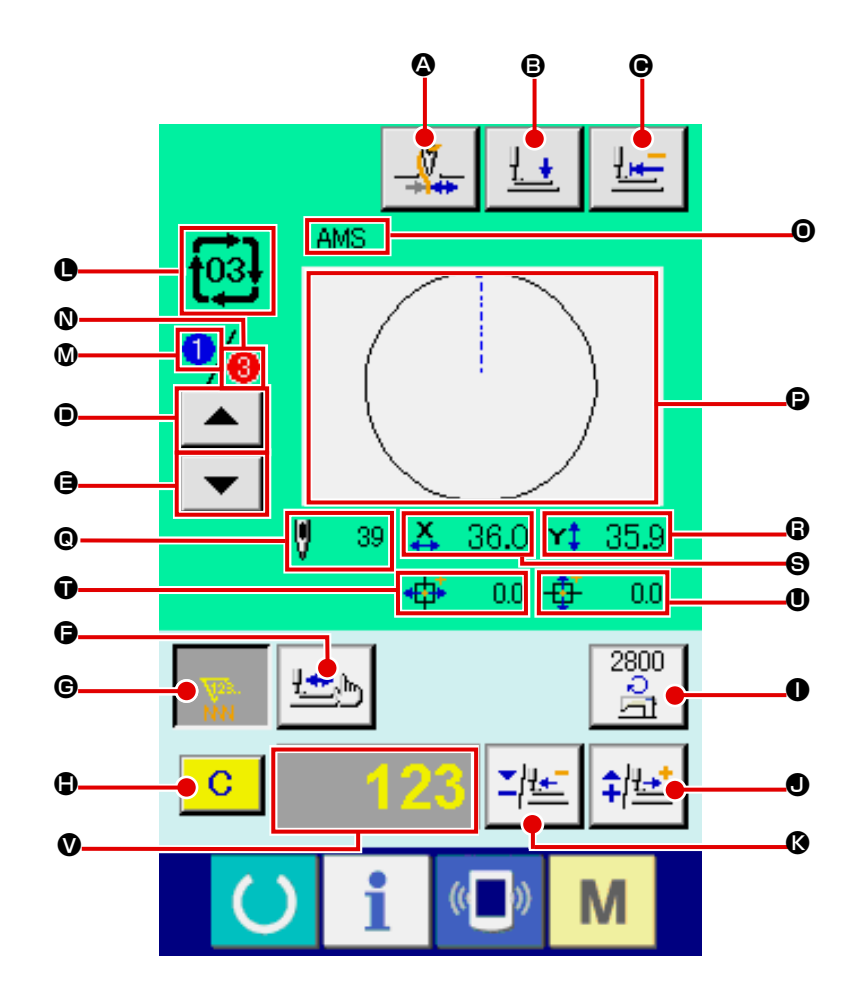

|   | Bottone e display                        | Descrizione                                                                                                    |  |  |
|---|------------------------------------------|----------------------------------------------------------------------------------------------------|--|--|
| ۵ | Bottone THREAD CLAMP<br>(pinza del filo) | Valida/invalida della pinza del filo viene selezionato.<br>: Pinza del filo invalida<br>: Pinza del filo valida                                                                                                    |  |  |
| ₿ | Bottone PRESSER DOWN                     | La pinza e il pressore intermedio vengono abbassati e lo schermo di abbassamento del pressore è visualizzato.                                                                                                    |  |  |
| ▣ | Bottone RETURN TO<br>ORIGIN              | La pinza è riportata all'inizio della cucitura ed è sollevata alla sua posizione superiore al momento dell'arresto temporaneo.                                                                                                    |  |  |
| • | Bottone SEWING ORDER<br>RETURN           | Il modello di cucitura da cucire può essere riportato a quello precedente.                                                                                                    |  |  |
| 9 | Bottone SEWING ORDER<br>ADVANCE          | Il modello di cucitura da cucire può essere avanzato a quello seguente.                                                                                                    |  |  |
| 6 | Bottone SHAPE CHECK                      | La forma del modello di cucitura attualmente selezionato è controllata usando il bottone PLUS ● o il bottone MINUS ④. Il numero attuale di punti è indicato sul display ● di dati di revisione.<br>→ Consultare "II-2-7. Controllo della forma del modello" p.43.                                                                                                    |  |  |
| C | Bottone COUNTER VALUE<br>CHANGE          | <ul> <li>Il valore del contatore è cambiato usando il bottone PLUS ● o il bottone MINUS ●.</li> <li>Il valore del contatore è indicato sul bottone. Quando il bottone è premuto, ● è visualizzato per permettere che il valore del contatore sia cambiato.</li> <li>Il valore attuale del contatore è indicato sul display ● di dati di revisione.</li> <li>→ Consultare "II-2-12. Uso del contatore" p.50.</li> </ul> |  |  |

|   | Bottone e display                    | Descrizione                                                                                                    |  |  |
|---|--------------------------------------|----------------------------------------------------------------------------------------------------|--|--|
| • | Bottone CLEAR                        | Il valore del contatore è eliminato.<br>* Questo bottone è visualizzato soltanto quando il bottone COUNTER VALUE<br>CHANGE <b>G</b> è selezionato.                                                                                                    |  |  |
| 0 | Bottone SPEED CHANGE                 | La velocità di punto della macchina per cucire è indicata sul bottone. Quando il bottone è premuto, la velocità di punto può essere cambiata. Durante la procedura di impostazione, la velocità attuale della macchina per cucire è indicata sul display <b>V</b> di dati di revisione. La limitazione della velocità max è aumentata/diminuita con incrementi di 100 pnt/min usando il bottone PLUS <b>O</b> o il bottone MINUS <b>(%</b> ). |  |  |
| 0 | Bottone PLUS                         | Il valore per l'articolo selezionato è aumentato con incrementi dell'unità di riferimento o l'ago è spostato in avanti di un punto.                                                                                                    |  |  |
| ß | Bottone MINUS                        | Il valore per l'articolo selezionato è diminuito con incrementi dell'unità di riferimento o<br>l'ago è spostato indietro di un punto.                                                                                                    |  |  |
| 0 | Display PATTERN NO./<br>TYPE         | Il No. di modello di cucitura ed il tipo di modello di cucitura attualmente selezionati sono visualizzati.                                                                                                    |  |  |
| 0 | Display SEWING ORDER                 | L'ordine di cucitura dei dati attualmente selezionati di modello di cucitura è visualizzato.                                                                                                    |  |  |
| 0 | Display TOTAL NUMBER<br>OF REGISTERS | Il numero totale di modelli di cucitura registrati al modello di cucitura del ciclo attualmente selezionato è visualizzato.                                                                                                    |  |  |
| 0 | Display COMBINATION<br>DATA NAME     | Il nome immesso nei dati combinati selezionati è visualizzato.                                                                                                    |  |  |
| Đ | Display SEWING SHAPE                 | La forma di cucitura del modello di cucitura attualmente selezionato è visualizzata.                                                                                                    |  |  |
| © | Display NUMBER OF<br>STITCHES        | Il numero di punti per il modello di cucitura attualmente selezionato è visualizzato.                                                                                                    |  |  |
| 6 | Display X ACTUAL SIZE<br>VALUE       | Il valore della misura reale X del modello di cucitura attualmente selezionato è visualizzato.                                                                                                    |  |  |
| 9 | Display Y ACTUAL SIZE<br>VALUE       | Il valore della misura reale Y del modello di cucitura attualmente selezionato è visualizzato.                                                                                                    |  |  |
| Ũ | Display TRAVEL AMOUNT                | La quantità di spostamento nel senso X del modello di cucitura attualmente selezionato è visualizzata.                                                                                                    |  |  |
| 0 | Display TRAVEL AMOUNT                | La quantità di spostamento nel senso Y del modello di cucitura attualmente selezionato è visualizzata.                                                                                                    |  |  |
| ۷ | Display EDIT DATA                    | I dati in corso di revisione sull'articolo di revisione attualmente selezionato sono visualizzati.<br>* Quando nessun articolo di revisione è selezionato, questo display non è dato.                                                                                                    |  |  |

# 2-25. Modifica dei dati di interruttore di memoria

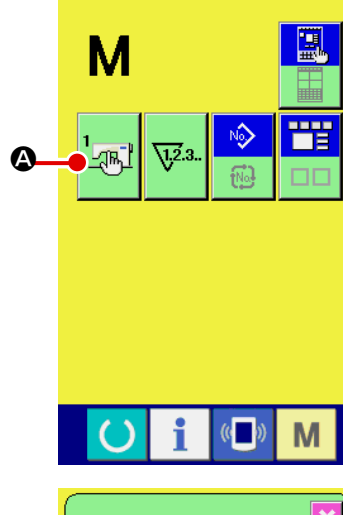

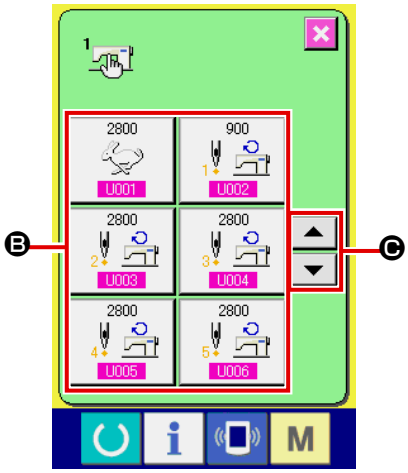

 $\mathbb{R}$ 

8 9

**X +** 

❶

Velocità massima di punto

4 5 6 2

1 2

0

1) Visualizzare lo schermo di lista dei dati di interruttore di memoria.

Quando l'interruttore **M** viene premuto, il bottone di inter-

ruttore di memoria A viene visualizzato sullo schermo.

Quando questo bottone viene premuto, lo schermo di lista dei dati di interruttore di memoria viene visualizzato.

(2) Selezionare il bottone di interruttore di memoria che si desidera modificare.

Premere il bottone UP/DOWN scroll (scorrimento verso l'alto/il basso) 🔺 🔽 🕒 e selezionare il bottone di articolo di dato **B** che si desidera cambiare.

#### 3 Modificare il dato di interruttore di memoria.

Ci sono gli articoli di dato per modificare I numerali e quelli per selezionare i pittogrammi nei dati di interruttore di memoria.

Il No. in color rosa come U001 è messo sugli articoli di dato per modificare i numerali e il valore di impostazione puó essere cambiato con i bottoni +/mo di modifica.

Il No. in colore blu come U032 è messo sugli articoli di dato per selezionare i pittogrammi ed i pittogrammi visualizzati nello schermo di modifica possono essere selezionati.

→ Per ulteriori dettagli sui dati di interruttore di memoria, consultare "II-3. LISTA DEI DATI DI INTERRUTTORE DI MEMORIA" p.97.

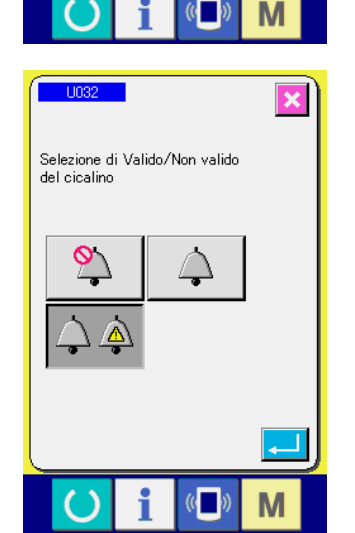

# 2-26. Uso dell'informazione

Il tempo di sostituzione dell'olio, il tempo di sostituzione dell'ago, il tempo di pulizia, ecc. vengono designati e l'avviso di avvertimento viene dato quando il tempo designato è passato.

# (1) Osservazione dell'informazione di manutenzione ed ispezione

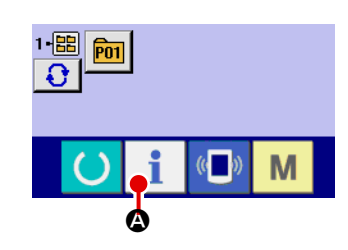

① Visualizzare lo schermo di informazione.

Quando il tasto di informazione **1 (a)** della sezione di basamento dell'interruttore viene premuto nello schermo di immissione dei dati, lo schermo di informazione viene visualizzato.

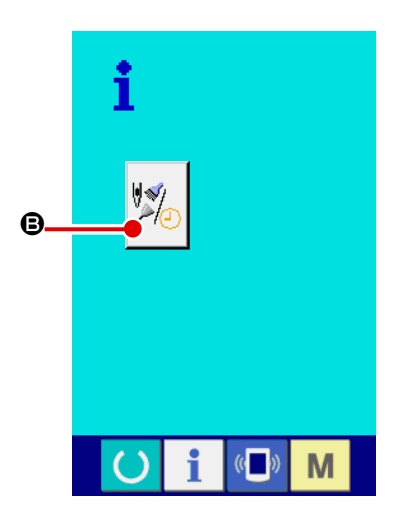

② Visualizzare lo schermo di informazione di manutenzione. Premere il bottone di visualizzazione dello schermo di informa-

zione di manutenzione ed ispezione

B nello schermo di

informazione.

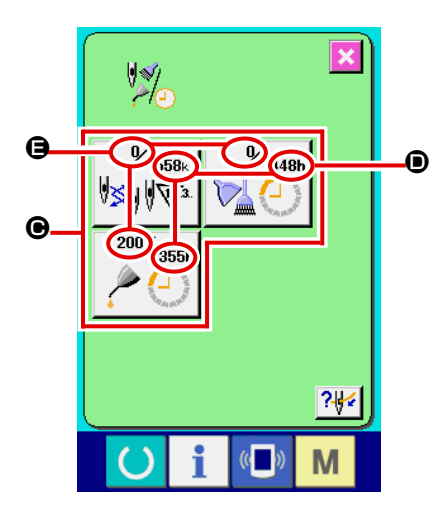

L'informazione sui seguenti tre articoli viene visualizzata nello schermo di informazione di manutenzione ed ispezione.

- Sostituzione dell'ago (1.000 punti) :
- Tempo di pulizia (ore)
- 40
- Tempo di sostituzione dell'olio (ore) :

Nel bottone **(e)**, l'intervallo per informare dell'ispezione viene visualizzato a **(b)**, e il tempo rimanente fino alla sostituzione viene visualizzato ad **(b)** per ciascun articolo.

Inoltre, il tempo rimanente fino alla sostituzione può essere sgombrato.

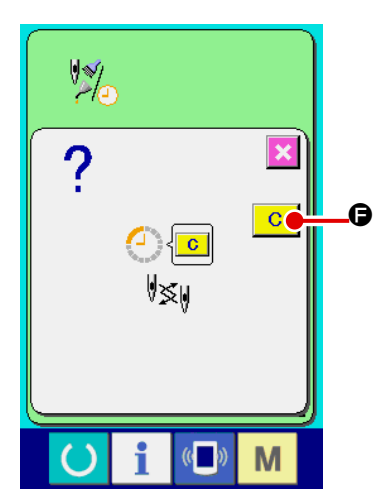

③ Eseguire lo sgombro del tempo rimanente fino alla sostituzione.

Quando il bottone 🕒 dell'articolo che si desidera sgombrare viene premuto, lo schermo di sgombro del tempo di sostituzione viene visualizzato. Quando il bottone ENTER (determinazione)

C viene premuto, il tempo rimanente fino alla sostituzione viene sgombrato.

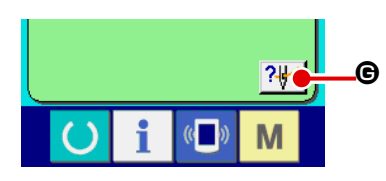

④ Visualizzare il diagramma di infilatura del filo.

Quando il bottone di infilatura del filo schermo di manutenzione ed ispezione viene premuto, il diagramma di infilatura del filo dell'ago viene visualizzato. Osservarlo quando si esegue l'infilatura del filo.

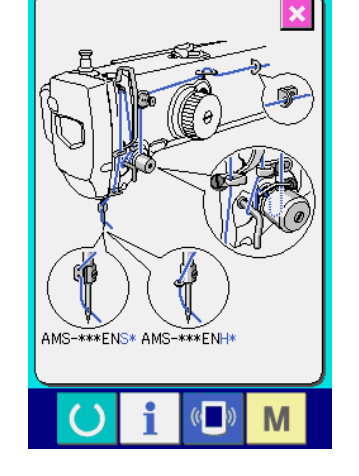

# (2) Procedura di rilascio dell'avvertimento

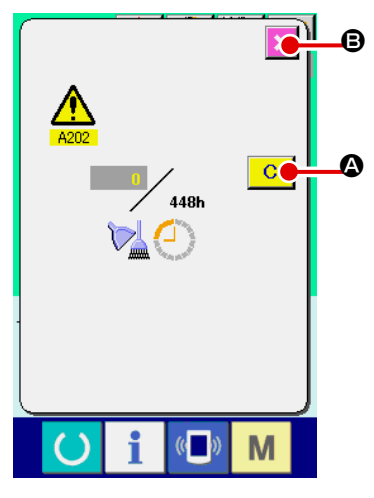

In caso di sgombrare il tempo di ispezione, premere il bottone

CLEAR (sgombro) C (2). Il tempo di ispezione viene sgom-

brato e lo schermo rapido viene chiuso. In caso di non sgombrare il tempo di ispezione, premere il bottone CANCEL (annullamento)

🔀 🕒 e chiudere lo schermo rapido. Ogni volta che una cucitura

viene completata, lo schermo di avvertimento viene visualizzato finchè il tempo di ispezione venga sgombrato.

I No. di avvertimento dei rispettivi articoli sono come segue.

- Sostituzione dell'ago : A201
- Tempo di pulizia : A202
- Tempo di sostituzione dell'olio : A203

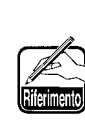

Per quanto riguarda i punti di ingrassaggio, consultare ) l'articolo di

"III-1-11. Rifornimento dei posti designati con grasso" p.122

# 2-27. Uso della funzione di comunicazione

La funzione di comunicazione può portare (download) i dati di cucitura creati con altre macchine per cucire, la creazione dei dati di cucitura ed i dati di cucitura creati con il dispositivo di revisione PM-1, dentro la macchina per cucire. Inoltre, la funzione può trasmettere (upload) i dati soprastanti alla carta di memoria o al personal.

Come i mezzi di comunicazione, lo slot del media e la porta USB sono preparati.

\* Tuttavia, SU-1 (data server utility) è necessario per effettuare il download/upload dal personal.

# (1) Dati che si possono trattare

I dati di cucitura che possono essere trattati sono 4 generi sottostanti, ed i rispettivi format dei dati sono come segue.

| Nome del dato                         |                     | Estensione  | Descrizione del dato                                                                                                    |  |  |
|---------------------------------------|---------------------|-------------|----------------------------------------------------------------------------------------------------|--|--|
| Dati a format vettore                 |                     | VD00XXX.VDT | Sono i dati di punto di entrata dell'ago creati<br>con il PM-1, e hanno il format dei dati che può<br>essere adoperato in comune tra le macchine per<br>cucire JUKI. |  |  |
| Dati M3                               | M3                  | AMS0XXX.M3  | Dati di modello di cucitura per la AMS-B, -C e<br>-Serie D                                                                                                    |  |  |
| Dati a format standard di<br>cucitura | DAT                 | SD00XXX.DAT | Dati a format standard di cucitura                                                                                                    |  |  |
| Dati di programma<br>semplificato     | No.<br>0+0+0<br>PRO | AMS0XXX.PRO | Dati di programma semplificato                                                                                                    |  |  |

XXX : No. di archivio

\* Per il programma semplificato, c onsultare il Manuale di Manutenzione.

#### (2) Effettuazione della comunicazione tramite la carta di memoria

Per la modalità di manipolazione della carta di memoria, leggere "II-1. PREFAZIONE" p.27.

#### (3) Comunicazione effettuata usando USB

I dati possono essere inviati/ricevuti a/da un personal computer e simili, per mezzo di un cavo del USB.

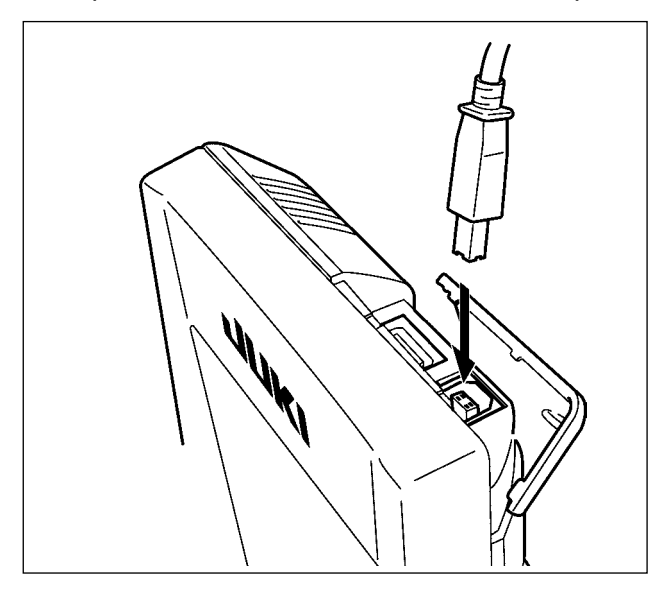

Se la parte di contatto diventa sporca, mancato contatto sarà causato. Non toccarla con la mano, e controllarla in modo che polvere, olio, o altro materiale estraneo non ci aderisca. Inoltre, gli elementi interni vengono danneggiati dall'elettricità statica o qualcosa di simile. Perciò, fare molta attenzione nel trattamento.

# (4) Il portare dentro dei dati

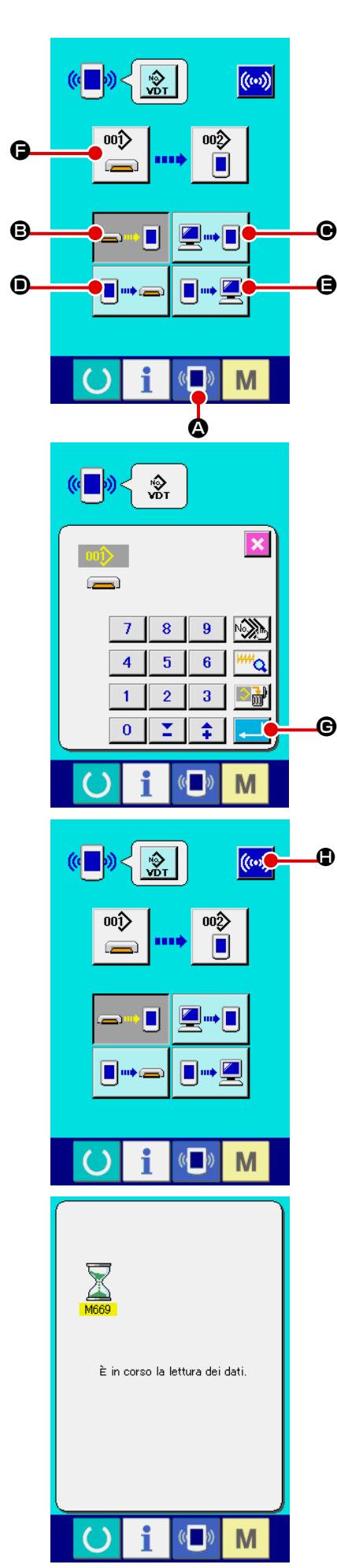

## 1) Visualizzare lo schermo di comunicazione.

Quando l'interruttore di comunicazione ( De della sezione di basamento dell'interruttore viene premuto nello schermo di immissione dei dati, lo schermo di comunicazione viene visualizzato.

## Selezionare la comunicazione.

Ci sono quattro procedure di comunicazione ome descritto qui sotto.

B Scrittura del dato dalla carta di memoria al pannello

- Scrittura dei dati dal personal (server) al pannello
- Scrittura del dato dal pannello alla carta di memoria

Scrittura dei dati dal pannello al personal (server) Selezionare il bottone della procedura di comunicazione che si desidera con i bottoni di comunicazione.

# 3 Selezionare il No. di dato.

Quando 📸 🕒 viene premuto, lo schermo di selezione dell'archivio di scrittura viene visualizzato.

Immettere il No. di archivio del dato che si desidera scrivere. Per il No. di archivio, immettere i numerali della parte xxx di VD00xxx del nome dell'archivio.

La designazione del No. di modello della destinazione di scrittura può essere effettuata nella stessa maniera. Quando la destinazione di scrittura è il pannello, i No. di modello che non sono statiregistrati vengono visualizzati.

# (4) Determinare il No. di dato.

G viene pre-Quando il bottone ENTER (determinazione)

muto, lo schermo di selezione del No. di dato viene chiuso e la selezione del No. di dato è finita.

# (5) Cominciare la comunicazione.

Quando il bottone COMMUNICATION START (()) Cuine

premuto, la comunicazione dei dati comincia. Lo schermo di comunicazione in corso viene visualizzato durante la comunicazione e lo schermo ritorna allo schermo di comunicazione dopo il termine della comunicazione.

🐜 Non aprire il coperchio durante la lettura dei dati. È possibile che i dati non vengano letti.

# (5) Per prendere dentro i dati plurali insieme

Μ

B

Per quanto riguarda i dati a vettore, i dati M3, i dati a format standard di cucitura, è possibile selezionare i dati di scrittura plurali e scriverli insieme. Il No. di modello di cucitura della destinazione di scrittura diventerà lo stesso No. del No. di dato selezionato.

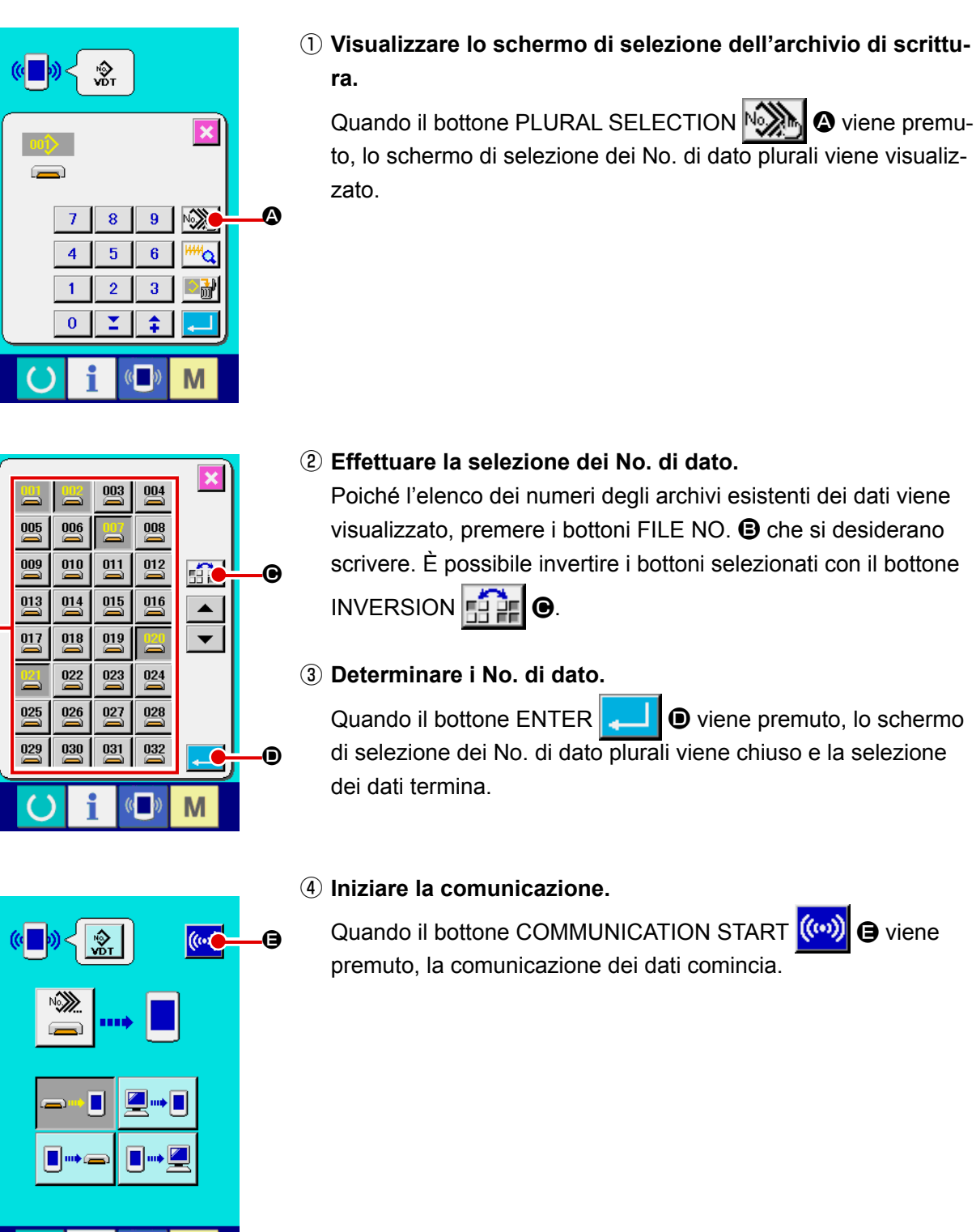

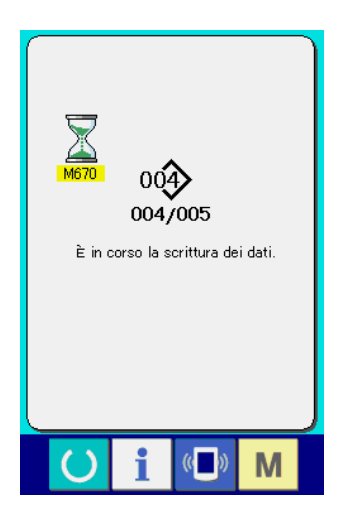

No. di dato in corso di comunicazione, il numero totale di dati di scrittura e il numero di dati che hanno finito la comunicazione dei dati vengono visualizzati nello schermo di comunicazione in corso.

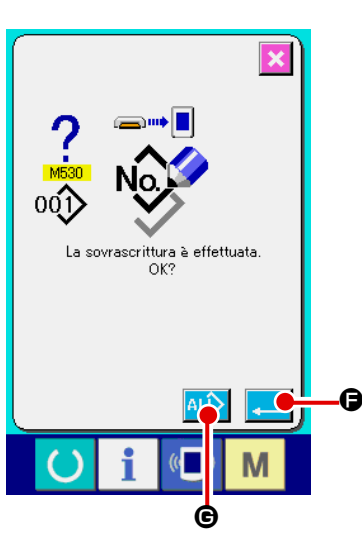

\* Quando si effettua la scrittura al No. di modello di cucitura che già esiste, lo schermo di conferma della soprascrittura viene visualizzato prima di scrivere. Quando si effettua la soprascrittu-

ra, premere il bottone ENTER 📜 🕒.

Quando si soprascrivono tutti senza visualizzare lo schermo di conferma della soprascrittura, premere il bottone OVERWRI-

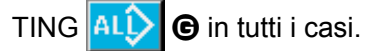

# 2-28. Effettuazione della formattazione della carta di memoria

Per riformattare un media, deve essere usato il IP-420. Il IP-420 non può leggere il media formattato su un personal computer.

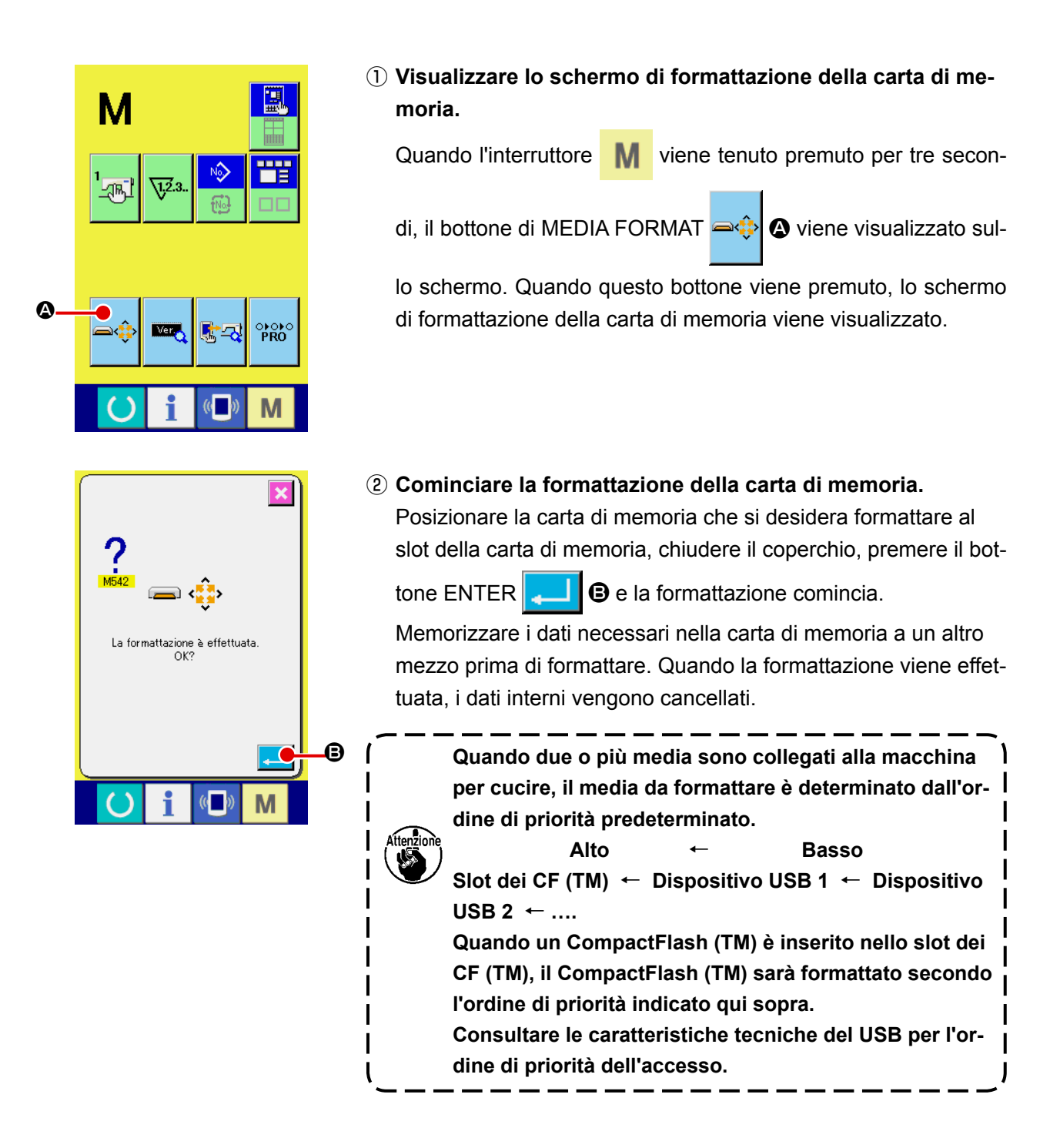

# 2-29. Uso della funzione di corsa a 2 stadi

Si può arrestare il pressore alla posizione intermedia che si desidera usando la funzione di corsa a 2 stadi.

\* Quanto al tipo pneumatico della AMS-210E-1306, soltanto il pressore sinistro è con la corsa a 2 stadi.

## (1) Impostazione della funzione di corsa a 2 stad

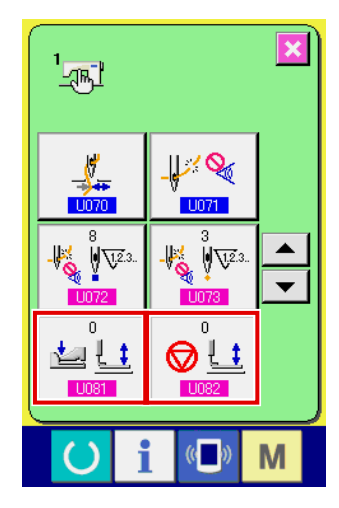

La funzione di corsa a 2 stadi può essere usata cambiando l'impostazione degli interruttori di memoria U081 e U082 .

- Visualizzare lo schermo di elenco dei dati di interruttore di memoria. Visualizzare lo schermo di elenco dei dati di interruttore di memoria. Consultare "II-2-25. Modifica dei dati di interruttore di memoria" p.83 per la modalità di visualizzazione dello schermo di elenco dei dati di interruttore di memoria.
- 2 Modificare i dati di interruttore di memoria. (Rendere valida la funzione di corsa a 2 stadi.)

Selezionare U081 dallo schermo di elenco degli interruttori di memoria e impostare come sotto.

AMS-210EN-SS/HS-1306 : da 0 a 1 AMS-210EN-SL/HL-1306 (Pressori separati destro/sinistro) : da 1 a 10 Le altre (Pressore solido) : da 8 a 9

Nel caso dei pressori separati destro / sinistro, è possibile effettuare l'impostazione dell'interruttore di memoria per limitare l'ordine di abbassamento dei pressori destro / sinistro. Per il contenuto dell'impostazione dell'interruttore di memoria, vedere **"II-3. LISTA DEI DATI DI INTERRUTTORE DI MEMORIA" p.97**.

#### (2) Impostazione della posizione di corsa a 2 stadi

Nell'impostazione della posizione di corsa a 2 stadi, si effettua la regolazione della posizione intermedia per arrestare il pressore. Più grande è il valore di impostazione, più bassa sarà la posizione di arresto del pressore.

Per quanto riguarda il pressore tipo pneumatico, il pressore scende gradualmente in un lasso di tempo dopo l'arresto alla posizione di corsa a 2 stadi. In questo caso, ripetere l'operazione premendo di nuovo il pedale per sollevare il pressore.

#### [Quando si imposta la posizione di corsa a 2 stadi del modello di cucitura dell'utente]

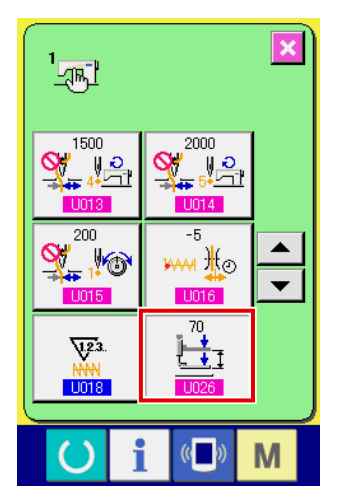

La posizione di corsa a 2 stadi utilizzata nel modello di cucitura dell'utente può essere impostata con l'interruttore di memoria <u>U026</u>.

#### Visualizzare lo schermo di elenco dei dati di interruttore di memoria.

Visualizzare lo schermo di elenco dei dati di interruttore di memoria. Consultare "II-2-25. Modifica dei dati di interruttore di memoria" p.83 per la modalità di visualizzazione dello schermo di elenco dei dati di interruttore di memoria.

#### 2 Modificare i dati di interruttore di memoria.

Selezionare U026 dallo schermo di elenco degli interruttori di memoria e impostare la posizione di corsa a 2 stadi.

La gamma in cui l'impostazione è possibile della posizione di corsa a 2 stadi dipende dai tipi di pressore.

| Pressore usato  | Gamma di impostazione | Valore iniziale |  |
|-----------------|-----------------------|-----------------|--|
| Tipo di motore  | Da 50 a 90            | 70              |  |
| Tipo pneumatico | Da 10 a 300 (msec.)   | 35              |  |

#### [Quando si imposta la posizione di corsa a 2 stadi del bottone di modello di cucitura]

A

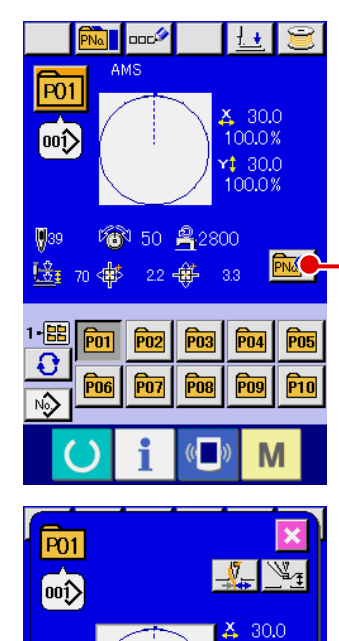

50

100.0%

100.0%

Μ

2800

1·記

Ð

89 🕅

₿

Nel caso del bottone di modello di cucitura, la posizione di corsa a 2 stadi può essere impostata a ciascun dato di bottone di modello di cucitura.

1 Visualizzare lo schermo di immissione dei dati al momento della selezione del bottone di modello di cucitura.

Soltanto nel caso dello schermo di immissione dei dati (blu) al momento della selezione del modello di cucitura, il contenuto del modello di cucitura può essere cambiato. Nel caso dello

schermo di cucitura (verde), premere il tasto READY () per

visualizzare lo schermo di immissione dei dati al momento della selezione del bottone di modello di cucitura.

② Visualizzare lo schermo di modifica dei dati di modello di cucitura.

Premere il bottone PATTERN BUTTON DATA CHANGE

e lo schermo di modifica dei dati di bottone di modello di cucitura sarà visualizzato.

③ Visualizzare lo schermo di impostazione della posizione di corsa a 2 stadi.

Premere il bottone 2-STEP STROKE POSITION CHANGE

**1 (B)** e lo schermo di impostazione della posizione di corsa a 2 stadi sarà visualizzato.

La gamma in cui l'impostazione è possibile della posizione di corsa a 2 stadi dipende dai tipi di pressore.

# (3) Movimento della funzione di corsa a 2 stadi

Impostando l'interruttore di memoria U081 o U082 , il movimento del pedale o del pressore può essere selezionato.

Nel caso del pressore tipo pneumatico, l'altezza della posizione intermedia cambia regolatore di velocità della macchina per cucire.
 L'avvio della cucitura con il pedale sinistro diventa valido quando 0,3 secondi passano dopo che il pressore si è spostato alla posizione inferiore.

#### [Quando è selezionata la corsa a 2 stadi del pressore solido (il PK-47 è usato)]

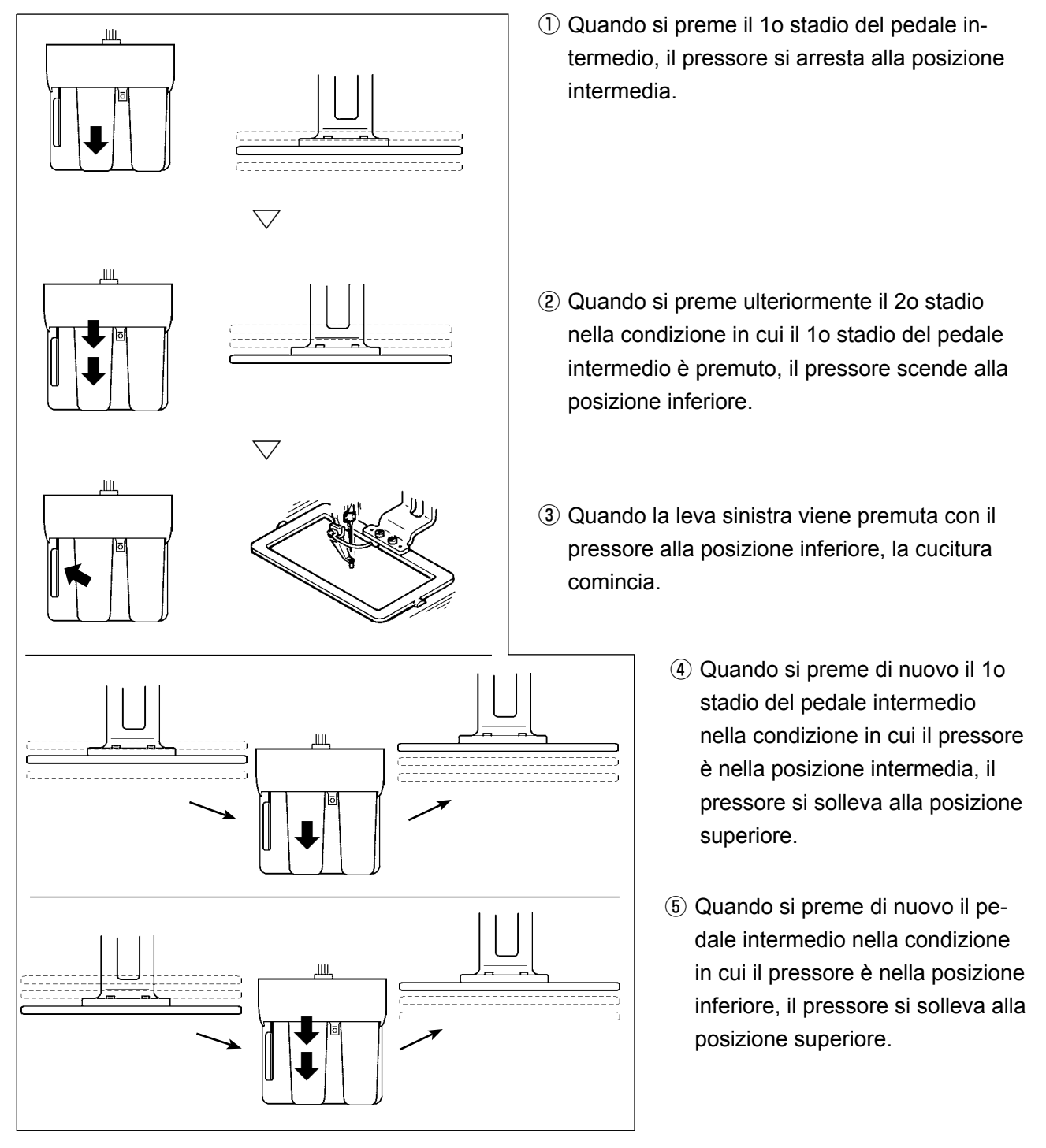

Quando U081 è impostato a 9 (corsa a 2 stadi del pressore solido) con i pressori separati destro/sinistro installati, i pressori destro/sinistro vengono azionati su e giù allo stesso tempo e lo stesso controllo di quello del pressore solido può anche essere effettuato.

#### [Quando è selezionata la corsa a 2 stadi dei pressori separati destro/sinistro (il PK-47 è usato)]

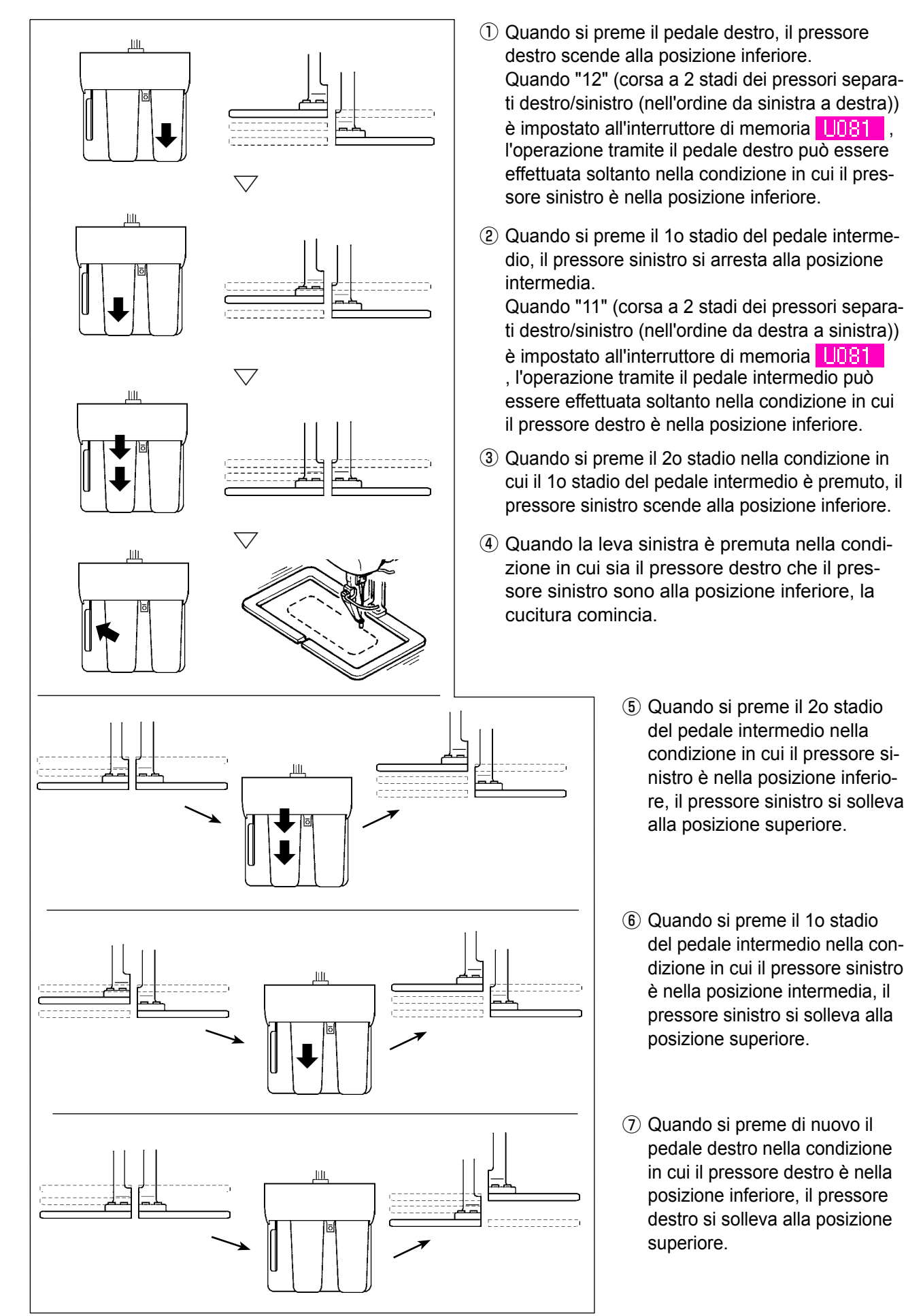

# 2-30. Operazioni da effettuare al momento dello slittamento della posizione del motore X/Y

Quando il motore X/Y rileva lo slittamento della posizione, lo schermo di errore è visualizzato. Il tempismo di visualizzazione dell'errore può essere cambiato con la selezione dell'interruttore di memoria.

Per ulteriori dettagli, consultare il Manuale di Manutenzione.

# (1) Quando l'errore è visualizzato durante la cucitura

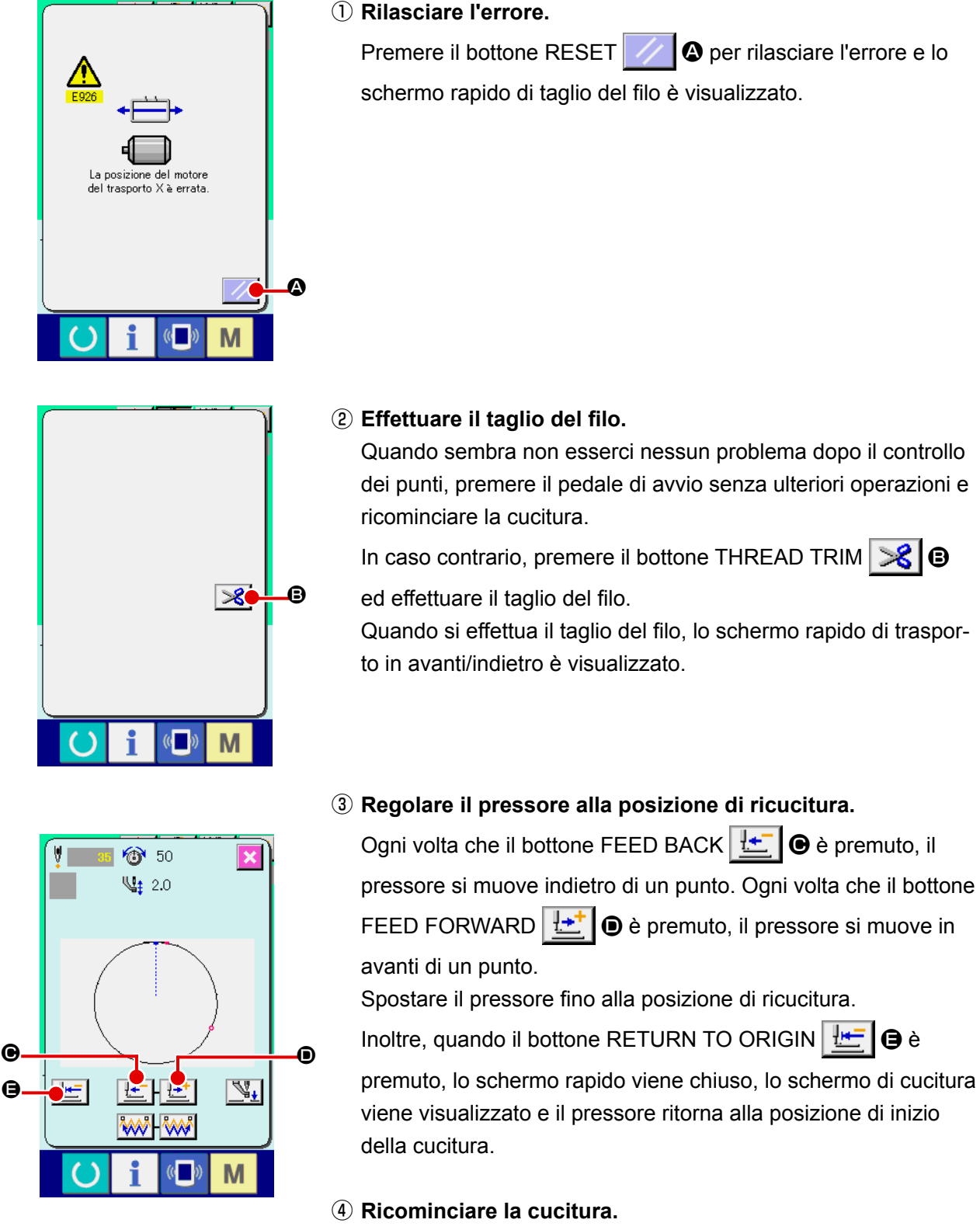

Quando il pedale è premuto, la cucitura comincia di nuovo.

# (2) Quando l'errore è visualizzato dopo il completamento della cucitura

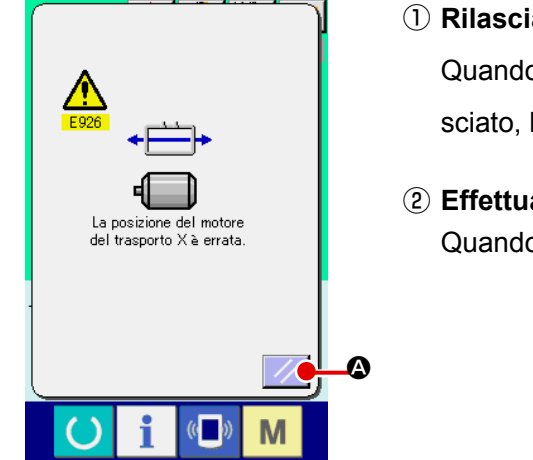

#### ① Rilasciare l'errore.

Quando il bottone RESET A è premuto e l'errore è rilasciato, lo schermo di cucitura è visualizzato.

② Effettuare di nuovo il lavoro di cucitura dall'inizio. Quando il pedale è premuto, la cucitura comincia.

# (3) Quando l'interruttore di ripristino non è visualizzato

Quando un grande slittamento è rilevato, l'interruttore di ripristino non viene visualizzato.

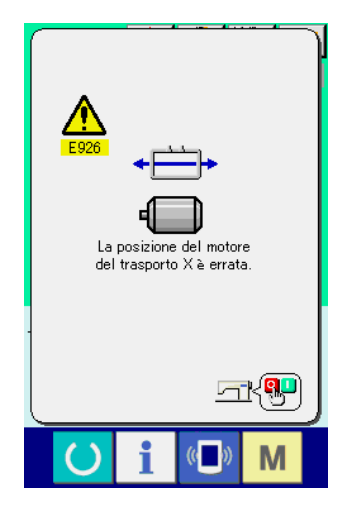

1 Spegnere l'unità.

# 3. LISTA DEI DATI DI INTERRUTTORE DI MEMORIA

I dati di interruttore di memoria sono i dati di movimento che la macchina per cucire ha in comune e sono i dati che agiscono su tutti i modelli di cucitura in comune.

# 3-1. Elenco dei dati

| No.  | Articolo                                        | Gamma di impostazione | Unità di revisione |
|------|-------------------------------------------------|-----------------------|--------------------|
| U001 | Velocità massima di cucitura                    | Da 200 a              | 100 sti/min        |
|      | ~~~~~~~~~~~~~~~~~~~~~~~~~~~~~~~~~~~~~~          | 2800                  |                    |
| U002 | Velocità di cucitura del 1o punto               | Da 200 a 900          | 100 sti/min        |
|      | In caso di "con la pinza del filo"              |                       |                    |
| 1003 | Velocità di cucitura del 2o punto               | Da 200 a              | 100 sti/min        |
|      | In caso di "con la pinza del filo"              | 2800                  |                    |
| U004 | Velocità di cucitura del 3o punto               | Da 200 a              | 100 sti/min        |
|      | In caso di "con la pinza del filo"              | 2800                  |                    |
| U005 | Velocità di cucitura del 4o punto               | Da 200 a              | 100 sti/min        |
|      | In caso di "con la pinza del filo"              | 2800                  |                    |
| U006 | Velocità di cucitura del 5o punto               | Da 200 a              | 100 sti/min        |
|      | In caso di "con la pinza del filo"              | 2800                  |                    |
| U007 | Tensione del filo del 1o punto                  | 0 a Da 200            | 1                  |
|      | In caso di "con la pinza del filo"              |                       |                    |
| U008 | Impostazione della tensione del filo            | 0 a Da 200            | 1                  |
|      | al momento del taglio del filo                  |                       |                    |
| U009 | Tempismo di commutazione della tensione         | – 6 a 4               | 1                  |
|      | del filo al momento del taglio del filo         |                       |                    |
| U010 | Velocità di cucitura del 1o punto               | Da 200 a              | 100 sti/min        |
|      | In caso di "senza la pinza del filo"            | 1500                  |                    |
| U011 | Velocità di cucitura del 2o punto 😽 🔢 🔊         | Da 200 a              | 100 sti/min        |
|      | In caso di "senza la pinza del filo"            | 2800                  |                    |
| U012 | Velocità di cucitura del 3o punto 😽 🙀           | Da 200 a              | 100 sti/min        |
|      | In caso di "senza la pinza del filo"            | 2800                  |                    |
| U013 | Velocità di cucitura del 4o punto 🛶 🔬           | Da 200 a              | 100 sti/min        |
|      | In caso di "senza la pinza del filo"            | 2800                  |                    |
| U014 | Velocità di cucitura del 5o punto 🛶 🚛           | Da 200 a              | 100 sti/min        |
|      | In caso di "senza la pinza del filo"            | 2800                  |                    |
| U015 | Tensione del filo del 1o punto 🛶 🕌 🖓            | Da 0 a 200            | 1                  |
|      | In caso di "senza la pinza del filo"            |                       |                    |
| U016 | Tempismo di commutazione della tensione 🚽 🔢 🙃   | Da – 5 a 2            | 1                  |
|      | del filo all'inizio della cucitura              |                       |                    |
| 1010 | Selezione del movimento del contatore           |                       |                    |
|      |                                                 |                       |                    |
|      | NN <u>V2.3.</u> <u>V2.3.</u>                    |                       |                    |
|      | Contatore della Contatore della Contatore della |                       |                    |
|      | cucitura numero di pezzi bobina                 |                       |                    |

| No.  | Articolo                                                                                                    | Gamma di impostazione                                                                                      | Unità di revisione            |   |
|------|----------------------------------------------------------------------------------------------------|----------------------------------------------------------------------------------------------------|-------------------------------|---|
| U026 | Altezza del pressore al momento dello                                                                                                    | +                                                                                                    | (Controllo tramite il motore) | 1 |
|      | scorrimento a 2 gradini                                                                                                    | <u></u>                                                                                                    | Da 50 a 90                    |   |
|      | =                                                                                                    |                                                                                                    | (Controllo tramite l'aria)    |   |
| 1022 | Il suono del cicalino può essere proibito.                                                                                                    |                                                                                                    |                               |   |
| 0032 |                                                                                                    | 4                                                                                                    |                               |   |
|      |                                                                                                    | <u> </u>                                                                                                   |                               |   |
|      | Senza il suono del Suono di Suono di funzio<br>cicalino funzionamento del del pannello +<br>pannello errore                                                                                                    | onamento<br>suono di<br>e                                                                                  |                               |   |
| U033 | Il numero di punti del rilascio della pinza                                                                                                    | . 🦊                                                                                                    | Da 1 a 7                      | 1 |
|      | del filo vieneimpostato.                                                                                                    |                                                                                                    |                               |   |
| U034 | Il tempismo di presa della pinza<br>del filo può essere ritardato.                                                                                                    |                                                                                                    | Da – 10 a 0                   | 1 |
| U035 | Il controllo della pinza del filo può essere proibito.                                                                                                    |                                                                                                    |                               |   |
|      | <u> </u>                                                                                                    |                                                                                                    |                               |   |
|      | Normale Proibito                                                                                                    |                                                                                                    |                               |   |
| U036 | Il tempismo di movimento di trasporto viene<br>selezionato.<br>Impostare il tempismo in senso "–" quando i punti<br>non sono ben tesi.                                                                                                    |                                                                                                    | Da – 8 a 16                   | 1 |
| 1037 | Il tempismo di movimento di trasporto viene seleziona                                                                                                    | ito.                                                                                                    |                               |   |
| 0001 |                                                                                                    |                                                                                                    |                               |   |
|      | Il pressore si sol-<br>leva dopo che si è<br>spostato all'inizio<br>della cucitura.                                                                                                    | nte dopo                                                                                                   |                               |   |
|      |                                                                                                    |                                                                                                    |                               |   |
|      | Il pressore si solleva<br>con il funzionamento<br>del pedale dopo che<br>si è spostato all'inizio<br>della cucitura.<br>Il piedino premistoffa si sposta al pun<br>della cucitura, poi si solleva con l'inte<br>sollevamento del piedino premis<br>La macchina per cucire inizia la cucitura con<br>di avvio. Quando la macchina per cucire si an<br>strada della cucitura, il piedino premistoffa si<br>posizione preimpostata di sollevamento d | to di inizio<br>erruttore di<br>stoffa.<br>l'interruttore<br>resta a metà<br>i solleva alla<br>el piedino. |                               |   |
| U038 | Il movimento di sollevamento del pressore alla fine de<br>cucitura può essere impostato.                                                                                                    | lla                                                                                                    |                               |   |
|      | ₩₩4 ► <u></u> ₩₩4 ► <u></u>                                                                                                    |                                                                                                    |                               |   |
|      | Con il pressore si solleva Proibito il pressore si solleva                                                                                                    |                                                                                                    |                               |   |
| U039 | Il ricupero dell'origine può essere effettuato ogni volt<br>completamento della cucitura (tranne la cucitura comb                                                                                                    | a dopo il<br>binata).                                                                                      |                               |   |
|      | WW 🔁                                                                                                    |                                                                                                    |                               |   |
|      | Senza il ricupero dell'origine Con il ricupero dell'origine                                                                                                    |                                                                                                    |                               |   |
| U040 | Il ricupero dell'origine nella cucitura combinata puo<br>impostato.                                                                                                    | ò essere                                                                                                   |                               |   |
|      |                                                                                                    | <u>*</u> -                                                                                                 |                               |   |
|      | Senza il ricupero Ogni volta che Ogni volta ch<br>dell'origine 1 modello viene viene comp<br>completato                                                                                                    | e 1 ciclo<br>pletato                                                                                       |                               |   |

| No.   | Articolo                                                                                         | Gamma di impostazione Unità di revisione |             |  |
|-------|--------------------------------------------------------------------------------------------------|------------------------------------------|-------------|--|
| U041  | Lo stato del pressore quando la macchina per cucire si arresta                                   |                                          |             |  |
|       | con il comando di arresto temporaneo può essere selezionato.                                     |                                          |             |  |
|       |                                                                                                  |                                          |             |  |
|       | rie rie                                                                                          |                                          |             |  |
|       | Il pressore si Il pressore si solleva con                                                        |                                          |             |  |
| 1040  | La posizione d'arresto dell'ago viene impostata                                                  |                                          |             |  |
| 0042  |                                                                                                  |                                          |             |  |
|       |                                                                                                  |                                          |             |  |
|       |                                                                                                  |                                          |             |  |
|       | Posizione solievata Punto mono supenore                                                          |                                          |             |  |
| 0046  |                                                                                                  |                                          |             |  |
|       | $\gg$                                                                                            |                                          |             |  |
|       |                                                                                                  |                                          |             |  |
|       | Normale laglio del filo proibito                                                                 |                                          |             |  |
| 0048  | Il percorso del ritorno all'origine con il bottone di ritorno all'origine può essere selezionato |                                          |             |  |
|       |                                                                                                  |                                          |             |  |
|       |                                                                                                  |                                          |             |  |
|       |                                                                                                  |                                          |             |  |
|       | modello Punto di partenza della                                                                  |                                          |             |  |
|       | cucitura                                                                                         |                                          |             |  |
| U049  | La velocità di avvolgimento della bobina può 🤤 🔁                                                 | Da 800 a                                 | 100 sti/min |  |
|       | essere impostata.                                                                                | 2000                                     |             |  |
| U051  | Il metodo di movimento dello scartafilo può essere selezionato.                                  |                                          |             |  |
|       | ul 🔨 ul 🏈                                                                                        |                                          |             |  |
|       | XV XV                                                                                            |                                          |             |  |
|       | Non valido Scartafilo tipo magnete                                                               |                                          |             |  |
| LIDEA | L'unità di modifica della misura della forma di cucitura può                                     |                                          |             |  |
| 0004  | essere selezionata.                                                                              |                                          |             |  |
|       |                                                                                                  |                                          |             |  |
|       | <b>1 1 1 1 1 1 1 1 1 1</b>                                                                       |                                          |             |  |
|       | Immissione del % Immissione della misura reale                                                   |                                          |             |  |
| 1068  | Il tempo di erogazione della tensione                                                            | Da 0 a 20                                | 1           |  |
|       | del filo quando si imposta la tensione                                                           |                                          |             |  |
|       | del filo può essere impostato.                                                                   |                                          |             |  |
| U069  | La posizione di piegatura della pinza del filo viene selezionata.                                |                                          |             |  |
|       | 0 : Tipo S                                                                                       |                                          |             |  |
|       | 1 : Filo sottile tipo H (da #50 a #8)                                                            |                                          |             |  |
|       | 2 : Intermedio tipo H                                                                            |                                          |             |  |
|       | 3 : Filo spesso tipo H (da #5 a #2)                                                              |                                          |             |  |
| 0070  | Selezione della posizione di tenuta del filo della pinza del filo                                |                                          |             |  |
|       | 6                                                                                                |                                          |             |  |
|       |                                                                                                  |                                          |             |  |
|       | Posizione anteriore Posizione posteriore                                                         |                                          |             |  |
| U071  | Selezione della rilevazione della rottura del filo                                               |                                          |             |  |
|       |                                                                                                  |                                          |             |  |
|       | -+** 🔍 -+** 🔍                                                                                    |                                          |             |  |
|       | Rilevazione della rottura                                                                        |                                          |             |  |
|       | del filo non valida del filo valida                                                              |                                          |             |  |

| No.         | Articolo                                                                                                    | Gamma di impostazione | Unità di revisione |
|-------------|----------------------------------------------------------------------------------------------------|-----------------------|--------------------|
| U072        | Numero di punti non validi all'inizio<br>della cucitura relativo alla rilevazione<br>della rottura del filo                                                                                                    | Da 0 a 15<br>punti    | 1 punto            |
| U073        | Numero di punti non validi durante<br>la cucitura relativo alla rilevazione della<br>rottura del filo                                                                                                    | Da 0 a 15<br>punti    | 1 punto            |
| <u>U081</u> | Controllo della pinza :<br>apertura/chiusura tramite il pedale<br>È impostato l'ordine di funzionamento della pinza<br>tramite il funzionamento del pedale durante il<br>funzionamento ordinario.<br>(Al momento del comando tramite il motore)<br>0 : Pressore solido<br>1 : Pressori separati destro/sinistro (Riabbassamento con l'interruttore del<br>pressore)<br>2 : Pressori separati destro/sinistro (Avvio del riabbassamento con<br>l'interruttore di avvio)<br>3 : Pressori separati destro/sinistro (Intermedio / riabbassamento /<br>sollevamento con l'interruttore del pressore 1)<br>Da 4 a 99 : 1 gradino<br>(Al momento del comando tramite l'aria)<br>0 : Pressori separati destro/sinistro (Senza la priorità della destra/sinistra)<br>2 : Pressori separati destro/sinistro (Nell'ordine dalla destra alla sinistra)<br>3 : Pressori separati destro/sinistro (Nell'ordine dalla destra alla sinistra)<br>3 : Pressori separati destro/sinistro (Nell'ordine dalla sinistra alla destra)<br>Da 4 a 7 : Tipo speciale (*1)<br>8 : Pressore solido<br>10 : Corsa a 2 stadi del pressore solido<br>11 : Corsa a 2 stadi dei pressori separati destro / sinistro (Senza la<br>separazione destro / sinistro)<br>11 : Corsa a 2 stadi dei pressori separati destro / sinistro (Ordine da destra<br>a sinistra)<br>12 : Corsa a 2 stadi dei pressori separati destro / sinistro (Ordine da destra<br>a sinistra)<br>12 : Corsa a 2 stadi dei pressori separati destro / sinistro (Ordine da destra<br>a sinistra)<br>12 : Corsa a 2 stadi dei pressori separati destro / sinistro (Ordine da<br>sinistra a destra)<br>Da 13 a 99 : Pressore solido<br>* 1 : Quando si usano questi articoli, consultare il Manuale di Manutenzione. | Da 0 a 99             | 1                  |
| U082        | Controllo della pinza :<br>apertura/chiusura tramite il tempo di stop a<br>metà strada<br>L'ordine di funzionamento della pinza tramite il<br>funzionamento del pedale quando si solleva la<br>pinza tramite il comando di stop temporaneo nel<br>dato di modello di cucitura viene impostato.<br>(Al momento del comando tramite il motore)<br>0 : Pressore solido<br>1 : Pressori separati destro/sinistro (Riabbassamento con l'interruttore del<br>pressore)<br>2 : Pressori separati destro/sinistro (Avvio del riabbassamento con<br>l'interruttore di avvio)<br>3 : Pressori separati destro/sinistro (Intermedio / riabbassamento /<br>sollevamento con l'interruttore del pressore 1)<br>Da 4 a 99 : 1 gradino<br>(Al momento del comando tramite l'aria)<br>0 : Pressori separati destro/sinistro (Senza la priorità della destra/sinistra)<br>2 : Pressori separati destro/sinistro (Nell'ordine dalla destra alla sinistra)<br>3 : Pressori separati destro/sinistro (Nell'ordine dalla destra alla sinistra)<br>3 : Pressori separati destro/sinistro (Nell'ordine dalla sinistra alla destra)<br>Da 4 a 7 : Tipo speciale (*1)<br>8 : Pressore solido<br>9 : Corsa a 2 stadi del pressore solido<br>10 : Corsa a 2 stadi del pressori separati destro / sinistro (Senza la<br>separazione destro / sinistro)<br>11 : Corsa a 2 stadi dei pressori separati destro / sinistro (Ordine da destra<br>a sinistra)<br>12 : Corsa a 2 stadi dei pressori separati destro / sinistro (Ordine da destra<br>a sinistra)<br>13 a 99 : Pressore solido<br>* 1 : Quando si usano questi articoli, consultare il Manuale di Manutenzione.                                                                                                    | Da 0 a 99             | 1                  |

| No.         | Articolo                                                                                                    | Gamma di impostazione | Unità di revisione |
|-------------|----------------------------------------------------------------------------------------------------|-----------------------|--------------------|
| U084        | Interruttore a pedale 1 con/senza scatto                                                                                                    |                       |                    |
|             | 1                                                                                                    |                       |                    |
|             | Senza Con                                                                                                    |                       |                    |
| U085        | Interruttore a pedale 2 con/senza scatto                                                                                                    |                       |                    |
|             | 2 2 2                                                                                                    |                       |                    |
| Linoe       | Interruttore a pedale 3 con/senza scatto                                                                                                    |                       |                    |
| 0000        | 3<br>Senza Con                                                                                                    |                       |                    |
| U087        | Interruttore a pedale 4 con/senza scatto                                                                                                    |                       |                    |
|             | 4 4 4 4 Con                                                                                                    |                       |                    |
| U088        | Modo di funzione di ingrandimento/riduzione                                                                                                    |                       |                    |
|             | <b>₩</b> ₩ <sup>23</sup> . <b>£</b>                                                                                                    |                       |                    |
|             | Proibito Aumento/diminuzione del Aumento/diminuzione<br>numero di punti (Il passo del passo (Il numero di<br>è fisso.) punti è fisso.)                                                                                                    |                       |                    |
| U089        | Modo di funzione di spostamento a scatti                                                                                                    |                       |                    |
|             |                                                                                                    |                       |                    |
|             | Proibito Spostamento parallelo 2a origine specificata dopo                                                                                                    |                       |                    |
| U091        | Movimento di compensazione del retainer : selezione del<br>movimento                                                                                                    |                       |                    |
|             |                                                                                                    |                       |                    |
|             | Selezione del nunte morte superiore dell'ago al momento de                                                                                                    |                       |                    |
| 0094        | ricupero dell'origine/ritorno all'origine                                                                                                    |                       |                    |
|             | ╚╾╩                                                                                                    |                       |                    |
|             | Senza Con                                                                                                    |                       |                    |
| U097        | Stop temporaneo : operazione di taglio del filo                                                                                                    |                       |                    |
|             | Ø <sup>©</sup> ⊗ ≫                                                                                                    |                       |                    |
|             | Taglio del filoManuale (Taglio del filo eseguito<br>inserendo di nuovo l'interruttore di stop)                                                                                                    |                       |                    |
| <u>U101</u> | Controllo sincronizzato del trasporto X/Y del motore principale<br>: velocità/passo                                                                                                    |                       |                    |
|             | 4.0 2800<br>4.0 1400<br>4.0 1800<br>4.0 18000<br>4.0 18000<br>4.0 18000<br>4.0 1800000000000000000 |                       |                    |
|             | 2800 sti/min/         2200 sti/min/         1800 sti/min/         1400 sti/min/           4,0mm         4,0mm         4,0mm         4,0mm                                                                                                    |                       |                    |

| No.   | Articolo                                                                       |                                                                    |                                                                     |                                                      | Gamma di impostazione | Unità di revisione |
|-------|--------------------------------------------------------------------------------|--------------------------------------------------------------------|---------------------------------------------------------------------|------------------------------------------------------|-----------------------|--------------------|
| U103  | Pressore intermedio con/senza il controllo                                     |                                                                    |                                                                     |                                                      |                       |                    |
|       | ų,                                                                             | <b>€</b>                                                           | V <u>Į</u> .<br>⊒•                                                  | <u>↔</u> 🖞                                           |                       |                    |
|       | Senza (Solleva-<br>mento fisso)                                                | Con (Abbass<br>to con i dati<br>citura al mor                      | amen- Con (A<br>di cu- anche a<br>nento traspo                      | Abbassamento<br>al momento del<br>rto in avanti/in-  |                       |                    |
|       |                                                                                | del funzionan                                                      | dietro)                                                             |                                                      |                       |                    |
| U104  | Tempismo di abl                                                                | bassamento del                                                     | pressore interm                                                     | edio                                                 |                       |                    |
|       |                                                                                | <u>*</u>                                                           |                                                                     | <u>‡</u>                                             |                       |                    |
|       | Immediatamente pri<br>della testa de                                           | ma dell'avviamento<br>Ila macchina                                 |                                                                     |                                                      |                       |                    |
| U105  | Pressore interm                                                                | edio : posizione                                                   | di spazzatura de                                                    | ello scartafilo                                      |                       |                    |
|       | <u> </u>                                                                       |                                                                    | ~~                                                                  | <u> </u>                                             |                       |                    |
|       | Spazzatura<br>sopra il pressore<br>intermedio                                  | Spazzatura s<br>re intermedi<br>cui il pressor<br>abbassa a        | sopra il presso-<br>o (momento in<br>e intermedio si<br>al massimo) | Spazzatura<br>sotto il pres-<br>sore interme-<br>dio |                       |                    |
| 11108 | Con/senza la rile                                                              | evazione della pr                                                  | essione dell'aria                                                   | a                                                    |                       |                    |
|       |                                                                                |                                                                    | ¢                                                                   |                                                      |                       |                    |
|       | Senza                                                                          | Con                                                                |                                                                     |                                                      |                       |                    |
| U112  | Impostazione de<br>pressore interme<br>→ Consultare "I-<br>int                 | lla posizione abb<br>edio<br>4-8. Altezza del p<br>termedio" p.23. | oassata del<br>pressore                                             | <u>₩</u>                                             | Da 0 a 7,0mm          | 0,1                |
| U129  | Con/senza il controllo del raffreddatore dell'ago                              |                                                                    |                                                                     |                                                      |                       |                    |
|       | <b>\$</b>                                                                      | Sev                                                                |                                                                     |                                                      |                       |                    |
|       | Senza                                                                          | Con                                                                |                                                                     |                                                      |                       |                    |
| U145  | II tempo per us<br>schermata di f<br>impostato.                                | scire automatic<br>fine conteggio                                  | amente dalla<br>può essere                                          | <b>e</b>                                             | 0~99                  | 1                  |
| U146  | Selezione del pu<br>recupero dell'ori                                          | unto morto supe<br>igine/ritorno all'o                             | eriore dell'ago a<br>origine                                        | l momento del                                        |                       |                    |
|       | <b>2</b>                                                                       |                                                                    |                                                                     |                                                      |                       |                    |
|       | Senza                                                                          | Con                                                                |                                                                     |                                                      |                       |                    |
| U245  | Errore di ingrass<br>Effettuare lo sgon<br>di punti dell'ingras                | <b>saggio</b><br>nbro del numero<br>ssaggio.                       |                                                                     |                                                      |                       |                    |
|       | → Consultare "III-1-11. Rifornimento dei posti designati con<br>grasso" p.122. |                                                                    |                                                                     | designati con                                        |                       |                    |
| U500  | Selezione della l                                                              | ingua                                                              |                                                                     |                                                      |                       |                    |
|       | 日本語                                                                            | English                                                            | 中文繁體字                                                               | 中文简体字                                                |                       |                    |
|       | Giapponese                                                                     | Inglese                                                            | Cinese<br>(tradizionale)                                            | Cinese<br>(semplificato)                             |                       |                    |
|       | Español                                                                        | Italiano                                                           | Français                                                            | Deutsch                                              |                       |                    |
|       | Spagnolo                                                                       | Italiano                                                           | Francese                                                            | Tedesco                                              |                       |                    |
|       | Português                                                                      | Türkçe                                                             | Tiếng Việt                                                          | 한국어                                                  |                       |                    |
|       | Portoghese                                                                     | Turco                                                              | Vietnamita                                                          | Coreano                                              |                       |                    |
|       | Indonesia                                                                      | Русский                                                            |                                                                     |                                                      |                       |                    |
|       | Indonesiano                                                                    | Russo                                                              |                                                                     |                                                      |                       |                    |

# 3-2. Elenco dei valori iniziali

| No   | Articolo                                                                                                    | Valori iniziali |                 |               | <u>81 /11</u> |
|------|----------------------------------------------------------------------------------------------------|-----------------|-----------------|---------------|---------------|
|      | Articolo                                                                                                    | 1306 1510       | 5L/HL<br>1306   | 5L/HL<br>1510 | 5L/HL<br>2210 |
| U001 | Velocità massima di cucitura                                                                                                   |                 | 2800            |               |               |
| U002 | Velocità di cucitura del 1o punto (In caso di "con la pinza del filo")                                                         |                 | 900             |               |               |
| U003 | Velocità di cucitura del 2º punto (In caso di "con la pinza del filo")                                                         |                 | 2800            |               |               |
| U004 | Velocità di cucitura del 3o punto (In caso di "con la pinza del filo")                                                         |                 | 2800            |               |               |
| U005 | Velocità di cucitura del 4º punto (In caso di "con la pinza del filo")                                                         |                 | 2800            |               |               |
| U006 | Velocità di cucitura del 5º punto (In caso di "con la pinza del filo")                                                         |                 | 2800            |               |               |
| U007 | Tensione del filo del 1o punto (In caso di "con la pinza del filo")                                                            |                 | 200             |               |               |
| U008 | Impostazione della tensione del filo al momento del taglio del filo                                                            |                 | 0               |               |               |
| U009 | Tempismo di commutazione della tensione del filo al momento del taglio del filo                                                |                 | 0               |               |               |
| U010 | Velocità di cucitura del 1o punto (In caso di "senza la pinza del filo")                                                       |                 | 200             |               |               |
| U011 | Velocità di cucitura del 2o punto (In caso di "senza la pinza del filo")                                                       |                 | 600             |               |               |
| U012 | Velocità di cucitura del 3o punto (In caso di "senza la pinza del filo")                                                       |                 | 1000            |               |               |
| U013 | Velocità di cucitura del 4o punto (In caso di "senza la pinza del filo")                                                       |                 | 1500            |               |               |
| U014 | Velocità di cucitura del 5º punto (In caso di "senza la pinza del filo")                                                       |                 | 2000            |               |               |
| U015 | Tensione del filo del 1o punto (In caso di "senza la pinza del filo")                                                          |                 | 0               |               |               |
| U016 | Tempismo di commutazione della tensione del filo all'inizio della cucitura (In caso di "senza la pinza del filo")              |                 | -5              |               |               |
| U018 | Selezione del movimento del contatore                                                                                          |                 | V.2.3<br>NN     |               |               |
| U026 | Altezza del pressore al momento dello scorrimento a 2 gradini                                                                  | 70              |                 | 35            |               |
| U032 | Il suono del cicalino può essere proibito.                                                                                     |                 | 4               |               |               |
| U033 | Il numero di punti del rilascio della pinza del filo vieneimpostato.                                                           |                 | 2               |               |               |
| U034 | Il tempismo di presa della pinza del filo può essere ritardato.                                                                |                 | 0               |               |               |
| U035 | Il controllo della pinza del filo può essere proibito.                                                                         |                 | 4               |               |               |
| U036 | Il tempismo di movimento di trasporto viene selezionato.                                                                       |                 | 3               |               |               |
| U037 | Lo stato del pressore dopo il completamento della cucitura<br>viene selezionato.                                               |                 | ₩• <sup>t</sup> |               |               |
| U038 | Il movimento di sollevamento del pressore alla fine della cucitura può essere impostato.                                       |                 | ₩₩4 ► <u>L</u>  |               |               |
| U039 | Il ricupero dell'origine può essere effettuato ogni volta dopo il completamento della cucitura (tranne la cucitura combinata). |                 | ¥MM 🔁           |               |               |
| U040 | Il ricupero dell'origine nella cucitura combinata può essere impostato.                                                        |                 | £1º2            |               |               |
| U041 | Lo stato del pressore quando la macchina per cucire si arresta con il comando di arresto temporaneo può essere selezionato.    |                 |                 |               |               |
| U042 | La posizione d'arresto dell'ago viene impostata.                                                                               |                 |                 |               |               |
| U046 | Il taglio del filo può essere proibito.                                                                                        |                 | $\gg$           |               |               |

|      |                                                                                                    | Valori iniziali           |                            |               |               |  |
|------|----------------------------------------------------------------------------------------------------|---------------------------|----------------------------|---------------|---------------|--|
| No.  | Articolo                                                                                                    | SS/HS SS/HS<br>1306 1510  | SL/HL<br>1306              | SL/HL<br>1510 | SL/HL<br>2210 |  |
| U048 | Il percorso del ritorno all'origine con il bottone di ritorno all'origine può essere selezionato.           |                           | <b>M</b>                   |               | -             |  |
| U049 | La velocità di avvolgimento della bobina può essere impostata.                                              |                           | 1600                       |               |               |  |
| U051 | Il metodo di movimento dello scartafilo può essere selezionato.                                             |                           | × 🕅                        |               |               |  |
| U064 | L'unità di modifica della misura della forma di cucitura può essere selezionata.                            |                           | <b>.</b> %                 |               |               |  |
| U068 | Il tempo di erogazione della tensione del filo quando si imposta la tensione del filo può essere impostato. |                           | 20                         |               |               |  |
| U069 | La posizione di piegatura della pinza del filo viene selezionata.                                           | Tipo S                    | S : 0 / Tipo               | o H : 1       |               |  |
| U070 | Selezione della posizione di tenuta del filo della pinza del filo                                           |                           | <b>_</b>                   |               |               |  |
| U071 | Selezione della rilevazione della rottura del filo                                                          |                           | -₩* ≪                      |               |               |  |
| U072 | Numero di punti non validi all'inizio della cucitura relativo alla rilevazione della rottura del filo       | 8                         |                            |               |               |  |
| U073 | Numero di punti non validi durante la cucitura relativo alla rilevazione della rottura del filo             |                           | 3                          |               |               |  |
| U081 | Controllo della pinza : apertura/chiusura tramite il pedale                                                 | 0                         | 1                          | 8             | 8             |  |
| U082 | Controllo della pinza : apertura/chiusura tramite il tempo di stop a metà strada                            | 0 1                       |                            | 8             |               |  |
| U084 | Interruttore a pedale 1 con/senza scatto                                                                    |                           | 1                          |               |               |  |
| U085 | Interruttore a pedale 2 con/senza scatto                                                                    |                           | 2                          |               |               |  |
| U086 | Interruttore a pedale 3 con/senza scatto                                                                    |                           | 3                          |               |               |  |
| U087 | Interruttore a pedale 4 con/senza scatto                                                                    |                           | 4                          |               |               |  |
| U088 | Modo di funzione di ingrandimento/riduzione                                                                 |                           | V.2.3.                     |               |               |  |
| U089 | Modo di funzione di spostamento a scatti                                                                    |                           |                            |               |               |  |
| U091 | Movimento di compensazione del retainer : selezione del movimento                                           |                           | 년 😿                        |               |               |  |
| U094 | Selezione del punto morto superiore dell'ago al momento del ricupero dell'origine/ritorno all'origine       | Ľ <u>₽</u> <sup>9</sup> . |                            |               |               |  |
| U097 | Stop temporaneo : operazione di taglio del filo                                                             | ⊘ يج                      |                            |               |               |  |
| U101 | Controllo sincronizzato del trasporto X/Y del motore principale<br>: velocità/passo                         |                           | +4.0~ 2800<br>+↓+~ sti/min |               |               |  |
| U103 | Pressore intermedio con/senza il controllo                                                                  |                           | \$                         |               |               |  |
| U104 | Tempismo di abbassamento del pressore intermedio                                                            |                           | 5 <u>,</u> 🛃               |               |               |  |
| U105 | Pressore intermedio : posizione di spazzatura dello scartafilo                                              |                           | <u> </u>                   |               |               |  |
| U108 | Con/senza la rilevazione della pressione dell'aria                                                          |                           | <b>N</b>                   |               |               |  |
| U112 | Impostazione della posizione abbassata del pressore intermedio                                              |                           | 3,5                        |               |               |  |
| U129 | Con/senza il controllo del raffreddatore dell'ago                                                           |                           | S€                         |               |               |  |
| U145 | Il tempo per uscire automaticamente dalla schermata di fine conteggio può essere impostato.                 |                           | 0                          |               |               |  |
| U146 | Abilita/Disabilita la visualizzazione della forma al momento della selezione del modello di cucitura        |                           | <b>~</b>                   |               |               |  |
| U245 | Errore di ingrassaggio                                                                                      |                           | -                          |               |               |  |
| U500 | Selezione della lingua                                                                                      | No                        | on imposta                 | ato           |               |  |
# 4. LISTA DEI CODICI DI ERRORE

| Codice di<br>errore | Indicazione | Descrizione dell' errore                                                                                                    | Messaggio visualizzato                                                      | Come ricuperare                                             | Luogo di ricu-<br>pero               |
|---------------------|-------------|----------------------------------------------------------------------------------------------------|-----------------------------------------------------------------------------|-------------------------------------------------------------|--------------------------------------|
| E007                |             | Bloccaggio della mac-<br>china<br>L'albero principale della<br>macchina per cucire non<br>gira a causa di qualche<br>inconveniente.                                  | La macchina è bloccata.                                                     | Spegnere la macchina.                                       |                                      |
| E008                |             | Anomalia sul connetto-<br>re della testa<br>La memoria della testa<br>della macchina non può<br>essere letta.                                                        | La testa non definita<br>è selezionata.                                     | Spegnere la macchina.                                       |                                      |
| E010                | North       | Errore di No. di modello<br>Il No. di modello che è<br>salvato non è registrato<br>al ROM di dati, o l'impo-<br>stazione di "lettura non<br>operativa" è effettuata. | Il modello di cucitura<br>specificato non esiste.                           | È possibile<br>immettere di<br>nuovo dopo il<br>ripristino. | Schermo<br>precedente                |
| E011                |             | Media esterno non<br>inserito<br>Il media esterno non è<br>inserito.                                                                                                 | Il media non è inserito.                                                    | È possibile<br>immettere di<br>nuovo dopo il<br>ripristino. | Schermo<br>precedente                |
| E012                | 2           | Errore di lettura<br>La lettura del dato dal<br>media esterno non può<br>essere effettuata.                                                                          | Idati non possono essere letti.                                             | È possibile<br>avviare di<br>nuovo dopo il<br>ripristino.   | Schermo<br>precedente                |
| E013                |             | Errore di scrittura<br>La scrittura del dato dal<br>media esterno non può<br>essere effettuata.                                                                      | I dati non possono essere scritti.                                          | È possibile<br>avviare di<br>nuovo dopo il<br>ripristino.   | Schermo<br>precedente                |
| E015                | <b>_%</b>   | Errore di formattazione<br>La formattazione non può<br>essere effettuata.                                                                                            | La formattazione è impossibile.                                             | È possibile<br>avviare di<br>nuovo dopo il<br>ripristino.   | Schermo<br>precedente                |
| E016                |             | Capacità del media<br>esterno superata<br>la capacità del media<br>esterno è scarsa.                                                                                 | La capienza è insufficiente.<br>(Media)                                     | È possibile<br>avviare di<br>nuovo dopo il<br>ripristino.   | Schermo<br>precedente                |
| E017                |             | Superata la capacità di<br>memoria della macchina<br>La capacità di memoria<br>della macchina è insuffi-<br>ciente.                                                  | La capienza è insufficiente.<br>(Macchina)                                  | È possibile<br>avviare di<br>nuovo dopo il<br>ripristino.   | Schermo<br>precedente                |
| E019                |             | Misura dell'archivio<br>superata<br>L'archivio è troppo gran-<br>de.                                                                                                 | I dati di modello di cucitura<br>sono troppo grandi.<br>(Circa 50000 punti) | È possibile<br>avviare di<br>nuovo dopo il<br>ripristino    | Schermo<br>precedente                |
| E024                |             | Dimensione troppo<br>grande dei dati di mo-<br>dello di cucitura<br>La dimensione della me-<br>moria è superata.                                                     | La capienza della<br>memoria è superata.                                    | È possibile<br>avviare di<br>nuovo dopo il<br>ripristino    | Schermo di<br>immissione<br>dei dati |

| Codice di errore | Indicazione | Descrizione dell' errore                                                                                                    | Messaggio visualizzato                             | Come ricuperare                                                                                        | Luogo di ricu-<br>pero               |
|------------------|-------------|----------------------------------------------------------------------------------------------------|----------------------------------------------------|----------------------------------------------------------------------------------------------------|--------------------------------------|
| E027             |             | Errore di lettura<br>La lettura del dato dal<br>server non può essere<br>effettuata.                                                 | I dati non possono essere letti.                   | È possibile<br>avviare di<br>nuovo dopo il<br>ripristino                                               | Schermo<br>precedente                |
| E028             |             | Errore di scrittura<br>La scrittura del dato dal<br>server non può essere<br>effettuata.                                             | I dati non possono essere scritti.                 | È possibile<br>avviare di<br>nuovo dopo il<br>ripristino                                               | Schermo<br>precedente                |
| E029             |             | Errore di rilascio dello<br>slot della carta di me-<br>moria<br>Il coperchio dello slot della<br>carta di memoria è aperto           | Il coperchio dello slot<br>del media è aperto.     | È possibile<br>avviare di<br>nuovo dopo il<br>ripristino.                                              | Schermo<br>precedente                |
| E030             |             | Errore di mancanza del-<br>la posizione della barra<br>ago<br>La barra ago non è nella<br>posizione predeterminata.                  | L'ago non è in una<br>posizione adeguata.          | Girare la pu-<br>leggia a mano<br>per portare la<br>barra ago alla<br>sua posizione<br>predeterminata. | Schermo di<br>immissione<br>dei dati |
| E031             | -<br>       | Pressione dell'aria ca-<br>duta<br>La pressione dell'aria è<br>caduta.                                                               | La pressione d'aria è bassa.                       | È possibile<br>avviare di<br>nuovo dopo il<br>ripristino.                                              | Schermo di<br>immissione<br>dei dati |
| E032             |             | Errore di intercambiabi-<br>lità dell'archivio<br>L'archivio non può essere<br>letto.                                                | Il file non può essere letto.                      | È possibile<br>avviare di<br>nuovo dopo il<br>ripristino.                                              | Schermo di<br>immissione<br>dei dati |
| E040             | <b>₽₽</b> ₩ | Area di cucitura supe-<br>rata                                                                                                    | Il limite di spostamento<br>è superato.            | È possibile<br>avviare di<br>nuovo dopo il<br>ripristino.                                              | Schermo di<br>cucitura               |
| E043             |             | Errore di ingrandimen-<br>to<br>Il passo di cucitura supe-<br>ra il passo max.                                                       | Il passo massimo è superato.                       | È possibile<br>avviare di<br>nuovo dopo il<br>ripristino.                                              | Schermo di<br>immissione<br>dei dati |
| E045             | <b>~</b> // | Errore di ingrandimen-<br>to                                                                                                    | I dati di modello di cucitura<br>non sono buoni.   | È possibile<br>avviare di<br>nuovo dopo il<br>ripristino.                                              | Schermo di<br>immissione<br>dei dati |
| E050             | $\bigcirc$  | Interruttore di arresto<br>Quando l'interruttore di<br>arresto viene premuto<br>durante il funzionamento<br>della macchina.          | L'interruttore di arresto<br>temporaneo è premuto. | È possibile<br>avviare di<br>nuovo dopo il<br>ripristino.                                              | Schermo di<br>passo                  |
| E052             |             | Errore di rilevazione<br>della rottura del filo<br>Quando la rottura del filo<br>viene rilevata.                                     | La rottura del filo è rilevata.                    | È possibile<br>avviare di<br>nuovo dopo il<br>ripristino.                                              | Schermo di<br>passo                  |
| E061             | <u> </u>    | Errore di dato di interrut-<br>tore di memoria<br>Quando il dato di interrut-<br>tore di memoria è rotto o il<br>revision è vecchio. | Errore di dati di interruttore<br>di memoria       | Spegnere la macchina.                                                                                  |                                      |

| Codice di<br>errore | Indicazione         | Descrizione dell'errore                                                                                                    | Messaggio visualizzato                                                                                               | Come ricuperare                                           | Luogo di ricu-<br>pero                            |
|---------------------|---------------------|----------------------------------------------------------------------------------------------------|----------------------------------------------------------------------------------------------------|-----------------------------------------------------------|---------------------------------------------------|
| E080                |                     | Interruttore di arresto<br>esterno                                                                                                    | Interruttore esterno<br>di arresto è stato premuto.                                                                  | È possibile<br>avviare di<br>nuovo dopo il<br>ripristino. | Schermo di<br>passo                               |
| E204                | <b>⊘•</b> ⇐         | Errore di collegamento<br>del USB<br>Quando il numero di volte<br>della cucitura ha rag-<br>giunto 10 o più, con un<br>dispositivo USB collegato<br>alla macchina per cucire                                                                                                    | Non collegare mai il dispositivo<br>di memorizzazione USB alla<br>macchina durante la cucitura.                      | È possibile<br>avviare di<br>nuovo dopo il<br>ripristino. | Schermo di<br>immissione<br>dei dati              |
| E220                | 100000000<br>JU23.  | Avvertimento di ingras-<br>saggio<br>Al momento del funziona-<br>mento di 100 milioni punti<br>→ Consultare "III-1-11.<br>Rifornimento dei<br>posti designati con<br>grasso" p.122.                                                                                                    | Importante: Il grasso<br>sta esaurendosi.<br>Effettuare l'ingrassaggio.                                              | È possibile<br>avviare di<br>nuovo dopo il<br>ripristino. | Schermo di<br>immissione<br>dei dati              |
| E221                | 120000000<br>JUL23. | Errore di ingrassaggio<br>Al momento del funziona-<br>mento di 120 milioni punti.<br>La macchina per cucire viene<br>messa nello stato in cui la<br>cucitura è impossibile. È pos-<br>sibile sgombrare con l'inter-<br>ruttore di memoria U245<br>→ Consultare "III-1-11.<br>Rifornimento dei<br>posti designati con<br>grasso" p.122. | Importante: Il grasso<br>sièesaurito.<br>Effettuare l'ingrassaggio.                                                  | È possibile<br>avviare di<br>nuovo dopo il<br>ripristino. | Schermo di<br>immissione<br>dei dati              |
| E302                |                     | <b>Conferma dell'inclina-<br/>zione della testa</b><br>Quando il sensore dell'in-<br>clinazione della testa è<br>off (disinserito).                                                                                                    | La testa è inclinata.                                                                                                | È possibile<br>avviare di<br>nuovo dopo il<br>ripristino. | Schermo di<br>immissione<br>dei dati              |
| E305                | > <b>8</b> ⊲(       | Errore di posizione del<br>coltello tagliatessuto<br>Il coltello tagliatessuto è<br>nella posizione normale.                                                                                                    | Il sensore del coltello del rasafilo<br>non può essere rilevato.                                                     | Spegnere la macchina.                                     | Schermo di<br>immissione<br>dei dati              |
| E306                |                     | Errore di posizione del<br>coltello tagliatessuto<br>Il coltello tagliatessuto<br>non è nella posizione re-<br>golare.                                                                                                    | Il sensore della pinza del filo<br>non può essere rilevato.                                                          | Spegnere la macchina.                                     |                                                   |
| E307                |                     | Errore di fuori tempo<br>del comando di immis-<br>sione esterna<br>L'immissione non viene<br>effettuata per un perio-<br>do di tempo fisso con il<br>comando di immissione<br>esterna dei dati a vettore.                                                                                                    | Non c'è ingresso per un<br>determinato periodo di tempo<br>con il comando di ingresso<br>esterno dei dati a vettore. | È possibile<br>avviare di<br>nuovo dopo il<br>ripristino. | Schermo di<br>immissione<br>dei dati              |
| E308                | <b>OUT</b>          | Errore di fuori tempo<br>del terminale di attesa<br>Non c'è immissione al<br>terminale di attesa per un<br>certo periodo di tempo.                                                                                                    | Non c'è ingresso dal<br>terminale di attesa per un<br>determinato periodo di tempo.                                  | Spegnere la macchina.                                     |                                                   |
| E406                | 😯 📈                 | Errore di password non corrispondente                                                                                                    | La password non corrisponde.<br>Reimmettere la password<br>da capo.                                                  | È possibile<br>avviare di<br>nuovo dopo il<br>ripristino. | Schermata di<br>immissione<br>della pas-<br>sword |

| Codice di<br>errore | Indicazione | Descrizione dell' errore                                                                                                    | Messaggio visualizzato                                                                                            | Come ricuperare                                                                                             | Luogo di ricu-<br>pero      |
|---------------------|-------------|----------------------------------------------------------------------------------------------------|----------------------------------------------------------------------------------------------------|----------------------------------------------------------------------------------------------------|-----------------------------|
| E703                | <u>F</u>    | Il pannello è collegato alla<br>macchina per cucire che<br>non sono supposte. (Er-<br>rore di tipo di macchina)<br>Quando il codice di tipo<br>di macchina del siste-<br>ma non è corretto nella<br>comunicazione iniziale.         | Il modello della macchina per<br>cucire è differente da quello<br>del pannello.                                   | Possibile riscri-<br>vere il program-<br>ma dopo aver<br>premuto giù<br>l'interruttore di<br>comunicazione. | Schermo di<br>comunicazione |
| E704                | R – V – L   | Incompatibilità della<br>versione del sistema<br>La versione del software<br>di sistema è incompati-<br>bile nella comunicazione<br>iniziale.                                                                                       | La versione del programma<br>è incompatibile.                                                                     | Possibile riscri-<br>vere il program-<br>ma dopo aver<br>premuto giù<br>l'interruttore di<br>comunicazione. | Schermo di<br>comunicazione |
| E730                |             | Difettosità del codifica-<br>tore del motore dell'al-<br>bero principale<br>Quando il codificatore del<br>motore della macchina<br>per cucire è anormale.                                                                           | Il motore della macchina per<br>cucire è difettoso.<br>(Fasi A e B del codificatore)                              | Spegnere la macchina.                                                                                       |                             |
| E731                |             | Il sensore del foro o il<br>sensore della posizione<br>del motore principale è<br>difettoso<br>Quando il sensore del foro<br>o il sensore della posizione<br>del motore della macchina<br>per cucire è difettoso.                   | Il motore della macchina<br>per cucire è difettoso.<br>(Fasi U, V e W del codificatore)                           | Spegnere la macchina.                                                                                       |                             |
| E733                |             | Giro inverso del motore<br>dell'albero principale<br>Quando il motore della<br>macchina per cucire gira<br>in senso inverso.                                                                                                    | Il motore della macchina per<br>cucire funziona nel senso inverso.                                                | Spegnere la macchina.                                                                                       |                             |
| E802                |             | Rilevazione della<br>discontinuità elettrica<br>dell'alimentazione                                                                                                    | La corrente è tolta<br>istantaneamente.                                                                           | Spegnere la macchina.                                                                                       |                             |
| E811                |             | Sovratensione<br>Quando la tensione di<br>alimentazione d'ingres-<br>so è più alta del valore<br>specificato.                                                                                                    | La tensione in ingresso<br>è troppo alta.<br>(Controllare la tensione<br>in ingresso.)                            | Spegnere la macchina.                                                                                       |                             |
| E813                |             | Bassa tensione<br>Quando la tensione di<br>alimentazione d'ingresso<br>è più bassa del valore<br>specificato.                                                                                                    | La tensione in ingresso<br>è troppo alta.<br>(Controllare la tensione<br>in ingresso.)                            | Spegnere la macchina.                                                                                       |                             |
| E901                |             | Anomalia sull'IPM del<br>motore dell'albero prin-<br>cipale motore dell'albe-<br>ro principale<br>Quando il IPM della scheda<br>di circuito stampato di<br>servocontrollo è anormale.                                               | Il pannello elettronico<br>SDC è difettoso.<br>(IPM)                                                              | Spegnere la macchina.                                                                                       |                             |
| E903                |             | Anomalia sull'alimen-<br>tazione elettrica del<br>motore passo-passo<br>Quando l'alimentazione<br>elettrica del motore passo-<br>passo della scheda di<br>circuito stampato SRERVO<br>CONTROL (servocontrollo)<br>fluttua del ±15%. | L'alimentazione del pannello<br>elettronico SDC à difettosa.<br>(Alimentazione 85 V per il<br>motore passo-passo) | Spegnere la macchina.                                                                                       |                             |

| Codice di<br>errore | Indicazione   | Descrizione dell' errore                                                                                                    | Messaggio visualizzato                                                                                                    | Come ricuperare          | Luogo di ricu-<br>pero |
|---------------------|---------------|----------------------------------------------------------------------------------------------------|----------------------------------------------------------------------------------------------------|--------------------------|------------------------|
| E904                |               | Anomalia sull' alimen-<br>tazione elettrica del<br>solenoide<br>Quando l'alimentazione<br>elettrica del solenoide della<br>scheda di circuito stampato<br>SRERVO CONTROL (servo-<br>controllo) fluttua del +15%                                                                               | L'alimentazione del pannello<br>elettronico SDC è difettosa.<br>(Alimentazione 33 V<br>per il solenoide)                       | Spegnere la macchina.    |                        |
| E905                |               | Anomalia sulla tempera-<br>tura dello scavo termico<br>per la scheda di circuito<br>stampato SRERVO CON-<br>TROL (servocontrollo)<br>Surriscaldamento della<br>scheda di circuito stampato<br>SRERVO CONTROL<br>(servocontrollo). Accendere<br>la macchina di nuovo dopo<br>aver preso tempo. | La temperatura del pannello<br>elettronico SDC è troppo alta.                                                                  | Spegnere la macchina.    |                        |
| E907                | ∅₩            | Errore di ricupero<br>dell'origine del motore<br>del trasporto X<br>Quando il segnale di<br>sensore dell'origine<br>non viene immesso al<br>momento del movimento<br>di ricupero dell'origine.                                                                                                | L'origine del motore X<br>non può essere trovata.<br>(Sensore dell'origine X)                                                  | Spegnere la<br>macchina. |                        |
| E908                | <u>[]</u> ‡ ∰ | Errore di ricupero<br>dell'origine del motore<br>del trasporto Y<br>Quando il segnale di<br>sensore dell'origine<br>non viene immesso al<br>momento del movimento<br>di ricupero dell'origine.                                                                                                | L'origine del motore Y<br>non può essere trovata.<br>(Sensore dell'origine Y)                                                  | Spegnere la macchina.    |                        |
| E910                | ╧┱╋           | Errore di ricupero<br>dell'origine del motore<br>del pressore<br>Quando il segnale di<br>sensore dell'origine<br>non viene immesso al<br>momento del movimento<br>di ricupero dell'origine.                                                                                                   | Origine del motore del rasafilo del<br>pressore non può essere trovata.<br>(Sensore dell'origine del<br>rasafilo del pressore) | Spegnere la macchina.    |                        |
| E913                | <u>*</u> +    | Errore di ricupero dell'o-<br>rigine della pinza del filo<br>Quando il segnale di<br>sensore dell'origine<br>non viene immesso al<br>momento del movimento<br>di ricupero dell'origine.                                                                                                    | L'origine del motore della pinza<br>del filo non può essere trovata.<br>(Sensore dell'origine della<br>pinza del filo)         | Spegnere la macchina.    |                        |
| E914                | +₫+           | Errore di trasporto<br>difettoso<br>Il ritardo del tempismo<br>tra il trasporto e l'albero<br>principale si presenta.                                                                                                    | L'inconveniente di trasporto<br>X∕Y è rilevato.                                                                                | Spegnere la macchina.    |                        |
| E915                | ((••))        | Anomalia sulla comuni-<br>cazione tra il pannello<br>operativo e il MAIN CPU<br>(CPU principale)<br>Quando l'anomalia<br>si presenta nella<br>comunicazione dei dati.                                                                                                    | La comunicazione è impossibile.<br>(Pannello − Pannello<br>elettronico MAIN)                                                   | Spegnere la macchina.    |                        |

| Codice di<br>errore | Indicazione | Descrizione dell' errore                                                                                                    | Messaggio visualizzato                                                                                            | Come ricuperare                                                                                                    | Luogo di ricu-<br>pero                                                                    |
|---------------------|-------------|----------------------------------------------------------------------------------------------------|----------------------------------------------------------------------------------------------------|----------------------------------------------------------------------------------------------------|-------------------------------------------------------------------------------------------|
| E916                | ((••))      | Anomalia sulla comuni-<br>cazione tra il MAIN CPU<br>(CPU principale) e il CPU<br>dell'albero principal<br>Quando l'anomalia<br>si presenta nella<br>comunicazione dei dati.                                   | La comunicazione è impossibile.<br>(Pannello elettronico MAIN -<br>Pannello elettronico SDC)                      | Spegnere la macchina.                                                                                                    |                                                                                           |
| E917                | ((••))      | Mancata comunicazione<br>tra il pannello operativo<br>e il personal<br>Quando l'anomalia<br>si presenta nella<br>comunicazione dei dati.                                                                       | La comunicazione è impossibile.<br>(Pannello - PC)                                                                | È possibile<br>avviare di<br>nuovo dopo il<br>ripristino.                                                                                                    |                                                                                           |
| E918                |             | Scheda di circuito stam-<br>pato MAIN (principale)<br>surriscaldata<br>Surriscaldamento della<br>scheda di circuito stampato<br>MAIN (principale).<br>Accendere la macchina di<br>nuovo dopo aver preso tempo. | La temperatura del pannello<br>elettronico MAIN è troppo alta.                                                    | Spegnere la macchina.                                                                                                    |                                                                                           |
| E925                | Ϗ╣╔         | Errore di ricupero<br>dell'origine del motore<br>del pressore intermedio<br>Il sensore dell'origine<br>del motore del pressore<br>intermedio non cambia<br>al momento del ricupero<br>dell'origine.            | L'origine del Pressore Intermedio<br>non può essere trovata.<br>(Sensore dell'origine del<br>Pressore Intermedio) | Spegnere la macchina.                                                                                                    |                                                                                           |
| E926                |             | Errore di slittamento<br>della posizione del mo-<br>tore X                                                                                                    | La posizione del motore<br>del trasporto X è errata.                                                              | <ol> <li>Nel caso della<br/>visualizzazione<br/>dell'errore du-<br/>rante la cucitura<br/>Possibile rico-<br/>minciare dopo<br/>il ripristino</li> <li>Nel caso della<br/>visualizzazione<br/>dell'errore dopo<br/>il completamen-<br/>to della cucitura<br/>Possibile rico-<br/>minciare dopo<br/>il ripristino</li> <li>In altri casi Spe-<br/>gnere l'unità.</li> </ol>                            | <ol> <li>Schermo di<br/>passo</li> <li>Schermo di<br/>cucitura</li> <li>3</li> </ol>      |
| E927                |             | Errore di slittamento<br>della posizione del mo-<br>tore Y                                                                                                    | La posizione del motore<br>del trasporto Y è errata.                                                              | <ol> <li>Nel caso della<br/>visualizzazio-<br/>ne dell'errore<br/>durante la<br/>cucitura Pos-<br/>sibile ricomin-<br/>ciare dopo il<br/>ripristino</li> <li>Nel caso della<br/>visualizzazio-<br/>ne dell'errore<br/>dopo il com-<br/>pletamento<br/>della cucitura<br/>Possibile ri-<br/>cominciare<br/>dopo il ripri-<br/>stino</li> <li>In altri casi<br/>S p e g n e r e<br/>l'unità.</li> </ol> | <ol> <li>Schermo<br/>di passo</li> <li>Schermo<br/>di cucitu-<br/>ra</li> <li></li> </ol> |

| Codice di<br>errore | Indicazione | Descrizione dell' errore                                                                                                    | Messaggio visualizzato                                                      | Come ricuperare       | Luogo di ricu-<br>pero |
|---------------------|-------------|----------------------------------------------------------------------------------------------------|-----------------------------------------------------------------------------|-----------------------|------------------------|
| E928                | <b>≫</b>    | Errore di slittamento<br>della posizione del mo-<br>tore del rasafilo                                                                                                    | La posizione del motore<br>del rasafilo è errata.                           | Spegnere la macchina. |                        |
| E930                |             | Errore di slittamento<br>della posizione del<br>motore del pressore<br>intermedio                                                                                               | La posizione del motore del<br>Pressore Intermedio è errata.                | Spegnere la macchina. |                        |
| E931                | + <u>⊨</u>  | Errore di sovraccarico<br>del motore X                                                                                                    | Il motore del trasporto X<br>è sovraccarico.                                | Spegnere la macchina. |                        |
| E932                |             | Errore di sovraccarico<br>del motore Y                                                                                                    | Il motore del trasporto Y<br>è sovraccarico.                                | Spegnere la macchina. |                        |
| E933                | <b>%</b>    | Errore di sovraccarico<br>del motore del rasafilo                                                                                                    | Il motore del rasafilo<br>è sovraccarico.                                   | Spegnere la macchina. |                        |
| E935                |             | Errore di sovraccarico<br>del motore del pressore<br>intermedio                                                                                                    | Il motore del Pressore<br>Intermedio è sovraccarico.                        | Spegnere la macchina. |                        |
| E936                |             | Errore di fuori dell'area<br>di cucitura del motore<br>X/Y                                                                                                    | La posizione del motore del<br>trasporto ha superato l'area<br>di cucitura. | Spegnere la macchina. |                        |
| E943                |             | Problema della scheda<br>a circuito stampato<br>MAIN CONTROL<br>Quando la scrittura<br>dei dati alla scheda a<br>circuito stampato MAIN<br>CONTROL non può<br>essere effettuata | Il pannello elettronico<br>MAIN è difettoso.                                | Spegnere la macchina. |                        |
| E946                |             | Problema della scheda a<br>circuito stampato HEAD<br>RELAY<br>Quando la scrittura dei<br>dati alla scheda a circuito<br>stampato HEAD RELAY<br>non può essere effettuata        | Il pannello elettronico<br>della testa è difettoso.                         | Spegnere la macchina. |                        |

# **(5. ELENCO DEI MESSAGGI**

| No. di<br>messaggio | Indicazione     | Messaggio visualizzato                                                                    | Descrizione                                                                                                    |
|---------------------|-----------------|-------------------------------------------------------------------------------------------|----------------------------------------------------------------------------------------------------|
| M520                | <b>&gt;</b> ]]] | La cancellazione è effettuata.<br>OK?                                                     | Conferma della cancellazione del modello di<br>cucitura dell'utente<br>La cancellazione viene effettuata. Va bene ?                                                                                       |
| M521                | PNo. ])]        | La cancellazione è effettuata.<br>OK?                                                     | Conferma della cancellazione del bottone di<br>modello di cucitura<br>La cancellazione viene effettuata. Va bene ?                                                                                        |
| M522                |                 | La cancellazione è effettuata.<br>OK?                                                     | Conferma della cancellazione del modello di<br>cucitura a ciclo<br>La cancellazione viene effettuata. Va bene ?                                                                                           |
| M523                | C<br>Ng         | Idatidi modellodicucitura<br>non sono memorizzati.<br>La cancellazioneèeffettuata.<br>OK? | Conferma della cancellazione del dato di riserva<br>Il dato di modello di cucitura non è memorizzato. La<br>cancellazione va bene ?                                                                       |
| M528                | No.             | La sovrascrittura è effettuata.<br>OK?                                                    | Conferma della sovrascrittura del modello di<br>cucitura dell'utente<br>La sovrascrittura viene effettuata. Va bene ?                                                                                     |
| M529                |                 | La sovrascrittura è effettuata.<br>OK?                                                    | Conferma della sovrascrittura della carta di<br>memoria<br>La sovrascrittura viene effettuata. Va bene ?                                                                                                  |
| M530                | No.             | La sovrascrittura è effettuata.<br>OK?                                                    | Conferma della sovrascrittura del dato a vettore/dato M3/<br>dato a format standard di cucitura/dato di programma<br>semplificato del pannello<br>La sovrascrittura viene effettuata. Va bene ?           |
| M531                | No.             | La sovrascrittura è effettuata.<br>OK?                                                    | Conferma della sovrascrittura del dato a vettore/<br>dato M3/dato a format standard di cucitura/dato di<br>programma semplificato della carta di memoria<br>La sovrascrittura viene effettuata. Va bene ? |
| M532                | No.             | La sovrascrittura è effettuata.<br>OK?                                                    | Conferma della sovrascrittura del dato a vettore/<br>dato M3/dato a format standard di cucitura/dato di<br>programma semplificato sul personal<br>La sovrascrittura viene effettuata. Va bene ?           |
| M534                | No.             | La sovrascrittura è effettuata.<br>OK?                                                    | Conferma della sovrascrittura del dato di<br>regolazione e tutti i dati di macchina della carta di<br>memoria<br>La sovrascrittura viene effettuata. Va bene ?                                            |

| No. di<br>messaggio | Indicazione             | Messaggio visualizzato                                                 | Descrizione                                                                                                    |
|---------------------|-------------------------|------------------------------------------------------------------------|----------------------------------------------------------------------------------------------------|
| M535                | No.                     | La sovrascrittura è effettuata.<br>OK?                                 | Conferma della sovrascrittura del dato di<br>regolazione e tutti i dati di macchina sul personal<br>La sovrascrittura viene effettuata. Va bene ? |
| M537                | <sup>™</sup>            | La cancellazione è effettuata.<br>OK?                                  | Conferma della cancellazione del comando di<br>tensione del filo<br>La cancellazione viene effettuata, va bene?                                   |
| M538                | <u></u>                 | La cancellazione è effettuata.<br>OK?                                  | Conferma della cancellazione del valore di<br>aumento/diminuzione del pressore intermedio<br>La cancellazione viene effettuata, va bene?          |
| M542                | <u>چ</u> ہ د            | La formattazione è effettuata.<br>OK?                                  | <b>Conferma della formattazione</b><br>La formattazione viene effettuata. Va bene ?                                                               |
| M544                | <b>N</b> ollin          | I dati non esistono.                                                   | Il dato che corrisponde al pannello non esiste.<br>Il dato non esiste.                                                                            |
| M545                | <b>‱</b>                | I dati non esistono.                                                   | Il dato che corrisponde alla carta di memoria non<br>esiste.<br>Il dato non esiste.                                                               |
| M546                | <b>No<sub>lle</sub></b> | I dati non esistono.                                                   | Il dato che corrisponde al personal non esiste.<br>Il dato non esiste.                                                                            |
| M547                |                         | La sovrascrittura non può essere<br>effettuata poiché i dati esistono. | Proibizione della sovrascrittura sul dato di<br>modello di cucitura<br>Il dato esiste e la sovrascrittura non può essere<br>effettuata.           |
| M548                | No.>>                   | La sovrascrittura non può essere<br>effettuata poiché i dati esistono. | Proibizione della sovrascrittura sul dato della<br>carta di memoria<br>Il dato esiste e la sovrascrittura non può essere<br>effettuata.           |
| M549                | No.>>                   | La sovrascrittura non può essere<br>effettuata poiché i dati esistono. | Proibizione della sovrascrittura sul dato sul<br>personal<br>Il dato esiste e la sovrascrittura non può essere<br>effettuata.                     |
| M550                |                         | Ci sono i back up dati immessi<br>tramite l'unità principale.          | Informazione sul dato di riserva immesso tramite<br>il corpo principale<br>Il dato di riserva immesso tramite il corpo principale<br>esiste.      |

| No. di<br>messaggio | Indicazione    | Messaggio visualizzato                                                                              | Descrizione                                                                                                    |
|---------------------|----------------|----------------------------------------------------------------------------------------------------|----------------------------------------------------------------------------------------------------|
| M554                |                | I dati personalizzati a serratura<br>a chiave sono stati inizializzati.                             | Avviso sull'inizializzazione dei dati personalizzati<br>I dati personalizzati a serratura a chiave sono stati<br>inizializzati.         |
| M554                |                | Idati personalizzati a serratura<br>a chiave sono rotti.<br>L'inizializzazione è effettuata.<br>OK? | Rottura dei dati personalizzati<br>I dati personalizzati a serratura a chiave si sono rotti.<br>L'inizializzazione sarà effettuata. OK? |
| M556                |                | Idati personalizzati a serratura<br>a chiave sono inizializzati.<br>OK?                             | Conferma sull'inizializzazione dei dati<br>personalizzati<br>I dati personalizzati a serratura a chiave saranno<br>inizializzati. OK?   |
| M557                | <sup>№</sup> . | La password viene cancellata.<br>OK?.                                                               | Conferma della cancellazione dell'impostazione<br>della password<br>La password viene cancellata.<br>OK?                                |
| M653                | $\mathbf{X}$   | La formattazione è effettuata.                                                                      | Formattazione in corso<br>La formattazione è in corso d'esecuzione.                                                                     |
| M669                | $\mathbf{X}$   | È in corso la lettura dei dati.                                                                     | Lettura del dato in corso<br>La lettura del dato è in corso d'esecuzione.                                                               |
| M670                | $\mathbf{X}$   | È in corso la scrittura dei dati.                                                                   | Scrittura del dato in corso<br>La scrittura del dato è in corso d'esecuzione.                                                           |
| M671                | $\mathbf{X}$   | È in corso la conversione dei dati.                                                                 | Conversione del dato in corso<br>La conversione del dato è in corso d'esecuzione.                                                       |

# **III. MANUTENZIONE DELLA MACCHINA PER CUCIRE**

# 1. MANUTENZIONE

# 1-1. Regolazione dell'altezza barra ago (Modifica della lunghezza dell'ago)

### AVVERTIMENTO :

Al fine di evitare incidenti causati dall'avvio improvviso della macchina, spegnere la macchina prima di effettuare le seguenti operazioni.

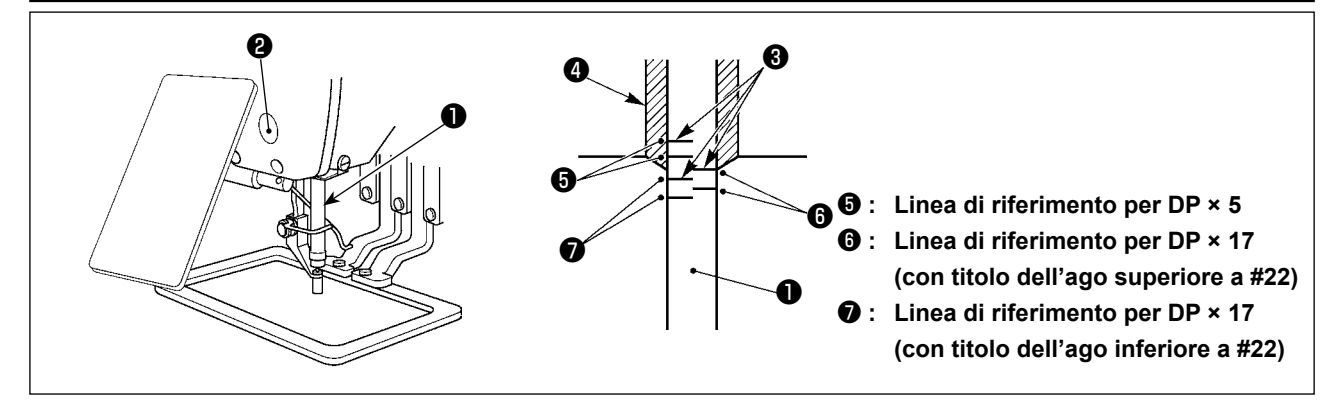

- \* Accendere la macchina una volta, e spegnerla di nuovo dopo aver messo il pressore intermedio nello stato di abbassamento.
- Portare la barra ago 1 alla posizione più bassa della sua corsa. Allentare vite di collegamento 2 della barra ago e regolare in modo che la linea di riferimento superiore 3 incisa sulla barra ago sia allineata all'estremità inferiore della bussola inferiore 4.
- Come illustrato nella figura qui sopra, modificare la posizione della regolazione a seconda del titolo dell'ago.

Al termine della regolazione, girare la puleggia per controllare per un carico irregolare.

# 1-2. Regolazione della relazione fase ago-navetta

## **AVVERTIMENTO:**

Al fine di evitare incidenti causati dall'avvio improvviso della macchina, spegnere la macchina prima di effettuare le seguenti operazioni.

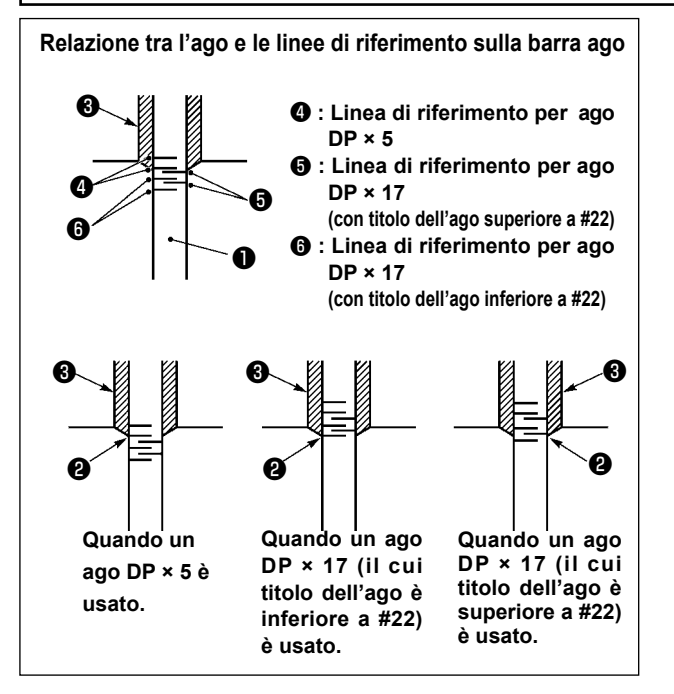

- \* Accendere la macchina una volta, e spegnerla di nuovo dopo aver messo il pressore intermedio nello stato di abbassamento.
- Girare volantino manualmente per sollevare la barra ago ①. Regolare in modo che la linea di riferimento inferiore ② sulla barra ago ascendente sia allineata all'estremità inferiore della bussola inferiore.

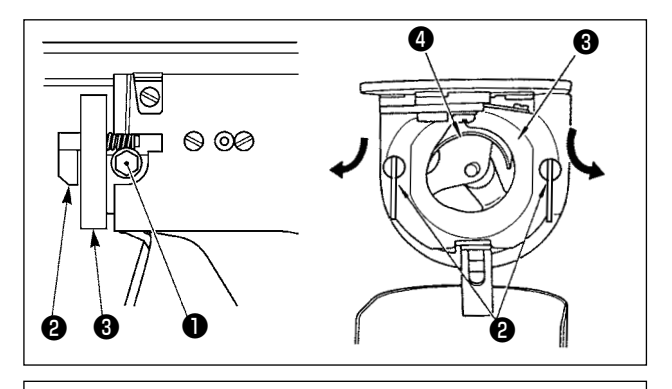

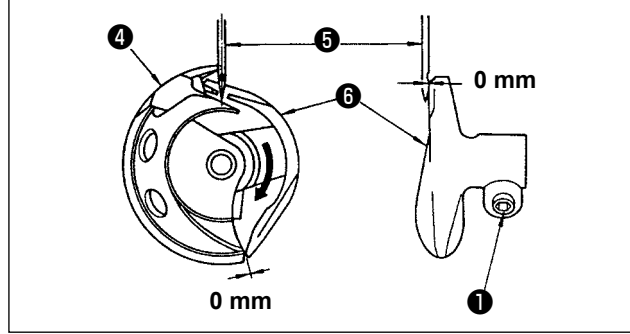

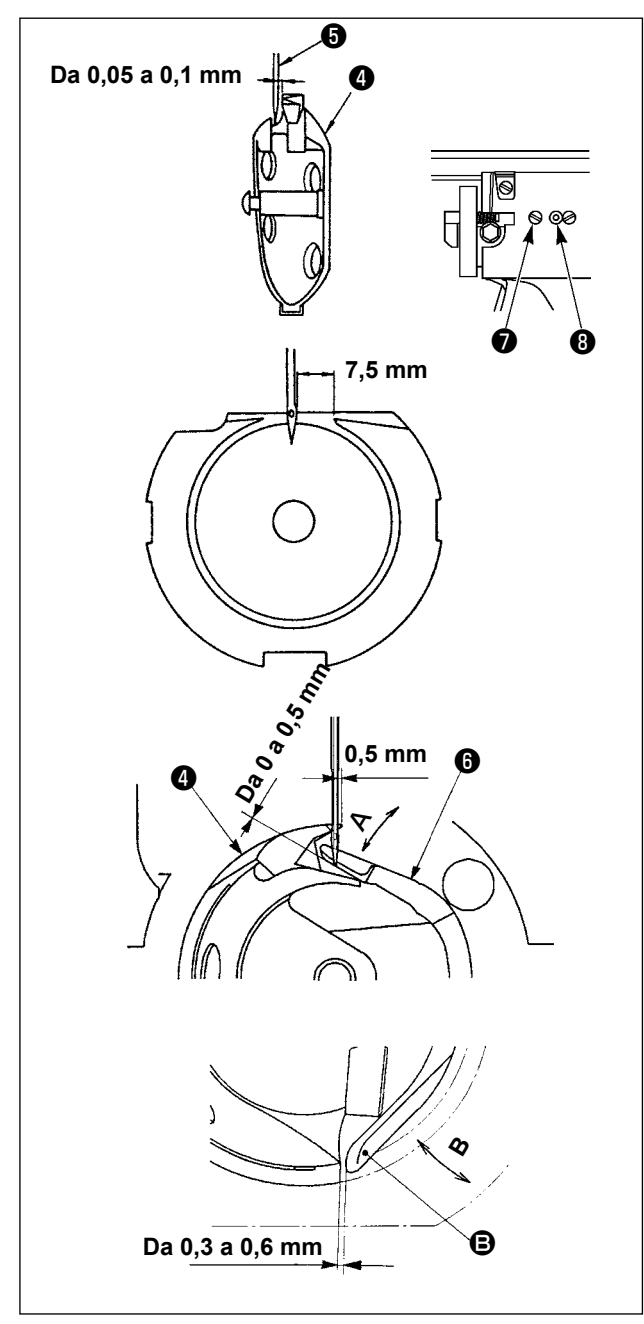

2) Allentare vite di fissaggio **1** nell'elemento motore della navetta. Tirando ganci 2 della leva di apertura della capsula verso l'operatore, aprirli verso destra e sinistra fino a che la leva di apertura 3 non si stacca.

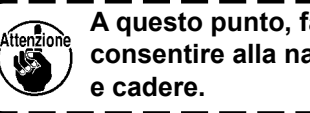

A questo punto, fare attenzione a non consentire alla navetta 4 di staccarsi

- 3) Regolare in modo che la punta della navetta incontri il centro dell'ago 6, e che sia lasciato un gioco di 0 mm tra la superficie dell'estremità anteriore dell'elemento motore 6 della navetta e l'ago poiché la superficie dell'estremità anteriore dell'elemento motore della navetta riceve l'ago per prevenire la piegatura dell'ago. Stringere quindi vite di fissaggio
- 4) Allentare vite di fissaggio O della guida di scorrimento della navetta, e regolare la posizione longitudinale della guida di scorrimento della navetta. Per fare questa regolazione, girare albero di regolazione 8 della guida di scorrimento della navetta in senso orario o antiorario per lasciare un gioco compreso tra 0,05 e 0,1 mm tra l'ago 6 e la punta della lama della navetta 4
- 5) Al termine della regolazione della posizione longitudinale della guida di scorrimento della navetta, regolare ulteriormente per lasciare un gioco di 7,5 mm tra l'ago e la guida di scorrimento della navetta. Stringere guindi vite 🕖 della guida di scorrimento della navetta.
- 6) Quando si cambia il numero dell'ago dal numero presente al momento della consegna standard o si usa un nuovo azionatore, effettuare la regolazione dell'altezza dell'azionatore.

[Regolazione dell'altezza dell'azionatore]

- 1) Regolare in modo che la punta della lama del crochet interno 4 incontri il centro dell'ago 5 e stringere la vite di fissaggio
- 2) Piegare la sezione di protezione dell'ago dell'azionatore 6 nel senso della freccia A in modo che la quantità di sporgenza dall'estremità inferiore della sezione di protezione dell'ago dell'azionatore 6 alla punta dell'ago 5 sia da 0 a 0,5 mm quando la punta della lama del crochet interno **4** sporge di 0,5 mm dall'estremità destra dell'ago
- 3) Piegare l'estremità posteriore B dell'azionatore 6 nel senso B in modo che lo spazio fra crochet interno 4 sia da 0.3 a 0.6 mm.
- 4) Effettuare la regolazione dei punti da 3) a 5) qui sopra.

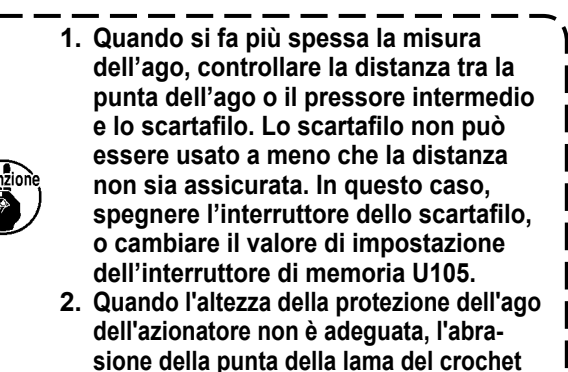

interno o salti di punto saranno causati.

J

I

# 1-3. Altezza e angolo della pinza

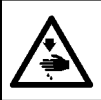

### AVVERTIMENTO :

Al fine di evitare incidenti causati dall'avvio improvviso della macchina, spegnere la macchina prima di effettuare le seguenti operazioni.

# (1) Altezza della pinza (tipo S)

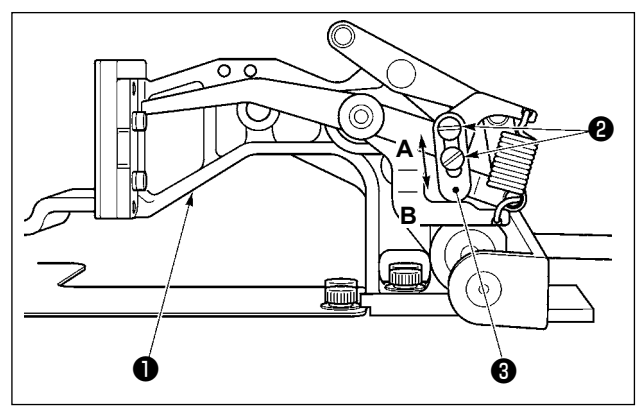

- Allentare viti ② poste sui lati destro e sinistro della mensola di trasporto ① . Spostando fermo ③ del premistoffa verso la direzione B, l'altezza della pinza sarà aumentata.
- 2) Al termine della regolazione dell'altezza della pinza, stringere saldamente le viti 2.

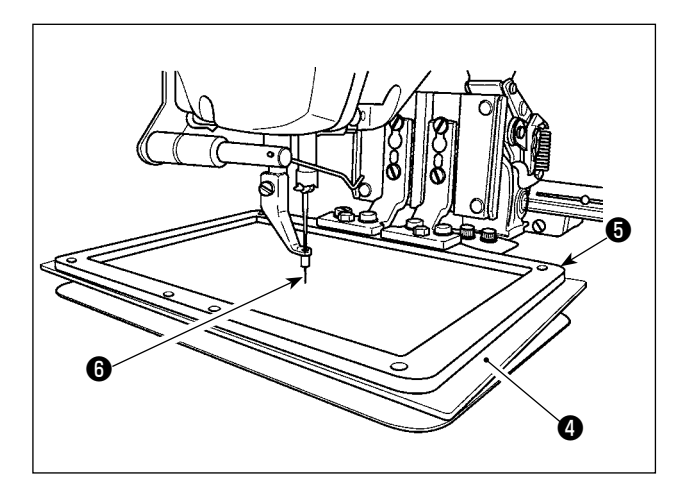

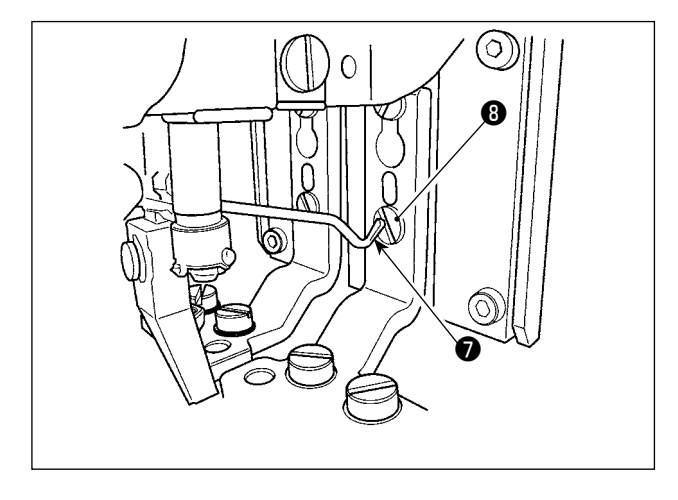

Se si posiziona il premistoffa di plastica ④ sulla pinza ⑤ con la pinza rimasta all'altezza regolata in fabbrica al momento della consegna, la punta ⑥ dell'ago può interferire con il premistoffa di plastica ④ . Per impedire l'interferenza, regolare per diminuire l'altezza della pinza o posizionare il premistoffa di plastica ④ con la pinza \$5\$ tenuta abbassata manualmente.

- 3) Se la mensola di trasporto è spostata all'estremità anteriore della sua corsa per la regolazione dell'altezza della pinza ecc., quando la macchina per cucire è spenta, l'estremità dello scartafilo interferisce con la testa della vite di fissaggio i del piedino premistoffa. Perciò, fare attenzione.
- \* Finché la macchina per cucire è accesa, non si verifica nessun'interferenza fra l'estremità dello scartafilo e la testa della vite di fissaggio
  ③ del piedino premistoffa quando la mensola di trasporto è spostata entro la sua gamma di spostamento X-Y.

# (2) Altezza della pinza (tipo L)

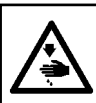

### AVVERTIMENTO : Al fine di evitare incidenti cau

Al fine di evitare incidenti causati dall'avvio improvviso della macchina, spegnere la macchina prima di effettuare le seguenti operazioni.

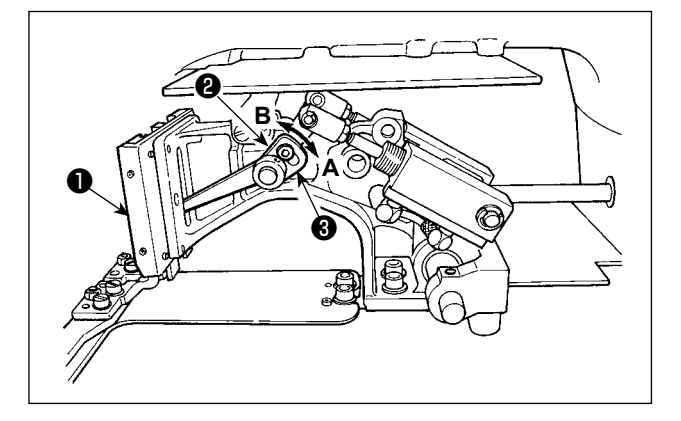

- Allentare viti poste sui lati destro e sinistro della mensola di trasporto . Spostando fermo del premistoffa verso la direzione B, l'altezza della pinza sarà aumentata.
- 2) Al termine della regolazione dell'altezza della pinza, stringere saldamente le viti 2.

# (3) Angolo della pinza (tutti i modelli escluso il tipo 1306L)

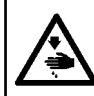

### AVVERTIMENTO : Al fine di evitare incidenti caus

Al fine di evitare incidenti causati dall'avvio improvviso della macchina, spegnere la macchina prima di effettuare le seguenti operazioni.

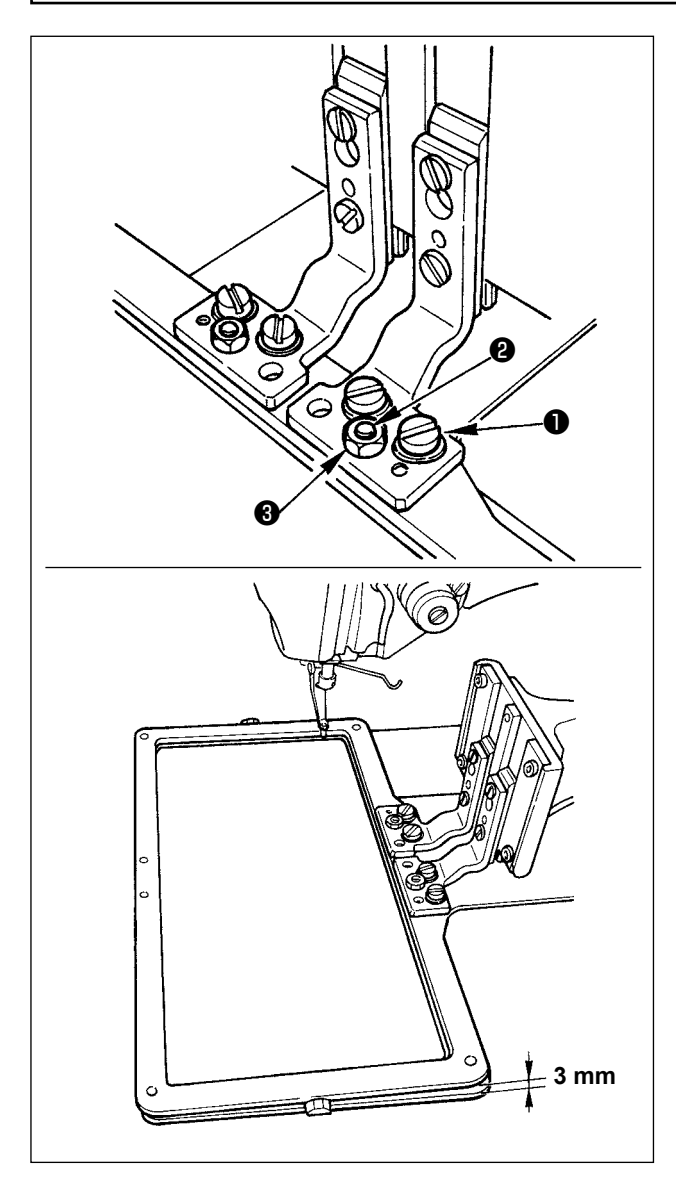

Se la pinza è posizionata parallelamente alla placca ago, è possibile che la pressione del lato anteriore della pinza cada. Perciò, non mancare di regolare l'inclinazione della pinza in modo che il lato anteriore della pinza sia leggermente più basso del relativo lato posteriore.

- Allentare la vite ① e il dado ③ . Girando la vite di regolazione ② in senso orario, il lato anteriore della pinza si abbasserà.
- 2) Al termine della regolazione dell'inclinazione, stringere la vite 1 e il dado 3.

Se la pinza è eccessivamente inclinata, potrebbero verificarsi inconvenienti come mancato sollevamento della pinza.

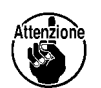

Come riferimento della regolazione, l'estremità posteriore della pinza dovrebbe essere ad una distanza di circa 3 mm sopra la superficie della placca ago quando l'estremità anteriore della pinza tocca la superficie della placca ago.

# 1-4. Regolazione della corsa verticale del piedino premistoffa intermedio

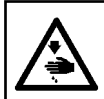

### AVVERTIMENTO : Al fine di evitare inc

Al fine di evitare incidenti causati dall'avvio improvviso della macchina, spegnere la macchina prima di effettuare le seguenti operazioni.

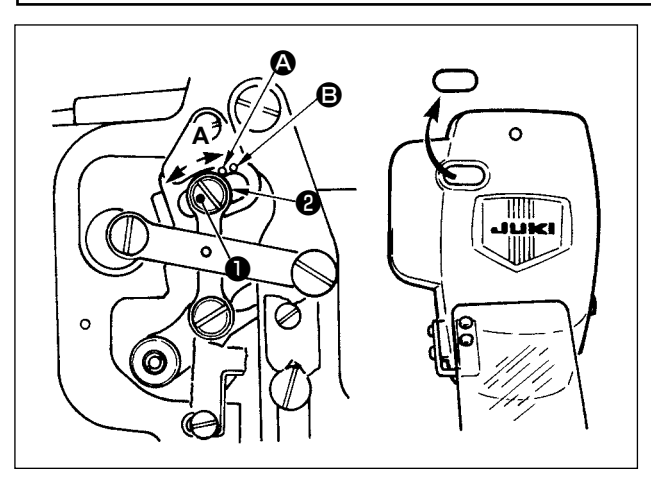

- \* Accendere la macchina una volta, e spegnerla di nuovo dopo aver messo il pressore intermedio nello stato di abbassamento.
- 1) Togliere coperchio frontale.
- Girare volantino per portare la barra ago al suo punto più basso.
- 3) Allentare vite di cardine ① e spostarlo in direzione A per aumentare la corsa.
- 4) Quando puntino di riferimento (2) è allineato al lato destro della periferia esterna di rondella (2), la corsa verticale del piedino premistoffa intermedio sarà 4 mm. E, quando puntino di riferimento (3) è allineato al lato destro della periferia esterna della rondella, la corsa sarà 7 mm.

(La corsa verticale del piedino premistoffa intermedio è impostata in fabbrica a 4 mm al momento di consegna.)

Rimuovendo il tappo di gomma nel coperchio facciale, la regolazione può essere eseguita senza rimuovere il coperchio facciale.

# 1-5. Coltello mobile e contro-lama

AVVERTIMENTO : Al fine di evitare incidenti causati dall'avvio improvviso della macchina, spegnere la macchina prima di effettuare le seguenti operazioni.

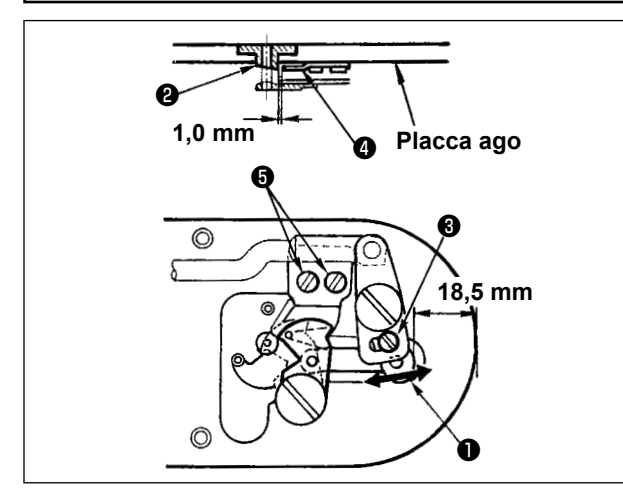

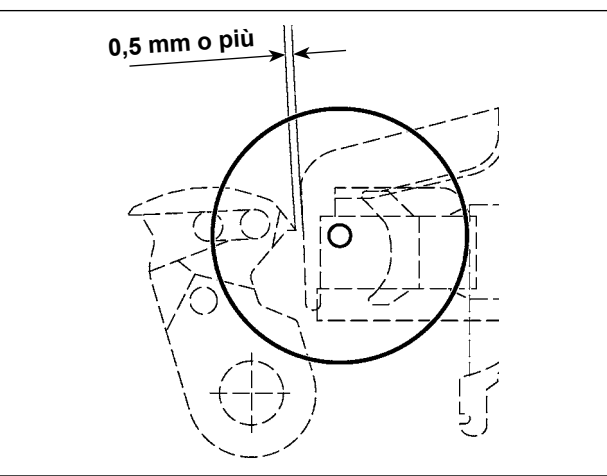

- Allentare vite di regolazione 3 in modo che un gioco di 18,5 mm sia lasciato tra l'estremità anteriore della placca ago e l'estremità della leva di taglio del filo, piccolo 1. Per regolare, spostare il coltello mobile nel senso della freccia.
- 2) Allentare vite di regolazione in modo che un gioco di 1,0 mm sia lasciato tra la guida foro ago in contro-lama in terregolare, spostare la contro-lama.

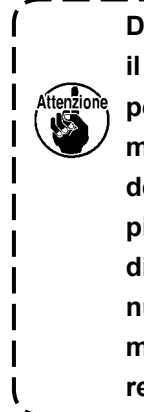

Dopo il ricupero dell'origine, premere il tasto SET READY sul pannello IP per verificare che una distanza di 0,5 mm o più sia lasciata fra l'estremità del coltello mobile e l'estremità della pinza del filo dell'ago. Se una distanza di 0,5 mm o più non può essere ottenuta, regolare la posizione del coltello mobile entro 18,5 ± 0,5 mm per ottenere la distanza specificata.

### **AVVERTIMENTO**:

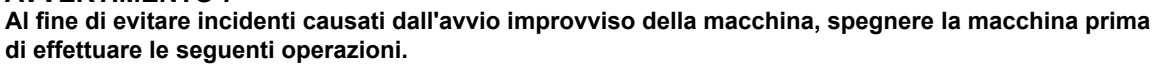

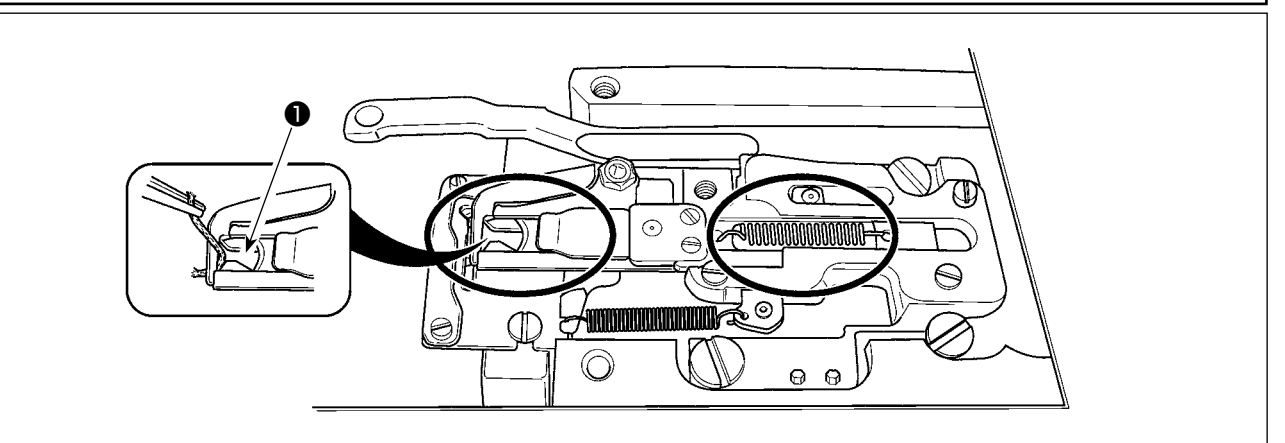

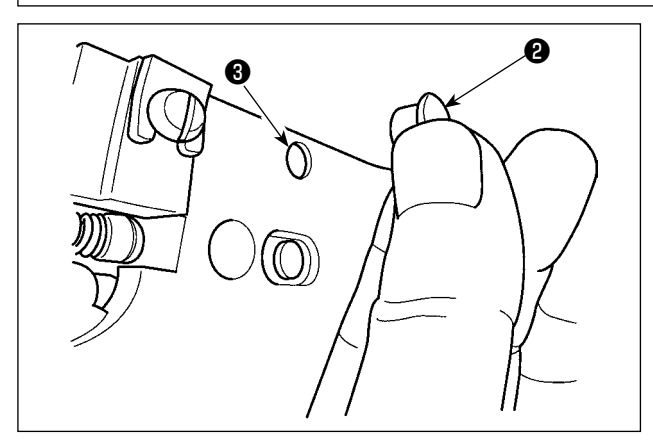

Quando il filo è catturato all'estremità ① della pinza del filo, la pinza del filo diventa incompleto e inconveniente di cucitura all'inizio della cucitura sarà causato. Rimuoverlo con le pinzette o qualcosa di simile.

È probabile che si accumulino fili di scarto e filaccia nelle sezioni indicate nei cerchi. Queste sezioni quindi devono essere pulite periodicamente rimuovendo la placca ago e soffiando attraverso il foro 3 con l'aria compressa rimuovendo il tappo di gomma 2.

# 1-7. Disco rivelatore della rottura del filo

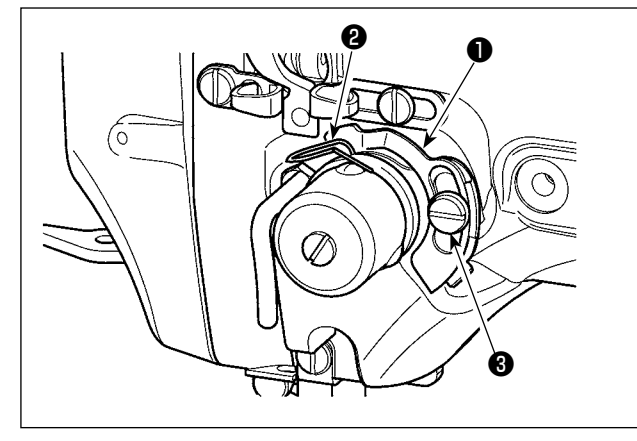

1-8. Drenaggio dell'olio di scarico

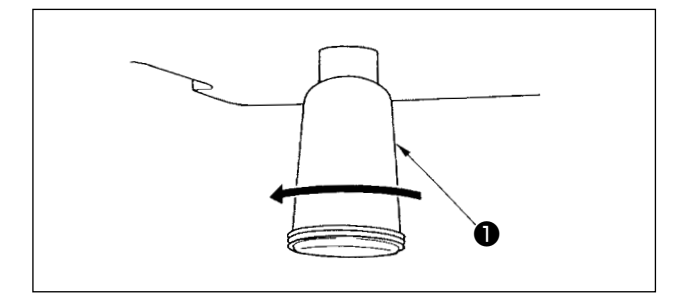

2) Tuttu le volte che la corsa della molla chiusura punto 2 è stata modificata, assicurarsi di regolare di nuovo disco rivelatore della rottura del filo 1. Per fare questa regolazione, allentare vite 3.

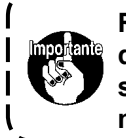

Regolare in modo che disco rivelatore della rottura del filo **1** non tocchi nessuna parte metallica adiacente tranne molla chiusura punto **2**.

Quando oliatore **1** in polietilene è riempito di olio, rimuoverlo e scaricare l'olio.

# 1-9. Quantità di olio fornito al crochet 1) Allentare la vite di fissaggio ① e rimuovere la vite di fissaggio ①. 2) Quando si avvita la vite di regolazione ②, la quantità di olio del tubo dell'olio, sinistro ④ può essere ridotta. 3) Al termine della regolazione, avvitare la vite di fissaggio ① e fissarla. 1. Lo stato di consegna standard è la posizione in cui ③ è leggermente avvitato e fatto ri-

tornare di 4 giri.
2. Quando si riduce la quantità di olio, non avvitare la vite per una volta. Osservare lo stato per circa mezza giornata alla posizione in cui 

è avvitato e fatto ritornare di 2 giri. Se la riduzione è eccessiva, ne risulterà usura del crochet.

# 1-10. Sostituzione dei fusibili

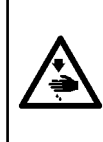

# AVVERTIMENTO :

1. Per evitare pericoli di scosse elettriche, spegnere la macchina, e aprire il coperchio della centralina di controllo dopo che cinque minuti circa sono passati.

2. Aprire il coperchio della centralina di controllo dopo aver spento la macchina senza fallo. Sostituire quindi con un fusibile nuovo con la capacità specificata.

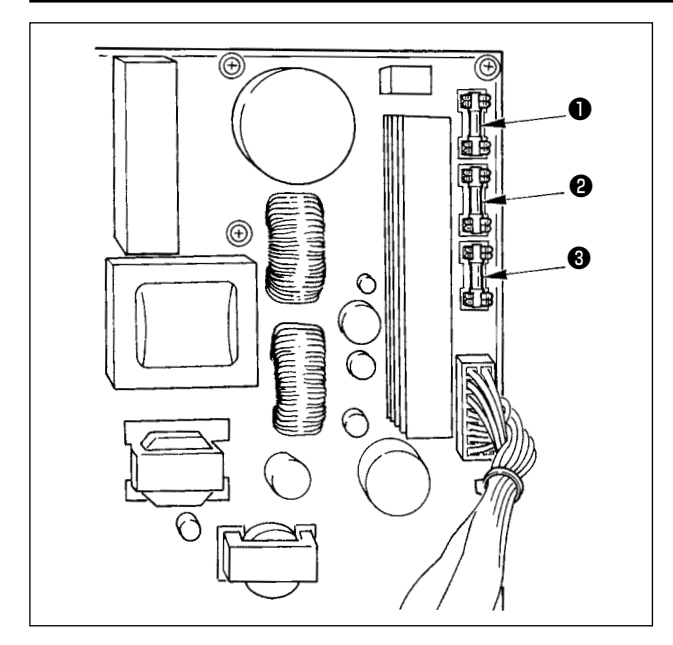

La macchina usa i seguenti 3 fusibili :

Per la protezione dell'alimentazione del motore passo-passo

5A (fusibile a ritardo)

- Per la protezione dell'alimentazione del solenoide e del motore passo-passo
   3,15A (fusibile a ritardo)
- Per la protezione dell'alimentazione di controllo 2A (fusibile ad azione rapida)

# 1-11. Rifornimento dei posti designati con grasso

\* Effettuare il rifornimento del grasso quando gli errori sottostanti vengono visualizzati o una volta all'anno (uno dei due che viene prima).

Se il grasso è diminuito a causa della pulizia della macchina per cucire o per altri motivi, non mancare di aggiungere il grasso immediatamente.

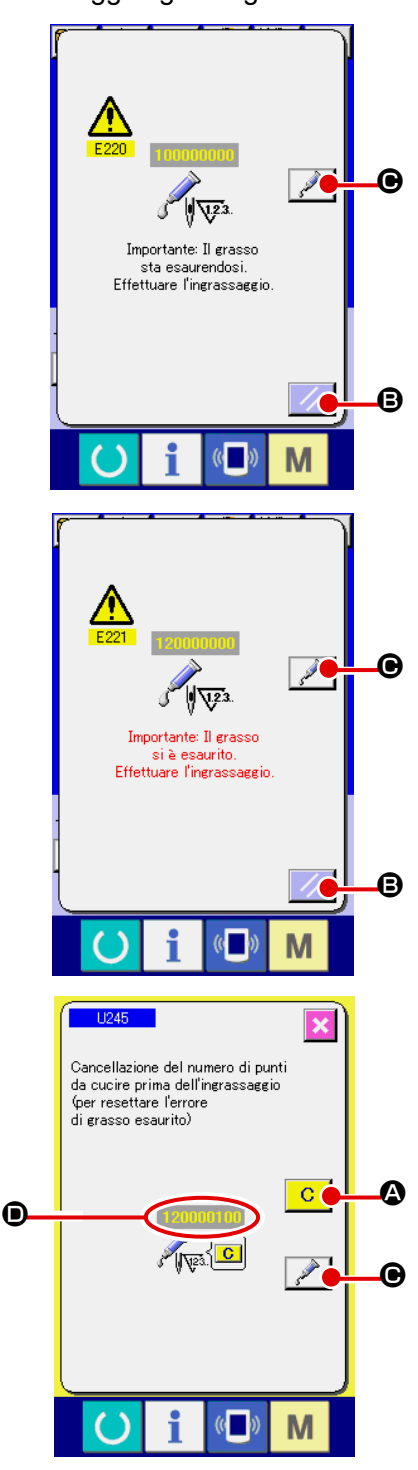

Quando la macchina per cucire è stata usata per un certo numero di punti, l'errore "E220 Avvertimento di ingrassaggio" viene visualizzato. Questa indicazione informa l'operatore del momento di rifornire i posti specificati di grasso. Non mancare di rifornire i posti specificati del grasso sottostante. Chiamare quindi l'interruttore di memoria U245, premere il bottone CLEAR

C 🛛 e impostare NUMBER OF STITCHES 🗩 su "0".

Anche dopo la visualizzazione dell'errore "E220 Avvertimento

di ingrassaggio", quando il tasto RESET 🥢 🕒 viene premu-

to, l' errore viene rilasciato, e la macchina per cucire può essere usata continuamente. Successivamente, tuttavia, il codice di errore "E220 Avvertimento di ingrassaggio" viene visualizzato ogni volta che si accende di nuovo la macchina.

Inoltre, quando la macchina per cucire viene usata di più per un certo periodo di tempo senza rifornire i posti specificati di grasso dopo la visualizzazione dell'errore No. E220, l'errore "E221 Errore di ingrassaggio" viene visualizzato, e la macchina per cucire non riesce a funzionare poiché l'errore non può essere rilasciato anche se il tasto RESET viene premuto.

Se l'errore "E221 Errore di ingrassaggio" viene visualizzato, non mancare di rifornire i posti specificati sottostanti di grasso. Chiamare quindi l'interruttore di memoria U245, premere il bottone CLEAR C & e impostare NUMBER OF STITCHES su "0".

Quando il tasto RESET **()** viene premuto senza rifornire i posti specificati di grasso, il codice di errore "E221 Avvertimento di ingrassaggio" viene visualizzato ogni volta che si accende di nuovo la macchina successivamente e la macchina per cucire non riesce a funzionare. Perciò, fare attenzione.

 Il codice di errore E220 o E221 viene visualizzato di nuovo a meno che NUMBER OF STITCHES 
 non venga cambiato a "0" dopo che i posti specificati sono stati riforniti di grasso. Quando E221viene visualizzato, la macchina per cucire non riesce a funzionare. Perciò, fare attenzione.

2. Quando il bottone GREASE APPLYING POSITION DISPLAY Poince of viene premuto in ciascuno schermo, la posizione di applicazione del grasso può essere confermata nell'indicazione del pannello. Non mancare, tuttavia, di spegnere la macchina prima di effettuare l'applicazione del grasso.

# (1) Posto dove i grassi esclusivi sono custoditi

Due differenti tipi di grassi, Grasso JUKI A ① e B ② e un giunto e una vite di fissaggio esclusivi per il Grasso JUKI B sono custoditi nel posto mostrato nell'illustrazione. Aggiungere periodicamente il grasso (quando l'avvertimento di esaurimento del grasso No. E220 è visualizzato sul pannello o una volta all'anno) ai punti di applicazione del grasso. Se il grasso è diminuito a causa della pulizia della macchina per cucire o per altri motivi, non mancare di aggiungere il grasso immediatamente.

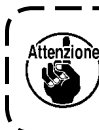

Non usare il Grasso A e il Grasso B mescolati. Non mancare di usare sicuramente il grasso specificato. Il giunto di riempimento del grasso e la vite di fissaggio devono essere utilizzati quando si applica il Grasso JUKI B. Non devono essere usati per il Grasso JUKI A.

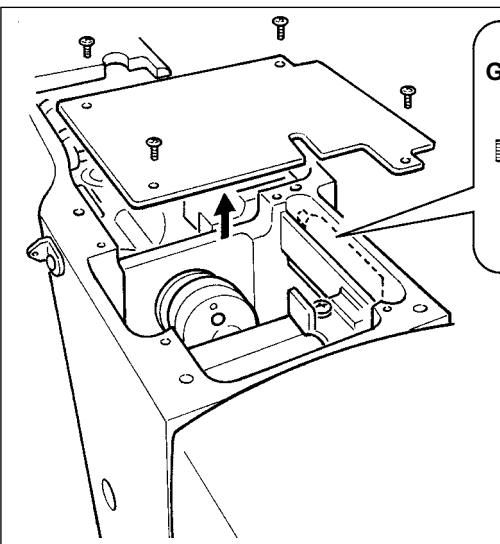

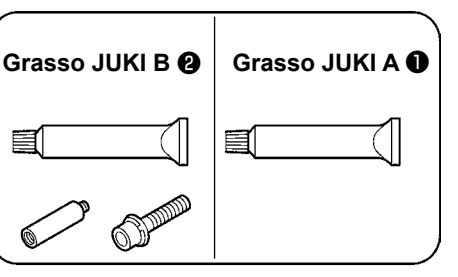

Quando manca il grasso, si prega di acquistare il grasso nuovo.

|               |                 | No. di parte di ricambio |
|---------------|-----------------|--------------------------|
| Grasso JUKI A | Tubetto da 10g  | 40006323                 |
|               | Tubetto da 100g | 23640204                 |
| Grasso JUKI B | Tubetto da 10g  | 40013640                 |
|               |                 |                          |

# **AVVERTIMENTO:**

Al fine di evitare incidenti causati dall'avvio improvviso della macchina, spegnere la macchina prima di effettuare le seguenti operazioni.

Inoltre, prima di mettere in funzione la macchina, rimettere a posto i coperchi che sono stati rimossi.

## (2) Punti di applicazione del Grasso JUKI A

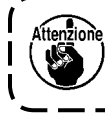

Utilizzare il tubetto A (No. di parte: 40006323) in dotazione con l'unità per aggiungere il grasso a tutti i punti tranne i punti specificati qui sotto. Se altri grassi tranne quello specificato sono usati, le componenti relative possono essere danneggiate.

Aggiunta del grasso alla sezione di ingranaggio dell'albero oscillante

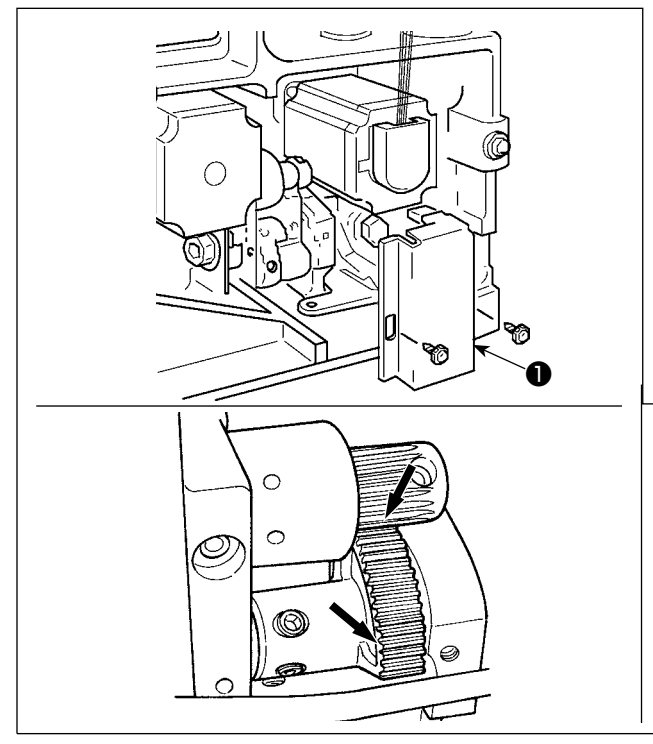

- 1) Inclinare la macchina per cucire e rimuovere il coperchio **1** del grasso.
- Applicare il Grasso JUKI A sulla sezione di ingranaggio dell'albero oscillante e sulla periferia dell'albero di azionamento del crochet.
- 3) Applicare il Grasso JUKI A anche sulla superficie in feltro del coperchio ① del grasso.

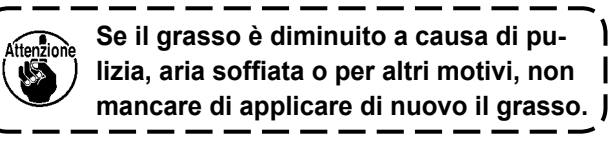

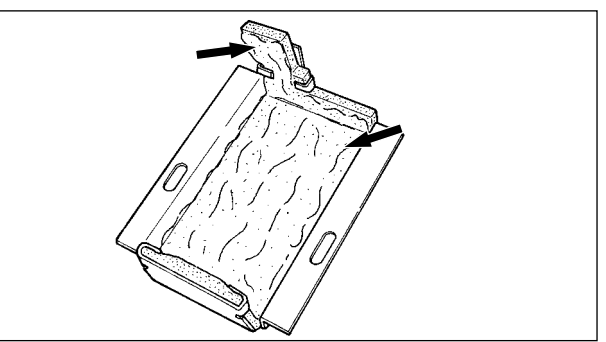

Aggiunta del grasso alla sezione di boccole superiore e inferiore della barra dell'ago, alla sezione di slitta e alla sezione di boccola inferiore della barra del pressore intermedio.

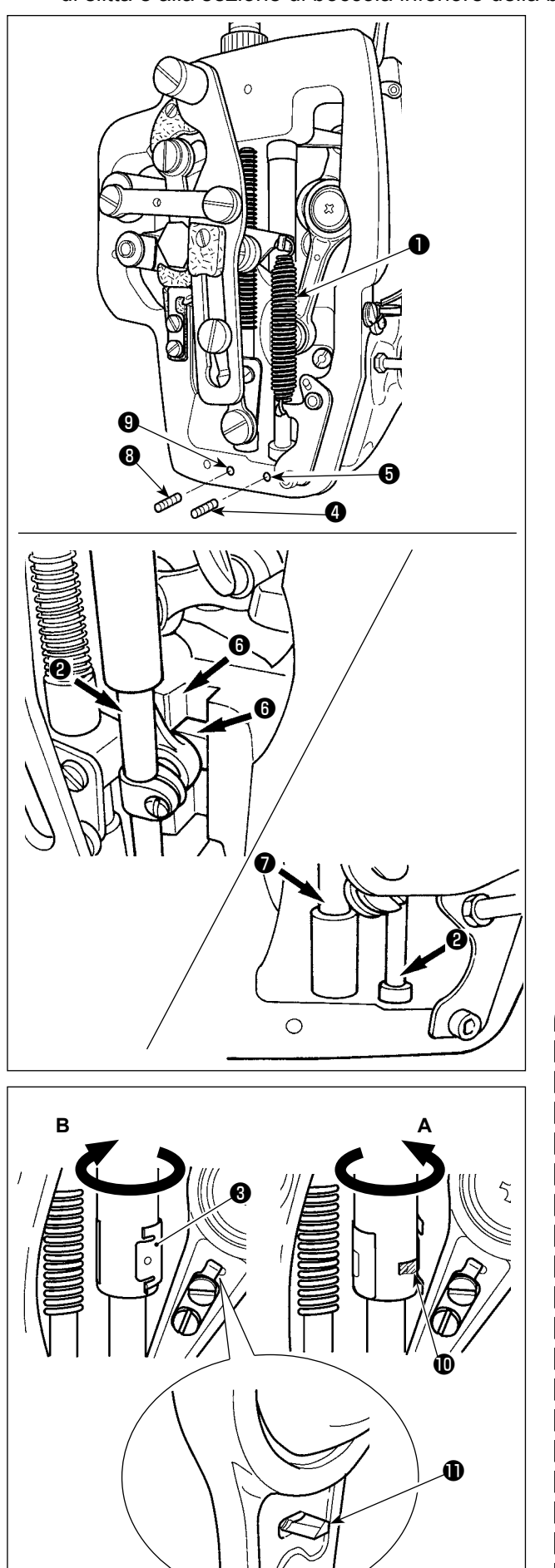

- Aprire il coperchio della struttura per rimuovere la molla ausiliaria B 1 del pressore intermedio.
- Applicare il Grasso JUKI A sulla periferia della barra dell'ago. Fare girare la macchina per cucire manualmente per applicare il grasso sull'intera periferia della barra dell'ago. Girare il coperchio del grasso della boccola superiore della barra dell'ago nel senso della freccia A per aggiungere il grasso attraverso l'ingresso del grasso. Dopo il completamento della procedura, girare il coperchio del grasso della boccola superiore della barra dell'ago nel senso della freccia B per riportarlo alla relativa posizione iniziale.

Rimuovere la vite di fissaggio ④ dal foro del grasso della boccola inferiore della barra dell'ago. Porre il Grasso JUKI A nel foro ⑤ e avvitare la vite di fissaggio ④ per riempire l'interno della boccola con il grasso.

- 3) Applicare il Grasso JUKI A anche sulla sezione di scanalatura (6) della slitta.
- 4) Applicare il Grasso JUKI A sulla periferia della barra del pressore intermedio. Rimuovere la vite di fissaggio dal foro del grasso della boccola della barra del pressore intermedio. Porre il Grasso JUKI A nell'ingresso . Avvitare la vite per riempire l'interno della boccola con il Grasso JUKI A.
  - Non pulire il grasso applicato sulla periferia della barra dell'ago all'interno della struttura. Se il grasso è diminuito a causa di pulizia, aria soffiata o per altri motivi, non mancare di applicare di nuovo il grasso.
  - 2. Quando si mette in funzione la macchina per cucire, girare il coperchio del grasso della boccola superiore della barra dell'ago nel senso B per chiudere l'ingresso **①** del grasso.
  - 3. La superficie posteriore della biella della manovella della barra dell'ago ha la sporgenza ① con uno spigolo tagliente. Perciò, prestare molta attenzione alla sporgenza. Non mettere mai le dita alla superficie posteriore della biella della manovella della barra dell'ago durante la procedura di ingrassaggio.

I

# (3) Punti di applicazione del Grasso JUKI B

Attenzione

Utilizzare il tubetto B (No. di parte: 40013640) in dotazione con l'unità per aggiungere il grasso a tutti i punti tranne i punti specificati qui sotto. Se altri grassi tranne quello specificato sono usati, le componenti relative possono essere danneggiate.

# Aggiunta del grasso sulla sezione di camma eccentrica

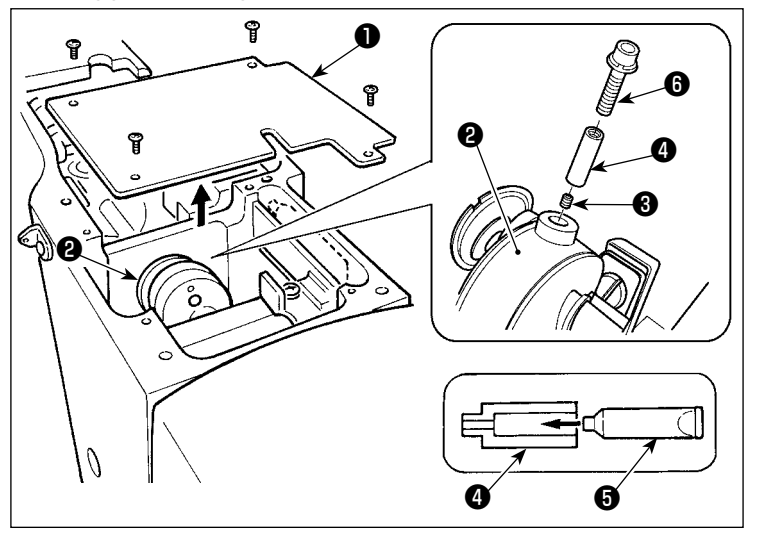

- 1) Aprire il coperchio **1** della biella della manovella.
- Rimuovere la vite di fissaggio 3 dal coperchio dell'ingresso del grasso situato alla periferia della biella 2 della manovella.
- Riempire il giunto di con il grasso tramite il tubetto di del Grasso JUKI B.
- 4) Avvitare la vite **(6)** in dotazione con l'unità nel giunto per aggiungere il grasso.
- 5) Dopo l'aggiunta del grasso, stringere saldamente la vite di fissaggio 3 che è stata rimossa.

La sezione di camma eccentrica può essere riempita sufficientemente con il grasso aggiungendo il grasso facendo girare l'albero principale della macchina per cucire.

# Aggiunta del grasso sulla sezione di perno dell'albero oscillante

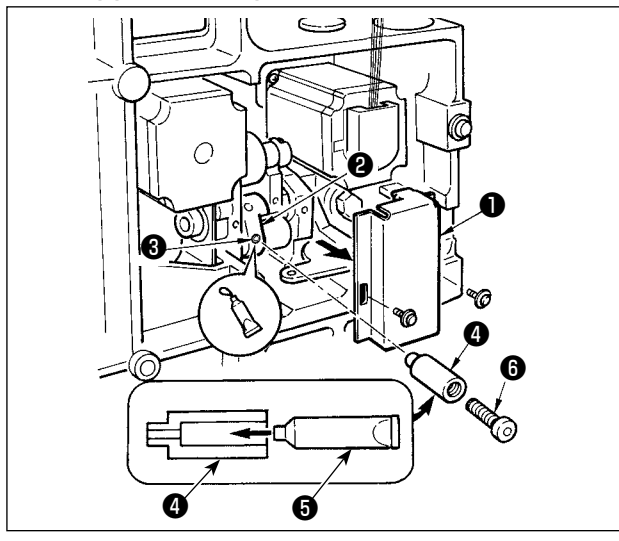

- Inclinare la testa della macchina e rimuovere il coperchio del grasso 1.
- Riempire il giunto (1) in dotazione con l'unità con il grasso tramite il tubetto (3) del Grasso JUKI B.
- 3) Rimuovere la vite di fissaggio (3) nell'ingranaggio oscillatore (2) e avvitare il giunto (4) nel foro della vite.
- 4) Avvitare la vite () in dotazione con l'unità nel giunto per aggiungere il Grasso JUKI B.
- 5) Stringere sicuramente la vite di fissaggio 3 che è stata rimossa dopo aver rifornito con il grasso.

## Rifornimento del grasso alla sezione coperchio facciale

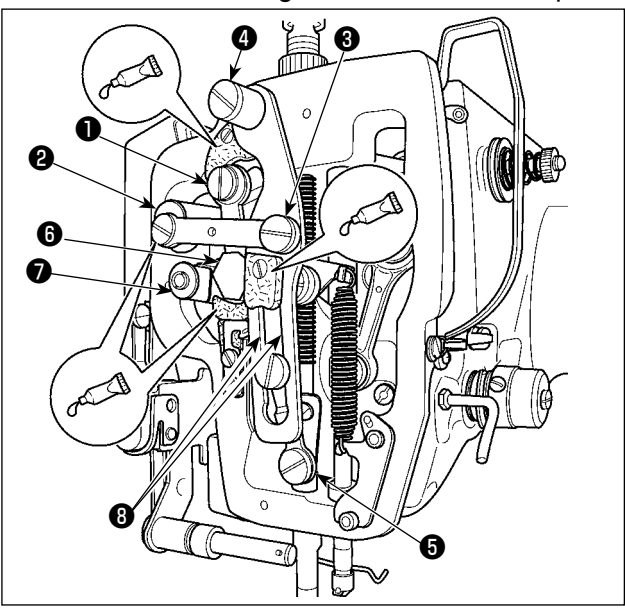

- 1) Aprire il coperchio facciale.
- Aggiungere il Grasso JUKI B sulle sezioni di feltro (3 posti), sulle viti a doppio diametro in prossimità dei feltri, sui fulcri da 1 a 2 e sulla sezione 3 di scanalatura di guida.

Rifornimento del grasso al cuscinetto dell'albero di guida X

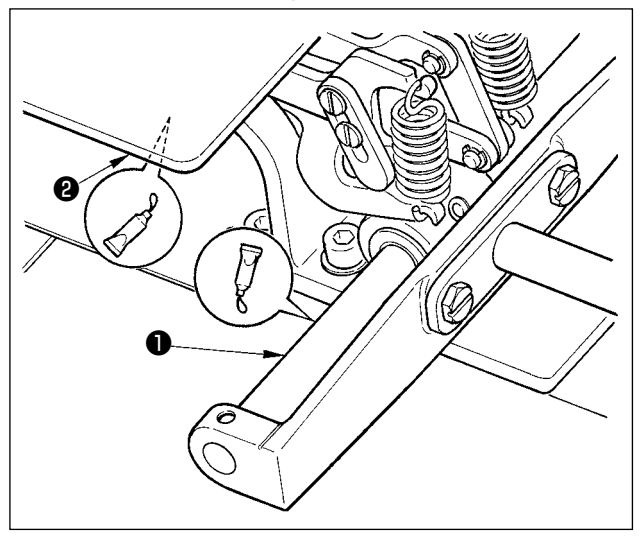

# (4) Applicazione del grasso ad altre sezioni

Aggiunta del grasso alla sezione di ingranaggio del trasporto X Il velo di grasso rischia di esaur la cucitura di un francatura cont a sinistra. Per ri granaggio del ti passaggi della (1) Aggiungere dalla JUKI (ni alla sezione

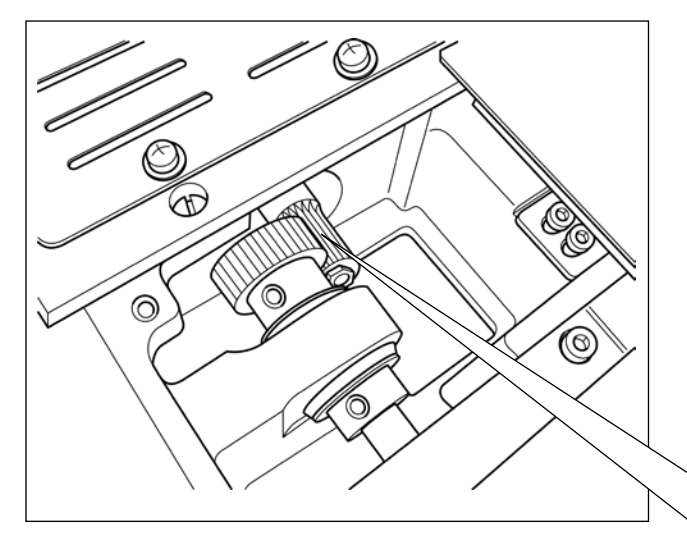

- 1) Applicare il Grasso JUKI B sull'albero di guida
  - X 1 e sulla piastra di pressione 2 .

- Il velo di grasso sull'ingranaggio del trasporto rischia di esaurirsi quando si usa la macchina per la cucitura di una forma di cucitura che ha l'affrancatura continua come mostrato nella figura a sinistra. Per mantenere il velo di grasso sull'ingranaggio del trasporto, eseguire i seguenti due passaggi della procedura.
- Aggiungere il grasso TEMPLEX N2 specificato dalla JUKI (numero di parte JUKI: 13525506) alla sezione di ingranaggio almeno circa una volta al mese.
- ② Utilizzare la macchina con la modalità di correzione del fermo (U91) attivata. Un'altra misura di prevenzione è quella di spostare manualmente l'ingranaggio del trasporto per tutta la sua corsa prima di attivare l'alimentazione, in modo da distribuire il grasso su tutta la superficie del dente dell'ingranaggio per coprirla con un velo di grasso.

Per la forma di cucitura come quella mostrata in figura, solo una parte dell'ingranaggio è continuamente usata. Applicare il grasso ai denti ingranati dell'ingranaggio che vengono usati per la cucitura.

# 1-12. Inconvenienti e rimedi

| Inconveniente                                                                                               | Causa                                                                                                    | Rimedi                                                                                                    | Pagina       |
|----------------------------------------------------------------------------------------------------|----------------------------------------------------------------------------------------------------|----------------------------------------------------------------------------------------------------|--------------|
| 1. Il filo dell'ago scivola<br>via all'inizio di travet-                                                    | ① Punti sono saltati all'inizio di cucitura.                                                                                                    | <ul> <li>Regolare il gioco tra l'ago e la navetta su un<br/>valore compreso tra 0,05 e 0,1 mm.</li> </ul>                                                                                                    | 116          |
| te.                                                                                                    | ② Il filo dell'ago rimanente sull'ago dopo<br>il taglio del filo è troppo corto.                                                                                                    | <ul> <li>Impostare la cucitura a partenza dolce all'ini-<br/>zio di travette.</li> <li>Correggere la fase di rilascio della tensione<br/>del regolatore di tensione del filo No.2.</li> <li>Aumentare la tensione della molla chiusura</li> </ul>                                                          | 97<br>22, 23 |
|                                                                                                    | <ol> <li>Il filo della bobina è troppo corto.</li> <li>(4) La tensione del filo dell'ago al 1o</li> </ol>                                                                                          | <ul> <li>punto, o diminuire la tensione del regolatore<br/>di tensione del filo No.1.</li> <li>Diminuire la tensione del filo della bobina.</li> <li>Aumentare il gioco tra la guida foro ago e la<br/>contro-lama.</li> <li>Diminuire la tensione al 10 punto.</li> </ul>                                 | 22<br>119    |
|                                                                                                    | <ul> <li>punto è troppo alta.</li> <li>(5) La pinza del filo è instabile (il materia-<br/>le tende a dilatarsi, il filo è difficile da<br/>fare scivolare, il filo è spesso, ecc.).</li> </ul>     | <ul> <li>Diminuire il numero di giri al 1o punto all'ini-<br/>zio della cucitura. (Nell'ambito da 600 a 1.000<br/>pnt/min.)</li> <li>Aumentare il numero di punti della pinza del<br/>filo ad un valore da 3 a 4 punti</li> </ul>                                                                          |              |
|                                                                                                    | (6) Il passo al 1o punto è troppo piccolo.                                                                                                    | <ul> <li>Allungare il passo al 10 punto.</li> <li>Diminuire la tensione del filo dell'ago al 10 punto.</li> </ul>                                                                                                    |              |
| <ol> <li>Il filo si rompe spes-<br/>so o il filo di fibra<br/>sintetica si spacca<br/>finemente.</li> </ol> | <ol> <li>La navetta o l'elemento motore ha<br/>graffi.</li> <li>La guida foro ago ha graffi.</li> </ol>                                                                                            | <ul> <li>Rimuovere la navetta o l'elemento motore, e<br/>togliere i graffi usando una pietra da cote o<br/>pulitrice.</li> <li>Lucidare o sostituire la guida foro ago.</li> </ul>                                                                                                    |              |
|                                                                                                    | <ul> <li>(3) La aguja golpea al prensatelas inter-<br/>medio.</li> <li>(4) Residui fibrosi sono presenti nella<br/>scanalatura della guida di scorrimen-<br/>to della navetta.</li> </ul>          | <ul> <li>Corrija la posicion del prensatelas intermedio.</li> <li>Rimuovere la navetta, e togliere i residui fibrosi dalla guida di scorrimento della navetta.</li> </ul>                                                                                                    | 22           |
|                                                                                                    | <ul> <li>(5) La tensione del filo dell'ago è troppo<br/>alta.</li> </ul>                                                                                                    | <ul> <li>Diminuire la tensione del filo dell'ago.</li> </ul>                                                                                                    | 22           |
|                                                                                                    | ⑥ La tensione della molla chiusura<br>punto è troppo alta.                                                                                                    | <ul> <li>Diminuire la tensione.</li> </ul>                                                                                                    | 23           |
|                                                                                                    | <ul> <li>(7) Il filo di fibra sintetica si fonde a cau-<br/>sa di calore generato sull'ago.</li> <li>(8) Quando si tira su il filo, il filo viene<br/>trapassato con la punta dell'ago.</li> </ul> | <ul> <li>Usare olio di silicone.</li> <li>Abbassare l'altezza della barra ago dalla<br/>linea di riferimento incisa, di una distanza<br/>compresa tra metà linea e l'intera linea.</li> <li>Controllare lo stato di ruvidezza della punta<br/>dell'ago.</li> <li>Usare l'ago con punta a sfera.</li> </ul> | 129          |
| 3. Ago si rompe spesso.                                                                                     | <ol> <li>L'ago è piegato.</li> <li>La aguja golpea al prensatelas intermedio.</li> <li>L'ago à troppo sottilo por il materialo</li> </ol>                                                          | <ul> <li>Sostituire l'ago piegato.</li> <li>Corrija la posición del prensatelas intermedio.</li> </ul>                                                                                                    | 19<br>23     |
|                                                                                                    | <ul> <li>L'elemento motore piega l'ago ecces-<br/>sivamente.</li> </ul>                                                                                                    | <ul> <li>Sostituire l'ago con uno più grosso a seconda<br/>del materiale.</li> <li>Posizionare correttamente la navetta con<br/>riferimento all'ago.</li> </ul>                                                                                                    | 116          |
| 4. I fili non vengono tagliati.                                                                             | <ol> <li>La contro-lama è smussata.</li> <li>La differenza in livello tra la guida<br/>foro ago e la contro-lama non è suffi-<br/>ciente</li> </ol>                                                | <ul> <li>Sostituire la contro - lama.</li> <li>Aumentare la piegatura della contro-lama.</li> </ul>                                                                                                    |              |
|                                                                                                    | <ol> <li>Il coltello mobile è scorrettamente<br/>posizionato.</li> </ol>                                                                                                    | • Correggere la posizione del coltello mobile.                                                                                                    | 119          |
| (Coltonto il filo dollo                                                                                     | <ul> <li>L'ultimo punto è saltato.</li> </ul>                                                                                                    | <ul> <li>Correggere la relazione fase tra l'ago e la<br/>navetta.</li> </ul>                                                                                                    | 116          |
| bobina)                                                                                                    | <ul><li>(5) La tensione del filo della bobina è<br/>troppo bassa.</li><li>(6) Sbattimento del tessuto</li></ul>                                                                                    | <ul> <li>Aumentare la tensione del filo della bobina.</li> <li>Abbassare l'altezza del pressore intermedio<br/>dell'ultimo nunto</li> </ul>                                                                                                    |              |

| Inconveniente                                                                                                    | Causa                                                                                                    | Rimedi                                                                                                    | Pagina                            |
|----------------------------------------------------------------------------------------------------|----------------------------------------------------------------------------------------------------|----------------------------------------------------------------------------------------------------|-----------------------------------|
| 5. Punti sono frequente-<br>mente saltati.                                                                                                    | <ol> <li>La relazione fase tra l'ago e la navet-<br/>ta non è opportuna.</li> <li>Il gioco tra l'ago e la navetta è troppo<br/>grande.</li> <li>L'ago è piegato.</li> <li>L'elemento motore piega l'ago ecces-<br/>sivamente.</li> <li>La lunghezza del filo rimanente<br/>dell'ago dopo il taglio del filo è troppo<br/>lunga. (Nel caso di salti di punto dal<br/>20 al 100 punto circa dall'inizio della<br/>cucitura)</li> </ol>                                                | <ul> <li>Posizionare correttamente la navetta con riferimento all'ago.</li> <li>Posizionare correttamente la navetta con riferimento all'ago.</li> <li>Sostituire l'ago piegato.</li> <li>Correggere la posizione dell'elemento motore.</li> <li>Ridurre la pressione della molla tirafilo o aumentare la tensione del filo applicata dal regolatore No. 1 di tensione del filo.</li> </ul>           | 116<br>116<br>19<br>116<br>22, 23 |
| <ol> <li>Il filo dell'ago viene<br/>fuori sul lato rovescio<br/>del materiale.</li> </ol>                                                                                                    | <ol> <li>La tensione del filo dell'ago non è<br/>sufficientemente alta.</li> <li>Il meccanismo di rilascio della tensio-<br/>ne non funziona correttamente.</li> <li>Il filo dell'ago dopo il taglio del filo è<br/>troppo lungo.</li> <li>Il numero di punti è troppo poco.</li> <li>Quando la lunghezza della cucitura<br/>è corta (L'estremità del filo dell'ago<br/>si sporge sul rovescio del prodotto di<br/>cucitura.)</li> <li>Il numero di punti è troppo poco.</li> </ol> | <ul> <li>Aumentare la tensione del filo dell'ago.</li> <li>Controllare se il disco di tensione No.2 sia<br/>rilasciato o meno durante le travette.</li> <li>Aumentare la tensione del regolatore di ten-<br/>sione del filo No.1.</li> <li>Spegnere la pinza del filo.</li> <li>Spegnere la pinza del filo.</li> <li>Usare la piastra inferiore il cui foro è più<br/>grande del pressore.</li> </ul> | 22                                |
| 7. Il filo si rompe al<br>momento di taglio del<br>filo.                                                                                                    | <ol> <li>Salti di punto al primo punto</li> <li>L'ago utilizzato e il filo utilizzato sono<br/>spessi rispetto al diametro interno del<br/>pressore intermedio.</li> <li>Il pressore intermedio non è<br/>correttamente posizionato rispetto<br/>all'ago.</li> </ol>                                                                                                    | <ul> <li>Anticipare il tempismo del crochet di metà ago.</li> <li>Aumentare il diametro interno del pressore intermedio.</li> <li>Regolare l'eccentricità tra il pressore intermedio e l'ago in modo che l'ago entri nel centro del pressore intermedio.</li> </ul>                                                                                                    |                                   |
| 8. L'estremità del filo<br>del primo punto esce<br>fuori sul diritto del<br>materiale.                                                                                                    | <ol> <li>Il coltello mobile è scorrettamente<br/>posizionato.</li> </ol>                                                                                                    | <ul> <li>Correggere la posizione del coltello mobile.</li> </ul>                                                                                                    | 119                               |
| <ol> <li>La pinza del filo è<br/>impigliata con il filo<br/>dell'ago.</li> </ol>                                                                                                    | <ol> <li>Il filo dell'ago all'inizio della cucitura è<br/>troppo lungo.</li> </ol>                                                                                                    | <ul> <li>Stringere il regolatore di tensione del filo No.</li> <li>1 e regolare la lunghezza del filo dell'ago ad<br/>un valore da 40 a 50 mm.</li> </ul>                                                                                                    | 26                                |
| 10.Lunghezza irregolare<br>del filo dell'ago                                                                                                    | ① La tensione della molla tirafilo è trop-<br>po bassa.                                                                                                    | • Aumentare la tensione della molla tirafilo.                                                                                                    | 23                                |
| 11.La lunghezza del filo<br>dell'ago non diventa<br>corta.                                                                                                    | <ol> <li>La tensione del regolatore di tensione<br/>del filo No. 1 è troppo bassa.</li> <li>La tensione della molla tirafilo è trop-<br/>po alta.</li> <li>La tensione della molla tirafilo è troppo<br/>bassa e il movimento è instabile.</li> </ol>                                                                                                    | <ul> <li>Aumentare la tensione del regolatore di tensione del filo No. 1.</li> <li>Diminuire la tensione della molla tirafilo.</li> <li>Aumentare la tensione della molla tirafilo e allungare anche la corsa.</li> </ul>                                                                                                    | 22<br>23                          |
| <ul> <li>12.La sezione di anno-<br/>datura del filo della<br/>bobina al 2o punto<br/>all'inizio della cucitura<br/>apparisce sul diritto.</li> <li>13.Lo scartafilo non<br/>funziona. (Il ritorno è<br/>difettoso.)</li> </ul> | <ol> <li>Il funzionamento a vuoto della bobina<br/>è grande.</li> <li>La tensione del filo della bobina è<br/>troppo bassa.</li> <li>La tensione del filo dell'ago al 10<br/>punto è troppo alta.</li> <li>L'entrata dell'ago dell'ultimo ago è<br/>la stessa di quella dell'inizio della<br/>cucitura, e la resistenza del filo e del</li> </ol>                                                                                                    | <ul> <li>Regolare la posizione del coltello mobile.</li> <li>Aumentare la tensione del filo della bobina.</li> <li>Diminuire la tensione del filo dell'ago al 10 punto.</li> <li>Spegnere la pinza del filo.</li> <li>Spostare il punto di entrata dell'ago dell'ultimo ago.</li> </ul>                                                                                                    | 119<br>22                         |

# 2. ACCESSORIO A RICHIESTA

| Ago usato       | Guida foro dell'ago |                            |                                                              |
|-----------------|---------------------|----------------------------|--------------------------------------------------------------|
| Misura          | No. di parte        | Diametro foro dell'ago     | Applicazione                                                 |
| Da #09 a #11    | B242621000C         | ø 1,6                      | Per maglieria (OP)                                           |
| Da #11 a #14 *1 | B242621000A         | ø 1,6                      | Per materiali leggeri - di media pesantezza<br>(Tipo S)      |
| Da #14 a #18 *2 | B242621000B         | ø 2,0                      | Per materiali di media pesantezza - pesanti<br>(Tipo H)      |
| Da #18 a #21    | B242621000D         | ø 2,4                      | Par materiali pesenti (OD)                                   |
|                 | B242621000F         | ø 3,0                      | Per mateman pesanti (OP)                                     |
| Da #22 a #25    | B242621000G         | ø 3,0 (con un contro-foro) | Per materiali pesantissimi (OP)                              |
| Da #18 a #25    | B242621000H         | ø 3,0 (foro eccentrico)    | Per materiali pesantissimi per prevenire salti di punto (OP) |

# 2-1. Tabella di Guida foro ago

| Ago usato       | Pressore intermedio |                              |
|-----------------|---------------------|------------------------------|
| Misura          | No. di parte        | Dimensioni (øA × øB × H × L) |
| Da #09 a #11    | B1601210D0E (OP)    | ø 1,6 × ø 2,6 × 5,7 × 37,0   |
| Da #11 a #14 *1 | 40023632 (Standard) | ø 2,2 × ø 3,6 × 5,7 × 38,5   |
| Da #14 a #18 *2 | B1601210D0FA (OP)   | ø 2,2 × ø 3,6 × 8,7 × 41,5   |
| Da #18 a #21    | B1601210D0BA (OP)   | ø 2,7 × ø 4,1 × 5,7 × 38,5   |
| Da #22 a #25    |                     |                              |
| Da #18 a #25    | BIOUIZIUDUCA (OP)   | 0 3,5 × 0 5,5 × 5,7 × 36,5   |

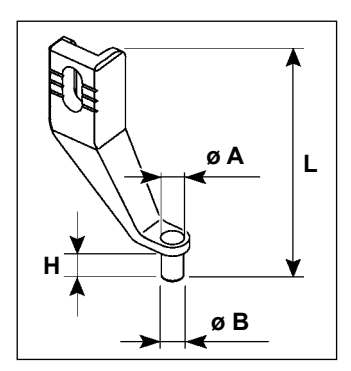

\* <sup>1</sup> : Ago normalmente installato (DP × 5 #14)

\* <sup>2</sup> : Ago normalmente installato (DP × 17 #18)

• Tipo S : Titolo del filo applicabile : da #80 a #20

• Tipo H : Titolo del filo applicabile : da #50 a #02

• (OP) significa l'optional.

# 2-2. Serbatoio dell'olio di silicone

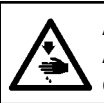

### **AVVERTIMENTO**:

Al fine di evitare incidenti causati dall'avvio improvviso della macchina, spegnere la macchina prima di effettuare le seguenti operazioni.

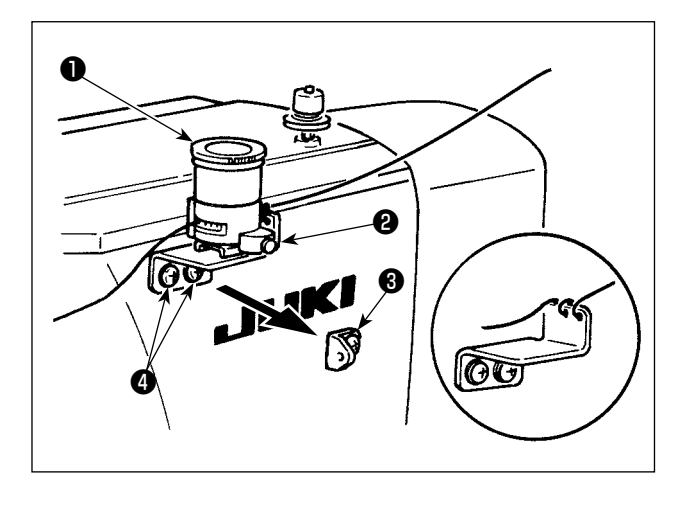

Rimuovere il guidafilo No. 1 3 del tirafilo e fissare la base 2 del serbatoio dell'olio siliconico. Fissare serbatoio dell'olio di silicone 1 (B3532223C00) con il magnete.

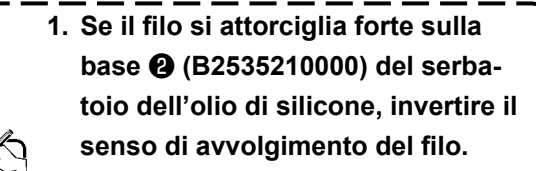

 2. Per il fissaggio del serbatoio dell'olio di silicone, usare due viti M4 (2).
 (No. di parte della vite raccomandabile : SM4040855SP)

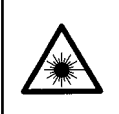

### **AVVERTIMENTO:**

• Non guardare direttamente il raggio laser del lettore di codici a barre. Il raggio laser può danneggiare gli occhi.

- Non direzionare il raggio laser verso gli occhi delle persone. Il raggio laser può danneggiare gli occhi.
- Non guardare direttamente il raggio laser utilizzando un dispositivo ottico. Il raggio laser può danneggiare gli occhi.

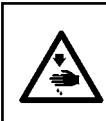

### ATTENZIONE:

• Assicurarsi di usare la macchina per cucire all'interno della gamma di temperature specificata e della gamma di umidità specificata.

• Non collegare/scollegare i connettori quando la macchina per cucire è sotto tensione.

La funzione di codice a barre è una funzione per leggere il codice a barre e per passare al modello di cucitura corrispondente per le applicazioni come l'identificazione della cassetta ecc.

Leggendo il codice a barre, possono essere effettuati il passaggio ai 999 modelli di cucitura dell'utente archiviati nella memoria della macchina per cucire e il passaggio ai 50 dati di cucitura registrati nel bottone di modello di cucitura.

Per utilizzare questa funzione, l'opzione codice a barre AMS-EN (40089238) sarà richiesta.

Fare riferimento al Manuale d'Istruzioni/Elenco delle Parti (40089259) per il Lettore di Codici a Barre (opzionale) della Serie AMS-EN per ulteriori dettagli.

### Caratteristiche tecniche del lettore di codici a barre

Prodotto laser di classe 2 Uscita massima: 1,0mW Lunghezza d'onda: 650nm

Standard di sicurezza JIS C 6802:2005 IEC60825-1+A2:2007